Действительно начиная с версии ПО 01.00.zz

BA00384P/89/RU/09.22-00

71685523 2022-01-06

# Инструкция по эксплуатации Cerabar M Deltabar M Deltapilot M

Рабочее/дифференциальное давление, расход, гидростатическое давление FOUNDATION fieldbus

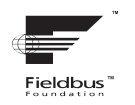

 Cerabar M
 Image: Image: Im

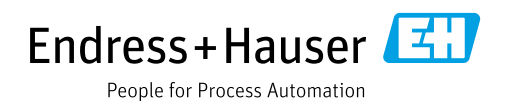

Убедитесь в том, что документ хранится в безопасном месте и всегда доступен при работе с прибором.

В целях предотвращения опасности для персонала и имущества внимательно ознакомьтесь с разделом "Основные указания по технике безопасности", а также со всеми другими указаниями по технике безопасности, содержащимися в документе и имеющими отношение к рабочим процедурам.

Изготовитель оставляет за собой право изменять технические данные без предварительного уведомления. Дистрибьютор Endress+Hauser предоставит вам актуальную информацию и обновления настоящего руководства.

## Содержание

| 1                                                    | Об этом документе4                                                                                                    |
|------------------------------------------------------|----------------------------------------------------------------------------------------------------|
| 1.1<br>1.2                                           | Назначение документа                                                                                                    |
| 2                                                    | Основные указания по технике                                                                                                    |
|                                                      | безопасностиб                                                                                                    |
| 2.1<br>2.2<br>2.3<br>2.4<br>2.5<br>2.6               | Требования к персоналу       6         Назначение       6         Техника безопасности на рабочем месте       6         Эксплуатационная безопасность       7         Взрывоопасная зона       7         Безопасность изделия       7                                                                                                    |
| 3                                                    | Идентификация8                                                                                                    |
| 3.1<br>3.2<br>3.3<br>3.4                             | Идентификация изделия                                                                                                    |
| 4                                                    | Монтаж10                                                                                                    |
| 4.1<br>4.2<br>4.3<br>4.4<br>4.5<br>4.6<br>4.7<br>4.8 | Приемка       10         Хранение и транспортировка       10         Требования к монтажу       10         Общее руководство по монтажу       11         Монтаж прибора Cerabar M       12         Монтаж прибора Deltabar M       19         Монтаж прибора Deltapilot M       27         Монтаж сальникового уплотнения для       универсального технологического |
| 4.9<br>4.10                                          | лереходника                                                                                                    |
| 5                                                    | Подключение проводов33                                                                                                    |
| 5.1<br>5.2<br>5.3<br>5.4<br>5.5                      | Подключение прибора       33         Подключение измерительной системы       34         Выравнивание потенциалов       35         Защита от перенапряжения (опционально)       36         Проверка после подключения       38                                                                                                    |
| 6                                                    | Эксплуатация39                                                                                                    |
| 6.1<br>6.2                                           | Опции управления                                                                                                    |
| 6.3                                                  | Управление с использованием меню                                                                                                    |
| 6.4                                                  | протокол связи FOUNDATION Fieldbus 51                                                                                                    |
| 7                                                    | Ввод в эксплуатацию без использования меню управления 64                                                                                                    |
| 7.1<br>7.2                                           | Функциональная проверка                                                                                                    |

| 8                                             | Ввод в эксплуатацию с                                                                                                    |  |  |
|-----------------------------------------------|----------------------------------------------------------------------------------------------------|--|--|
|                                               | использованием меню управления                                                                                                    |  |  |
|                                               | (местный дисплей/FieldCare) 66                                                                                                    |  |  |
| 8.1<br>8.2<br>8.3<br>8.4<br>8.5<br>8.6<br>8.7 | Функциональная проверка       66         Ввод в эксплуатацию       66         Роз. zero adjust       68         Измерение уровня (Cerabar M и Deltapilot M)       69         Линеаризация       79         Измерение давления       84         Измерение дифференциального давления       05                          |  |  |
| 8.8<br>8.9<br>8.10<br>8.11                    | (Deltabar M)       85         Измерение расхода (Deltabar M)       87         Измерение уровня (Deltabar M)       90         Обзор меню управления местного дисплея       102         Описание параметров       110                                                                                                   |  |  |
| 9                                             | Ввод в эксплуатацию с помощью                                                                                                    |  |  |
|                                               | программы конфигурирования FF 132                                                                                                    |  |  |
| 9.1<br>9.2<br>9.3<br>9.4                      | Функциональная проверка                                                                                                    |  |  |
| 9.5<br>9.6<br>9.7<br>9.8<br>9.9<br>9.10       | прибора       136         Роз. zero adjust       138         Измерение давления       139         Измерение уровня       140         Измерение расхода (Deltabar M)       149         Линеаризация       153         Электрический прибор для измерения       153         ифференциального давления с       измерения |  |  |
| 9.11<br>9.12                                  | давления (Cerabar M или Deltapilot M) 155<br>Отображение внешних значений на локальном<br>дисплее с помощью шины FF 157<br>Описание параметров 158                                                                                                    |  |  |
| 10                                            | Техническое обслуживание 216                                                                                                    |  |  |
| 10.1<br>10.2                                  | Инструкции по очистке                                                                                                    |  |  |
| 11                                            | Поиск и устранене неисправностей217                                                                                                    |  |  |
| 11.1<br>11.2<br>11.3<br>11.4                  | Messages         217           Реакция выходов на ошибки         222           Ремонт         222           Ремонт         222                                                                                                    |  |  |
| 11.5<br>11.6<br>11.7                          | взрывозащиты       223         Запасные части       223         Возврат       223         Утилизация       224         Возврат       224                                                                                                    |  |  |
| 11.0<br>1 <b>0</b>                            | Тенчини программного очеспечения 224                                                                                                    |  |  |
| 12                                            | технические данные 224                                                                                                    |  |  |
|                                               | Индекс 225                                                                                                    |  |  |

## 1 Об этом документе

### 1.1 Назначение документа

Данное руководство содержит информацию, необходимую для работы с прибором на различных этапах его эксплуатации: начиная с идентификации, приемки и хранения, монтажа, подсоединения, ввода в эксплуатацию, и завершая устранением неисправностей, сервисным обслуживанием и утилизацией.

### 1.2 Условные обозначения

### 1.2.1 Символы техники безопасности

| Символ Значение                 |                                                                                                    |
|---------------------------------|----------------------------------------------------------------------------------------------------|
| <b>ОПАСНО</b><br>А0011189-RU    | ОПАСНО!<br>Этот символ предупреждает об опасной ситуации. Если не предотвратить такую<br>ситуацию, она приведет к серьезной или смертельной травме.             |
| <b>ОСТОРОЖНО</b><br>А0011190-RU | <b>ОСТОРОЖНО!</b><br>Этот символ предупреждает об опасной ситуации. Неспособность избежать этой<br>ситуации может привести к серьезным или смертельным травмам. |
| А0011191-RU                     | ПРЕДУПРЕЖДЕНИЕ!<br>Этот символ предупреждает об опасной ситуации. Неспособность избежать этой<br>ситуации может привести к травме легкой или средней степени.   |
| УВЕДОМЛЕНИЕ<br>А0011192-RU      | <b>УВЕДОМЛЕНИЕ</b><br>Этот символ содержит информацию о процедурах и других данных, которые не<br>приводят к травмам.                                           |

### 1.2.2 Электротехнические символы

| Символ | Значение                                                                                                    | Символ   | Значение                                                                                                    |
|--------|----------------------------------------------------------------------------------------------------|----------|----------------------------------------------------------------------------------------------------|
|        | Постоянный ток                                                                                                    | ~        | Переменный ток                                                                                                    |
| $\sim$ | Постоянный и переменный ток                                                                                                    | <u>_</u> | Заземление<br>Клемма заземления, которая<br>заземлена посредством системы<br>заземления.                                                                                                    |
|        | Подключение защитного<br>заземления<br>Клемма, которая должна быть<br>подсоединена к заземлению до<br>выполнения других соединений. | Ą        | Эквипотенциальное подключение<br>Соединение, требующее<br>подключения к системе заземления<br>предприятия: в зависимости от<br>национальных стандартов или<br>общепринятой практики можно<br>использовать провод выравнивания<br>потенциалов или систему<br>заземления по схеме "звезда". |

### 1.2.3 Символы для обозначения инструментов

| Символ   | Значение              |
|----------|-----------------------|
| A0011221 | Шестигранный ключ     |
| A0011222 | Рожковый гаечный ключ |

| Символ    | Значение                                                                          |
|-----------|-----------------------------------------------------------------------------------|
| A0011182  | Разрешено<br>Обозначает разрешенные процедуры, процессы или действия.             |
| A0011184  | <b>Не допускается</b><br>Обозначает запрещенные процедуры, процессы или действия. |
| A0011193  | <b>Подсказка</b><br>Указывает на дополнительную информацию.                       |
| A0015482  | Ссылка на документацию                                                            |
| A0015484  | Ссылка на страницу.                                                               |
| A0015487  | Ссылка на рисунок                                                                 |
| 1. , 2. , | Серия шагов                                                                       |
| A0018343  | Результат последовательности действий                                             |
| A0015502  | Внешний осмотр                                                                    |

### 1.2.4 Символы для различных типов информации

### 1.2.5 Символы на рисунках

| Символ             | Значение                   |
|--------------------|----------------------------|
| 1, 2, 3, 4 и т. п. | Нумерация основных пунктов |
| 1. , 2. ,          | Серия шагов                |
| А, В, С, D и т. д. | Представления              |

### 1.2.6 Символы на приборе

| Символ                                                                                                    | Значение                                                                                                    |
|----------------------------------------------------------------------------------------------------|----------------------------------------------------------------------------------------------------|
| К → Із<br><sup>A0019159</sup> Уведомление о безопасности<br>Соблюдайте указания по технике безопасности, содержащиеся в соответсти<br>руководстве по эксплуатации. |                                                                                                    |
| (t>85°C 🗲                                                                                                    | <b>Температурная стойкость соединительных кабелей</b><br>Указывает, что соединительные кабели должны выдерживать температуру не менее<br>85 °C. |

### 1.2.7 Зарегистрированные товарные знаки

KALREZ<sup>®</sup>, VITON<sup>®</sup>, TEFLON<sup>®</sup>

Зарегистрированный товарный знак компании E.I. DuPont de Nemours & Co., г. Уилмингтон, США.

TRI-CLAMP®

Зарегистрированный товарный знак компании Ladish & Co., Inc., г. Кеноша, США. FOUNDATION<sup>TM</sup> Fieldbus

Зарегистрированный товарный знак группы компаний FieldComm, Остин, США.

GORE-TEX®

Зарегистрированный товарный знак компании W.L. Gore & Associates, Inc., США

## 2 Основные указания по технике безопасности

### 2.1 Требования к персоналу

Персонал, ответственный за монтаж, ввод в эксплуатацию, диагностику и техническое обслуживание, должен соответствовать следующим требованиям:

- Обученные квалифицированные специалисты должны иметь соответствующую квалификацию для выполнения конкретных функций и задач.
- Они должны получить разрешение от руководства предприятия.
- Должен быть осведомлен о действующих нормах национального законодательства.
- Перед началом работы специалистам необходимо ознакомиться с инструкциями, представленными в эксплуатационной документации, с дополнительной документацией, а также с сертификатами (в зависимости от цели применения).
- Необходимо следовать инструкциям и соблюдать основные условия.

Обслуживающий персонал должен соответствовать следующим требованиям:

- Получить инструктаж и разрешение у пользователя в соответствии с требованиями выполняемой задачи.
- Они должны следовать инструкциям, представленным в данном руководстве по эксплуатации.

### 2.2 Назначение

Прибор **Cerabar M** представляет собой преобразователь давления для измерения уровня и давления.

Прибор **Deltabar M** представляет собой преобразователь дифференциального давления для измерения дифференциального давления, расхода и уровня. Прибор **Deltapilot M** представляет собой датчик гидростатического давления для измерения уровня и давления.

### 2.2.1 Использование не по назначению

Изготовитель не несет ответственности за повреждения, вызванные неправильным использованием или использованием прибора не по назначению.

Пояснение относительно пограничных ситуаций:

Сведения о специальных жидкостях, в том числе жидкостях для очистки: специалисты Endress+Hauser готовы предоставить всю необходимую информацию, касающуюся устойчивости к коррозии материалов, находящихся в контакте с жидкостями, но не несут какой-либо ответственности, и не предоставляют каких бы то ни было гарантий.

### 2.3 Техника безопасности на рабочем месте

При работе с прибором необходимо соблюдать следующие правила.

- Пользуйтесь необходимыми средствами индивидуальной защиты в соответствии с национальными правилами.
- Подключение прибора выполняется при отключенном сетевом напряжении.

### 2.4 Эксплуатационная безопасность

Опасность несчастного случая!

- Эксплуатируйте прибор только в том случае, если он находится в надлежащем техническом состоянии, а ошибки и неисправности отсутствуют.
- Оператор несет ответственность за исправность прибора.
- Разбирать прибор можно только при отсутствии давления!

#### Изменение конструкции прибора

Несанкционированное изменение конструкции прибора запрещено и может представлять непредвиденную опасность.

Если, несмотря на это, все же требуется внесение изменений в конструкцию прибора, обратитесь в компанию Endress+Hauser.

#### Ремонт

Для обеспечения постоянной эксплуатационной безопасности и надежности необходимо соблюдать следующие правила.

- Ремонт прибора возможен только при наличии специального разрешения.
- Соблюдайте федеральные/национальные нормы, касающиеся ремонта электрических приборов.
- Используйте только оригинальные запасные части и комплектующие производства компании Endress+Hauser.

### 2.5 Взрывоопасная зона

Во избежание травмирования персонала и повреждения установки при использовании прибора во взрывоопасных зонах (например, для обеспечения взрывозащиты или безопасности эксплуатации резервуара, работающего под давлением), необходимо соблюдать следующие правила.

- информация на заводской табличке позволяет определить соответствие приобретенного прибора взрывоопасной зоне, в которой прибор будет установлен.
- соблюдайте инструкции, приведенные в отдельной сопроводительной документации, которая является неотъемлемой частью настоящего руководства.

### 2.6 Безопасность изделия

Этот измерительный прибор разработан в соответствии с передовой инженерной практикой и отвечает современным требованиям безопасности, был испытан и отправлен с завода в безопасном для эксплуатации состоянии. Прибор соответствует применимым стандартам и нормам. Он также соответствует директивам ЕС, перечисленным в декларации о соответствии. Endress+Hauser подтверждает указанное соответствие нанесением маркировки СЕ на прибор.

## 3 Идентификация

### 3.1 Идентификация изделия

Измерительный прибор можно идентифицировать следующими методами:

- технические данные, указанные на заводской табличке;
- по коду заказа с расшифровкой функций и характеристик прибора, который указан в накладной;
- ввод серийных номеров, указанных на заводских табличках, в программу W@M Device Viewer (www.endress.com/deviceviewer): будет отображена вся информация об измерительном приборе.

Для обзора предоставляемой технической документации введите серийный номер, указанный на заводской табличке, в W@M Device Viewer (www.endress.com/ deviceviewer).

### 3.1.1 Адрес изготовителя

Endress+Hauser SE+Co. KG Hauptstraße 1 79689 Maulburg, Германия Адрес завода-изготовителя: см. заводскую табличку.

### 3.2 Обозначения на приборе

### 3.2.1 Заводская табличка

В зависимости от версии устройства используются разные заводские таблички.

На заводской табличке приведены следующие сведения:

- Название изготовителя и наименование прибора
- Адрес владельца сертификата и страна производства
- Код заказа и серийный номер
- Технические данные
- Информация о сертификате

Сравните данные на заводской табличке с данными заказа.

### 3.2.2 Идентификация типа датчика

Для измерительных ячеек, с помощью которых измеряется избыточное давление, в меню управления отображается параметр Pos. zero adjust (Setup -> Pos. zero adjust). Для датчиков абсолютного давления параметр Calib. offset отображается в меню управления (Setup -> Calib. offset).

### 3.3 Объем поставки

В комплект поставки входят следующие элементы:

- Измерительный прибор
- Дополнительные аксессуары

Прилагаемая документация

- Руководство по эксплуатации ВАООЗ84Р можно найти в интернете.
  - $\rightarrow$  См. веб-сайт www.endress.com, раздел  $\rightarrow$  "Документация".
- Краткое руководство по эксплуатации: КАО1032P Cerabar M/КАО1029P Deltabar M/ КАО1035P Deltapilot M.
- Акт выходного контроля
- Дополнительные указания по технике безопасности для приборов с сертификатами ATEX, IECEx и NEPSI;
- Дополнительно: акт заводской калибровки, сертификаты испытаний.

### 3.4 Маркировка СЕ, декларация о соответствии

Данный прибор разработан на базе современных технологий, безопасен в эксплуатации, испытан и поставлен с завода-изготовителя в безопасном для эксплуатации состоянии. Прибор соответствует действующим стандартам и нормативным требованиям, перечисленным в декларации соответствия ЕС и, следовательно, соответствует установленным требованиям директив ЕС. Endress+Hauser подтверждает успешное испытание прибора нанесением маркировки ЕС.

### 4 Монтаж

### 4.1 Приемка

- Проверьте упаковку и содержимое на наличие следов повреждения.
- Проверьте накладную на наличие всех пунктов и соответствие сделанному заказу.

### 4.2 Хранение и транспортировка

### 4.2.1 Хранение

Измерительный прибор должен храниться в сухом, чистом месте, защищенном от повреждений (EN 837-2).

Диапазон температуры хранения

См. техническое описание приборов Cerabar M (TIOO436P), Deltabar M (TIOO434P) и Deltapilot M (TIOO437P).

### 4.2.2 Транспортировка

### ▲ ОСТОРОЖНО

### Неправильная транспортировка

Корпус, диафрагма и капиллярные трубки могут быть повреждены, кроме того, существует опасность несчастного случая!

- Транспортируйте измерительный прибор к точке измерения в оригинальной упаковке или взявшись за технологическое соединение.
- Соблюдайте указания по технике безопасности и условия транспортировки, действующие для приборов массой более 18 кг (39,6 фнт).
- Не беритесь за капиллярные трубки при переноске разделительных диафрагм.

### 4.3 Требования к монтажу

### 4.3.1 Размеры для установки

→ Размеры см. в технической информации о приборе Cerabar M (TI00436P), Deltabar M (TI00434P), Deltapilot M (TI00437P), в разделе "Механическая конструкция".

### 4.4 Общее руководство по монтажу

Прибор с резьбой G 1 1/2:

При вворачивании прибора в резьбовое гнездо на резервуаре необходимо следить за тем, чтобы уплотнение соприкасалось с уплотнительной поверхностью технологического соединения. Чтобы избежать дополнительной нагрузки на технологическую мембрану, резьбу ни в коем случае не следует герметизировать пенькой или подобными материалами.

- Приборы с резьбой NPT:
  - оберните резьбу фторопластовой лентой для герметизации;
  - затягивайте прибор только за шестигранную шейку; не заворачивайте прибор за корпус;
  - не превышайте момент затяжки при заворачивании винта. Максимально допустимый момент затяжки: от 20 до 30 Н·м (от 14,75 до 22,13 фнт-фт).
- Для перечисленных ниже технологических соединений требуется момент затяжки макс. 40 Н·м (29,50 фнт-фт):
  - Резьба ISO 228 G 1/2 (опция заказа GRC, GRJ или GOJ)
  - Резьба DIN13 M20 x 1,5 (опция заказа G7J или G8J)

### 4.4.1 Монтаж датчиков с резьбой PVDF

#### ▲ ОСТОРОЖНО

Опасность повреждения присоединения к процессу! Опасность несчастного случая!

Датчики с резьбовым присоединением к процессу PVDF необходимо устанавливать на прилагаемый монтажный кронштейн!

#### **А** ОСТОРОЖНО

#### Усталость материала вследствие воздействия давления и температуры!

Опасность несчастного случая вследствие разрушения деталей! Высокое давление и высокая температура могут привести к срыву резьбы.

Необходимо регулярно проверять состояние резьбы и в случае необходимости подтягивать крепление максимальным моментом 7 Н·м (5,16 фнт-фт). Рекомендуется использовать фторопластовую ленту для уплотнения резьбы ½"NPT.

### 4.5 Монтаж прибора Cerabar M

- Компания Endress+Hauser предлагает монтажный кронштейн для монтажа на трубопровод или на стену. → 
   <sup>1</sup> 16, раздел 4.5.5 "Монтаж на стене и трубе (опционально)".

### 4.5.1 Руководство по монтажу приборов без разделительных диафрагм – PMP51, PMC51

### УВЕДОМЛЕНИЕ

### Повреждение прибора!

При охлаждении нагретого прибора Cerabar M в процессе очистки (например, холодной водой) создается кратковременный вакуум. В этот момент внутрь датчика через отверстие для компенсации давления (1) может попасть влага.

• Устанавливайте прибор следующим образом.

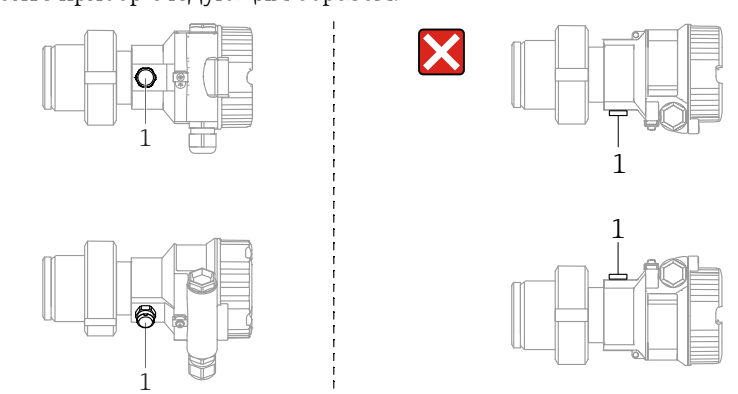

- Не допускайте засорения отверстия для компенсации давления и фильтра GORE-TEX<sup>®</sup> (1).
- Преобразователи Cerabar M без разделительных диафрагм монтируются согласно нормам, актуальным для манометров (DIN EN 837-2). Рекомендуется использовать отсечные устройства и сифоны.

Монтажная позиция зависит от особенностей измерительного процесса.Недопустимо очищать технологические мембраны и прикасаться к ним твердыми

- или острыми предметами.
- Прибор должен устанавливаться в строгом соответствии с инструкциями во избежание нарушения требований стандарта ASME-BPE относительно пригодности к очистке (возможность очистки деталей, использующихся в стандартных условиях).

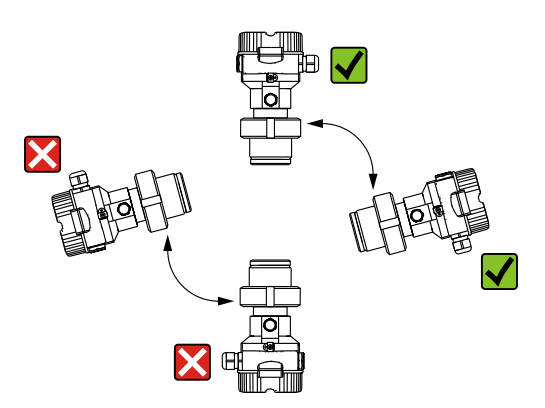

#### Измерение давления газа

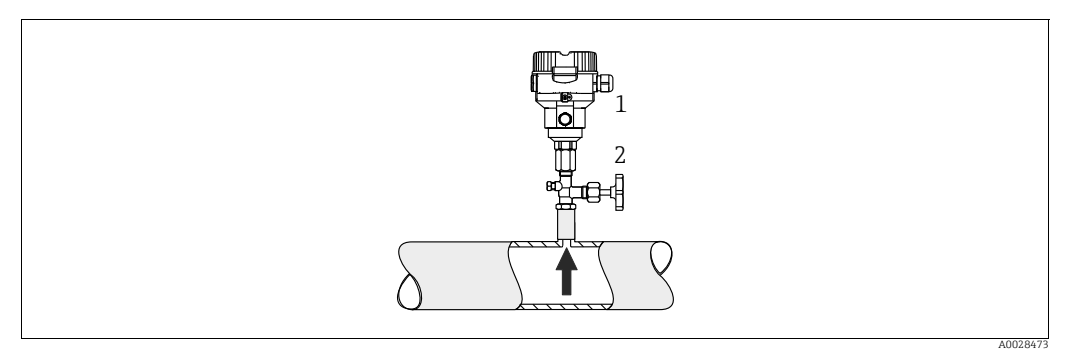

Рис. 1: Особенности компоновки для измерения давления газов

Cerabar M

1

2 Отсечное устройство

Монтируйте прибор Cerabar M с отсечным устройством выше точки отбора давления, чтобы образующийся конденсат стекал внутрь технологического оборудования.

#### Измерение давления пара

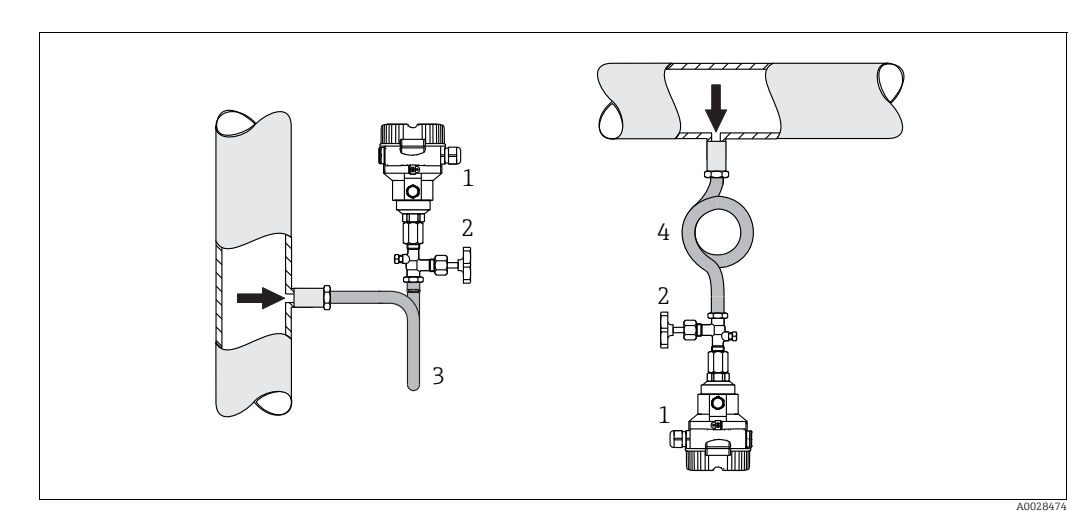

Рис. 2: Особенности компоновки для измерения давления пара

- Cerabar M
- Отсечное устройство
   Сифон U-образной форм
- Сифон U-образной формы
   Сифон круговой формы
- ε είφοκ κρуговой φορώδι

Учитывайте максимально допустимую температуру окружающей среды для измерительного преобразователя!

Установка:

- Прибор с сифоном О-образной формы рекомендуется устанавливать под точкой отбора давления.
- Кроме того, прибор можно монтировать выше отвода.
- Перед вводом в эксплуатацию сифон необходимо наполнить жидкостью.

Преимущества использования сифонов:

- Защита измерительного прибора от горячих сред под давлением путем образования и накопления конденсата.
- Демпфирование скачков давления
- Воздействие водного столба ограниченной высоты приводит к минимальной (пренебрежимо малой) погрешности измерения и минимальному (незначительному) тепловому влиянию на прибор.

#### Измерение давления жидкости

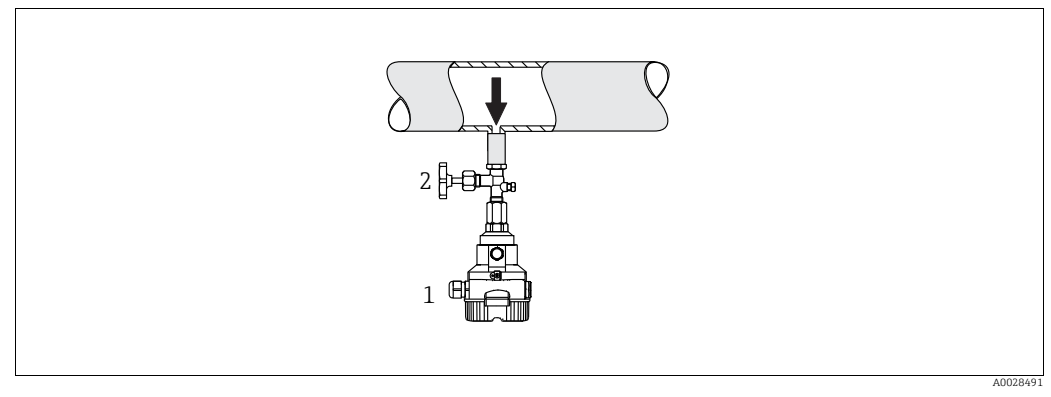

Рис. 3: Особенности компоновки для измерения давления жидкостей

2 Отсечное устройство

• Устанавливайте прибор Cerabar M с отсечным устройством ниже точки отбора давления или вровень с ней.

#### Измерение уровня

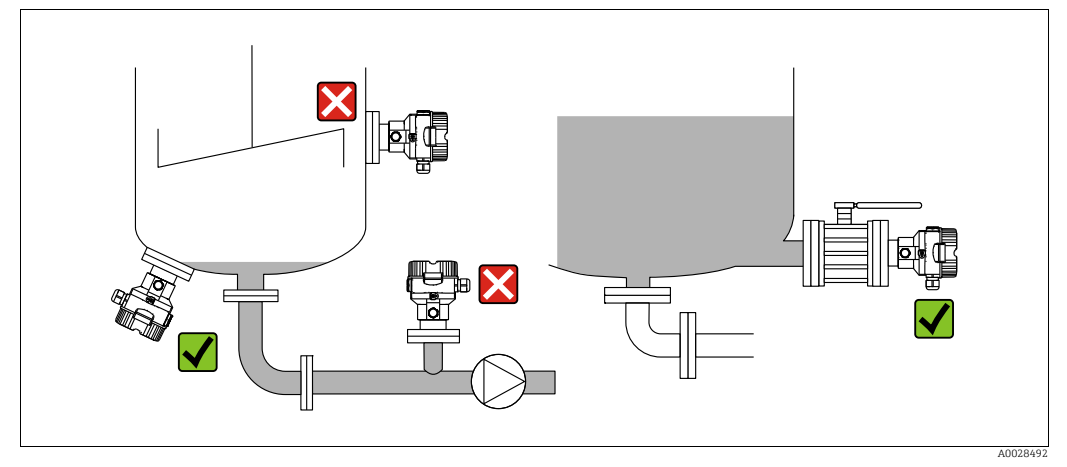

Рис. 4: Схема монтажа для измерения уровня

- Обязательно устанавливайте прибор Cerabar M ниже самой нижней точки измерения.
- Не устанавливайте прибор в местах, перечисленных ниже. В потоке загружаемого, выгружаемого продукта или в том месте резервуара, которое подвержено скачкам давления при работе мешалки.
- Не устанавливайте прибор в зоне всасывания насоса.
- Для упрощения калибровки и функционального тестирования прибор следует устанавливать за отсечным устройством.

<sup>1</sup> Cerabar M

# 4.5.2 Руководство по монтажу приборов с мембранными разделителями – РМР55

- Приборы Cerabar M с разделительными диафрагмами вворачиваются, крепятся фланцами или прижимаются зажимами – в зависимости от типа разделительной диафрагмы.
- Следует учесть, что гидростатическое давление столба жидкости в капиллярной трубке может привести к смещению нулевой точки. Смещение нулевой точки можно устранить.
- Недопустимо очищать технологические мембраны разделительных диафрагм и прикасаться к ним твердыми или острыми предметами.
- Снимайте защиту технологической мембраны только непосредственно перед установкой.

### УВЕДОМЛЕНИЕ

#### Недопустимое обращение!

Повреждение прибора!

- Разделительная диафрагма и преобразователь давления в совокупности образуют замкнутую откалиброванную систему, заполненную маслом. Это отверстие запечатано и не подлежит открытию.
- При использовании монтажного кронштейна необходимо обеспечить достаточную слабину, чтобы не допустить перегиба капилляров вниз (радиус изгиба ≥ 100 мм (3,94 дюйма)).
- Учитывайте свойства заполняющей жидкости мембранного разделителя, см. техническое описание прибора Cerabar M TI00436P, раздел "Инструкции по использованию систем с мембранными разделителями".

### УВЕДОМЛЕНИЕ

#### Для повышения точности измерения и во избежание повреждения прибора при монтаже капиллярных трубок следует соблюдать приведенные ниже условия.

- Устанавливайте капиллярные трубки в условиях отсутствия вибрации (во избежание дополнительных колебаний давления).
- Не устанавливайте приборы рядом с системами отопления или охлаждения.
- Обеспечьте теплоизоляцию, если значение температуры окружающей среды выше или ниже стандартной температуры.
- Необходимо обеспечить радиус изгиба ≥ 100 мм (3,94 дюйма).
- Не используйте капиллярные трубки для удержания разделительных диафрагм при переноске!

#### Эксплуатация в условиях разрежения

См. техническое описание.

#### Монтаж с теплоизолятором

См. техническое описание.

#### 4.5.3 Уплотнение для монтажа на фланце

### УВЕДОМЛЕНИЕ

### Недостоверные результаты измерения

Соприкосновение уплотнения с технологической мембраной не допускается, так как это может негативно отразиться на результатах измерения.

• Проследите за тем, чтобы уплотнение не соприкасалось с технологической мембраной.

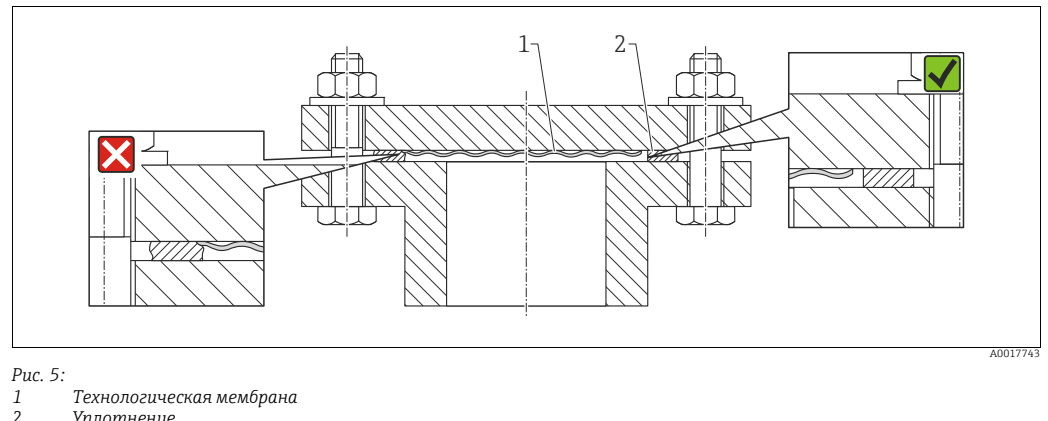

```
Уплотнение
```

#### 4.5.4 Теплоизоляция – РМР55

См. техническое описание.

#### 4.5.5 Монтаж на стене и трубе (опционально)

Компания Endress+Hauser выпускает монтажный кронштейн для монтажа на трубу или на стену (для труб диаметром от 1¼ дюйма до 2 дюймов).

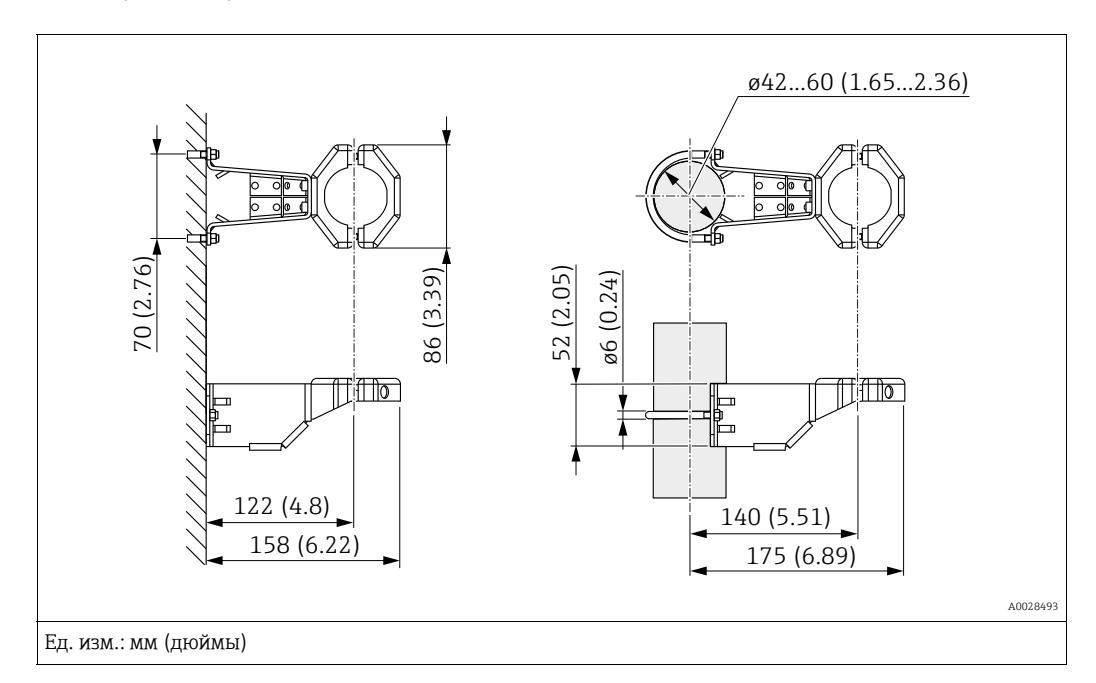

Во время монтажа обратите внимание на указанные ниже моменты.

- Приборы с капиллярными трубками: монтируйте капиллярные трубки с радиусом изгиба ≥ 100 мм (3,94 дюйма).
- Монтируя прибор на трубе, равномерно затяните гайки моментом не менее 5 Н·м (3,69 фунт-сила-фута).

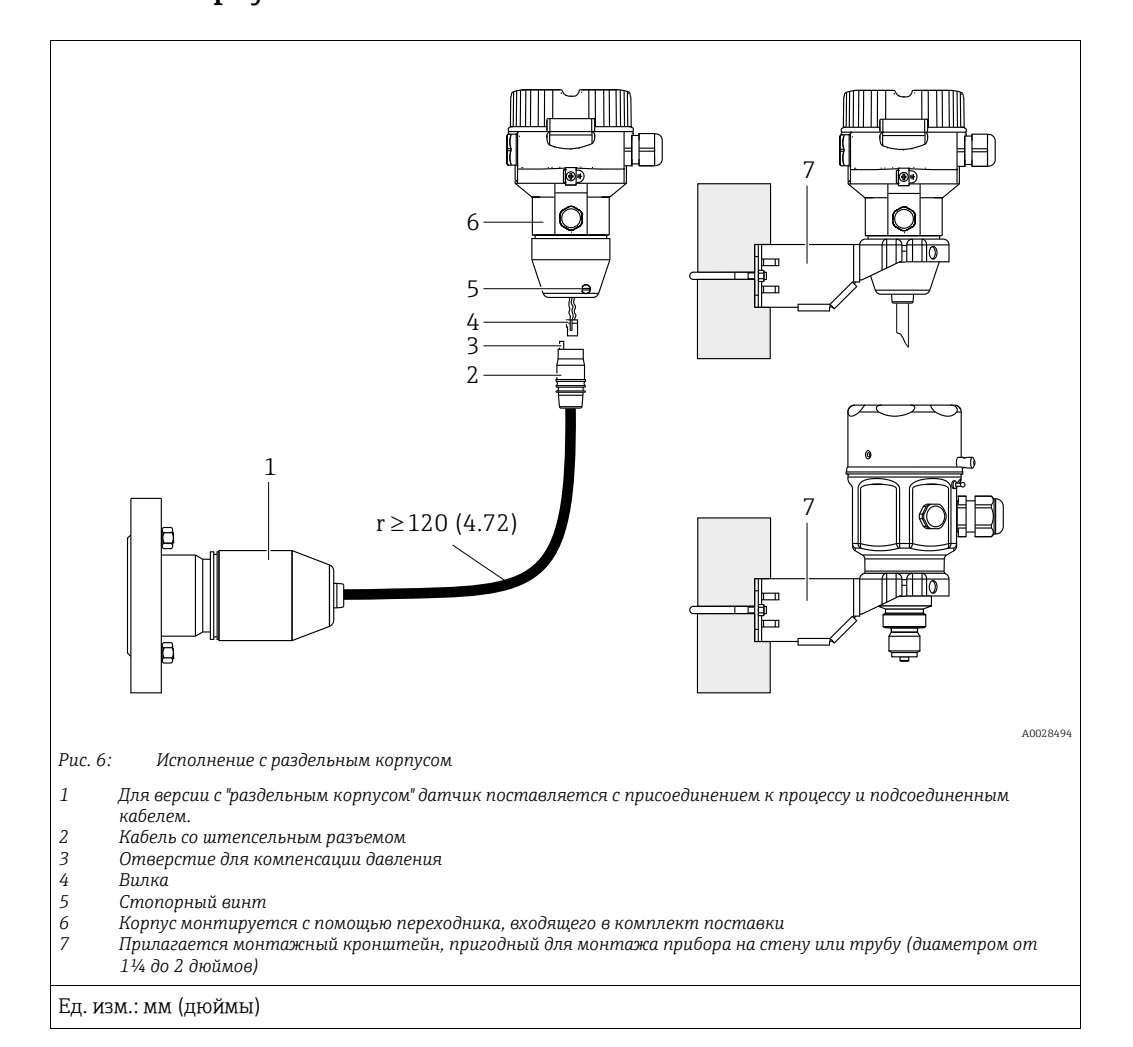

# 4.5.6 Сборка и монтаж прибора в исполнении с раздельным корпусом

#### Сборка и монтаж

- 1. Подключите вилку (поз. 4) в соответствующее гнездо кабеля (поз. 2).
- 2. Подключите кабель к переходнику корпуса (поз. 6).
- 3. Затяните стопорный винт (поз. 5).
- Смонтируйте корпус на стену или трубу с помощью монтажного кронштейна (поз. 7).

Устанавливая прибор на трубе, равномерно затяните гайки кронштейна моментом не менее 5 Н·м (3,69 фнт-фт).

Смонтируйте кабель с радиусом изгиба (r) ≥ 120 мм (4,72 дюйма).

#### Прокладывание кабеля (например, в трубопроводе)

Понадобится комплект для укорачивания кабеля. Код заказа: 71093286. Подробные сведения о монтаже см. в руководстве SD00553P/00/A6.

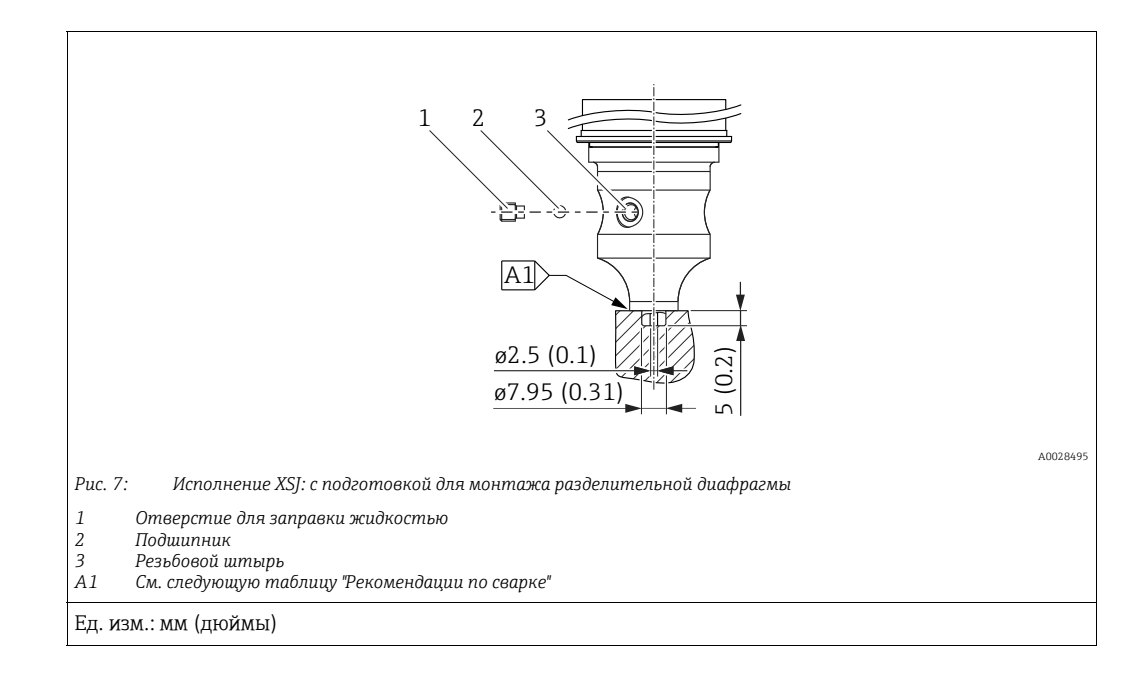

### 4.5.7 PMP51, исполнение с подготовкой для монтажа разделительной диафрагмы – рекомендации в отношении сварки

Компания Endress+Hauser рекомендует выполнять сварку мембранного разделителя в следующем порядке для варианта исполнения "XSJ: с подготовкой для монтажа разделительной диафрагмы" с позицией 110 "Присоединение к процессу" в коде заказа для датчиков, рассчитанных на давление до 40 бар (600 фнт/кв. дюйм) включительно: общая глубина сварного углового шва составляет 1 мм (0,04 дюйма) при наружном диаметре 16 мм (0,63 дюйма). Сварка выполняется вольфрамовым электродом в среде инертного газа (WIG).

| Порядковый<br>номер шва                  | Эскиз/форма сварочной канавки,<br>размеры по стандарту DIN 8551 | Соответствие основного<br>материала                                                                                                    | Метод сварки по<br>DIN EN ISO 24063 | Положе-<br>ние свар-<br>ного шва | Инертный<br>газ, добавки                                         |
|------------------------------------------|-----------------------------------------------------------------|----------------------------------------------------------------------------------------------------|-------------------------------------|----------------------------------|------------------------------------------------------------------|
| А1<br>для датчиков<br>≤ 40 бар (600 psi) | <u>\$1 a0.8 b</u><br>00024811                                   | Переходник, изготовленный из<br>стали AISI 316L (1.4435),<br>приваривается к разделитель-<br>ной диафрагме из материала<br>AISI 316L (1.4435 или 1.4404) | 141                                 | PB                               | Инертный газ<br>Ar/H 95/5<br>Присадка:<br>ER 316L Si<br>(1.4430) |

### Сведения о заполнении

Разделительная диафрагма должна быть заполнена сразу после сварки.

 После приваривания к присоединению к процессу комплектный датчик должен быть надлежащим образом заправлен заполняющей жидкостью и герметично закрыт герметизирующим шариком и стопорным винтом. После заполнения разделительной диафрагмы показания прибора в нулевой точке

не должны превышать 10% значения полной шкалы измерительного диапазона ячейки. Внутреннее давление в разделительной диафрагме должно быть соответствующим образом скорректировано.

- Регулировка/калибровка
  - Прибор готов к работе сразу после завершения сборки.
  - Выполните сброс параметров. Затем прибор необходимо откалибровать до диапазона измерения технологического процесса согласно руководству по эксплуатации.

### 4.6 Монтаж прибора Deltabar M

#### УВЕДОМЛЕНИЕ

#### Недопустимое обращение!

Повреждение прибора!

Удаление винтов, обозначенных номером (1), не допускается ни при каких обстоятельствах и приводит к аннулированию гарантии.

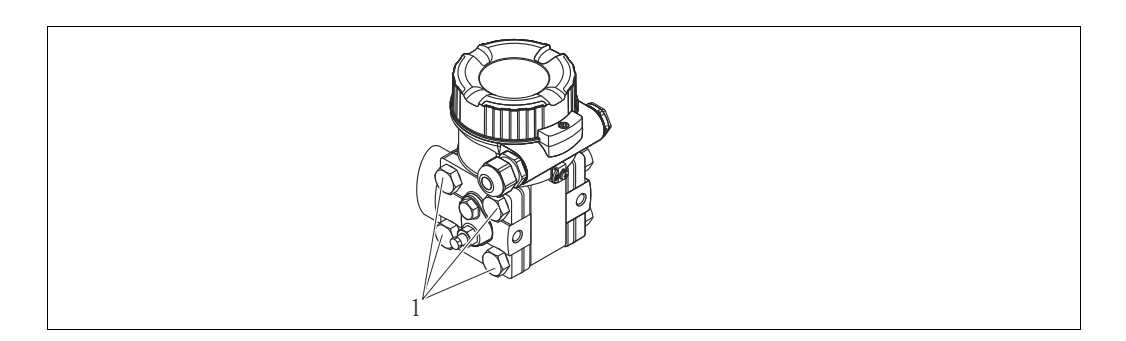

### 4.6.1 Ориентация

- В зависимости от ориентации прибора Deltabar M возможно смещение нулевой точки, т. е. при пустом резервуаре измеренное значение может быть не нулевым. Устранить смещение нулевой точки можно за счет регулировки положения, одним из следующих способов:
  - с помощью кнопок управления на модуле электроники (→ <sup>В</sup> 42, "Функции элементов управления");
  - с помощью меню управления (→ 🖹 68, "Pos. zero adjust").
- Общие рекомендации по прокладыванию импульсного трубопровода приведены в стандарте DIN 19210 ("Способы измерения расхода жидкости; использование труб для измерения расхода по дифференциальному давлению"), а также в соответствующих национальных или международных стандартах.
- Применение трех- или пятиклапанных коллекторов позволит упростить ввод в эксплуатацию, а также выполнить монтаж и проводить дальнейшее обслуживание без необходимости прерывания процесса.
- При прокладывании импульсных трубок на открытом воздухе необходимо предусмотреть средства защиты от замерзания, например систему обогрева труб.
- Монтируйте импульсные трубки с равномерным уклоном не менее 10 %.
- Компания Endress+Hauser выпускает монтажный кронштейн для монтажа на трубу или на стену (→ ≧ 24, "Монтаж на стене и трубе (опционально)").

#### Монтажное положение для измерения расхода

### i

Дополнительные сведения об измерении расхода по дифференциальному давлению см. в перечисленных ниже документах.

- Измерение расхода по дифференциальному давлению с помощью диафрагм: техническая информация TIO0422P.
- Измерение расхода по дифференциальному давлению с помощью трубок Пито: техническая информация TIO0425P.

#### Измерение расхода газов

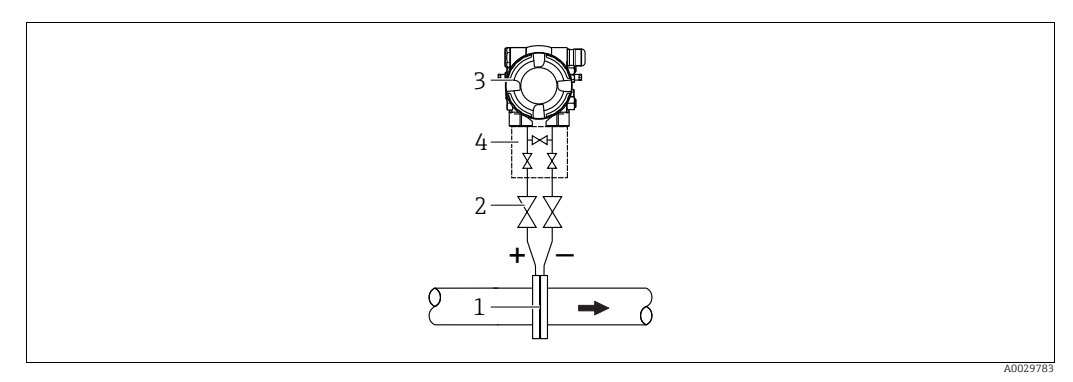

Компоновка системы для измерения расхода газов

- Мерная диафрагма или трубка Пито 1
- 2 Отсечные клапаны
- Deltabar M 3
- 4 Трехходовой вентильный блок
- Монтируйте прибор Deltabar М выше точки измерения, чтобы конденсат, образование которого возможно, стекал в технологический трубопровод.

Измерение расхода пара

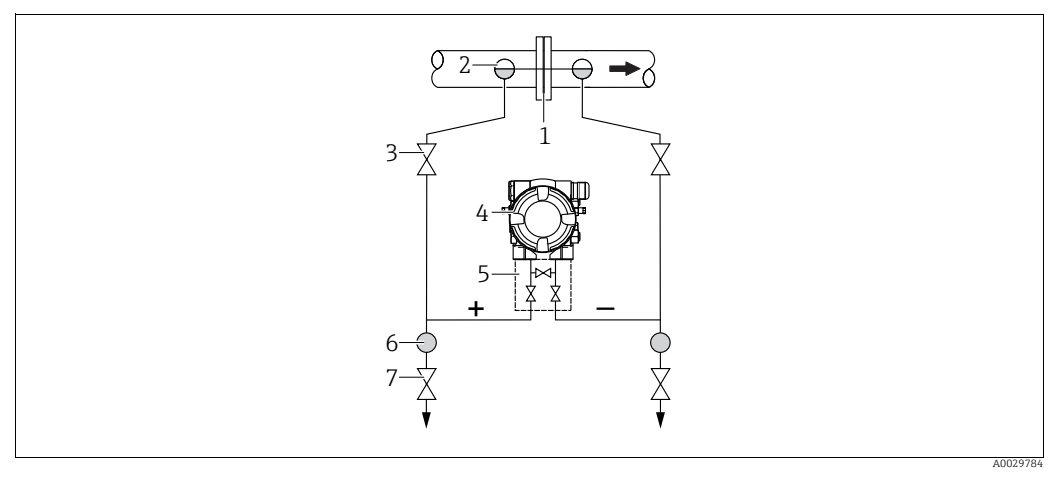

Компоновка системы для измерения расхода пара

- Мерная диафрагма или трубка Пито 1
- Конденсатосборники
- 3 Отсечные клапаны Deltabar M 4

2

- 5 Трехходовой вентильный блок
  - Cenapamop
- 6 7 Сливные клапаны
- Монтируйте прибор Deltabar М ниже точки измерения.
- Устанавливайте конденсатосборники на одном уровне с точками отбора давления и на одинаковом расстоянии от прибора Deltabar M.
- Перед вводом в эксплуатацию заполните импульсные трубки до высоты конденсатосборников.

#### Измерение расхода жидкостей

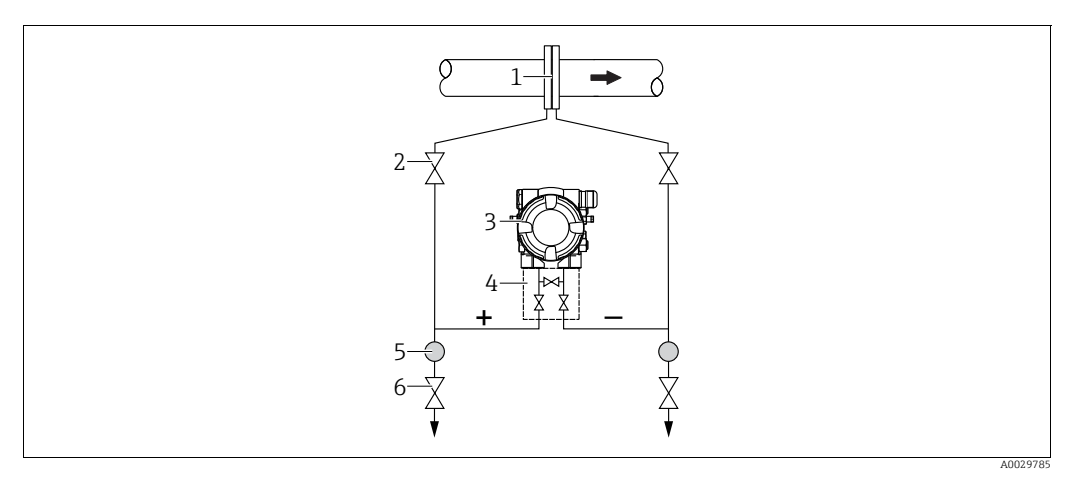

Компоновка системы для измерения расхода жидкостей

- Мерная диафрагма или трубка Пито
- 2 Отсечные клапаны
- 3 Deltahar M
- 4 5 Трехходовой вентильный блок
- Ċenapamop 6 Сливные клапаны
- Монтируйте прибор Deltabar М ниже точки измерения, чтобы импульсные трубки всегда были заполнены жидкостью, а пузырьки газа отходили в технологический трубопровод.
- Если измеряемая среда является жидкостью с содержанием твердых веществ, например загрязненные жидкости, целесообразно установить сепараторы и сливные клапаны с целью сбора и удаления осадка.

#### Монтажная позиция при измерении уровня

Измерение уровня в открытом резервуаре

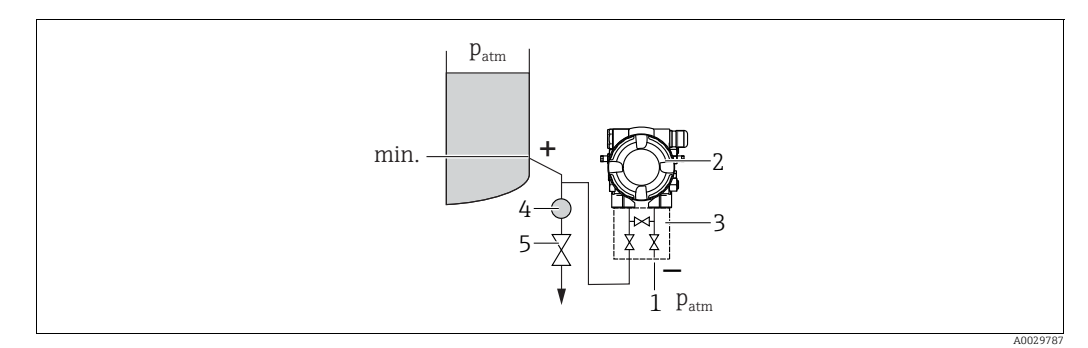

Компоновка системы для изменения уровня в открытом резервуаре

- Сторона низкого давления открыта для атмосферного давления
- 2 Deltabar M

1

- 3 Трехходовой вентильный блок
- -4 5 Cenapamop Сливной клапан
- Монтируйте прибор Deltabar M ниже нижней точки измерения, чтобы импульсная трубка всегда была заполнена жидкостью.
- Сторона низкого давления открыта для атмосферного давления.
- Если измеряемая среда является жидкостью с содержанием твердых веществ, например загрязненные жидкости, целесообразно установить сепараторы и сливные клапаны с целью сбора и удаления осадка.

#### Измерение уровня в закрытом резервуаре

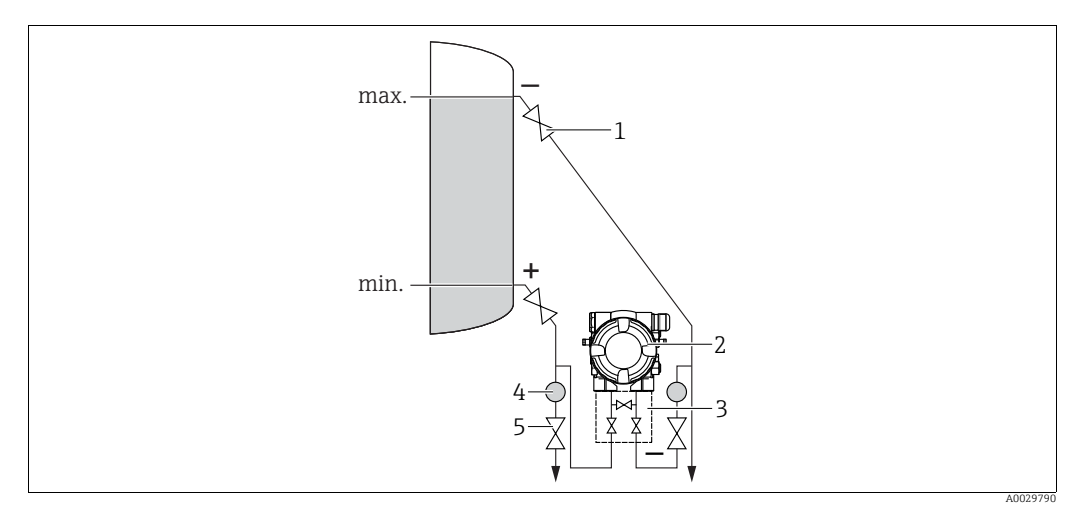

Компоновка системы для измерения уровня в закрытом резервуаре

- Отсечные клапаны
- 2 Deltabar M 3

1

- Трехходовой вентильный блок
- 4 . Cenapamop 5 Сливные клапаны
- Монтируйте прибор Deltabar М ниже нижней точки измерения, чтобы импульсная трубка всегда была заполнена жидкостью.
- Сторона низкого давления должна обязательно располагаться выше максимально уровня.
- Если измеряемая среда является жидкостью с содержанием твердых веществ, например загрязненные жидкости, целесообразно установить сепараторы и сливные клапаны с целью сбора и удаления осадка.

Измерение уровня в закрытом резервуаре с образованием паров

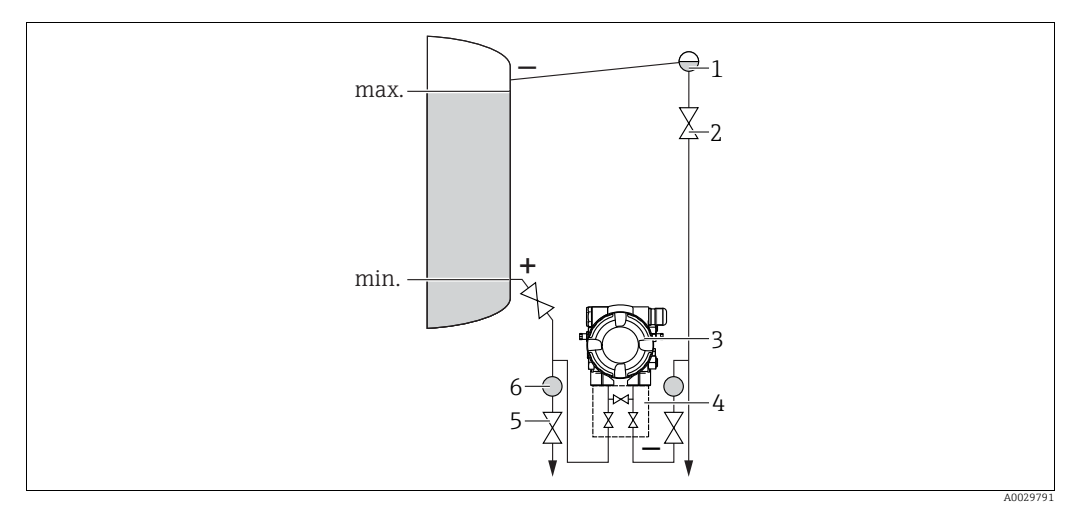

Компоновка системы для измерения уровня в закрытом резервуаре с образованием паров

- Конденсатосборник
- Отсечные клапаны
- 3 Deltabar M 4

1

2

5

- Трехходовой вентильный блок Сливные клапаны
- Сепаратор
- 6
- Монтируйте прибор Deltabar М ниже нижней точки измерения, чтобы импульсная трубка всегда была заполнена жидкостью.
- Сторона низкого давления должна обязательно располагаться выше максимально уровня.
- Конденсатосборник обеспечивает постоянство давления на стороне низкого давления.

 Если измеряемая среда является жидкостью с содержанием твердых веществ, например загрязненные жидкости, целесообразно установить сепараторы и сливные клапаны с целью сбора и удаления осадка.

#### Монтажное положение для измерения дифференциального давления

Измерение дифференциального давления газа и пара

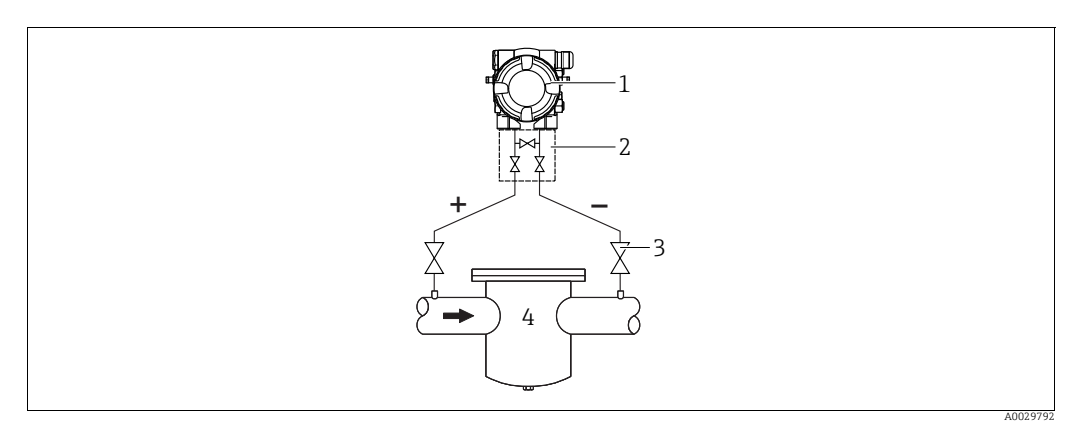

Компоновка системы для измерения дифференциального давления газа и пара

- 1 Deltabar M
- 2 Трехходовой вентильный блок
- Отсечные клапаны
   Например фильтр
- 4 Например, фильтр
- Монтируйте прибор Deltabar M выше точки измерения, чтобы конденсат, образование которого возможно, стекал в технологический трубопровод.

Измерение перепада давления жидкостей

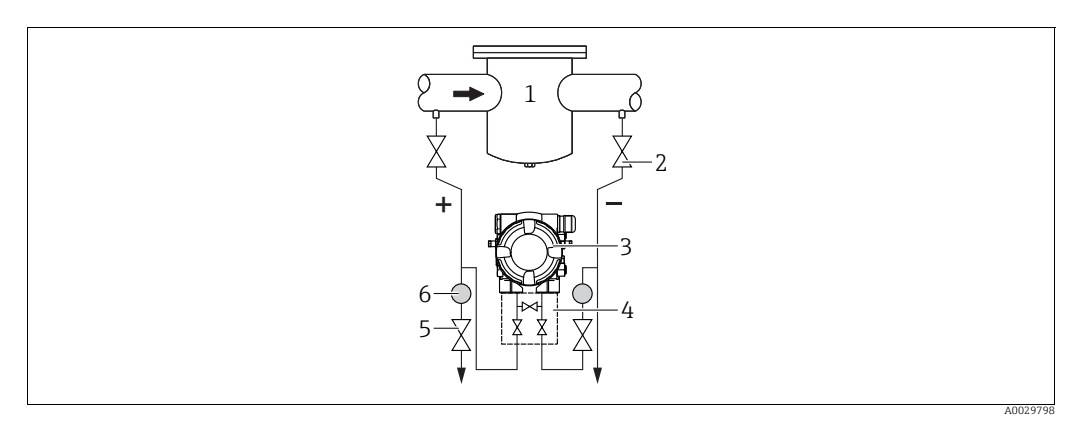

Компоновка системы для измерения дифференциального давления жидкостей

- 1 Например, фильтр
- 2 Отсечные клапаны 3 Deltabar M
- 4 Трехходовой вентильный блок
- 5 Cenapamop
- 6 Сливные клапаны
- Монтируйте прибор Deltabar M ниже точки измерения, чтобы импульсные трубки всегда были заполнены жидкостью, а пузырьки газа отходили в технологический трубопровод.
- Если измеряемая среда является жидкостью с содержанием твердых веществ, например загрязненные жидкости, целесообразно установить сепараторы и сливные клапаны с целью сбора и удаления осадка.

### 4.6.2 Монтаж на стене и трубе (опционально)

Компания Endress+Hauser выпускает следующие монтажные кронштейны для монтажа прибора на трубопровод или на стену.

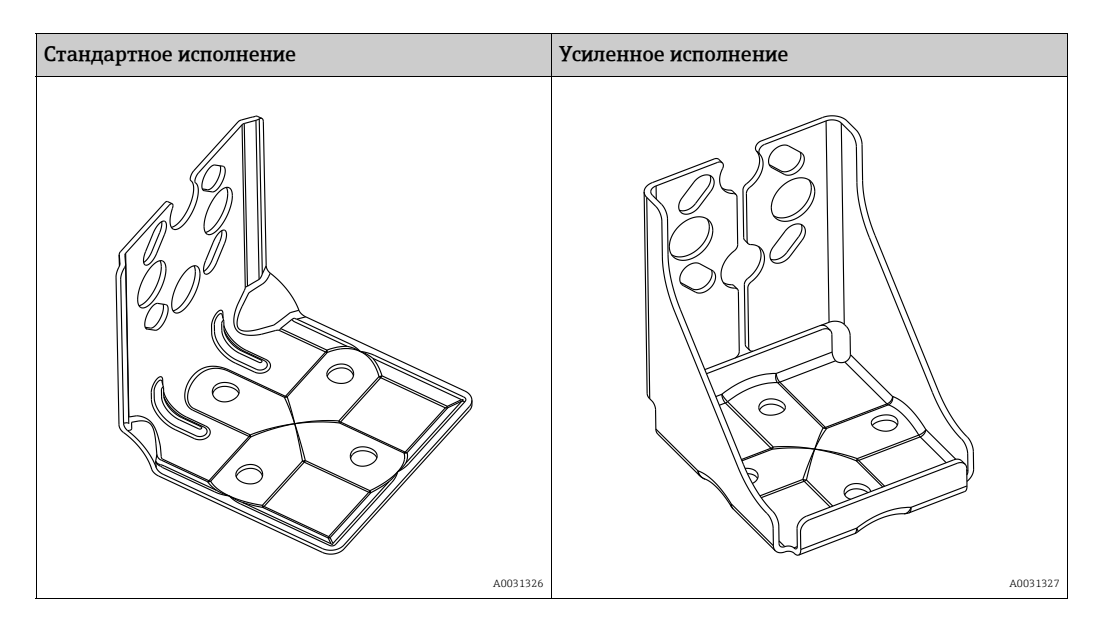

## i

При использовании вентильного блока необходимо также учитывать его размеры. Кронштейн для монтажа на стене и трубе, включая упорный кронштейн для монтажа на трубе и две гайки.

Материал винтов, используемых для крепления прибора, зависит от кода заказа. Технические характеристики (такие как размеры и коды заказа винтов) приведены в документе аксессуаров SD01553P/00/EN.

Во время монтажа обратите внимание на указанные ниже моменты.

- Чтобы предотвратить срыв резьбы монтажных винтов, их необходимо смазать универсальной смазкой перед установкой.
- Устанавливая прибор на трубу, равномерно затяните гайки на кронштейне моментом не менее 30 Н·м (22,13 фунт-сила-фут).
- Для монтажа используйте только винты под номером (2) (см. схему ниже).

### УВЕДОМЛЕНИЕ

### Недопустимое обращение!

Повреждение прибора!

Удаление винтов, обозначенных номером (1), не допускается ни при каких обстоятельствах и приводит к аннулированию гарантии.

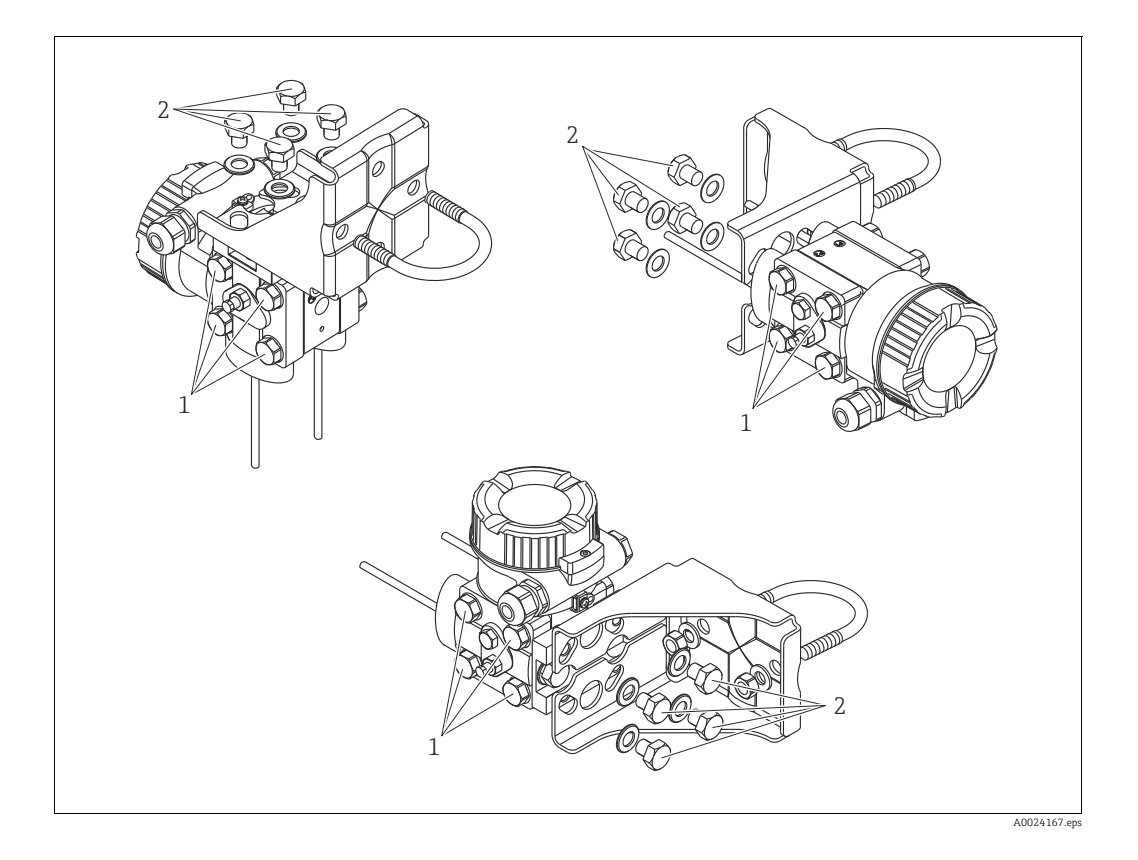

#### Стандартные монтажные положения

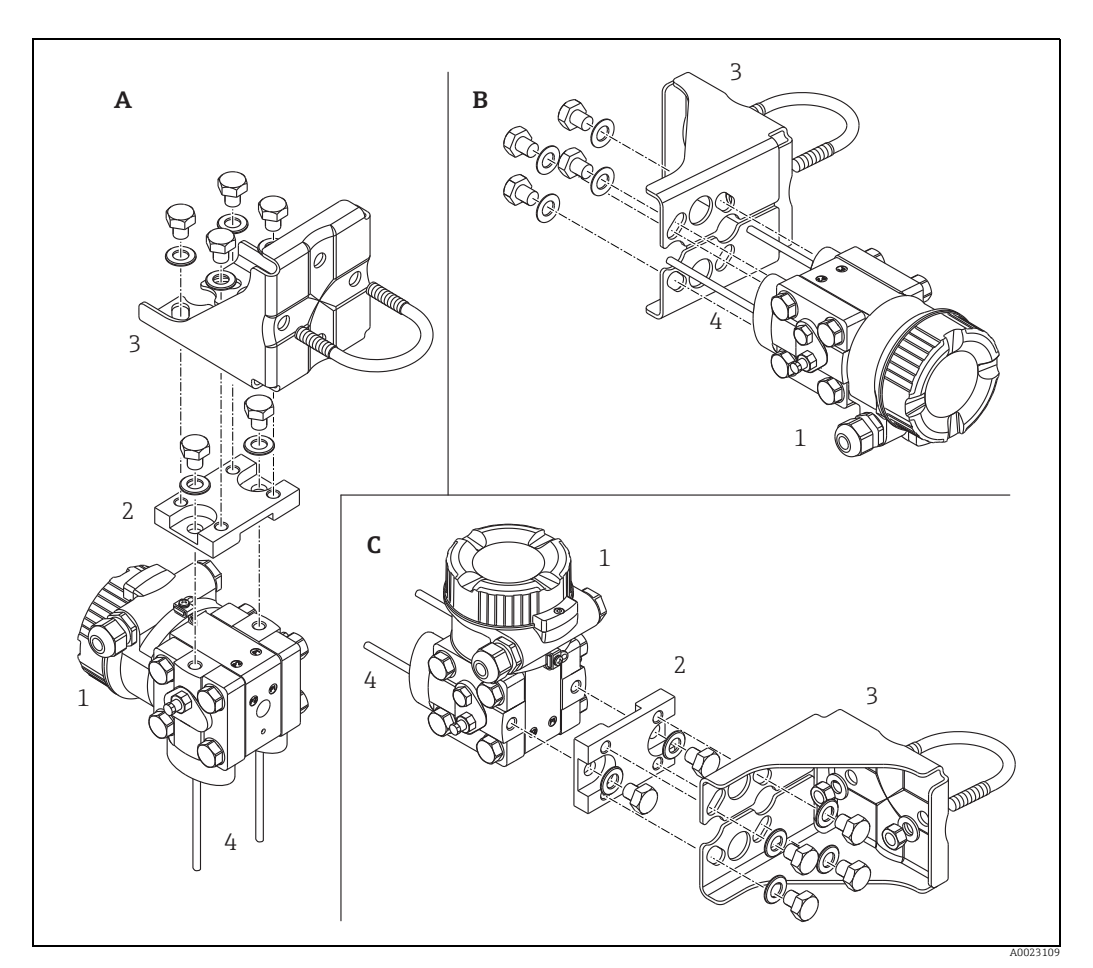

Puc. 8:

- A B
- Вертикальная импульсная линия, версия V1, выравнивание 90° Горизонтальная импульсная линия, версия H1, выравнивание 180° Горизонтальная импульсная линия, версия H2, выравнивание 90° Deltabar M Переходная плата Монтажный кронштейн Импульсная линия
- С 1

- 2 3 4

### 4.7 Монтаж прибора Deltapilot М

- В зависимости от ориентации прибора Deltapilot M возможно смещение нулевой точки, т. е. при пустом резервуаре измеренное значение может быть не нулевым. Вы можете исправить это смещение нулевой точки → а 42, раздел "Функции элементов управления" или → а 68, раздел 8.3 "Pos. zero adjust".
- Локальный дисплей можно поворачивать с шагом 90°.
- Компания Endress+Hauser выпускает монтажный кронштейн для монтажа на трубу или на стену. → 

   16, раздел 4.5.5 "Монтаж на стене и трубе (опционально)".

### 4.7.1 Общее руководство по монтажу

- Не прикасайтесь к технологическим мембранам (например, для очистки) твердыми или заостренными предметами.
- Технологическая мембрана прибора в исполнении стержневого и тросового типов защищена от повреждения пластмассовым колпачком.
- При охлаждении нагретого прибора Deltapilot M в процессе очистки (например, холодной водой) создается кратковременный вакуум. В этот момент внутрь датчика через отверстие для компенсации давления (1) может попасть влага. Устанавливайте прибор следующим образом.

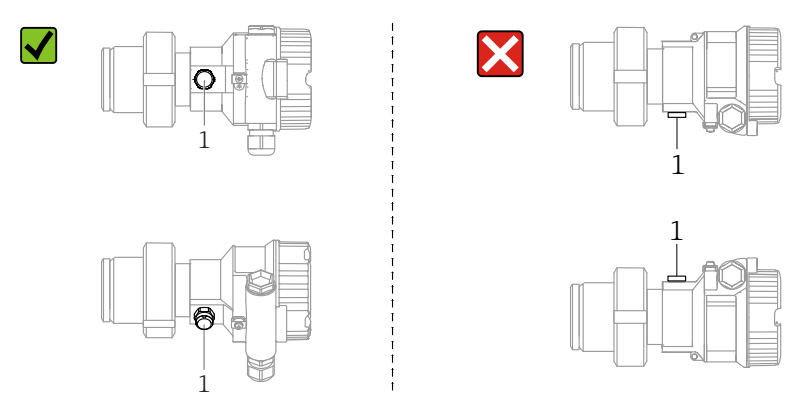

- Не допускайте засорения отверстия для компенсации давления и фильтра GORE-TEX<sup>®</sup> (1).
- Прибор должен устанавливаться в строгом соответствии с инструкциями во избежание нарушения требований стандарта ASME-BPE относительно пригодности к очистке (возможность очистки деталей, использующихся в стандартных условиях).

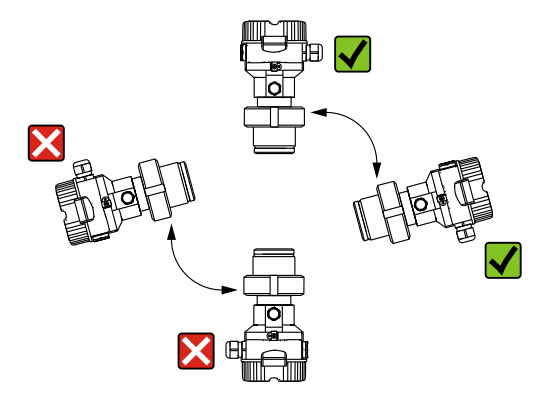

### 4.7.2 FMB50

#### Измерение уровня

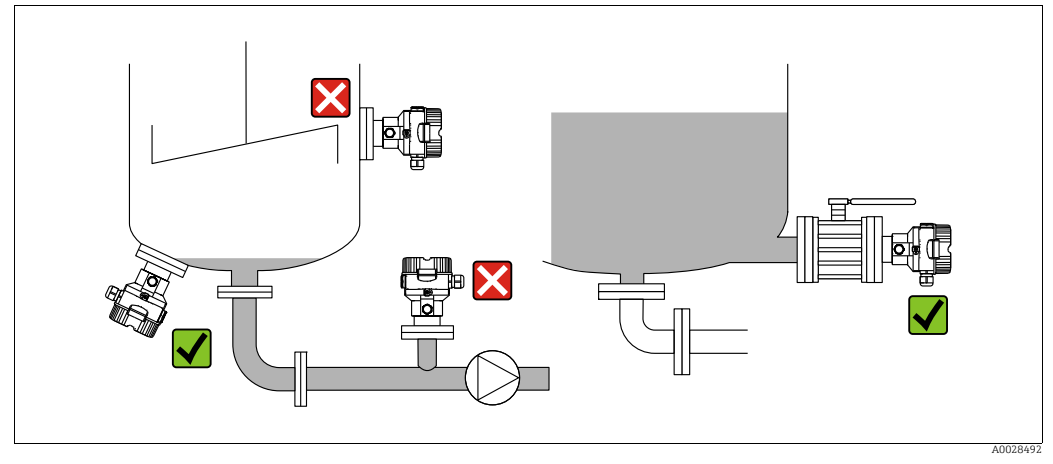

Рис. 9: Схема монтажа для измерения уровня

- Прибор следует обязательно устанавливать ниже самой низкой точки измерения.
- Не устанавливайте прибор в следующих местах:
  - в потоке загружаемой среды;
  - на выходе из резервуара;
  - В зоне всасывания насоса;
  - в точке резервуара, на которую могут воздействовать импульсы давления мешалки.
- Для упрощения калибровки и функционального тестирования прибор следует устанавливать за отсечным устройством.
- При использовании в средах, густеющих при снижении температуры, для прибора Deltapilot M необходимо предусмотреть соответствующую изоляцию.

#### Измерение давления газа

 Монтируйте прибор Deltapilot M с отсечным устройством выше точки отбора давления, чтобы образующийся конденсат стекал внутрь технологического оборудования.

#### Измерение давления пара

- Монтируйте прибор Deltapilot M с сифоном выше точки отбора давления.
- Перед вводом в эксплуатацию сифон необходимо наполнить жидкостью.
   Сифон позволяет понизить температуру почти до температуры окружающей среды.

#### Измерение давления жидкости

 Устанавливайте прибор Deltapilot M с отсечным устройством ниже точки отбора давления или вровень с ней.

### 4.7.3 FMB51/FMB52/FMB53

- В случае использования датчиков с тросовым или стержневым креплением убедитесь, что головка зонда находится на максимально возможном расстоянии от потока среды. Чтобы защитить зонд от ударов, возникающих в результате бокового перемещения, установите датчик в направляющую трубку (предпочтительно из пластмассы) или закрепите его с помощью зажимного приспособления.
- При использовании приборов во взрывоопасных зонах строго соблюдайте указания по технике безопасности, составленные для приборов с открытой крышкой корпуса.
- Длина удлинительного кабеля или стержня зонда зависит от планируемого уровня нулевой точки.

При расчете расположения измерительной точки учитывайте высоту защитной заглушки. Уровень нулевой точки (Е) соответствует положению технологической мембраны.

Уровень нулевой точки = E; наконечник зонда = L.

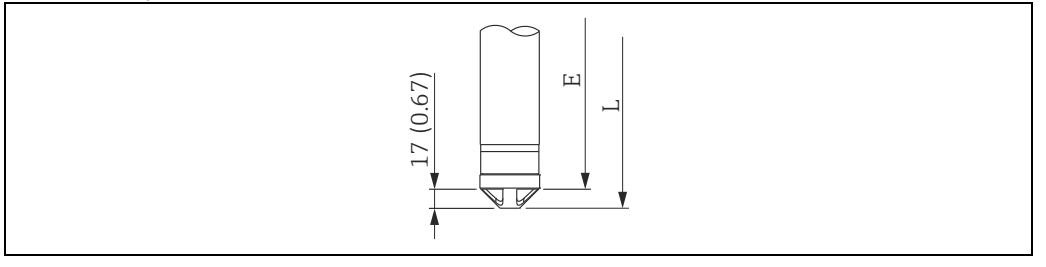

# 4.7.4 Монтаж прибора FMB53 с использованием подвесного зажима

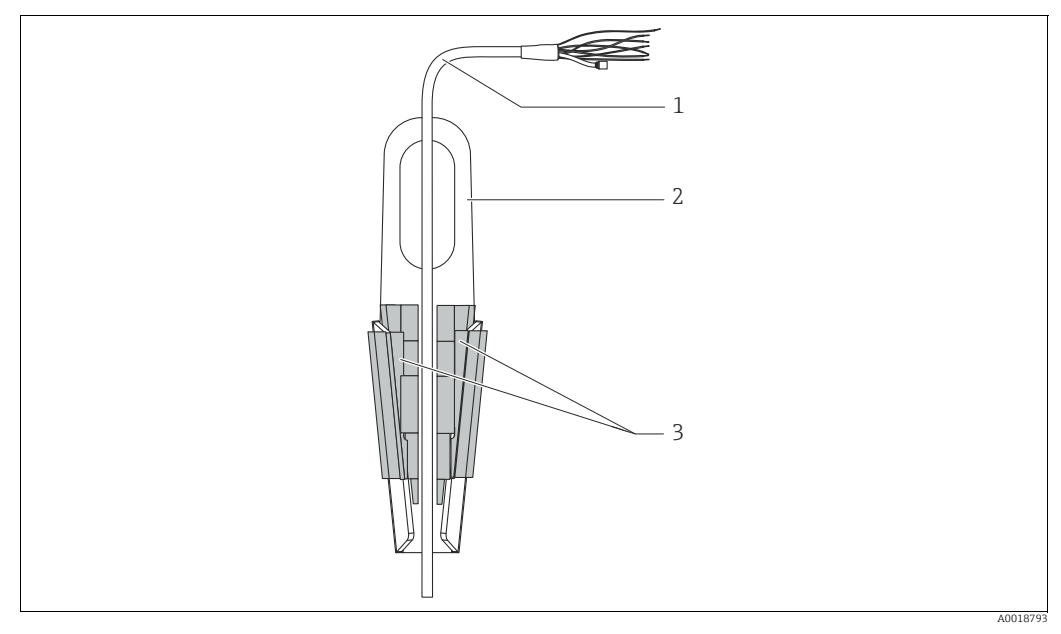

Рис. 10: Монтаж с использованием монтажного зажима

- 1 Удлинительный кабель
- Монтажный зажим
   Захваты
- Захваты

#### Крепление подвесного зажима

- **1.** Смонтируйте подвесной зажим (поз. 2). При выборе места для крепления блока учитывайте массу удлинительного кабеля (поз. 1) и прибора.
- Приподнимите захваты (поз. 3). Поместите удлинительный кабель (поз. 1) между захватами (см. рисунок).
- 3. Удерживая удлинительный кабель (поз. 1) в надлежащем положении, вдавите захваты (поз. 3) на место. Зафиксируйте захваты на месте легким ударом сверху.

### 4.7.5 Уплотнение для монтажа на фланце

### УВЕДОМЛЕНИЕ

### Недостоверные результаты измерения

Соприкосновение уплотнения с технологической мембраной не допускается, так как это может негативно отразиться на результатах измерения.

 Проследите за тем, чтобы уплотнение не соприкасалось с технологической мембраной.

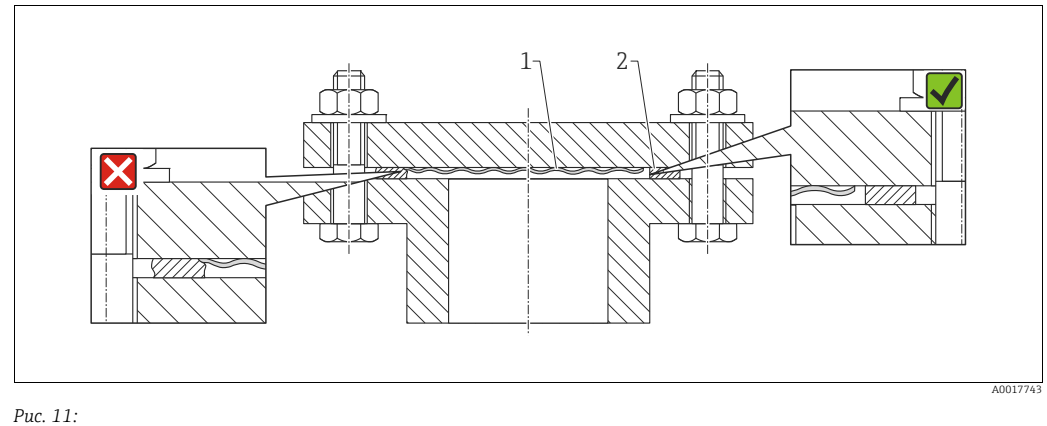

1 Технологическая мембрана

2 Уплотнение

### 4.7.6 Монтаж на стене и трубе (опционально)

#### Монтажный кронштейн

Компания Endress+Hauser выпускает монтажный кронштейн для монтажа на трубу или на стену (для труб диаметром от 1¼ дюйма до 2 дюймов).

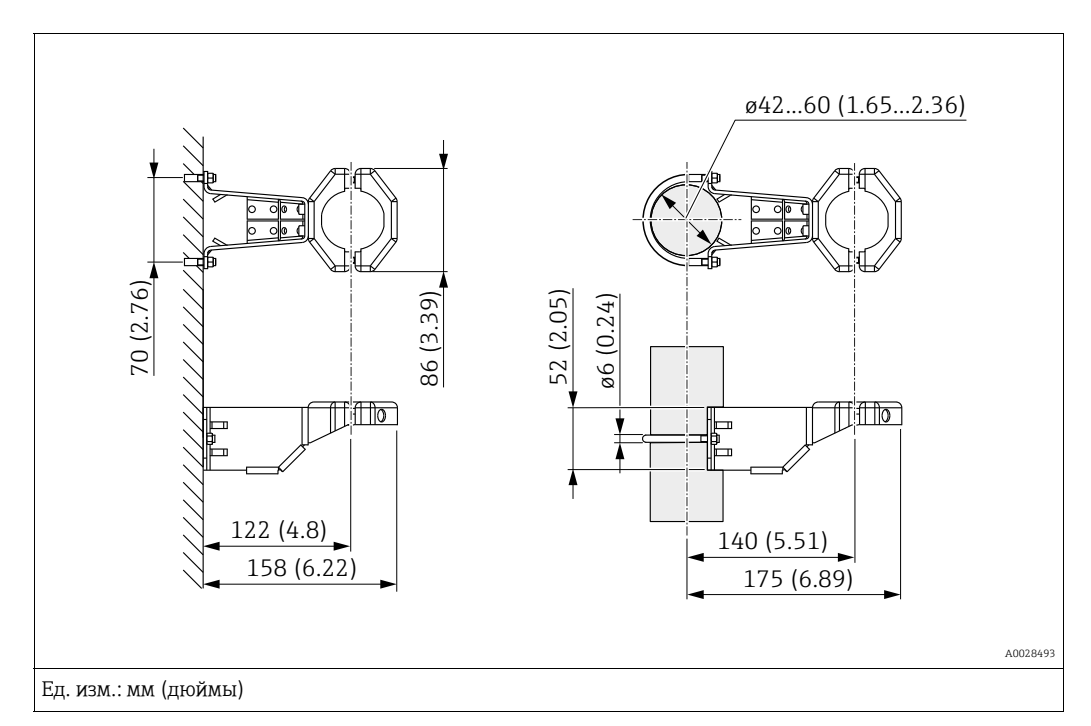

Устанавливая прибор на трубопровод, равномерно затяните гайки на кронштейне моментом затяжки не менее 5 Н·м (3,69 фнт-фт).

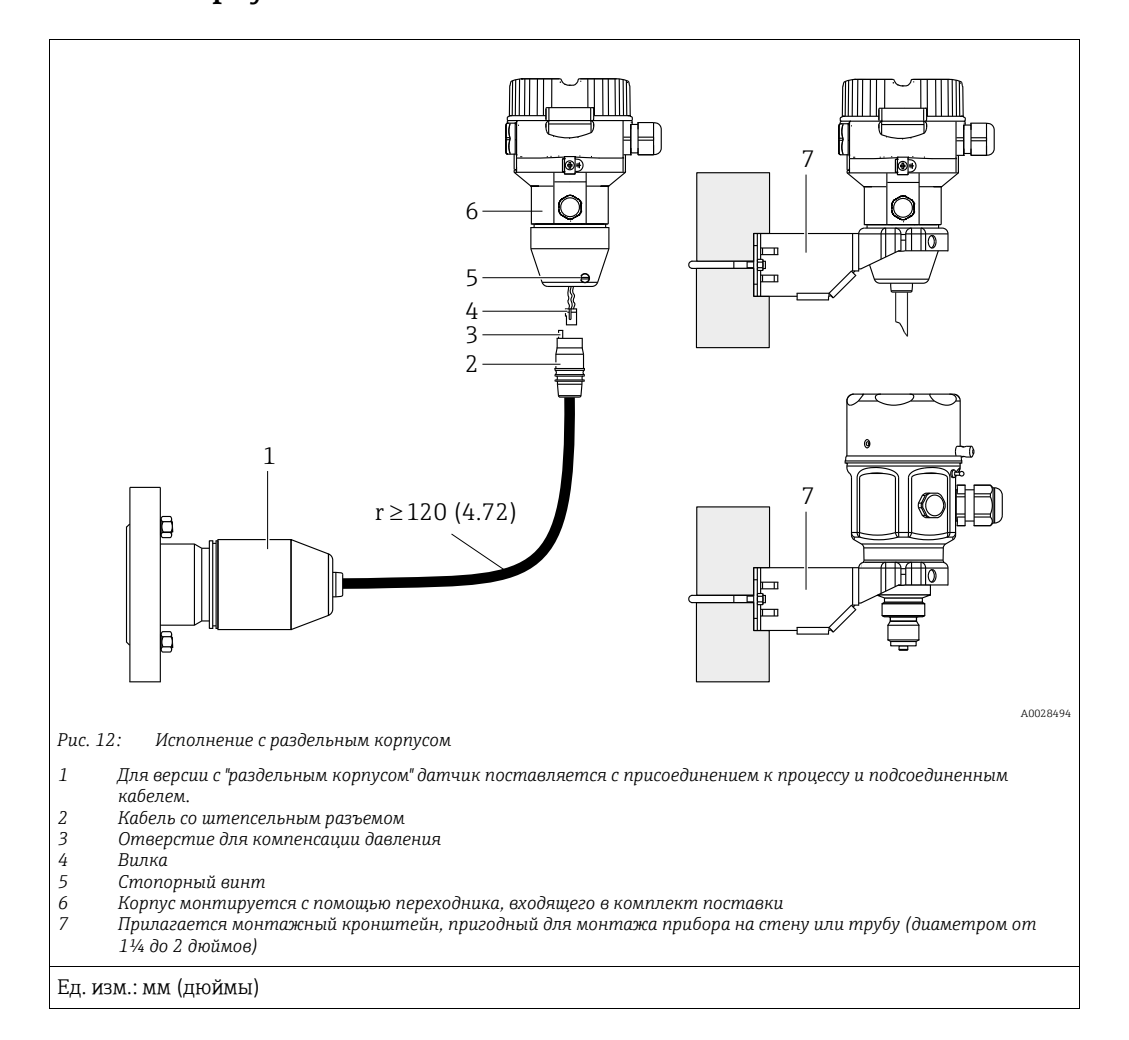

# 4.7.7 Сборка и монтаж прибора в исполнении с раздельным корпусом

#### Сборка и монтаж

- 1. Подключите вилку (поз. 4) в соответствующее гнездо кабеля (поз. 2).
- 2. Подключите кабель к переходнику корпуса (поз. 6).
- 3. Затяните стопорный винт (поз. 5).
- 4. Смонтируйте корпус на стену или трубу с помощью монтажного кронштейна (поз. 7).

Устанавливая прибор на трубопровод, равномерно затяните гайки на кронштейне моментом затяжки не менее 5 Н·м (3,69 фнт-фт). Смонтируйте кабель с радиусом изгиба (r) ≥ 120 мм (4,72 дюйма).

#### Прокладывание кабеля (например, в трубопроводе)

Понадобится комплект для укорачивания кабеля. Код заказа: 71093286. Подробные сведения о монтаже см. в руководстве SD00553P/00/A6.

### 4.7.8 Дополнительное руководство по монтажу

#### Герметизация корпуса зонда

- При монтаже устройства, выполнении электрических соединений и во время эксплуатации нельзя допускать попадания влаги в корпус.
- В обязательном порядке плотно затягивайте крышку корпуса и кабельные вводы.

### 4.8 Монтаж сальникового уплотнения для универсального технологического переходника

Подробные сведения о монтаже см. в документе КА00096F/00/A3.

### 4.9 Закрытие крышек корпуса

### УВЕДОМЛЕНИЕ

### Устройства с уплотнением из EPDM — протекающий преобразователь!

Под воздействием минеральных масел, масел животного и растительного происхождения уплотнение крышки из материала EPDM разбухает и, как следствие, герметичность преобразователя утрачивается.

 Резьбу смазывать не требуется, так как на заводе на нее наносится специальное покрытие.

### УВЕДОМЛЕНИЕ

Крышку корпуса не удается закрыть.

Повреждение резьбы!

При закрытии крышки корпуса убедитесь в том, что на резьбе крышки и корпуса нет загрязнений, например песка. Если вы ощущаете сопротивление при закрывании крышек, повторно проверьте резьбу на загрязнения или повреждения.

### 4.9.1 Закрытие крышки корпуса из нержавеющей стали

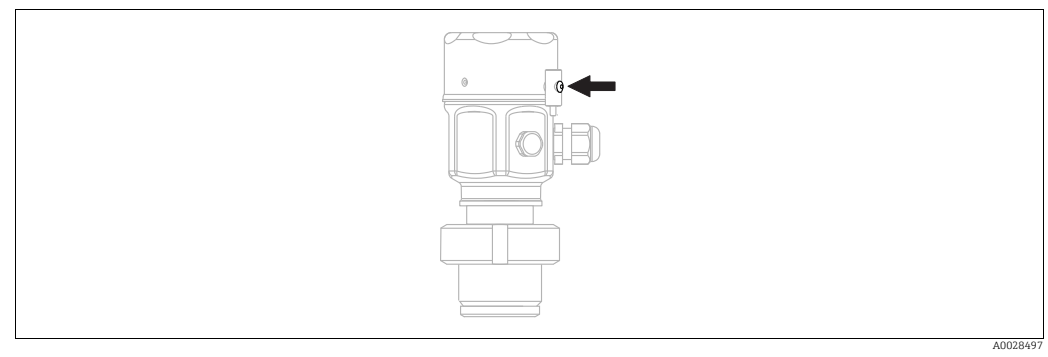

Рис. 13: Закрытие крышки

Чтобы закрыть крышку отсека электроники, следует затянуть ее рукой на корпусе до упора. Винт служит компонентом защиты DustEx (используется только на приборах с сертификацией DustEx).

### 4.10 Проверка после монтажа

| 0 | Не поврежден ли прибор (внешний осмотр)?                                                                                                    |  |
|---|----------------------------------------------------------------------------------------------------|--|
| 0 | Соответствует ли прибор техническим параметрам точки измерения?<br>Примеры приведены ниже<br>• Рабочая температура<br>• Рабочее давление<br>• Температура окружающей среды |  |
|   | <ul> <li>Диапазон измерений</li> </ul>                                                                                                    |  |
| 0 | Соответствуют ли предъявляемым требованиям идентификация и маркировка точки измерения (внешний осмотр)?                                                                    |  |
| 0 | В достаточной ли мере прибор защищен от осадков и прямых солнечных лучей?                                                                                                  |  |
| 0 | Плотно ли затянуты фиксирующий винт и фиксирующий зажим?                                                                                                    |  |

### 5 Подключение проводов

### 5.1 Подключение прибора

### **А** ОСТОРОЖНО

#### Может быть подключено сетевое напряжение!

Опасность поражения электрическим током и/или взрыва!

- Убедитесь в том, что на объекте нет активированных неконтролируемых процессов.
- Подключение прибора выполняется при отключенном сетевом напряжении.
- При использовании измерительного прибора во взрывоопасных зонах должны быть соблюдены соответствующие национальные стандарты и нормы, а также указания по технике безопасности, требования монтажных и контрольных чертежей.
- В соответствии со стандартом IEC/EN 61010 для прибора необходимо предусмотреть подходящий автоматический выключатель.
- Приборы со встроенной защитой от перенапряжения должны быть заземлены.
- В систему встроены защитные схемы для защиты от обратной полярности, влияния высокочастотных помех и скачков напряжения.

Подключите прибор в следующем порядке.

- **1.** Проверьте, соответствует ли напряжение питания техническим характеристикам, указанным на заводской табличке.
- 2. Подключение прибора выполняется при отключенном сетевом напряжении.
- 3. Снимите крышку корпуса.
- 4. Пропустите кабель через кабельное уплотнение. Предпочтительно использовать витой экранированный двухпроводной кабель. Затяните кабельные уплотнения или кабельные вводы, чтобы загерметизировать их. Закрепите ввод в корпус контргайкой. Используйте подходящий инструмент с размером под ключ SW24/25 (8 Н·м (5.9 фунт-сила-фут)) для кабельного уплотнения M20.
- 5. Подключите прибор согласно следующей схеме.
- 6. Заверните крышку корпуса.
- 7. Включите питание.

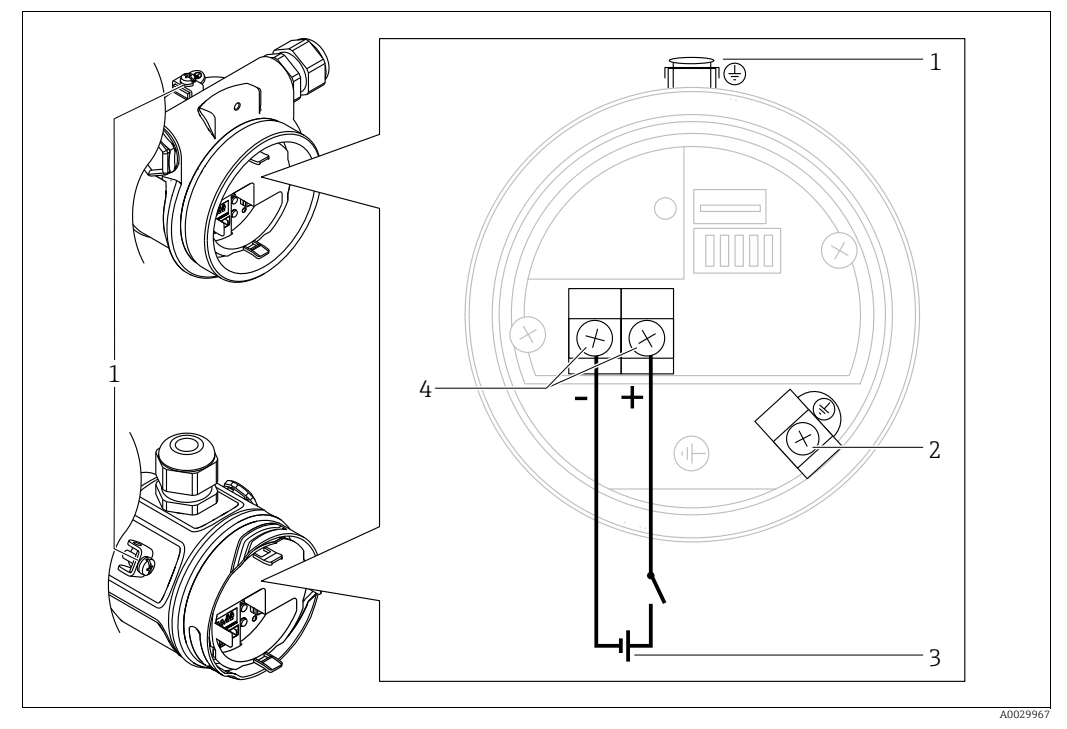

Электрическое подключение шины FOUNDATION Fieldbus

- 1 Наружная клемма заземления
- 2 Клемма заземления
- 3 Напряжение электропитания: от 9 до 32 В постоянного тока (стабилизатор питания)
- 4 Клеммы провода питания и сигнального провода

### 5.1.1 Приборы с разъемом 7/8"

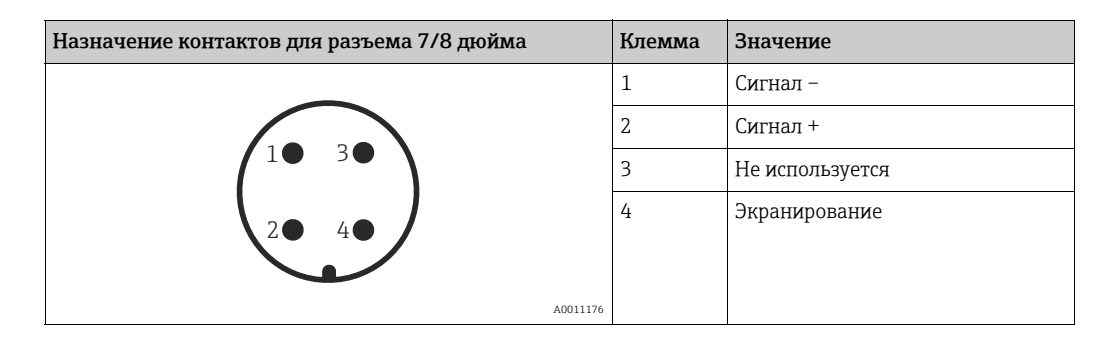

### 5.2 Подключение измерительной системы

### 5.2.1 Напряжение питания

| Исполнение электроники                                     |                   |  |
|------------------------------------------------------------|-------------------|--|
| FOUNDATION Fieldbus,<br>исполнение для невзрывоопасных зон | 9-32 В пост. тока |  |

Для получения дополнительной информации о структуре сети и заземлении, а также о дополнительных системных компонентах для шины (кабели шины и т.д.) см. соответствующую документацию, например, руководство по эксплуатации BA00013S, раздел "Обзор FOUNDATION Fieldbus" и рекомендации по FOUNDATION Fieldbus.

### 5.2.2 Потребление тока

16 ± 1 мА, ток при включении соответствует IEC 61158-2 (статья 21).

### 5.2.3 Клеммы

- Клемма сетевого напряжения и внутренняя клемма заземления: от 0,5 до 2,5 мм<sup>2</sup> (от 20 до 14 AWG)
- Наружная клемма заземления: от 0,5 до 4 мм<sup>2</sup> (от 20 до 12 AWG)

### 5.2.4 Спецификация кабеля

- Endress+Hauser рекомендует использовать витой экранированный двухпроводной кабель.
- Наружный диаметр кабеля: от 5 до 9 мм (от 0,2 до 0,35 дюйма).

### i

Подробнее о характеристиках кабелей см. руководства по эксплуатации BA00013S "Обзор шины FOUNDATION Fieldbus", руководство FOUNDATION Fieldbus и ГОСТ Р МЭК 61158-2 (MBP).

### 5.2.5 Экранирование и выравнивание потенциалов

- Наиболее эффективное экранирование от помех осуществляется в том случае, если экран заземлен с обеих сторон (в шкафу управления и на приборе). Если имеется вероятность возникновения токов выравнивания потенциалов, одностороннее заземление экрана предпочтительно выполнять на преобразователе.
- При использовании прибора во взрывоопасных зонах необходимо соблюдать действующие нормативы.

Ко всем взрывозащищенным системам в качестве стандартной комплектации прилагается отдельная документация по взрывозащите, содержащая дополнительные технические характеристики и инструкции.

### 5.3 Выравнивание потенциалов

Эксплуатация в опасных зонах: подключите все приборы к локальной системе выравнивания потенциалов.

Соблюдайте действующие нормативы.

#### 5.4 Защита от перенапряжения (опционально)

Приборы с опцией "NA" в функции 610 "Mounted accessories" в коде заказа оснащены защитой от перенапряжения (см. Техническое описание, раздел "Информация для заказа"). Защита от перенапряжения устанавливается на заводе-изготовителе на резьбе корпуса для кабельного ввода и имеет длину около 70 мм (2,76 дюйма) (при установке следует учитывать дополнительную длину).

Прибор подключается согласно следующей иллюстрации. Более подробные сведения см. в документах TIO01013KDE, XAO1003KA3 и BAO0304KA2.

#### 5.4.1 Подключение проводов

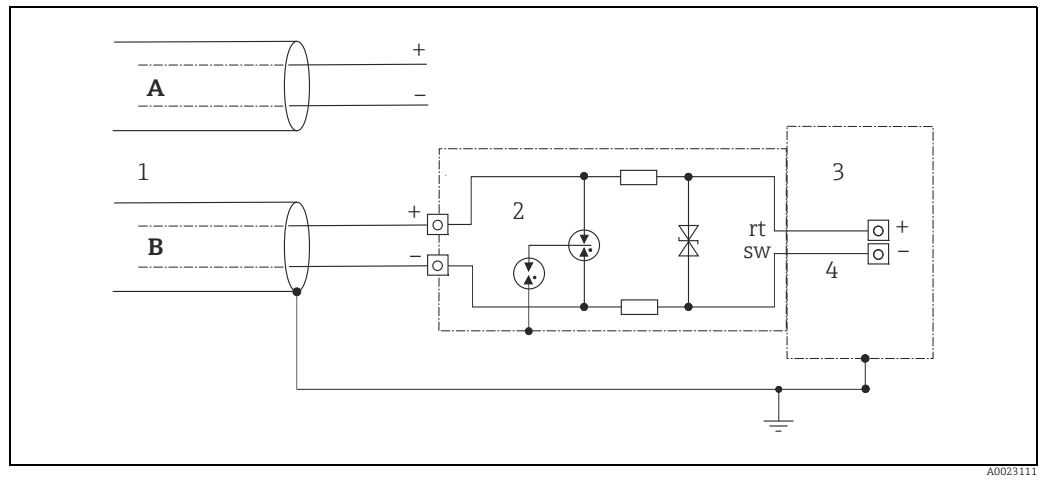

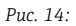

- Α Без прямого заземления экрана
- В С прямым заземлением экрана
- 1 Кабель входного подключения
- 2 HAW569-DA2B 3
- Прибор, подлежащий защите Соединительный кабель 4
#### 5.4.2 Монтаж

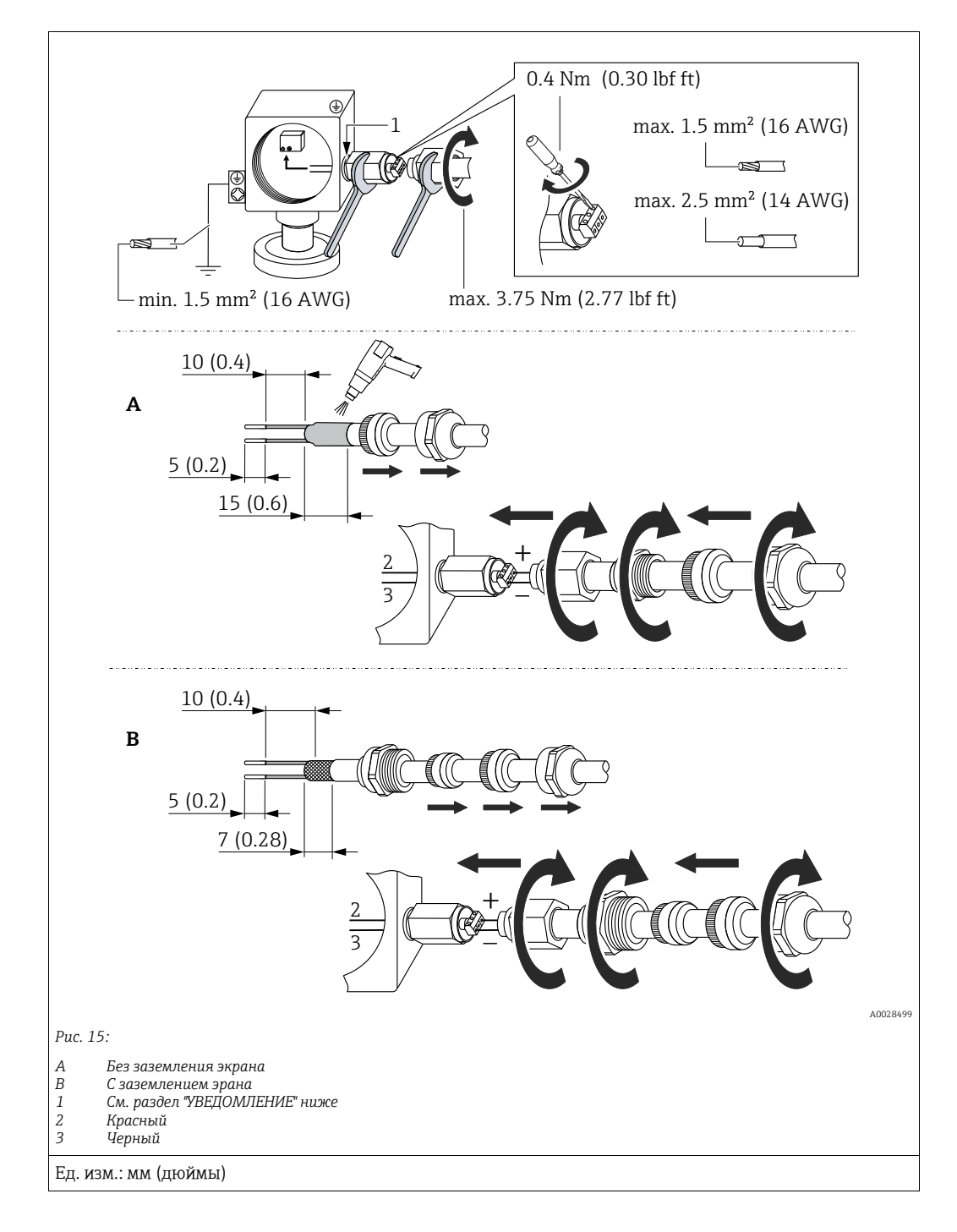

#### УВЕДОМЛЕНИЕ

#### Резьбовое соединение приклеивается на заводе!

Опасность повреждения прибора и/или стабилизатора напряжения!

При отпускании и затягивании соединительной гайки используйте гаечный ключ, чтобы предотвратить проворачивание винта.

### 5.5 Проверка после подключения

После выполнения электрических подключений для прибора необходимо выполнить перечисленные ниже проверки:

- Сетевое напряжение соответствует техническим требованиям, указанным на заводской табличке?
- Прибор подключен должным образом?
- Все винты плотно затянуты?
- Крышка корпуса плотно затянута?

Сразу после подачи электропитания на прибор кратковременно загорается зеленый светодиод на электронной вставке либо включается подсоединенный локальный дисплей.

## б Эксплуатация

### 6.1 Опции управления

### 6.1.1 Управление без использования меню управления

| Опции управления                                        | Пояснение                                                                                                    | Рис. | Описание      |
|---------------------------------------------------------|----------------------------------------------------------------------------------------------------|------|---------------|
| Локальное<br>управление без<br>использования<br>дисплея | Эксплуатация прибора<br>осуществляется с помощью<br>кнопок управления и<br>DIP-переключателей на<br>электронной вставке. |      | → <b>a</b> 41 |

#### 6.1.2 Управление с использованием меню управления

Управление с помощью меню осуществляется по принципу "уровней доступа" → 🖹 43.

| Опции управления                                               | Пояснение                                                                              | Рис. | Описание      |
|----------------------------------------------------------------|----------------------------------------------------------------------------------------|------|---------------|
| Локальное<br>управление с<br>использованием<br>дисплея прибора | Управление прибором<br>осуществляется с помощью<br>кнопок на дисплее прибора.          |      | → <b>■</b> 44 |
| Дистанционное<br>управление с<br>помощью ПО<br>FieldCare       | Управление прибором<br>осуществляется с помощью<br>управляющей программы<br>FieldCare. |      | → <b>1</b> 48 |

| Опции управления                                                        | Пояснение                                                                              | Рис.                  | Описание |
|-------------------------------------------------------------------------|----------------------------------------------------------------------------------------|-----------------------|----------|
| Дистанционное<br>управление с<br>помощью ПО<br>FieldCare                | Управление прибором<br>осуществляется с помощью<br>управляющей программы<br>FieldCare. |                       | → 🖹 52   |
| Дистанционное<br>управление с<br>помощью средства<br>управления NI Tool | Управление прибором<br>осуществляется с помощью<br>программного инструмента<br>NI.     | NI-FBUS' Configurator | → 🖹 132  |

### 6.1.3 Управление с помощью протокола связи FF

#### 6.2 Управление без использования меню управления

#### 6.2.1 Расположение элементов управления

Рабочая кнопка и DIP-переключатели находятся на электронной вставке измерительного прибора.

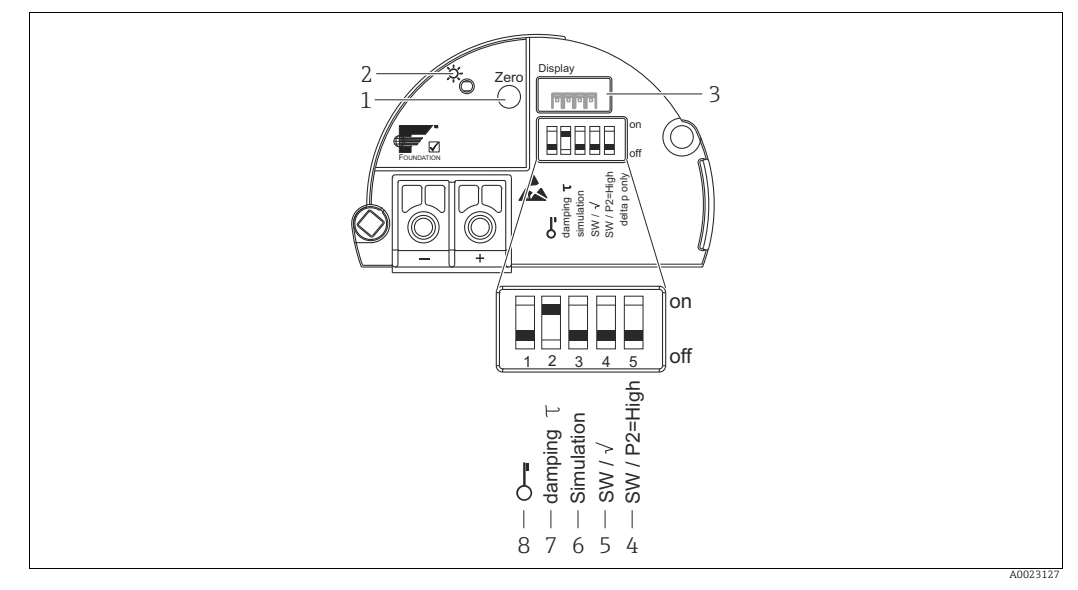

Puc. 16: Электронная вставка шины FOUNDATION Fieldbus

- Рабочая кнопка для регулировки или переустановки нулевого положения (коррекции нулевой точки) 1
- Зеленый светодиод, свечение которого указывает на нормальную работу прибора 3
- Гнездо для подключения локального дисплея (опционально)

4+5 DIP-переключатель только для прибора Deltabar M Переключатель 5: SW/Square root; используется для определения выходных характеристик Переключатель 4: SW/P2-High; используется для определения стороны высокого давления DIP-переключатель для режима моделирования

- 6 7
- DIP-переключатель для включения и выключения демпфирования
- 8 DIP-переключатель для блокировки и разблокировки параметров, относящихся к измеренному значению

#### Функции DIP-переключателей

| Пере-   | Символ/        | Положение переключателя                        |                                      |  |
|---------|----------------|------------------------------------------------|--------------------------------------|--|
| ключа-  | маркировка     | "off"                                          | "on"                                 |  |
| тель    |                |                                                |                                      |  |
| 1       |                | Прибор разблокирован.                          | Прибор заблокирован.                 |  |
|         |                | Параметры, относящиеся к измеряе-              | Параметры, относящиеся к измеряемо-  |  |
|         | *****          | мому значению, можно изменить.                 | му значению, невозможно изменить.    |  |
| 2       | damping $\tau$ | Демпфирование отключено.                       | Демпфирование включено.              |  |
|         |                | Выходной сигнал следует за                     | Выходной сигнал следует за изменени- |  |
|         |                | изменениями измеряемого значения               | ями измеряемого значения с опреде-   |  |
|         |                | без какой-либо задержки.                       | ленной задержкойт. <sup>1)</sup>     |  |
| 3       | Моделиро-      | Режим имитации выключен (заводская             | Режим имитации включен.              |  |
|         | вание          | настройка).                                    |                                      |  |
| Следующ | ие переключате | ели предназначены только для прибора D         | eltabar M.                           |  |
| 4       | SW/√           | Режим измерения и характеристики               | Режим измерения – Flow,              |  |
|         |                | выходного сигнала определяются                 | характеристика выходного сигнала –   |  |
|         |                | настройкой, выполненной в меню                 | Square root (квадратный корень)      |  |
|         |                | управления.                                    | независимо от настроек, сделанных в  |  |
|         |                | <ul> <li>Setup -&gt; Measuring mode</li> </ul> | меню управления.                     |  |
|         |                | Setup -> "Extended setup" ->                   |                                      |  |
| 5       | SW/P2=High     | Сторона высокого давления (+/HP)               | Независимо от настройки в меню       |  |
|         |                | устанавливается в меню управления.             | управления сторона высокого          |  |
|         |                | (Setup -> High Press. Side)                    | давления (+/HP) соответствует        |  |
|         |                |                                                | соединению давления Р2.              |  |

1) Значение задержки можно настроить с помощью меню управления (Setup -> Damping). Заводская настройка: т = 2 с или согласно данным заказа.

#### Функции элементов управления

| Кнопка                                                | Значение                                                                                                    |
|-------------------------------------------------------|----------------------------------------------------------------------------------------------------|
| Zero<br>Нажатие с<br>удержанием не<br>менее 3 секунд  | <b>регулировка положения (коррекция нулевой точки);</b><br>Нажмите кнопку и удерживайте ее не менее 3 секунд. Светодиод на электронной<br>вставке кратковременно загорится: это указывает на то, что давление принято для<br>регулировки положения.<br>→ См. также раздел "Регулировка положения по месту эксплуатации". |
| Zero<br>Нажатие с<br>удержанием не<br>менее 12 секунд | Сброс<br>Все параметры сбрасываются на значения, установленные в заказанном приборе<br>на заводе.                                                                                                    |

#### Регулировка положения по месту эксплуатации

- Управление прибором должно быть разблокировано. → а 49, раздел 6.3.5
   "Блокирование и разблокирование управления".
- Стандартно прибор настроен на режим измерения "Pressure" (Cerabar, Deltabar) или режим измерения "Level" (Deltapilot).
  - Управление с помощью программы конфигурирования FF: в блоке измерительного преобразователя давления можно изменить режим измерения с помощью параметра PRIMARY VALUE TYPE.
- Фактическое давление должно быть в пределах диапазона номинального давления для датчика. См. сведения, изложенные на заводской табличке.
- Для согласования базы данных параметров, выполните процедуру "Согласование данных прибора"(после регулировки положения) с помощью узлового устройства сети FF.

Выполните регулировку положения.

- 1. Прибор подвергается давлению.
- 2. Нажмите кнопку и удерживайте ее не менее 3 секунд.
- Светодиод на электронной вставке кратковременно загорится: это указывает на то, что давление принято для регулировки положения. Если светодиод не загорается, давление не принято. Проверьте соблюдение допустимого диапазона входных данных. Сообщения об ошибках см. в → 217, раздел 11.1 "Messages".

#### 6.2.2 Блокирование и разблокирование управления

После ввода всех параметров можно заблокировать введенные данные от несанкционированного и нежелательного доступа.

### i

Если управление заблокировано DIP-переключателем, то разблокировать управление можно только DIP-переключателем. Если управление прибором заблокировано с помощью меню управления, то разблокировать его можно только с помощью меню управления.

#### Блокировка и разблокировка с помощью DIP-переключателей

DIP-переключатель 1 на электронной вставке используется для блокировки и разблокировки управления.

→ 🖹 41, "Функции DIP-переключателей".

### 6.3 Управление с использованием меню управления

### 6.3.1 Концепция управления

В концепции управления различаются следующие уровни доступа.

| Уровень доступа                                    | Значение                                                                                                    |
|----------------------------------------------------|----------------------------------------------------------------------------------------------------|
| Operator                                           | Оператор отвечает за "нормально работающий" прибор. Как правило, его действия<br>сводятся к считыванию параметров процесса (либо непосредственно на приборе, либо<br>в шкафу управления). Если задачи, решаемые с помощью устройств, выходят за рамки<br>считывания значений, они ограничиваются простыми, специфическими для<br>конкретной области применения функциями, которые используются в работе. В случае<br>ошибки пользователь с этим уровнем доступа передает информацию о неисправности,<br>не участвуя в ее устранении. |
| Сервисный<br>инженер/<br>технический<br>специалист | Сервисные инженеры, как правило, привлекаются к обслуживанию прибора после его<br>ввода в эксплуатацию. В основном, это техническое обслуживание, поиск и устранение<br>неисправностей. Проведение таких работ связано с выполнением простых операций по<br>настройке приборов.<br>Технические специалисты работают с приборами на протяжении всего срока службы.<br>Поэтому в их обязанности входит ввод в эксплуатацию, а также расширенные<br>настройки и конфигурации.                                                           |
| Эксперт                                            | Эксперты работают с приборами на протяжении всего их жизненного цикла, но их<br>роль предъявляет к приборам высокие требования. Для этого приходится регулярно<br>прибегать к точной настройке отдельных параметров и функций прибора.<br>Кроме технических задач, эксперты могут выполнять также административные задачи<br>(например, администрирование уровней доступа).<br>Эксперты имеют доступ к любым параметрам.                                                                                                    |

### 6.3.2 Структура меню управления

| Уровень<br>доступа                                 | Подменю                  | Значение/применение                                                                                                    |
|----------------------------------------------------|--------------------------|----------------------------------------------------------------------------------------------------|
| Operator                                           | Language                 | Состоит из одного параметра Language (000), с помощью которого можно<br>указать язык интерфейса для прибора.<br>Язык можно изменить в любое время, даже если прибор заблокирован.                                                                                                    |
| Operator                                           | Индикация/<br>управление | Содержит параметры, которые необходимы для настройки отображения<br>измеряемого значения (выбор отображаемых значений, формат<br>отображения и т.п.).<br>С помощью этого подменю можно изменить отображение измеряемого<br>значения, не затрагивая фактический процесс измерения.                                                                                                    |
| Сервисный<br>инженер/<br>технический<br>специалист | Setup                    | <ul> <li>Содержит все параметры, необходимые для ввода прибора в эксплуатацию. Структура этого подменю приведена ниже.</li> <li>Стандартные параметры настройки Широкий выбор параметров для конфигурирования приборов в стандартных областях применения, доступный с самого начала. Конкретные параметры зависят от выбранного режима работы. Конфигурирование измерительного прибора в большинстве случаев сводится к настройке этих параметров. </li> <li>Подменю Extended setup (Расширенные нараметры для углубленного конфигурирования измерительных операций (например, конвертации измеренных значений и масштабирования выходного сигнала).</li> <li>В зависимости от выбранного режима измерения это меню делится на дополнительные подменю.</li> </ul> |

| Уровень<br>доступа                                 | Подменю     | Значение/применение                                                                                                    |
|----------------------------------------------------|-------------|----------------------------------------------------------------------------------------------------|
| Сервисный<br>инженер/<br>технический<br>специалист | Диагностика | <ul> <li>Содержит все параметры, необходимые для обнаружения и анализа<br/>ошибок в работе. Это подменю имеет следующую структуру:</li> <li>Diagnostic list<br/>Содержит сообщения об ошибках (не более 10), актуальных в<br/>настоящее время.</li> <li>Event logbook<br/>Содержит последние сообщения об ошибках (не более 10), которые<br/>больше не актуальны.</li> <li>Instrument info<br/>Содержит сведения, необходимые для идентификации прибора.</li> <li>Measured values<br/>Содержит все значения, измеренные в настоящее время</li> <li>Simulation<br/>Используется для моделирования давления, уровня, тока и аварийных<br/>сигналов/предупреждений.</li> <li>Сброс</li> </ul>                                                                                                    |
| Эксперт                                            | Эксперт     | <ul> <li>Содержит все параметры прибора (включая те, которые уже находятся в одном из других подменю). Подменю "Expert" структурировано по функциональным блокам прибора. Состав подменю приведен ниже.</li> <li>System <ul> <li>Содержит общие параметры прибора, которые не влияют ни на процесс измерения, ни на интеграцию в распределенную систему управления.</li> <li>Measurement <ul> <li>Содержит все параметры для настройки процесса измерения.</li> </ul> </li> <li>"Содержит все параметры интерфейса шины FOUNDATION Fieldbus.</li> <li>Application <ul> <li>Содержит все параметры для конфигурирования функций, которые не относятся непосредственно к измерительному процессу (например, сумматора).</li> </ul> </li> <li>Diagnosis <ul> <li>Содержит все параметры, необходимые для выявления и анализа ошибок, проявляющихся во время работы.</li> </ul> </li> </ul></li></ul> |

## i

Полный обзор меню управления: → 🖹 102 ff.

#### Прямой доступ к параметрам

Прямой доступ к параметрам возможен только для уровня доступа "Эксперт".

| Имя параметра                                       | Описание                                                                                  |
|-----------------------------------------------------|-------------------------------------------------------------------------------------------|
| <b>Direct access (119)</b><br>Пользовательский ввод | Используйте эту функцию для ввода кода параметра, к которому необходим прямой доступ.     |
| Навигация:<br>Expert → Direct access                | Пользовательский ввод<br>• Введите код требуемого параметра.<br>Заводская настройка:<br>0 |

#### 6.3.3 Управление с помощью дисплея прибора (опционально)

4-строчный жидкокристаллический (ЖК) дисплей используется для отображения информации и для управления прибором. На локальном дисплее отображаются измеренные значения, диалоговые сообщения, сообщения о неисправностях и информационные сообщения.

Для удобства управления дисплей можно снять (см. рисунок, шаги 1–3). Дисплей соединяется с прибором посредством кабеля длиной 90 миллиметров (3,54 дюйма). Дисплей прибора можно поворачивать в любое положение с шагом 90° (см. рисунок, операции 4–6).

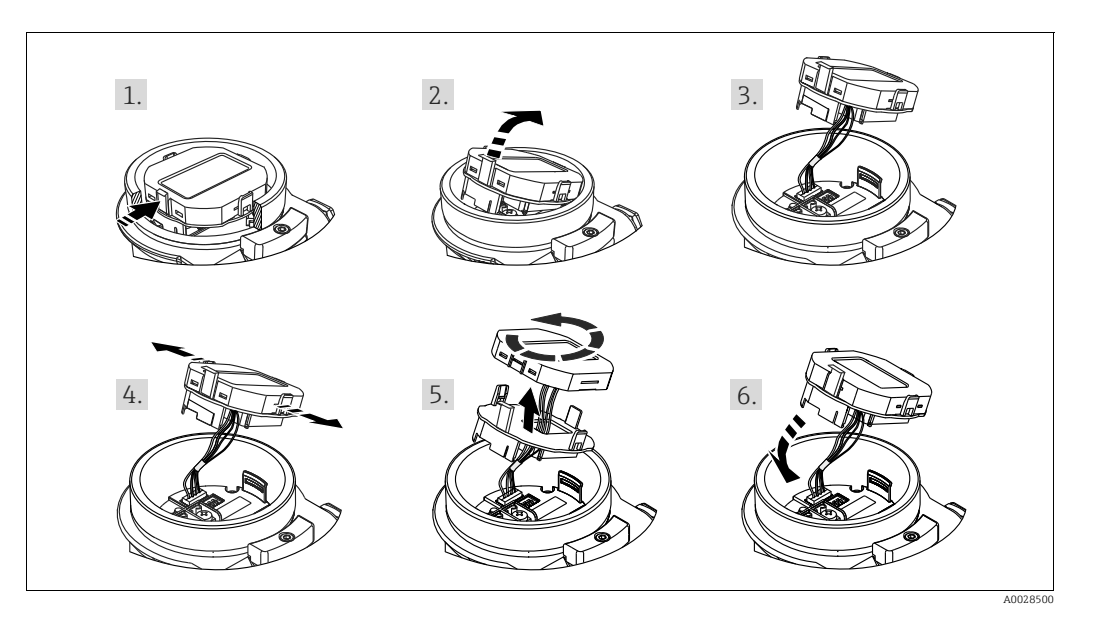

В зависимости от пространственной ориентации прибора изменение положения дисплея облегчит управление и считывание измеренных значений.

#### Функции:

- 8-значная индикация измеренного значения, включая единицу измерения и десятичный разделитель.
- Столбиковая диаграмма в качестве графического отображения текущего значения измеряемого давления по отношению к установленному диапазону значений давления в блоке измерительного преобразователя давления. Диапазон значений давления устанавливается посредством параметра "SCALE\_IN" (с помощью программы конфигурирования FF, но не местного дисплея).
- Три кнопки для управления.
- Удобная комментированная навигация по меню с разделением параметров на несколько уровней и групп;
- Для упрощения навигации каждому параметру присвоен 3-разрядный код.
- Возможность настройки дисплея в соответствии с индивидуальными потребностями и предпочтениями, такими как язык, смена индикации на дисплее, индикация других измеренных значений, таких как температура датчика или установка контрастности дисплея.
- Развитые диагностические функции (отображение сообщений о неисправностях, предупреждающих сообщений и пр.)

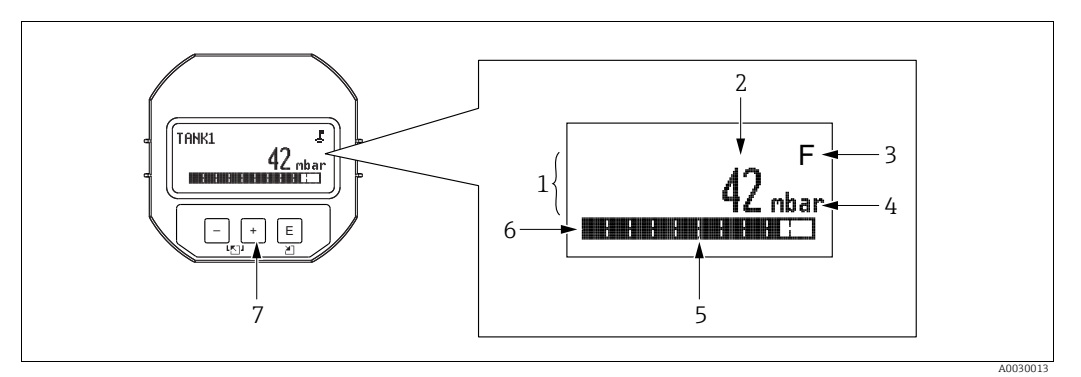

- Puc. 17: Дисплей
- Основная строка 1
- Значение 2
- 3 Символ
- 4 Единица измерения 5 Гистограмма
- Информационная строка
- 6 Кнопки управления

В следующей таблице перечислены символы, отображение которых возможно на локальном дисплее. Одновременно может быть отображено четыре символа.

| Символ                                                                | Значение                                                                                                    |  |
|-----------------------------------------------------------------------|----------------------------------------------------------------------------------------------------|--|
| £                                                                     | Символ блокировки<br>Управление прибором заблокировано. Чтобы разблокировать прибор, → 🖹 49,<br>Блокирование и разблокирование управления.                                                                                                    |  |
| Символ связи<br>Передача данных по линии связи                        |                                                                                                    |  |
| Символ корня (только Deltabar M)<br>Активен режим "Измерение расхода" |                                                                                                    |  |
| S                                                                     | Сообщение об ошибке "Несоответствие спецификации"<br>Прибор эксплуатируется за пределами его технических возможностей<br>(например, в процессе прогрева или очистки).                                                                         |  |
| С                                                                     | Сообщение об ошибке "Сервисный режим"<br>Прибор работает в сервисном режиме (например, во время моделирования).                                                                                                    |  |
| м                                                                     | Сообщение об ошибке "Требуется обслуживание"<br>Необходимо выполнить техническое обслуживание. Измеренное значение<br>остается действительным.                                                                                                |  |
| F                                                                     | Сообщение об ошибке "Failure detected"<br>Возникла эксплуатационная ошибка. Измеренное значение недействительно.                                                                                                    |  |
| *                                                                     | Символ моделирования<br>Активен режим моделирования. DIP-переключатель 2 для режима<br>моделирования переведен в положение "Вкл.".<br>→ См. также раздел 6.2.1 "Расположение элементов управления" и → 🖹 49,<br>раздел 6.3.6 "Моделирование". |  |

#### Кнопки управления на блоке выносного дисплея

| Кнопки управления | Значение                                                                                                    |
|-------------------|----------------------------------------------------------------------------------------------------|
| +                 | <ul> <li>Переход вниз по списку выбора</li> <li>Редактирование числовых значений или символов в пределах функции</li> </ul>                                                                                                    |
| -                 | <ul> <li>Переход вверх по списку выбора</li> <li>Редактирование числовых значений или символов в пределах функции</li> </ul>                                                                                                    |
| E                 | <ul> <li>Подтверждение ввода</li> <li>Переход к следующему пункту</li> <li>Выбор пункта меню и активация режима редактирования</li> </ul>                                                                                       |
| + <sub>K</sub> E  | Установка контрастности локального дисплея: темнее                                                                                                    |
| — <sub>M</sub> E  | Установка контрастности локального дисплея: светлее                                                                                                    |
| + "-              | Функции ESC<br>– Выход из режима редактирования параметра без сохранения измененного<br>значения.<br>– Если, находясь в меню на уровне выбора, одновременно нажать кнопки,<br>произойдет переход на более высокий уровень меню. |

#### Пример: параметры в списке выбора

Пример: выбор варианта Deutsch в качестве языка меню.

|   | Lang | guage OC               | 0 3         | Эксплуатация                                                                                                    |
|---|------|------------------------|-------------|----------------------------------------------------------------------------------------------------|
| 1 | ~    | Английский<br>Немецкий | I<br>T<br>J | По умолчанию действует язык меню English. Символ 🗸 перед<br>тунктом меню указывает на активное в настоящий момент<br>действие.                                                                                                    |
| 2 | ~    | Немецкий<br>Английский | F           | Зыберите пункт Deutsch с помощью кнопки 主 или ⊡.                                                                                                    |
| 3 | V    | Немецкий<br>Английский | 1           | <ol> <li>Нажмите кнопку Ш, чтобы подтвердить выбор.<br/>Символ и перед пунктом меню указывает на активное<br/>в настоящий момент действие ("Deutsch" – выбранный<br/>язык).</li> <li>Нажмите кнопку Ш, чтобы выйти из режима<br/>редактирования параметра.</li> </ol> |

#### Пример: параметры, определяемые пользователем

Пример: установка для параметра Set URV значения 100 мбар (1,5 psi) вместо значения 50 мбар (0,75 psi).

|   | Set URV              | 014  | Эксплуатация                                                                                                    |
|---|----------------------|------|----------------------------------------------------------------------------------------------------|
| 1 | 100.000              | mbar | На местном дисплее отображается параметр, подлежащий<br>изменению. Значение, выделенное черным цветом, можно<br>изменить. Опция "mbar" находится в другом информацион-<br>ном блоке, поэтому ее нельзя изменить сейчас.                           |
| 2 | 100.000              | mbar | <ol> <li>Нажмите кнопку</li></ol>                                                                                                    |
| 3 | 500.000              | mbar | <ol> <li>Нажатием кнопки ⊕измените значение "1" на<br/>значение "5".</li> <li>Нажмите кнопку Е, чтобы подтвердить ввод "5". Курсор<br/>переходит к следующей позиции (выделение черным<br/>иветом)</li> </ol>                                     |
|   |                      |      | <ol> <li>Подтвердите цифру "0" (во второй позиции) нажатием кнопки E.</li> </ol>                                                                                                    |
| 4 | 5 0 <b>0</b> . 0 0 0 | mbar | Третью цифру, выделенную черным цветом, тоже можно редактировать.                                                                                                    |
|   |                      |      | 1. Нажмите кнопку ⊟для перехода к символу "".                                                                                                    |
| 5 | 504.000              | mbar | <ol> <li>Нажмите кнопку</li></ol>                                                                                                    |
| 6 | 50.000               | mbar | <ul> <li>Новое верхнее значение диапазона составляет 50,0 мбар<br/>(0,75 psi).</li> <li>Нажмите кнопку Ш, чтобы выйти из режима<br/>редактирования параметра.</li> <li>Нажмите кнопку ⊕ или □ для возврата в режим<br/>редактирования.</li> </ul> |

#### Рабочий пример: принятие фактического давления

Пример: регулировка положения

|   | Pos | . zero adjust                 | 007 | Эксплуатация                                                                                                    |
|---|-----|-------------------------------|-----|----------------------------------------------------------------------------------------------------|
| 1 | ~   | Cancel                        |     | Прибор подвергается воздействию давления, используемого для коррекции нулевой точки.                                                                                                  |
|   |     | Confirm                       |     |                                                                                                    |
| 2 |     | Confirm                       |     | Используйте кнопку 🛨 или 🖃 для перехода к варианту<br>Confirm. Активированный в процессе выбора пункт                                                                                 |
|   | v   | Cancel                        |     | выделяется черным цветом.                                                                                                    |
| 3 |     | Калибровка была<br>применена! |     | Используйте кнопку Е, чтобы принять измеренное давление<br>для регулировки нулевого положения. Прибор подтвердит<br>регулировку диапазона и вернется к параметру Pos. zero<br>adjust. |
| 4 | V   | Cancel                        |     | Нажмите кнопку 🗉, чтобы выйти из режима редактирования параметра.                                                                                                    |
|   |     | Confirm                       |     |                                                                                                    |

#### 6.3.4 Управление с помощью ПО FieldCare

FieldCare – это ПО для настройки и обслуживания приборов, разработанное Endress+Hauser на базе технологии FDT. С помощью FieldCare можно настраивать приборы Endress+Hauser и других изготовителей, поддерживающие стандарт FDT. Вы можете найти требования к аппаратному и программному обеспечению в интернете: www.de.endress.com → Search: FieldCare → FieldCare → Technical Data.

ПО FieldCare поддерживает указанные ниже функции.

- Настройка преобразователей в сетевом и автономном режиме.
- Загрузка и сохранение данных прибора (выгрузка/загрузка): См. параметр
   "Download select." → 113 в меню управления или через блок ресурснов → 168.
- Протоколирование точки измерения
- Настройка параметров преобразователей в автономном режиме.

### i

- В режиме измерения Level expert невозможно снова сохранить (загрузка FDT) данные конфигурации, которые были сформированы выгрузкой FDT; они используются исключительно для документирования конфигурации.
- Так как в автономном режиме невозможно полностью определить взаимозависимость параметров прибора, согласованность параметров необходимо перепроверить снова перед их сохранением в памяти прибора.
- В ходе загрузки все функциональные блоки переводятся в режим ООЅ. Для этой цели DIP-переключатели должны быть установлены в соответствии с конфигурацией заказа (см. рисунок → 🖹 41).
- Более подробные сведения о ПО FieldCare можно найти в Интернете (http://www.endress.com, "Документация" → поиск по ключевому слову FieldCare).

#### 6.3.5 Блокирование и разблокирование управления

После ввода всех параметров можно заблокировать введенные данные от несанкционированного и нежелательного доступа.

Заблокированные операции обозначаются следующим образом:

- символом 🚦 на локальном дисплее;
- параметры выделяются серым фоном в интерфейсе ПО FieldCare и портативном терминале. Это указывает на невозможность их редактирования. отображается в соответствующем параметре Lock state Status/ STATUS\_LOCKING.

Параметры, которые относятся к индикации, например Language (000), можно изменить.

## i

Если управление заблокировано DIP-переключателем, то разблокировать управление можно только DIP-переключателем. Если управление прибором заблокировано с помощью меню управления, то разблокировать его можно только с помощью меню управления.

Параметр Operatorcode (021) используется для блокировки и разблокировки прибора.

| Имя параметра                          | Описание                                                                                                    |
|----------------------------------------|----------------------------------------------------------------------------------------------------|
| Operatorcode (021)                     | Для указания кода блокирования и разблокирования работы.                                                                             |
| Пользовательский ввод                  | Пользовательский ввод                                                                                                    |
| Путь меню:<br>Setup → Extended setup → | <ul> <li>Для блокировки: введите число код разблокировки (диапазон значений:<br/>от 1 до 9999).</li> </ul>                           |
| Operatorcode (021)                     | <ul> <li>Для разблокирования: введите код разблокирования.</li> </ul>                                                                |
|                                        | i                                                                                                    |
|                                        | На заводе устанавливается код разблокирования "0". Другой код можно<br>установить с помощью параметра <b>Code definition (023)</b> . |
|                                        | Если код разблокирования забыт, его можно сделать видимым, введя цифры "5864".                                                       |
|                                        | <b>Заводская настройка:</b><br>0                                                                                                    |

Код разблокирования можно задать с помощью параметра Code definition (023).

| Имя параметра                                                                           | Описание                                                                                                    |
|-----------------------------------------------------------------------------------------|----------------------------------------------------------------------------------------------------|
| <b>Code definition (023)</b><br>Пользовательский ввод                                   | Используйте эту функцию для ввода кода разблокирования, который будет<br>использоваться для разблокирования прибора. |
| Путь меню:<br>Setup $\rightarrow$ Extended setup $\rightarrow$<br>Code definition (023) | Пользовательский ввод<br>• Число от 0 до 9999<br>Заводская настройка:<br>0                                           |

#### 6.3.6 Моделирование

Смоделируйте выходное значение блока аналоговых входных сигналов следующим образом:

- 1. Установите DIP-переключатель "Simulation" на электронной вставке в положение "On".
- 2. В блоке аналогового ввода выберите опцию "Active" с помощью параметра записи "Simulate/SIMULATE", элемента "Simulate En/Disable/ENABLE\_DISABLE".

- 3. Введите значение и статус для элементов "Simulate value/SIMULATION\_VALUE" и "Simulate status/SIMULATION\_STATUS". Во время моделирования выходное значение и статус блока аналогового ввода заменяются моделированным значением и статусом. Параметр Output/OUT показывает результат.
- 4. Завершите симуляцию (через параметр "Simulate/SIMULATE" record, элемент "Simulate En/Disable/ENABLE\_DISABLE", опция "Disabled"), установив переключатель "Simulation" в положение "OFF".

## i

Вы можете проверить свои настройки для преобразователя с помощью параметров Simulation mode/SIMULATION\_MODE и Simulated Value/SIMULATED\_VALUE в блоке преобразователя "Диагностика". → См. также описание параметров Simulation mode/ SIMULATION\_MODE и Simulated Value/SIMULATED\_VALUE.

### 6.3.7 Возврат к заводским настройкам (сброс)

После ввода определенного кода можно полностью или частично сбросить значения параметров на заводские настройки<sup>1)</sup>. Введите код с помощью параметра **Enter reset code (124)** (путь меню: Diagnosis → Reset → **Enter reset code (124)**). Предусмотрены различные коды сброса прибора. В следующей таблице указано, значения каких параметров сбрасываются при вводе каждого из кодов сброса. Для сброса параметров необходимо, чтобы управление было разблокировано (→ 🖹 49).

## i

Любая индивидуальная конфигурация, выполненная на заводе, остается неизменной даже после сброса настроек. Если вы хотите изменить эту заводскую конфигурацию, вам потребуется обратиться в сервисный центр Endress+Hauser.

| Код сброса <sup>1)</sup> | Описание и действие                                                                                                    |
|--------------------------|----------------------------------------------------------------------------------------------------|
| 62                       | <ul> <li>Сброс (горячий пуск)</li> <li>Прибор перезапускается.</li> <li>Данные считываются заново с EEPROM (процессор инициализируется заново).</li> <li>Любое запущенное моделирование завершено.</li> </ul>                                                                                                    |
| 333                      | Пользовательский сброс         Этот код сбрасывает все параметры, кроме:         - Pd-tag. (022)         - Таблица линеаризации         - Operating hours (162)         - Журнал событий         - Lo trim sensor (131)         - Hi trim sensor (132)         > Любое запущенное моделирование завершено.         • Прибор перезапускается. |
| 7864                     | Общий сброс<br><ul> <li>Этот код сбрасывает все параметры, кроме:</li> <li>- Operating hours (162)</li> <li>Журнал событий</li> <li>- Lo trim sensor (131)</li> <li>- Hi trim sensor (132)</li> <li>Любое запущенное моделирование завершено.</li> <li>Прибор перезапускается.</li> </ul>                                                    |

1) для ввода в меню Diagnosis → Reset → Enter reset code (124)

<sup>1)</sup> Настройки по умолчанию для отдельных параметров указаны в описании параметров ( $\rightarrow$  🗎 110 ff)

#### Протокол связи FOUNDATION Fieldbus 6.4

#### 6.4.1 Архитектура системы

На следующем рисунке представлены типичные примеры сети FOUNDATION Fieldbus со взаимодействующими с ней компонентами.

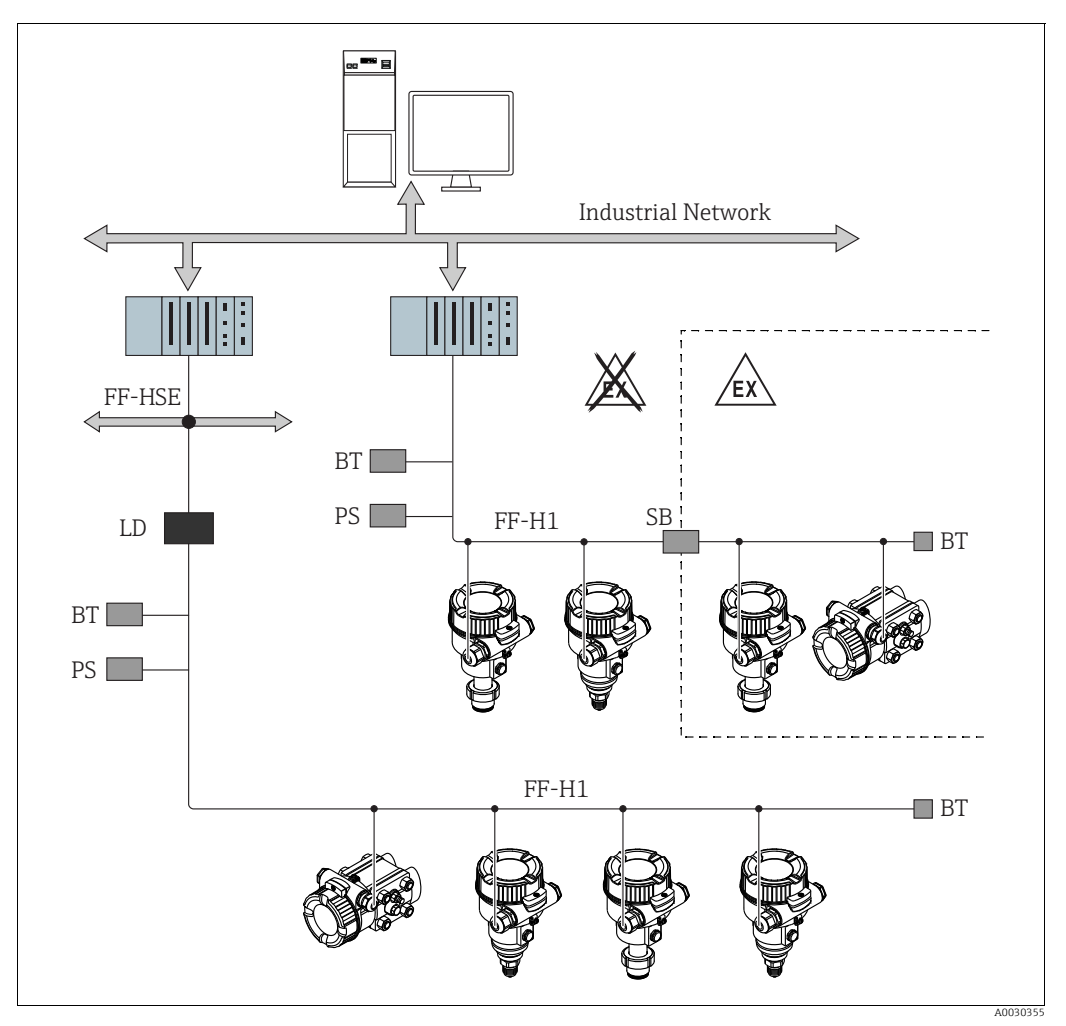

Системная архитектура FOUNDATION Fieldbus и сопутствующие компоненты Puc. 18:

FF-HSE Высокоскоростной Ethernet

- FF-H1 FOUNDATION Fieldbus-H1
- LD Шлюзовой прибор FF-HSE/FF-H1
- PS Питание шины SB
- Барьер безопасности ΒT Оконечная нагрузка шины

Возможны следующие варианты подключения к системе: Шлюзовой прибор делает возможным подключение к цифровым шинам более высокого уровня (таким как High Speed

- Ethernet (HSE)).
- Для прямого подключения к системе управления процессом необходима плата FF-H1.

# H

Дополнительную информацию о FOUNDATION Fieldbus можно найти в инструкции по эксплуатации ВАООО13S "Обзор, установка и руководство по вводу в эксплуатацию FOUNDATION Fieldbus", спецификации FOUNDATION Fieldbus или в Интернете по адресу "http://www.fieldbus.org".

#### 6.4.2 Количество приборов

- Приборы Endress+Hauser соответствуют требованиям модели FISCO.
- Если установка осуществляется в соответствии с правилами FISCO, то ввиду низкого потребления тока на одном сегменте шины можно эксплуатировать приборы в следующих количествах:
  - не более 6 приборов для зон, относящихся к классификации EEx ia, CSA и FM IS;
  - до 22 прибора для всех остальных условий применения, например для невзрывоопасных зон, зон типа EEx nA и пр.

Максимально допустимое количество измерительных приборов в одном сегменте шины определяется потребляемым током, характеристиками шинного соединителя и необходимой длиной шины.

#### 6.4.3 Эксплуатация

Для настройки можно применить специальные конфигурационные и управляющие программы от различных производителей, например управляющую программу от Endress+Hauser FieldCare → 🖹 48, раздел 6.3.4 "Управление с помощью ПО FieldCare". Эти конфигурационные программы позволяют настраивать функции FF и все параметры, специфичные для конкретных приборов. Предопределенные функциональные блоки реализуют унифицированный способ доступа ко всей сети и данным приборов.

### 6.4.4 Конфигурация сети

Для конфигурирования прибора и его интеграции в сеть FF требуется следующее:

- Программа конфигурирования FF;
- Файл Cff (Common File Format: \*.cff, \*.fhx);
- Описание прибора (DD)

(Формат описания прибора 4: \*sym, \*ffo или Формат описания прибора 5: \*sy5, \*ff5)

Предварительно заданные стандартные описания приборов, которые можно получить от FOUNDATION Fieldbus, доступны для основных функций измерительных приборов. Для доступа ко всем функциям вам потребуется DD, специфичный для прибора.

Файлы для приборов можно получить следующим образом:

- веб-сайт компании Endress+Hauser: http://www.de.endresss.com → Поиск по ключевому слову FOUNDATION Fieldbus
- Веб-сайт Fieldbus: http://www.fieldbus.org

Прибор интегрируется в сеть FF следующим образом.

- Запустите программу конфигурирования FF.
- Загрузите файлы Cff и файлы описания прибора (\*.ffo, \*.sym для формата 4; \*ff5, \*sy5 для формата 5) в систему.
- Для настройки интерфейса см. примечание.
- Сконфигурируйте прибор в соответствии с задачами измерения и системой FF.

# i

- Более детальные сведения по интеграции прибора в систему FF приведены в описании используемой программы конфигурирования.
- При интеграции полевых приборов в систему FF убедитесь, что вы используете корректные файлы. Вы можете считать необходимую версию с помощью параметров Device Revision/DEV\_REV и DD Revision/DD\_REV в блоке ресурсов.

#### 6.4.5 Идентификация и адресация прибора

Шина FOUNDATION Fieldbus идентифицирует прибор по его идентификационному номеру и автоматически присваивает ему адрес. Идентификационный номер изменению не подлежит.

Прибор отображается на дисплее сети после того, как вы запустите программу конфигурирования FF и встроите прибор в сеть. Доступные блоки будут отображаться под именем прибора.

Если описание прибора еще не загружено, блоки возвращают статус "Неизвестно" или "(UNK)".

Приборы идентифицируются следующим образом (стандартное отображение в программе конфигурирования после установки соединения):

| Device name       | Серийный номер                          |
|-------------------|-----------------------------------------|
|                   |                                         |
| EH_ Deltabar_M_5X | 000000000000                            |
| EH_ Cerabar_M_5X  | 000000000000000000000000000000000000000 |

#### 6.4.6 Блочная модель

В системе FOUNDATION Fieldbus все параметры прибора делятся на категории по их функциональным свойствам и назначению, и в общем случае относятся к трем различным блокам.

Прибор стандарта FOUNDATION Fieldbus имеет следующие типы блоков:

- Блок ресурсов (блок прибора):
- Этот блок содержит все функции, связанные с характеристиками прибора. • Один или несколько блоков трансмиттера
- Блок преобразователя содержит все параметры, связанные с процессом измерения, а также с характеристиками прибора. Принципы измерения, такие как давление или сумматоры, отображены в блоках преобразователей.
- Один или несколько функциональных блоков:
   Функциональные блоки содержат функции автоматизации прибора. Проводится различие между разными функциональными блоками, такими как блок аналогового входа или блок PID. Каждый из этих функциональных блоков используется для выполнения определенных функций в соответствии с областью применения.

Функциональные блоки могут быть подключены с помощью программы конфигурации FF в зависимости от задачи автоматизации. Таким образом, прибор берет на себя простые функции управления, тем самым снимая нагрузку с системы управления процессом более высокого порядка.

Для прибора предусмотрены следующие блоки:

- Блок ресурсов
- 3 блока преобразователей для всех приборов
  - Блок измерительного преобразователя давления
     Этот блок поставляет выходные переменные Primary Value/PRIMARY\_VALUE и Secondary Value/SECONDARY\_VALUE. Он содержит все параметры для настройки измерительного прибора для измерительной задачи, такие как выбор режима измерения, функция линеаризации и выбор единицы.
  - Блок преобразователя "Дисплей"
     Этот блок не предоставляет никаких выходных переменных. Он содержит все параметры для настройки локального дисплея, такие как Language/ DISPLAY LANGUAGE.
  - Блок преобразователя Diagnostic
  - Этот блок не предоставляет никаких выходных переменных. Он содержит функцию моделирования для блока измерительного преобразователя давления, параметры для настройки реакции на сигнал тревоги.
- Кроме того, 1 блок преобразователя для Deltabar M
  - Блок измерения расхода по перепаду давления (DP\_FLOW) Этот блок предоставляет выходные переменные Totalizer 1/TOTALIZER\_1 и Totalizer 2/TOTALIZER\_2. Он содержит все параметры, необходимые для настройки этих сумматоров.
- Функциональные блоки во всех приборах
  - 2 блока аналогового ввода (AI) (постоянный блок-не может быть удален)
- Блок дискретного выхода (DO) (постоянный блок не может быть удален)
- Блок дискретного входа (DI) (постоянный блок не может быть удален)
- Блок селектора входа (ISB) (постоянный блок не может быть удален)
- Блок PID (PID) (непостоянный блок может быть удален)
- Расчетный блок (ARB) (непостоянный блок может быть удален)
- Блок различения сигнала (SCB) (непостоянный блок может быть удален)
- Блок интегратора (IT) (непостоянный блок может быть удален)

Дополнительно к вышеупомянутым предварительно реализованным блокам можно характеризовать следующие блоки:

C Deltabar M:

- З блока аналоговых входных данных (AI)
- 4 блока дискретного входа (DI)
- 1 блок дискретного выхода (DO)
- 2 блока селектора входов (ISB)
- 2 блока PID (PID)
- 2 расчетных блока (AR)
- 2 блока характеризации сигнала (SCB)
- 2 блока интегратора (IT);

для Cerabar М и Deltapilot M:

- 2 блока аналоговых входных данных (AI);
- 4 блока дискретного входа (DI)
- 2 блока селектора входов (ISB)
- 2 блока PID (PID)
- 2 расчетных блока (AR)
- 2 блока характеризации сигнала (SCB)
- 2 блока интегратора (IT);

В общей сложности в приборе может быть реализовано до 20 блоков, включая уже реализованные блоки. Реализация блоков описана в соответствующем руководстве по эксплуатации программы конфигурирования.

fi

Руководство Endress+Hauser BA00062S.

В руководстве представлен обзор стандартных функциональных блоков, описанных в спецификациях FOUNDATION Fieldbus FF 890–894.

Он разработан в качестве вспомогательного средства при использовании блоков, реализованных в полевых приборах Endress+Hauser.

#### Конфигурация блока по умолчанию (при поставке)

Представленная ниже модель блока иллюстрирует конфигурацию блока при доставке прибора.

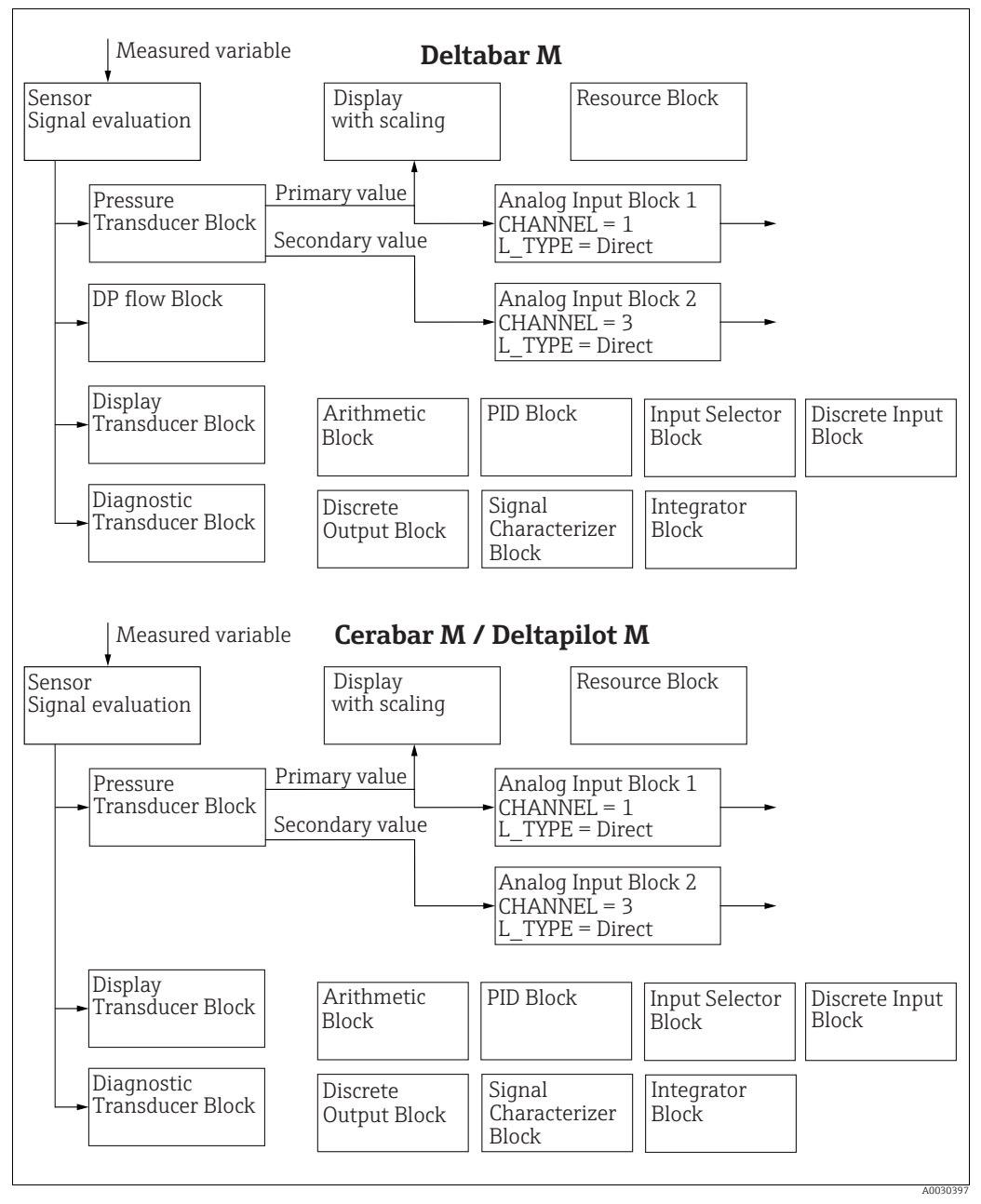

Рис. 19: Конфигурация блока по умолчанию (при поставке)

Блок преобразователя давления выдает Primary Value/PRIMARY\_VALUE в зависимости от режима измерения и вторичного значения.

- для Cerabar/Deltapilot вторичное значение = температура датчика.
- для Deltabar вторичное значение = измеренное давление.

Параметр Channel/CHANNEL используется для передачи измеренных значений (Primary Value/PRIMARY\_VALUE, вторичное значение и т. д.) в блок аналогового входа из блока преобразователя; см. также следующий раздел.

Блок дискретного выхода, PID, расчетный блок, блок характеризатора сигнала и селектора входов в состоянии поставки не подключены (IT, DI). Deltabar M:

В блоке преобразователя DP\_FLOW поток суммируется в режиме измерения "Flow" и выводится с помощью параметра Totalizer 1/TOTALIZER\_1.

#### **А** ПРЕДУПРЕЖДЕНИЕ

#### При установке параметров учитывайте зависимости!

Обратите внимание, что связи между блоками удаляются, а параметры FF сбрасываются до значений по умолчанию после сброса с помощью параметра Restart/RESTART в блоке ресурсов, опция "Default".

### 6.4.7 Назначение блоков преобразователей (CHANNEL)

#### Настройки для блока аналогового входа

| Переменная технологиче-<br>ского процесса                                                       | Блок преобразователя                                                      | Имя параметра                                                                  | Параметр CHANNEL в<br>блоке аналогового<br>входа |
|-------------------------------------------------------------------------------------------------|---------------------------------------------------------------------------|--------------------------------------------------------------------------------|--------------------------------------------------|
| Первичное значение, давле-<br>ние, уровень или расход – в<br>зависимости от режима<br>измерения | Блок измерительного<br>преобразователя<br>давления                        | Primary Value/<br>PRIMARY_VALUE<br>MEASURED VALUE/<br>PRIMARY_VALUE            | 1                                                |
| Температура                                                                                     |                                                                           | Sensor temp. (Cerabar/<br>Deltapilot)/<br>MEASURED_TEMPERA<br>TURE_1           | 2: Cerabar и Deltapilot                          |
| Измеренное давление                                                                             |                                                                           | Meas. pressure/<br>PRESSURE_1_FINAL_V<br>ALUE                                  | 3                                                |
| Максимальное давление                                                                           |                                                                           | Max. meas. press./<br>PRESSURE_1_MAX_RE<br>SETABLE                             | 4                                                |
| Уровень до линеаризации                                                                         |                                                                           | Level before lin/<br>MEASURED_LEVEL_AF<br>TER_SIMULATION                       | 5                                                |
| Deltabar M<br>Сумматор 1<br>(режим измерения "Flow")                                            | Deltabar M<br>Блок измерения<br>расхода по перепаду<br>давления (DP_FLOW) | Totalizer 1/<br>TOTALIZER_1_STRING_<br>VALUE TOTALIZER 1/<br>TOTALIZER_1_VALUE | 6: Deltabar                                      |
| Deltabar M<br>Сумматор 2<br>(режим измерения "Flow")                                            | Deltabar M<br>Блок измерения<br>расхода по перепаду<br>давления (DP_FLOW) | Totalizer 2/<br>TOTALIZER_2_STRING_<br>VALUE TOTALIZER 2/<br>TOTALIZER_2_VALUE | 7: Deltabar                                      |

#### Настройки для блока дискретного выхода

| Переменная технологиче-<br>ского процесса                              | Блок преобразователя                               | Имя параметра                                                                                                    | Параметр CHANNEL в<br>блоке дискретного<br>выхода |
|------------------------------------------------------------------------|----------------------------------------------------|----------------------------------------------------------------------------------------------------|---------------------------------------------------|
| Мин./макс. значения<br>давления                                        | Блок измерительного<br>преобразователя<br>давления | Reset peakhold/<br>RESET_TRANSMITTER_<br>OBSERVATION Reset<br>max. pressure/<br>RESET_TRANSMITTER_<br>OBSERVATION_INDEX | 20                                                |
| Счетчик превышения<br>номинального диапазона<br>давления <sup>1)</sup> | Блок преобразователя<br>DP_FLOW                    | Reset Totalizer 1/<br>TOTALIZER_1_RESET                                                                                 | 21                                                |

1) Заводская настройка

#### Настройки блока дискретного входа

| Условия тревоги                                                                           | Блок преобразова-<br>теля | Имя параметра    | Параметр CHANNEL в<br>блоке дискретного<br>входа |
|-------------------------------------------------------------------------------------------|---------------------------|------------------|--------------------------------------------------|
| Общая ошибка прибора                                                                      |                           |                  | 10                                               |
| Ошибка настройки                                                                          |                           |                  | 11                                               |
| Избыточное давление датчика                                                               |                           |                  | 12                                               |
| Пониженное давление датчика                                                               | Диагностический           | Diagnostic code/ | 13                                               |
| Измеренное значение температуры<br>выходит за пределы диапазона<br>(Cerabar и Deltapilot) | TRD                       | ALARM            | 14                                               |
| Измеренное значение давления<br>выходит за пределы диапазона                              |                           |                  | 15                                               |

#### 6.4.8 Таблицы индексов параметров Endress+Hauser

В следующих таблицах перечислены параметры приборов, специфичные для производителя, для блока ресурсов, блоков преобразователей и блоков аналогового входа. Параметры FF см. в спецификации FF или в описаниях → 🖹 132 ff.

#### Общие пояснения

Тип данных

- DS: структура данных, содержит данные таких типов, как Unsigned8 или OctetString.
- Float: формат IEEE 754.
- Visible String: кодирование ASCII
- Unsigned
  - Unsigned8: диапазон значений = от 0 до 255;
  - Unsigned16: диапазон значений = от 0 до 65535;
  - Unsigned32: диапазон значений = от 0 до 4294967295.

Класс памяти

- Cst: постоянный параметр.
- D: динамический параметр.
- N: энергонезависимый параметр
- S: статический параметр.

Если это параметр записи, столбец MODE\_BLK указывает режим блока, в котором может быть записан параметр. Некоторые параметры можно записать только в режиме блока OOS.

В столбце "Коды сброса" указано, какие коды сброса сбрасывают параметр.

#### Блок ресурсов

| Имя параметра, опция "Метка параметра" и<br>отображение в FieldCare/имя параметра в<br>соответствии с DD | Ин-<br>декс | Тип дан-<br>ных   | Раз-<br>мер<br>(бай-<br>ты) | Класс<br>памяти | Чте-<br>ние | За-<br>пись | MODE_BLK         | Коды<br>сброса | Страни-<br>ца |
|----------------------------------------------------------------------------------------------------|-------------|-------------------|-----------------------------|-----------------|-------------|-------------|------------------|----------------|---------------|
| Device dialog/DEVICE_DIALOG                                                                              | 42          | Unsigned8         | 1                           | D               | х           |             |                  |                | → 167         |
| Operator code/S_W_LOCK                                                                                   | 43          | Unsigned16        | 2                           | S               | х           | х           | wr for Auto, OOS | 7864, 333      | → 🖹 167       |
| Lock state Status/ STATUS_LOCKING                                                                        | 44          | Unsigned8         | 1                           | D               | х           |             |                  |                | → 167         |
| DIP switch/SWITCH_STATUS_LIST                                                                            | 45          | Unsigned8         | 1                           | S               | х           |             |                  |                | → 🖹 167       |
| Electr. serial no./ ELECTRONIC_SERIAL _NUMBER                                                            | 46          | Visible<br>String | 16                          | S               | х           |             |                  |                | → 🖹 167       |
| Sci Octet Str/SCI_OCTET_STRING                                                                           | 47          | Visible<br>String | 40                          | D               | х           | х           | wr for Auto, OOS |                | → 🖹 167       |
| Download select./<br>DOWNLOAD_OVERWRITE_SELECTION_SELECTION                                              | 48          | Unsigned8         | 1                           | D               | х           | х           | wr for Auto, OOS |                | → 🖹 168       |
| Code definition/USER_S_W_UNLOCK                                                                          | 49          | Unsigned16        | 1                           | S               | х           | х           | wr for Auto, OOS |                | → 🖹 168       |
| Capability level/CAPABILITY_LEVEL                                                                        | 50          | Unsigned8         | 1                           | D               | х           |             |                  |                | → 168         |
| Compat. level/COMPATIBILITY_LEVEL                                                                        | 51          | Unsigned8         | 1                           | S               | х           |             |                  |                | → 🖹 168       |
| ENP Version/FF_E_N_P_VERSION                                                                             | 52          | Visible<br>String | 32                          | S               | х           | х           |                  |                | → 🖹 168       |
| Pd-tag/FF_PD_TAG                                                                                         | 53          | Visible<br>String | 32                          | D               | х           | х           | wr for Auto, OOS |                | → 🖹 169       |
| Serial number/DEVICE_SERIAL_NUMBER                                                                       | 54          | Visible<br>String | 16                          | S               | х           |             | wr for Auto, OOS |                | → 🖹 169       |
| Order code part 1/E_N_P_ORDER_CODE_1                                                                     | 55          | Visible<br>String | 32                          | S               | х           |             | wr for Auto, OOS |                | → 🖹 169       |
| Order code part 2/E_N_P_ORDER_CODE_2                                                                     | 56          | Visible<br>String | 32                          | S               | х           |             | wr for Auto, OOS |                | → 🖹 169       |
| Order code/DEVICE_ORDER_IDENT                                                                            | 57          | Visible<br>String | 32                          | S               | х           |             | wr for Auto, OOS |                | → 🖹 169       |
| Firmware version/FF_SOFTWARE_REVISION                                                                    | 58          | Visible<br>String | 32                          | S               | х           |             |                  |                | → 🖹 169       |
| Hardware rev./FF_HARDWARE_VERSION                                                                        | 59          | Visible<br>String | 16                          | S               | х           |             |                  |                | → 🖹 169       |
| FF Com Stack Ver/FF_COM_VERSION                                                                          | 60          | Visible<br>String | 16                          | S               | х           |             |                  |                | → 🖹 170       |
| MS res directory/MS_RES_ DIRECTORY                                                                       | 61          | Unsigned8         | 10                          | S               | х           |             |                  |                | → 🖹 170       |

### Блок измерительного преобразователя давления

| Имя параметра, опция "Метка параметра" и<br>отображение в FieldCare/имя параметра в<br>соответствии с DD | Ин-<br>декс | Тип дан-<br>ных                | Раз-<br>мер<br>(бай-<br>ты) | Класс<br>памяти | Чте-<br>ние | За-<br>пись | MODE_BLK            | Коды<br>сброса     | Страни-<br>ца            |
|----------------------------------------------------------------------------------------------------|-------------|--------------------------------|-----------------------------|-----------------|-------------|-------------|---------------------|--------------------|--------------------------|
| Device dialog/DEVICE_DIALOG                                                                              | 31          | Unsigned8                      | 1                           | D               | х           |             |                     |                    | → 🖹 177                  |
| Operator code/S_W_LOCK                                                                                   | 32          | Unsigned16                     | 2                           | S               | х           | х           | wr for Auto,<br>OOS | 7864, 333          | → 🖹 178                  |
| Lock state Status/ STATUS_LOCKING                                                                        | 33          | Unsigned8                      | 1                           | D               | х           |             |                     |                    | → 🖹 178                  |
| DIP switch/SWITCH_STATUS_LIST                                                                            | 34          | Unsigned8                      | 1                           | D               | х           |             |                     |                    | → 🖹 178                  |
| Scale In/SCALE_IN                                                                                        | 35          | DS-68                          | 11                          | S               | х           | х           | OOS                 | 7864, 333          | → 🖹 178                  |
| Scale Out/SCALE_OUT                                                                                      | 36          | DS-68                          | 11                          | S               | х           | х           | OOS                 | 7864, 333          | → 🖹 179                  |
| Damping/PRESSURE_1_DAMPING                                                                               | 37          | Число с<br>плавающей<br>точкой | 4                           | S               | х           | х           | OOS                 | 7864, 333          | → 🖹 179                  |
| Pos. zero adjust/PRESSURE_1_ACCEPT_ZERO_INSTALL                                                          | 38          | Unsigned8                      | 1                           | D               | х           | х           | OOS                 |                    | → 🖹 180                  |
| Calib. offset/PRESSURE_1_INSTALL_OFFSET                                                                  | 39          | Число с<br>плавающей<br>точкой | 4                           | S               | x           | x           | OOS                 | 7864, 333,<br>2509 | → 🖹 180                  |
| Lo trim measured//PRESSURE_1_LOWER_CAL_MEASURED                                                          | 40          | Число с<br>плавающей<br>точкой | 4                           | S               | x           |             |                     | 2509               | → 🖹 180                  |
| Hi trim measured/PRESSURE_1_UPPER_CAL_MEASURED                                                           | 41          | Число с<br>плавающей<br>точкой | 4                           | S               | х           |             |                     | 2509               | → 🖹 180                  |
| Measuring mode/OPERATING_MODE                                                                            | 42          | Unsigned8                      | 1                           | S               | х           | х           | OOS                 | 7864               | → 🖹 181                  |
| Level selection/LEVEL_ADJUSTMENT                                                                         | 43          | Unsigned8                      | 1                           | S               | х           | х           | OOS                 | 7864,333           | → 🖹 181                  |
| Corrected press./PRESSURE_1_AFTER_CALIBRATION                                                            | 44          | Число с<br>плавающей<br>точкой | 4                           | D               | x           |             |                     |                    | → 🖹 181                  |
| Meas. pressure/PRESSURE_1_FINAL_VALUE                                                                    | 45          | Число с<br>плавающей<br>точкой | 4                           | D               | х           |             |                     |                    | → 🖹 181                  |
| Lin. mode/LINEARIZATION_TABLE_MODE                                                                       | 46          | Unsigned8                      | 1                           | S               | х           | х           | OOS                 | 7864               | → 🖹 183                  |
| Unit after lin./AFTER_LINEARIZATION_UNIT                                                                 | 47          | Unsigned16                     | 1                           | S               | х           | х           | OOS                 |                    | → 🖹 183                  |
| Line numb./LINEARIZATION_TABLE_INDEX                                                                     | 48          | Unsigned8                      | 1                           | D               | х           | х           |                     |                    | → 🖹 183                  |
| X-value:/TB_LINEARIZATION_ TABLE_X_VALUE                                                                 | 49          | Число с<br>плавающей<br>точкой | 4                           | S               | х           | x           | OOS                 | 7864, 333          | → 🖹 183                  |
| Y-value:/TB_LINEARIZATION_ TABLE_Y_VALUE                                                                 | 50          | Число с<br>плавающей<br>точкой | 4                           | S               | х           | х           | OOS                 | 7864, 333          | → 🖹 184                  |
| Edit table/LINEAR-IZATION_TABLE_EDIT                                                                     | 51          | Unsigned8                      | 1                           | D               | х           | х           | OOS                 |                    | → 🖹 184                  |
| Tank Description/LEVEL_TANK_ DESCRIPTION                                                                 | 52          | Visible<br>String              | 32                          | S               | х           | х           | wr for Auto,<br>OOS | 7864               | → 🖹 184                  |
| Tank content/MEASURED_TANK_CONTENT_AFTER_SIM                                                             | 53          | Число с<br>плавающей<br>точкой | 4                           | D               | х           |             |                     |                    | → 🖹 184                  |
| Sensor pressure/PRESSURE_1_AFTER_SENSOR                                                                  | 54          | Число с<br>плавающей<br>точкой | 4                           | D               | х           |             |                     |                    | → 🖹 184                  |
| Druck n.Dämpfung/ PRESSURE_1_AFTER_DAMPING                                                               | 55          | Число с<br>плавающей<br>точкой | 4                           | D               | х           |             |                     |                    | → 🖹 184                  |
| Level before lin/MEASURED_LEVEL_AFTER_SIMULATION                                                         | 56          | Число с<br>плавающей<br>точкой | 4                           | D               | х           |             |                     |                    | → 🖹 186                  |
| Lin tab index 01/LIN_TAB_X_Y_VALUE_1                                                                     | 57          | Record                         | 8                           | S               | х           | х           | OOS                 | 7864               | → 🖹 186                  |
|                                                                                                    |             | Record                         | 8                           | S               | х           | х           | OOS                 | 7864               |                          |
| Lin tab index 32/LIN_TAB_X_Y_VALUE_32                                                                    | 88          | Record                         | 8                           | S               | х           | х           | OOS                 | 7864               | → 🖹 186                  |
| Sensor meas. type/SENSOR_MEASUREMENT_TYPE                                                                | 89          | Unsigned16                     | 2                           | D               | х           |             |                     |                    | → 🖹 186                  |
| Height unit/HEIGHT_UNIT_EASY                                                                             | 90          | Unsigned16                     | 2                           | S               | х           | х           | OOS                 |                    | → 🖹 186                  |
| Unit before Lin./OUT_UNIT_EASY                                                                           | 91          | Unsigned16                     | 2                           | S               | Х           | х           | OOS                 |                    | → 🖹 187                  |
| Calibration mode/LEVEL_ADJUST_MODE_EASY                                                                  | 92          | Unsigned8                      | 1                           | S               | Х           | х           | OOS                 |                    | → 🖹 187                  |
| Density unit/DENSITY_UNIT_EASY                                                                           | 93          | Unsigned16                     | 2                           | D               | Х           |             | 0.00                | 70(1 000           | $\rightarrow \equiv 187$ |
| Adjust density/LEVEL_ADJUST_DENSITY_EASY                                                                 | 94          | Число с<br>плавающей<br>точкой | 4                           | S               | x           | x           | OOS                 | 7864, 333          | → 🖹 187                  |
| Empty height/ LEVEL_OFFSET_EASY                                                                          | 95          | Число с<br>плавающей<br>точкой | 4                           | S               | х           | х           | OOS                 | 7864, 333          | → 🖹 188                  |
| Full height/LEVEL_100_PERCENT_EASY                                                                       | 96          | Число с<br>плавающей<br>точкой | 4                           | S               | х           | x           | OOS                 | 7864, 333          | → 🖹 188                  |

| Имя параметра, опция "Метка параметра" и                     | Ин-  | Тип дан-                       | Раз-         | Класс  | Чте- | 3a-  | MODE_BLK | Коды      | Страни- |
|--------------------------------------------------------------|------|--------------------------------|--------------|--------|------|------|----------|-----------|---------|
| отображение в FieldCare/имя параметра в                      | декс | ных                            | мер          | памяти | ние  | пись |          | сброса    | ца      |
| соответствии с DD                                            |      |                                | (бай-<br>ты) |        |      |      |          |           |         |
| Process density/LEVEL_MEASUREMENT_DENSITY_EASY               | 97   | Число с<br>плавающей<br>точкой | 4            | S      | x    | x    | OOS      | 7864, 333 | → 🖹 188 |
| Meas. level/MEASURED_ACTUAL_LEVEL_EASY                       | 98   | Число с<br>плавающей<br>точкой | 4            | D      | х    |      |          |           | → 🖹 188 |
| Full calib/HIGH_LEVEL_EASY                                   | 99   | Число с<br>плавающей<br>точкой | 4            | S      | х    | х    | OOS      | 7864, 333 | → 🖹 188 |
| Empty calibration/LOW_LEVEL_EASY                             | 100  | Число с<br>плавающей<br>точкой | 4            | S      | х    | х    | OOS      | 7864, 333 | → 🖹 189 |
| Full pressure/HIGH_LEVEL_PRESSURE_EASY                       | 101  | Число с<br>плавающей<br>точкой | 4            | S      | х    | х    | OOS      | 7864, 333 | → 🖹 189 |
| Empty pressure/LOW_LEVEL_PRESSURE_EASY                       | 102  | Число с<br>плавающей<br>точкой | 4            | S      | х    | х    | OOS      | 7864, 333 | → 🖹 189 |
| Electr. delta P/ELECTRIC_DELTA_P_CONTROL                     | 103  | Unsigned8                      | 1            | S      | х    | х    | OOS      |           | → 🖹 189 |
| E.Delta p selec./E_DELTA_P_INPUT_SELECTOR                    | 104  | Unsigned8                      | 1            | S      | х    | х    | OOS      |           | → 🖹 189 |
| E.Delta p value/E_DELTA_P_VALUE                              | 105  | Число с<br>плавающей<br>точкой | 4            | D      | x    |      |          |           | → 🖹 189 |
| E.Delta p status/E_DELTA_P_STATUS                            | 106  | Unsigned8                      | 1            | D      | х    |      |          |           | → 🖹 190 |
| E.Delta p unit/E_DELTA_P_INPUT_UNIT                          | 107  | Unsigned16                     | 2            | S      | х    | х    | OOS      |           | → 🖹 190 |
| Fixed ext. value/ELECTRIC_DELTA_P_CONSTANT                   | 108  | Число с<br>плавающей<br>точкой | 4            | S      | x    | x    | OOS      |           | → 🖹 190 |
| Min. meas. press./PRESSURE_1_MIN_RESETABLE                   | 109  | Число с<br>плавающей<br>точкой | 4            | D      | х    |      |          |           | → 🖹 190 |
| Max. meas. press./PRESSURE_1_MAX_RESETABLE                   | 110  | Число с<br>плавающей<br>точкой | 4            | D      | х    |      |          |           | → 🖹 190 |
| Reset peakhold/RESET_TRANSMITTER_OBSERVATION                 | 111  | Unsigned8                      | 1            | D      | х    | х    | OOS      |           | → 🖹 190 |
| Sensor temp. (Cerabar/Deltapilot)/<br>MEASURED_TEMPERATURE_1 | 112  | Число с<br>плавающей<br>точкой | 4            | D      | x    |      |          |           | → 🖹 190 |
| Temp. eng. unit/TEMPERATURE_UNIT                             | 113  | Unsigned16                     | 2            | S      | х    | х    | OOS      |           | → 🖹 191 |
| Device name str./GENERIC_DEVICE_TYPE                         | 114  | Unsigned8                      | 1            | S      | х    |      |          |           | → 🖹 191 |
| Format 1st value/DISPLAY_MAINLINE_FORMAT                     | 115  | Unsigned8                      | 1            | S      | х    |      |          |           | → 🖹 191 |

### Блок DP\_FLOW (Deltabar M)

| Имя параметра, опция "Метка параметра" и            | Ин-  | Тип дан-                        | Раз-  | Класс  | Чте- | 3a-  | BLK_MODE         | Коды       | Страни- |
|-----------------------------------------------------|------|---------------------------------|-------|--------|------|------|------------------|------------|---------|
| отображение в FieldCare/имя параметра в             | декс | ных                             | мер   | памяти | ние  | пись |                  | сброса     | ца      |
| соответствии с DD                                   |      |                                 | (бай- |        |      |      |                  |            |         |
|                                                     |      |                                 | ты)   |        |      |      |                  |            |         |
| Device dialog/DEVICE_DIALOG                         | 11   | Unsigned8                       | 1     | D      | х    |      |                  |            | → 🖹 191 |
| Operator code/S_W_LOCK                              | 12   | Unsigned16                      | 2     | S      | х    | х    | wr for Auto, OOS | 7864,333   | → 🖹 191 |
| Lock state Status/ STATUS_LOCKING                   | 13   | Unsigned8                       | 1     | D      | х    |      |                  |            | → 🖹 191 |
| DIP switch/SWITCH_STATUS_LIST                       | 14   | Unsigned8                       | 1     | D      | х    |      |                  |            | → 🖹 192 |
| Flow meas. type/FLOW_TYPE                           | 15   | Unsigned8                       | 1     | S      | х    | х    | OOS              |            | → 🖹 192 |
| Flow/FLOW_AFTER_SUPRESSION                          | 16   | Число с<br>плавающе             | 4     | D      | х    |      |                  |            | → 🖹 192 |
|                                                     |      | й точкой                        |       |        |      |      |                  |            |         |
| Flow unit/FLOW_UNIT                                 | 17   | Unsigned16                      | 2     | S      | х    | х    | OOS              | 7864,333   | → 🖹 193 |
| Set. L. Fl. Cut-off/CREEP_FLOW_SUPRESSION_OFF_THRES | 18   | Число с<br>плавающе<br>й точкой | 4     | S      | x    | х    | OOS              | 7864 , 333 | → 🖹 194 |
| Flow Max/FLOW_MAX                                   | 19   | Число с<br>плавающе<br>й точкой | 4     | S      | х    | х    | OOS              |            | → 🖹 194 |
| Pressure af. damp./ PRESSURE_1_AFTER_DAMPING        | 20   | Число с<br>плавающе<br>й точкой | 4     | D      | х    |      |                  |            | → 🖹 194 |
| Max press. flow/FLOW_MAX_PRESSURE                   | 21   | Число с<br>плавающе<br>й точкой | 4     | S      | х    | х    | OOS              | 7864,333   | → 🖹 195 |
| Press. eng. unit/PRESSURE_1_UNIT                    | 22   | Unsigned16                      | 2     | S      | х    | х    | OOS              |            | → 🖹 195 |
| Totalizer 1/TOTALIZER_1                             | 23   | DS-65                           | 5     | D      | х    |      |                  |            | → 🖹 195 |

| Имя параметра, опция "Метка параметра" и          | Ин-  | Тип дан-          | Раз-  | Класс  | Чте- | 3a-  | BLK_MODE | Коды     | Страни- |
|---------------------------------------------------|------|-------------------|-------|--------|------|------|----------|----------|---------|
| отображение в FieldCare/имя параметра в           | декс | ных               | мер   | памяти | ние  | пись |          | сброса   | ца      |
| соответствии с DD                                 |      |                   | (бай- |        |      |      |          |          |         |
|                                                   |      |                   | ты)   |        |      |      |          |          |         |
| Eng.unit total. 1/TOTALIZER_1_UNIT                | 24   | Unsigned16        | 2     | S      | х    | х    | OOS      | 7864,333 | → 🖹 195 |
| Totalizer 1 mode/TOTALIZER_1_MODE                 | 25   | Unsigned8         | 1     | S      | х    | х    | OOS      |          | → 🖹 195 |
| Total. 1 failsafe/TOTALIZER_1_FAIL_SAFE_MODE      | 26   | Unsigned8         | 1     | S      | х    | х    | OOS      |          | → 🖹 196 |
| Reset Totalizer 1/TOTALIZER_1_RESET               | 27   | Unsigned8         | 1     | D      | х    | х    | OOS      |          | → 🖹 196 |
| Totalizer 1/TOTALIZER_1_STRING_VALUE              | 28   | Visible<br>String | 8     | D      | х    |      |          |          | → 🖹 196 |
| Totalizer 1 overflow/TOTALIZER_1_STRING_OVERFLOW  | 29   | Visible<br>String | 8     | D      | х    |      |          |          | → 🖹 196 |
| Totalizer 2/TOTALIZER_2                           | 30   | DS-65             | 5     | D      | х    |      |          |          | → 🖹 196 |
| Eng.unit total. 2/TOTALIZER_2_UNIT                | 31   | Unsigned16        | 2     | S      | х    | х    | OOS      | 7864,333 | → 196   |
| Totalizer 2 mode/TOTALIZER_2_MODE                 | 32   | Unsigned8         | 1     | S      | х    | х    | OOS      | 7864,333 | → 🖹 196 |
| Total. 2 failsafe/TOTALIZER_2_FAIL_SAFE_MODE_MODE | 33   | Unsigned8         | 1     | S      | х    | х    | OOS      |          | → 🖹 197 |
| Totalizer 2/TOTALIZER_2_STRING_VALUE              | 34   | Visible<br>String | 8     | D      | х    |      |          |          | → 🖹 197 |
| Total. 2 overflow/TOTALIZER_2_STRING_OVERFLOW     | 35   | Visible<br>String | 8     | D      | х    |      |          |          | → 🖹 197 |
| Measuring mode/OPERATING_MODE                     | 36   | Unsigned8         | 1     | D      | х    |      |          |          | → 197   |
| High-press. side/PRESSURE_1_INPUT_INV             | 37   | Unsigned8         | 1     | D      | х    | х    | 00S      | 7864     | → 🖹 197 |
| Device name str./GENERIC_DEVICE_TYPE              | 38   | Unsigned8         | 1     | S      | х    |      |          |          | → 🖹 197 |
| Format 1st value/DISPLAY_MAINLINE_FORMAT          | 39   | Unsigned8         | 1     | S      | х    |      |          |          | → 🖹 198 |

### Блок преобразователя "Дисплей"

| Имя параметра, опция "Метка параметра" и    | Ин-  | Тип дан-   | Раз-  | Класс  | Чте- | 3a-  | BLK_MODE         | Коды      | Стра-   |
|---------------------------------------------|------|------------|-------|--------|------|------|------------------|-----------|---------|
| отображение в FieldCare/имя параметра в     | декс | ных        | мер   | памяти | ние  | пись |                  | сброса    | ница    |
| соответствии с DD                           |      |            | (бай- |        |      |      |                  |           |         |
|                                             |      |            | ты)   |        |      |      |                  |           |         |
| Device dialog/DEVICE DIALOG                 | 10   | Unsigned8  | 1     | D      | х    |      |                  |           | → 🖹 198 |
| Operator code/S_W_LOCK                      | 11   | Unsigned16 | 2     | S      | х    | х    | wr for Auto, OOS | 7864, 333 | → 🖹 198 |
| Lock state Status/ STATUS_LOCKING           | 12   | Unsigned8  | 1     | D      | х    |      |                  |           | → 🖹 198 |
| Format 1st value/AUTOMATIC_MAIN_LINE_FORMAT | 13   | Unsigned8  | 1     | S      | х    | х    | wr for Auto, OOS | 7864      | → 🖹 198 |
| Language/DISPLAY_LANGUAGE                   | 14   | Unsigned8  | 1     | S      | х    | х    | wr for Auto, OOS | 7864      | → 🖹 199 |
| Display mode/DISPLAY_MAIN_LINE_1_CONTENT    | 15   | Unsigned8  | 1     | S      | х    | х    | wr for Auto, OOS |           | → 🖹 199 |
| Add. disp. value/DISPLAY_MAINLINE_2_CONTENT | 16   | Unsigned8  | 1     | S      | х    | х    | wr for Auto, OOS |           | → 🖹 199 |
| FF input source/DISPLAY_INPUT_SELECTOR      | 17   | Unsigned8  | 1     | S      | х    | х    | wr for Auto, OOS |           | → 🖹 199 |
| FF input unit/DISPLAY_INPUT_UNIT            | 18   | Unsigned16 | 1     | S      | х    | х    | wr for Auto, OOS |           | → 🖹 199 |
| FF input form./DISPLAY_INPUT_FORMAT         | 19   | Unsigned8  | 1     | S      | х    | х    | wr for Auto, OOS |           | → 🖹 199 |
| Device name str./GENERIC_DEVICE_TYPE        | 20   | Unsigned8  | 1     | S      | х    |      |                  |           | → 🖹 200 |
| Measuring mode/OPERATING_MODE               | 21   | Unsigned8  | 1     | D      | х    |      |                  |           | → 🖹 200 |

### Блок преобразователя Diagnostic

| Имя параметра, опция "Метка параметра" и      | Ин-  | Тип дан-            | Раз-  | Класс  | Чте- | 3a-  | BLK_MODE         | Коды      | Стра-   |
|-----------------------------------------------|------|---------------------|-------|--------|------|------|------------------|-----------|---------|
| отображение в FieldCare/имя параметра в       | декс | ных                 | мер   | памяти | ние  | пись |                  | сброса    | ница    |
| соответствии с DD                             |      |                     | (бай- |        |      |      |                  |           |         |
|                                               |      |                     | ты)   |        |      |      |                  |           |         |
| Device dialog/DEVICE DIALOG                   | 10   | Unsigned8           | 1     | D      | х    |      |                  |           | → 🖹 200 |
| Operator code/S_W_LOCK                        | 11   | Unsigned16          | 2     | S      | х    | х    | wr for Auto, OOS | 7864, 333 | → 🖹 200 |
| Lock state Status/ STATUS_LOCKING             | 12   | Unsigned8           | 1     | D      | х    |      |                  |           | → 🖹 200 |
| DIP switch/SWITCH_STATUS_LIST                 | 13   | Unsigned8           | 1     | D      | х    |      |                  |           | → 🖹 201 |
| Simulation mode/SIMULATION_MODE               | 14   | Unsigned8           | 1     | D      | х    | х    | OOS              |           | → 🖹 201 |
| Simulation unit/SIMULATION_UNIT               | 15   | Unsigned8           | 1     | D      | х    | х    |                  | 7864      | → 🖹 202 |
| Simulated Value/SIMULATED_VALUE               | 16   | Число с             | 4     | D      | х    | х    | OOS              |           | → 🖹 202 |
|                                               |      | плавающей<br>точкой |       |        |      |      |                  |           |         |
| Sim. error no./ALARM_SIMULATION_VALUE         | 17   | Unsigned16          | 2     | D      | х    | х    | OOS              |           | → 🖹 202 |
| Status/DEVICE_STATUS                          | 18   | Unsigned8           | 1     | D      | х    |      |                  |           | → 🖹 202 |
| Diagnostic code/ACTUAL_HIGHEST_ALARM          | 19   | Unsigned16          | 2     | D      | х    |      |                  |           | → 🖻 202 |
| Instructions/ACTUAL_MAINTENANCE_INSTRUCT      | 20   | Unsigned16          | 2     | D      | х    |      |                  |           | → 🖻 203 |
| Last diag. code/LAST_ALARM_INFO_IO            | 21   | Unsigned16          | 2     | D      | х    |      |                  |           | → 🖻 203 |
| Reset logbook/RESET_ALARM_HISTORY             | 22   | Unsigned8           | 2     | D      | х    | х    | wr for Auto, OOS |           | → 🖹 203 |
| Actual errors/DIAG_ALARM_TABLE                | 23   | OctetString8        | 8     | D      | х    |      |                  |           | → 🖻 203 |
| Operating hours/OPERATING_HOURS_VALUE         | 24   | Unsigned32          | 4     | S      | х    |      |                  |           | → 🖹 203 |
| Diagnostic code/ACTUAL_ALARM_INFOS            | 25   | Record              | 20    | D      | х    |      |                  |           | → 🖹 203 |
| Instructions/ACTUAL_MAINTENANCE_INSTRUCT_INFO | 26   | Record              | 20    | D      | х    |      |                  |           | → 🖹 203 |

| Имя параметра, опция "Метка параметра" и<br>отображение в FieldCare/имя параметра в<br>соответствии с DD | Ин-<br>декс | Тип дан-<br>ных | Раз-<br>мер<br>(бай-<br>ты) | Класс<br>памяти | Чте-<br>ние | За-<br>пись | BLK_MODE         | Коды<br>сброса | Стра-<br>ница |
|----------------------------------------------------------------------------------------------------|-------------|-----------------|-----------------------------|-----------------|-------------|-------------|------------------|----------------|---------------|
| Last diag. code/LAST_ALARM_INFOS                                                                         | 27          | Record          | 20                          | D               | х           |             |                  |                | → 🖹 203       |
| Reset/RESET_INPUT_VALUE                                                                                  | 28          | Unsigned16      | 2                           | D               | х           | х           | wr for Auto, OOS |                | → 🖹 204       |
| Config. Recorder/CONFIGURATION_COUNTER                                                                   | 29          | Unsigned16      | 2                           | S               | х           |             |                  |                | → 🖹 204       |
| Alarm behav. P/UNDER_OVER_PRESSURE_BEHAVIOR                                                              | 30          | Unsigned8       | 1                           | S               | х           | х           | OOS              |                | → 🖹 204       |

#### Блоки аналоговых входных данных

| Имя параметра, опция "Метка параметра" и<br>отображение в FieldCare/имя параметра в<br>соответствии с DD | Ин-<br>декс | Тип дан-<br>ных                 | Раз-<br>мер<br>(бай- | Класс<br>памяти | Чте-<br>ние | За-<br>пись | BLK_MODE                 | Коды<br>сброса | Страни-<br>ца |
|----------------------------------------------------------------------------------------------------|-------------|---------------------------------|----------------------|-----------------|-------------|-------------|--------------------------|----------------|---------------|
|                                                                                                    |             |                                 | ты)                  |                 |             |             |                          |                |               |
| Fsafe Type/FSAFE_TYPE<br>FieldCare= не поддерживается.                                                   | 37          | Unsigned8                       | 1                    | S               | х           | х           | OOS, MAN                 |                | → 🖹 214       |
| Fsafe Value/FSAFE_VALUE<br>FieldCare= не поддерживается.                                                 | 38          | Число с<br>плавающе<br>й точкой | 4                    | S               | х           | х           | wr for Auto,<br>OOS, MAN |                | → 🖹 214       |
| High High Alarm Output Discrete/HIHI_ALM_OUT_D<br>FieldCare= не поддерживается.                          | 39          | DS66                            | 2                    | D               | х           | х           | wr for Auto,<br>OOS, MAN |                | → 🖹 214       |
| High Alarm Output Discrete/HI_ALM_OUT_D<br>FieldCare= не поддерживается.                                 | 40          | DS66                            | 2                    | D               | х           | х           | wr for Auto,<br>OOS, MAN |                | → 🖹 214       |
| Low Alarm Output Discrete/LO_ALM_OUT_D<br>FieldCare= не поддерживается.                                  | 41          | DS66                            | 2                    | D               | х           | х           | wr for Auto,<br>OOS, MAN |                | → 🖹 214       |
| Low Low Alarm Output Discrete/LOLO_ALM_OUT_D<br>FieldCare= не поддерживается.                            | 42          | DS66                            | 2                    | D               | х           | х           | wr for Auto,<br>OOS, MAN |                | → 🖹 214       |
| Select Alarm Mode/ALARM_MODE<br>FieldCare= не поддерживается.                                            | 43          | Unsigned8                       | 1                    | S               | х           | х           | wr for Auto,<br>OOS, MAN |                | → 🖹 215       |
| Alarm Output Discrete/ALM_OUT_D<br>FieldCare= не поддерживается.                                         | 44          | DS66                            | 2                    | D               | х           | х           | wr for Auto,<br>OOS, MAN |                | → 🖹 215       |
| Block Error Description/BLOCK_ERR_DESC_1<br>FieldCare= не поддерживается.                                | 45          | Unsigned32                      | 4                    | D               | х           |             | wr for Auto,<br>OOS, MAN |                | → 🖹 215       |

#### 6.4.9 Методы

Спецификация FOUNDATION Fieldbus включает использование методов, упрощающих эксплуатацию прибора. Метод представляет собой последовательность интерактивных шагов, которые должны выполняться в указанном порядке для конфигурирования определенных функций прибора.

Предусмотрены следующие методы для приборов.

- Информация о приборе, блокировка/разблокировка, параметры ENP, перезапуск (блок ресурсов)
- Настройка, уровень, линеаризация, индикатор удержания пика, данные датчика, надстройка датчика (блок TRD)
- Поток, сумматор (блок DP\_FLOW = Deltabar M)
- Диагностика, моделирование, сброс (блок диагностики)
- Дисплей/управление (блок дисплея)

### i

Дополнительную информацию о методах доступа см. в описании используемой программы конфигурации FF.

7 Ввод в эксплуатацию без использования меню управления

Стандартно прибор настроен на режим измерения "Pressure" (Cerabar, Deltabar) или режим измерения "Level" (Deltapilot). Диапазон измерения и единица измерения, используемая для передачи измеряемого значения, соответствуют техническим характеристикам, которые указаны на заводской табличке.

#### **А** ОСТОРОЖНО

#### Давление выше допустимого рабочего давления!

Опасность несчастного случая вследствие разрушения деталей! Если давление превышает норму, формируются предупреждающие сообщения.

Если давление прибора ниже минимально допустимого или выше максимально допустимого, по очереди отображаются следующие сообщения (в зависимости от настройки параметра Alarm behavior (050)):

S140 Working range Р или F140 Working range P;

S841 Sensor range или F841 Sensor range;

S971 Adjustment.

Используйте прибор только в рамках допустимого диапазона.

#### УВЕДОМЛЕНИЕ

#### Давление ниже допустимого рабочего давления!

Индикация предупреждающего сообщения в случае недопустимо низкого давления.

- Если давление прибора ниже минимально допустимого или выше максимально допустимого, по очереди отображаются следующие сообщения (в зависимости от настройки параметра Alarm behavior (050)):
  - S140 Working range Р или F140 Working range P;
  - S841 Sensor range или F841 Sensor range;
  - S971 Adjustment.

Используйте прибор только в рамках допустимого диапазона.

### 7.1 Функциональная проверка

После монтажа и подключения, прежде чем ввести прибор в эксплуатацию, выполните проверку по контрольным спискам.

- Контрольный список для параметра Проверка после монтажа  $\rightarrow$  🖹 32
- Контрольный список для параметра Проверка после подключения ightarrow 🖹 38

### 7.2 Регулировка положения

Управление перечисленными ниже функциями возможно с помощью кнопки на электронной вставке:

- регулировка положения (коррекция нулевой точки);
- сброс прибора → 
   <sup>1</sup> 42.

# i

- Управление прибором должно быть разблокировано. → 
   <sup>1</sup> 49, "Блокирование и разблокирование управления"
- Стандартная комплектация прибора режим измерения давления Pressure.
- Фактическое давление должно быть в пределах диапазона номинального давления для датчика. См. сведения, изложенные на заводской табличке.

| Выполнение регули                                         | Выполнение регулировки положения. <sup>1)</sup>                                                                               |  |  |  |  |  |  |
|-----------------------------------------------------------|----------------------------------------------------------------------------------------------------|--|--|--|--|--|--|
| Прибор подверг                                            | Прибор подвергается давлению.                                                                                                 |  |  |  |  |  |  |
|                                                           | $\downarrow$                                                                                                    |  |  |  |  |  |  |
| Нажмите кнопку Zero и удерх                               | Нажмите кнопку Zero и удерживайте ее не менее 3 секунд.                                                                       |  |  |  |  |  |  |
| $\downarrow$                                              |                                                                                                    |  |  |  |  |  |  |
| Светодиод на электронной вста                             | вке кратковременно загорелся?                                                                                                 |  |  |  |  |  |  |
| Да                                                        | Нет                                                                                                    |  |  |  |  |  |  |
| $\downarrow$                                              | $\downarrow$                                                                                                    |  |  |  |  |  |  |
| Измеренное давление для<br>регулировки положения принято. | Измеренное давление для<br>регулировки положения не принято.<br>Проверьте соблюдение допустимого<br>диапазона входных данных. |  |  |  |  |  |  |

1) См. предупреждение, приведенное в разделе "Ввод в эксплуатацию".

8

### Ввод в эксплуатацию с использованием меню управления (местный дисплей/ FieldCare)

Стандартно прибор настроен на режим измерения "Pressure" (Cerabar, Deltabar) или режим измерения "Level" (Deltapilot). Диапазон измерения и единица измерения, используемая для передачи измеряемого значения, соответствуют техническим характеристикам, которые указаны на заводской табличке.

#### **А** ОСТОРОЖНО

#### Давление выше допустимого рабочего давления!

Опасность несчастного случая вследствие разрушения деталей! Если давление превышает норму, формируются предупреждающие сообщения.

Если давление прибора ниже минимально допустимого или выше максимально допустимого, по очереди отображаются следующие сообщения (в зависимости от настройки параметра Alarm behavior (050)):

S140 Working range Р или F140 Working range P;

S841 Sensor range или F841 Sensor range;

S971 Adjustment.

Используйте прибор только в рамках допустимого диапазона.

#### УВЕДОМЛЕНИЕ

#### Давление ниже допустимого рабочего давления!

Индикация предупреждающего сообщения в случае недопустимо низкого давления.

- Если давление прибора ниже минимально допустимого или выше максимально допустимого, по очереди отображаются следующие сообщения (в зависимости от настройки параметра Alarm behavior (050)): S140 Working range Р или F140 Working range Р;
  - S841 Sensor range или F841 Sensor range;
  - S971 Adjustment.

Используйте прибор только в рамках допустимого диапазона.

### 8.1 Функциональная проверка

После монтажа и подключения, прежде чем ввести прибор в эксплуатацию, выполните проверку по контрольным спискам.

- Контрольный список для параметра Проверка после монтажа  $ightarrow \geqq$  32
- Контрольный список для параметра Проверка после подключения → 
   <sup>1</sup>→ 38

### 8.2 Ввод в эксплуатацию

Ввод в эксплуатацию делится на следующие этапы.

- 1. Функциональная проверка (→ 🖹 66).
- 2. Выбор языка, режима измерения и единицы измерения давления (→ 🖹 66).
- 3. Регулировка положения (→ 🖹 68).
- 4. Настройка процесса измерения
  - Измерение давления (→ 🖹 84 ff)
  - Измерение уровня (Cerabar M и Deltapilot M) ( $\rightarrow$  🖹 69 ff)
  - Линеаризация (→ 🖹 79 ff)
  - Измерение дифференциального давления (Deltabar M) (→ 🖹 85 ff)
  - Измерение расхода (Deltabar M) ( $\rightarrow$  🖹 87 ff)
  - Измерение уровня (Deltabar M) ( $\rightarrow$  🖹 90 ff)

# 8.2.1 Выбор языка, режима измерения и единицы измерения давления

#### Выбор языка

| Имя параметра                      | Описание                                                                                                    |
|------------------------------------|----------------------------------------------------------------------------------------------------|
| <b>Language (000)</b><br>Опции     | Выбор языка отображения меню на местном дисплее.<br>Опции:                                                                                                    |
| Навигация:<br>Main menu → Language | <ul> <li>Английский</li> <li>Возможно, другой язык (выбранный при оформлении заказа на прибор)</li> <li>Еще один язык (язык страны, в которой расположен завод-изготовитель)</li> </ul> |
|                                    | <b>Заводская настройка</b> :<br>Английский                                                                                                    |

#### Выбор режима измерения

| Имя параметра                        | Описание                                                                                                    |
|--------------------------------------|----------------------------------------------------------------------------------------------------|
| <b>Measuring mode (005)</b><br>Опции | Выберите режим измерения.<br>Структура меню управления соответствует выбранному режиму измерения.                                                                                                    |
| Навигация:<br>Setup → Measuring mode | <ul> <li>▲ ОСТОРОЖНО</li> <li>Изменение режима измерения влияет на диапазон (URV)!</li> <li>Это может привести к переполнению резервуара средой.</li> <li>▶ В случае изменения режима измерения необходимо проверить и, при необходимости, изменить настройки диапазона (URV)!</li> </ul> |
|                                      | Опции:<br>- Давление<br>- Уровень<br>- Расход<br>Завоиская настройка:                                                                                                    |
|                                      | Давление                                                                                                    |

#### Выбор единицы измерения давления

| Имя параметра                          | Описание                                                                                                    |
|----------------------------------------|----------------------------------------------------------------------------------------------------|
| <b>Press. eng. unit (125)</b><br>Опции | Выбор единицы измерения давления.<br>При выборе новой единицы измерения давления все параметры, которые<br>связаны с давлением, конвертируются и отображаются в новой системе. |
| Навигация:<br>Setup → Press. eng. unit | Опции:<br>• mbar, bar<br>• mmH2O, mH2O<br>• in H2O, ftH2O<br>• Pa, kPa, MPa<br>• psi<br>• mmHg, inHg<br>• kgf/cm <sup>2</sup>                                                  |
|                                        | Заводская настройка:<br>mbar или bar в зависимости от номинального диапазона измерений датчика<br>или от технических требований, перечисленных в заказе.                       |

## 8.3 Pos. zero adjust

Сдвиг давления, происходящий при изменении пространственной ориентации измерительного прибора, может быть устранен посредством регулировки положения.

| Имя параметра                                     | Описание                                                                                                    |
|---------------------------------------------------|----------------------------------------------------------------------------------------------------|
| <b>Corrected press. (172)</b><br>Индикация        | Отображение измеряемого давления после согласования датчика и регулировки положения.                                                                                                    |
| Навигация:<br>Setup → Corrected press.            |                                                                                                    |
|                                                   | соли это значение не равно 0, то для него можно установить значение 0 с помощью регулировки положения.                                                                                                    |
| Pos. zero adjust (007)<br>(Deltabar M and gauge   | Регулировка положения: знать разницу между нулевым положением (установочной точкой) и измеренным давлением не обязательно.                                                                                                    |
| Опции                                             | <b>Пример:</b><br>- Измеренное значение = 2,2 мбар (0,032 psi).                                                                                                    |
| Путь меню:<br>Setup → Pos. zero adjust            | <ul> <li>Скорректируйте измеренное значение с помощью параметра Pos. zero adjust<br/>и завершите операцию выбором варианта Confirm. При этом с имеющимся<br/>давлением будет сопоставлено значение 0,0.</li> <li>Измеренное значение (после регулировки нулевого положения) – 0,0 мбар</li> </ul>                                                            |
|                                                   | Опции<br>• Confirm<br>• Cancel                                                                                                    |
|                                                   | <b>Заводская настройка:</b><br>Cancel                                                                                                    |
| Calib. Offset (192)/(008)<br>(датчики абсолютного | Регулировка положения – необходимо знать разницу между установочной точкой и измеренным давлением.                                                                                                    |
| <b>давления)</b><br>Пользовательский ввод         | Пример:<br>– Измеренное значение – 982,2 мбар (14,24 psi).                                                                                                    |
| Путь меню:<br>Setup → Calib. offset               | <ul> <li>Измеряемое значение корректируется с помощью введенного значения<br/>(например, 2,2 мбар (0,032 psi)) посредством параметра Calib. offset. При<br/>этом с имеющимся давлением будет сопоставлено значение 980,0 мбар<br/>(14,21 psi).</li> <li>Измеренное значение (после калибровочного смещения) составляет<br/>980.0 мбар (14,21 psi)</li> </ul> |
|                                                   | Заводская настройка:<br>0.0                                                                                                    |

### 8.4 Измерение уровня (Cerabar M и Deltapilot M)

#### 8.4.1 Сведения об измерении уровня

- Предельные значения не проверяются; т. е. для надлежащей работы измерительного прибора необходимо, чтобы введенные значения были приемлемыми для датчика и измерительной задачи.
- Пользовательский выбор единиц измерения не предусмотрен.
- Преобразование единиц измерения не выполняется.
- Значения, введенные для параметров Empty calib. (028)/Full calib. (031), Empty pressure (029)/Full pressure (032), Empty height (030)/Full height (033) должны различаться не менее чем на 1 %. В случае чрезмерного сближения введенные значения будут отклонены с отображением соответствующего сообщения.

### 8.4.2 Общие сведения об измерении уровня

| Измерительная<br>задача                                                                                    | Level<br>selection | Варианты<br>выбора<br>переменных                                                                                 | Описание                                                                                                    | Индикация<br>измеренного<br>значения                                                                                                    |
|----------------------------------------------------------------------------------------------------|--------------------|----------------------------------------------------------------------------------------------------|----------------------------------------------------------------------------------------------------|----------------------------------------------------------------------------------------------------|
| Калибровка<br>выполняется путем<br>ввода двух пар<br>значений<br>"давление-уровень".                       | In pressure        | С помощью<br>параметра Unit<br>before lin. (025):<br>%, уровень,<br>единицы<br>измерения<br>объема или<br>массы. | <ul> <li>Калибровка по<br/>эталонному давлению<br/>(калибровка "мокрого"<br/>типа), см. →</li></ul>                                                                                                    | Функция отображения<br>измеряемого значения<br>и параметр Level<br>before lin. (019) служат<br>для отображения<br>измеряемого<br>значения. |
| Калибровка<br>выполняется путем<br>ввода значения<br>плотности и двух<br>пар значений<br>"высота-уровень". | In height          |                                                                                                    | <ul> <li>Калибровка по<br/>эталонному давлению<br/>(калибровка "мокрого"<br/>типа), см. → </li> <li>76</li> <li>Калибровка без<br/>эталонного давления<br/>(калибровка "сухого"<br/>типа), см. → </li> <li>74</li> </ul> |                                                                                                    |

#### 8.4.3 Измерение уровня в режиме In pressure Калибровка по эталонному давлению (калибровка "мокрого" типа)

#### Пример:

В приведенном примере уровень в резервуаре должен измеряться в метрах (m). Максимально допустимый уровень составляет 3 м (9,8 фута). Диапазон давления зависит от уровня и плотности.

#### Предварительные условия

- Измеряемая переменная прямо пропорциональна давлению.
- Резервуар может быть заполнен и опорожнен.

## i

Значения, введенные для параметров Empty calib. (028)/Full calib. (031), и значения давления, которому подвергается прибор, должны различаться не менее чем на 1 %. В случае чрезмерного сближения введенные значения будут отклонены с отображением соответствующего сообщения. Предельные значения в дальнейшем не проверяются, т. е. для получения точных результатов необходимо, чтобы введенные значения соответствовали техническим характеристикам датчика и параметрам задачи измерения.

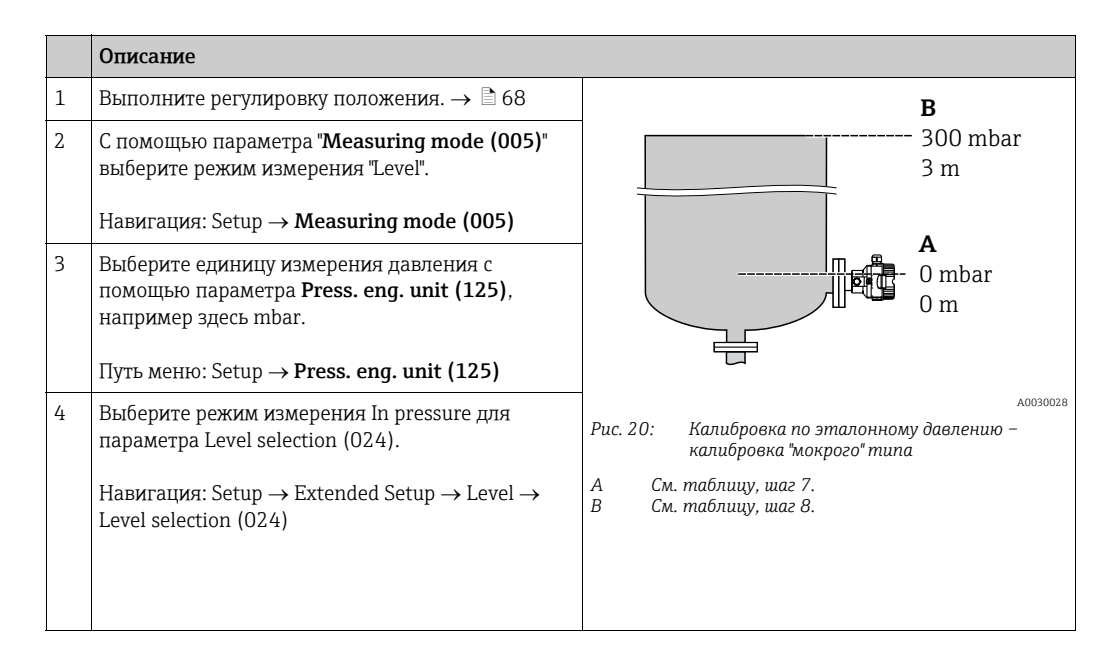

|    | Описание                                                                                                    |                                         |
|----|----------------------------------------------------------------------------------------------------|-----------------------------------------|
| 5  | Используя параметр "Unit before lin. (025)",<br>выберите единицу измерения уровня, например,<br>здесь "м".                                                                                     | h       B                               |
|    | Навигация: Setup $\rightarrow$ Extended Setup $\rightarrow$ Level $\rightarrow$ Unit before lin. (025)                                                                                         |                                         |
| 6  | Выберите вариант Wet для параметра Calibration<br>mode (027).                                                                                                    |                                         |
|    | Навигация: Setup $\rightarrow$ Extended Setup $\rightarrow$ Level $\rightarrow$ Calibration mode (027)                                                                                         | A 0 0 0 0 0 0 0 0 0 0 0 0 0 0 0 0 0 0 0 |
| 7  | Прибор измерил давление, соответствующее<br>нижней точке калибровки (например, здесь<br>О мбар).                                                                                               |                                         |
|    | Выберите параметр Empty calib. (028).                                                                                                    |                                         |
|    | Навигация: Setup $\rightarrow$ Extended Setup $\rightarrow$ Level $\rightarrow$ Empty calib. (028)                                                                                             |                                         |
|    | Введите значение уровня (в приведенном<br>примере – 0 м).<br>Фактическое значение давления для нижней<br>точки калибровки соотносится с нижним<br>значением уровня, если подтвердить значение. |                                         |
| 8  | Прибор измерил давление, соответствующее<br>верхней точке калибровки (например, здесь<br>300 мбар (4,35 psi)).                                                                                 |                                         |
|    | Выберите параметр Full calib. (031).                                                                                                    |                                         |
|    | Навигация: Setup $\rightarrow$ Extended Setup $\rightarrow$ Level $\rightarrow$ Full calib. (031)                                                                                              |                                         |
|    | Введите значение уровня (например, здесь 3 м<br>(9,8 фута)). Фактическое значение давления<br>соотносится с верхним значением уровня, если<br>подтвердить значение.                            |                                         |
| 9  | Если калибровка выполняется со средой,<br>отличной от штатной технологической среды,<br>укажите плотность калибровочной среды с<br>помощью параметра Adjust density (034).                     |                                         |
|    | Навигация: Setup $\rightarrow$ Extended Setup $\rightarrow$ Level $\rightarrow$ Adjust density (034)                                                                                           |                                         |
| 10 | Если калибровка выполняется со средой,<br>отличной от штатной технологической среды,<br>укажите плотность технологической среды с<br>помощью параметра Process density (035).                  |                                         |
|    | Навигация: Setup $\rightarrow$ Extended Setup $\rightarrow$ Level $\rightarrow$ Process density (035)                                                                                          |                                         |
| 11 | Результат:<br>диапазон измерения от 0 до 3 м (9,8 фута).                                                                                                    |                                         |

## i

Для этого режима измерения уровня можно выбрать один из следующих вариантов переменной: %, уровень, объем и масса.

Cm.  $\rightarrow$  117 Unit before lin. (025).

#### 8.4.4 Измерение уровня в режиме In pressure Калибровка без эталонного давления (калибровка "сухого" типа)

#### Пример:

В приведенном примере объем среды в резервуаре должен измеряться в литрах. Максимальный объем 1000 литров (264 галлона) соответствует давлению 450 мбар (6,53 psi). Минимальному объему 0 литров соответствует давление 50 мбар (0,72 psi), так как прибор монтируется ниже начальной точки диапазона измерения уровня.

#### Предварительные условия

- Измеряемая переменная прямо пропорциональна давлению.
- Это калибровка на теоретической основе, т. е. значения давления и объема для нижней и верхней точек калибровки известны.

### i

- Значения, введенные для параметров Empty calib. (028)/Full calib. (031), Empty pressure (029)/Full pressure (032), должны различаться не менее чем на 1 %. В случае чрезмерного сближения введенные значения будут отклонены с отображением соответствующего сообщения. Предельные значения в дальнейшем не проверяются, т. е. для получения точных результатов необходимо, чтобы введенные значения соответствовали техническим характеристикам датчика и параметрам задачи измерения.
- В зависимости от пространственной ориентации прибора возможно смещение измеренного значения давления, т. е. при пустом или частично заполненном резервуаре измеренное значение будет не нулевым. Сведения о регулировке положения: см. → В 68, описание параметра Pos. zero adjust.

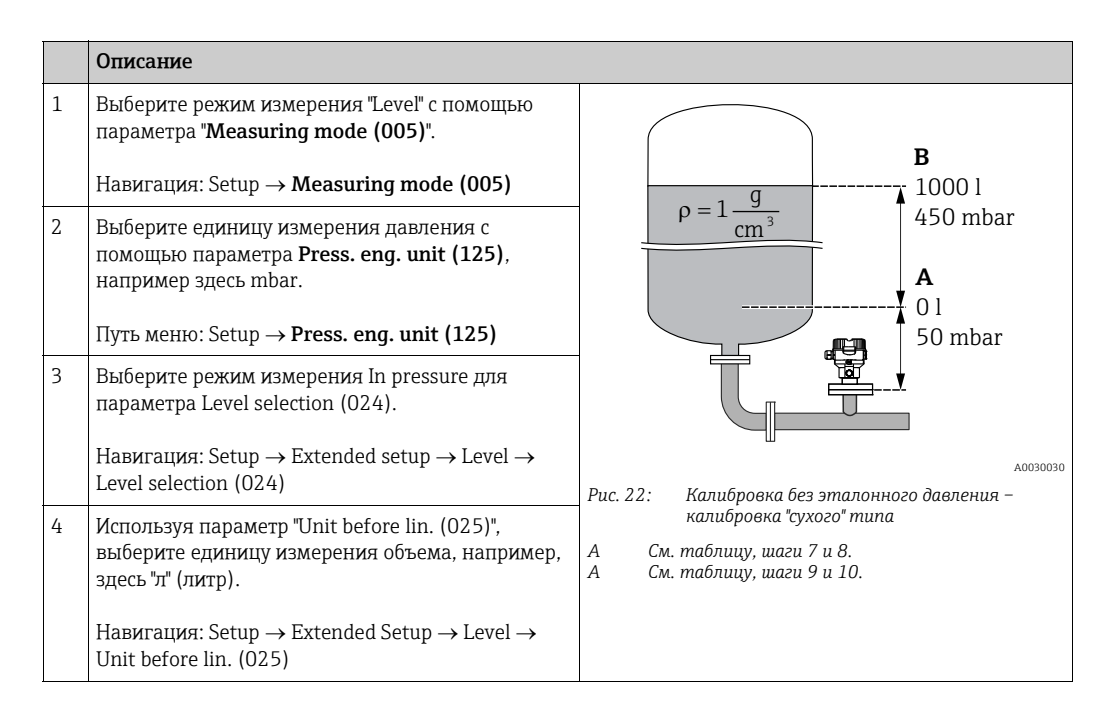
|    | Описание                                                                                                    |                                                                                                    |
|----|----------------------------------------------------------------------------------------------------|----------------------------------------------------------------------------------------------------|
| 5  | Выберите опцию "Dry" с помощью параметра<br>Calibration mode (027).                                                                                                    |                                                                                                    |
|    | Навигация: Setup $\rightarrow$ Extended Setup $\rightarrow$ Level $\rightarrow$ Calibration mode (027)                                                                                                    | <b>C</b> 1000                                                                                                    |
| 6  | Заводская настройка для параметра Adjust<br>density (034) составляет 1,0, но это значение при<br>необходимости можно изменить. Указанные пары<br>значений должны соответствовать этой<br>плотности.                                                   |                                                                                                    |
|    | Навигация: Setup $\rightarrow$ Extended Setup $\rightarrow$ Level $\rightarrow$ Adjust density (034)                                                                                                    | $A  0 \qquad \qquad \qquad \qquad \qquad \qquad \qquad \qquad \qquad \qquad \qquad \qquad \qquad \qquad \qquad \qquad \qquad \qquad$ |
| 7  | Введите значение объема для нижней точки<br>калибровки с помощью параметра Empty calib.<br>(028), например здесь 0 литров.                                                                                                    | В D [mbar]<br>                                                                                                    |
|    | Навигация: Setup $\rightarrow$ Extended Setup $\rightarrow$ Level $\rightarrow$ Empty calib. (028)                                                                                                    | калибровка "мокрого" типа<br>Е См. таблицу, шаг 7.                                                                                   |
| 8  | Введите значение давления для нижней точки<br>калибровки с помощью параметра Empty pressure<br>(029), например здесь 50 мбар (0,72 psi).                                                                                                    | Г См. таблицу, шаг 8.<br>G См. таблицу, шаг 9.<br>D См. таблицу, шаг 10.                                                             |
|    | Навигация: Setup $\rightarrow$ Extended Setup $\rightarrow$ Level $\rightarrow$ Empty pressure (029)                                                                                                    |                                                                                                    |
| 9  | Введите значение объема для верхней точки<br>калибровки с помощью параметра Full calib.<br>(031), например здесь 1000 литров<br>(264 галлона).                                                                                                    |                                                                                                    |
|    | Навигация: Setup $\rightarrow$ Extended Setup $\rightarrow$ Level $\rightarrow$ Full calib. (031)                                                                                                    |                                                                                                    |
| 10 | Введите значение давления для верхней точки<br>калибровки с помощью параметра Full pressure<br>(032), например здесь 450 мбар (6,53 psi).                                                                                                    |                                                                                                    |
|    | Навигация: Setup → Extended Setup → Level →<br>Full pressure (032)                                                                                                    |                                                                                                    |
| 11 | Если калибровка выполняется со средой,<br>отличной от штатной технологической среды,<br>укажите плотность технологической среды с<br>помощью параметра Process density (035).<br>Навигация: Setup → Extended Setup → Level →<br>Process density (035) |                                                                                                    |
| 12 | Результат<br>Устанавливается диапазон измерения от 0 до<br>1000 л (264 галлонов).                                                                                                    |                                                                                                    |

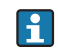

Для этого режима измерения уровня можно выбрать один из следующих вариантов переменной: %, уровень, объем и масса. См. → 🖹 117 **Unit before lin. (025)**.

### 8.4.5 Измерение уровня в режиме In height Калибровка без эталонного давления (калибровка "сухого" типа)

#### Пример:

В приведенном примере объем среды в резервуаре должен измеряться в литрах. Максимальному объему 1000 литров (264 галлона) соответствует уровень 4,5 м (14,8 фута). Минимальному объему 0 литров соответствует уровень 0,5 м (1,6 фута), так как прибор монтируется ниже начальной точки диапазона измерения уровня.

#### Предварительные условия

- Измеряемая переменная прямо пропорциональна давлению.
- Это калибровка на теоретической основе, т. е. значения высоты и объема для нижней и верхней калибровочных точек известны.

## i

- Значения, введенные для параметров Empty calib. (028)/Full calib. (031), Empty height (030)/Full height (033), должны различаться не менее чем на 1 %. В случае чрезмерного сближения введенные значения будут отклонены с отображением соответствующего сообщения. Предельные значения в дальнейшем не проверяются, т. е. для получения точных результатов необходимо, чтобы введенные значения соответствовали техническим характеристикам датчика и параметрам задачи измерения.
- В зависимости от пространственной ориентации прибора возможно смещение измеренного значения давления, т. е. при пустом или частично заполненном резервуаре измеренное значение будет не нулевым. Сведения о регулировке положения: см. → В 68, описание параметра Pos. zero adjust.

|   | Описание                                                                                                    |                                                                                                    |
|---|----------------------------------------------------------------------------------------------------|----------------------------------------------------------------------------------------------------|
| 1 | Выберите режим измерения "Level" с помощью параметра " <b>Measuring mode (005)</b> ".                                                                                                    |                                                                                                    |
|   | Навигация: Setup → <b>Measuring mode (005)</b>                                                                                                    |                                                                                                    |
| 2 | Выберите единицу измерения давления с<br>помощью параметра <b>Press. eng. unit (125)</b> ,<br>например здесь mbar.                                                                                      | $\mathbf{A} \ \rho = 1 \frac{g}{\mathrm{cm}^3} \qquad 4.5 \ \mathrm{m}$                                                  |
|   | Навигация: Setup → <b>Press. eng. unit (125)</b>                                                                                                    | 01                                                                                                    |
| 3 | Выберите режим измерения уровня "In height" с<br>помощью параметра "Level selection (024)".<br>Навигация: Setup $\rightarrow$ Extended setup $\rightarrow$ Level $\rightarrow$<br>Level selection (024) | 0.5 m                                                                                                    |
| 4 | Выберите единицу измерения объема с помощью<br>параметра Unit before lin. (025), например здесь l<br>(литр).                                                                                            | <sup>до031027</sup><br>Рис. 24: Калибровка без эталонного давления –<br>калибровка "сухого" типа                         |
|   | Навигация: Setup $\rightarrow$ Extended Setup $\rightarrow$ Level $\rightarrow$ Unit before lin. (025)                                                                                                  | А         См. таблицу, шаг 7.           В         См. таблицу, шаги 8 и 9.           С         См. таблицу, шаг 10 и 11. |
| 5 | Выберите единицу измерения уровня с помощью<br>параметра Height unit (026), например здесь м.                                                                                                    |                                                                                                    |
|   | Навигация: Setup $\rightarrow$ Extended Setup $\rightarrow$ Level $\rightarrow$ Height unit (026)                                                                                                    |                                                                                                    |
| 6 | Выберите опцию "Dry" с помощью параметра<br>Calibration mode (027).                                                                                                    |                                                                                                    |
|   | Навигация: Setup $\rightarrow$ Extended Setup $\rightarrow$ Level $\rightarrow$ Calibration mode (027)                                                                                                  |                                                                                                    |
| 7 | Введите плотность среды с помощью параметра<br>Adjust density (034), например здесь 1 г/см <sup>3</sup><br>(1 SGU).                                                                                     |                                                                                                    |
|   | Навигация: Setup $\rightarrow$ Extended Setup $\rightarrow$ Level $\rightarrow$ Adjust density (034)                                                                                                    |                                                                                                    |

|    | Описание                                                                                                    |                                                                                                    |
|----|----------------------------------------------------------------------------------------------------|----------------------------------------------------------------------------------------------------|
| 8  | Введите значение объема для нижней точки<br>калибровки с помощью параметра Empty calib.<br>(028), например здесь 0 литров.                                                                                 | $\frac{h}{[m]} \land h = \frac{p}{\rho \cdot g}$                                                                |
|    | Навигация: Setup → Extended Setup → Level → Empty calib. (028)                                                                                                    | 4.5                                                                                                    |
| 9  | Введите значение высоты для нижней точки<br>калибровки с помощью параметра Empty height<br>(030), например здесь 0,5 м (1,6 фута).                                                                         | $\rho = 1 \frac{g}{cm^3}$                                                                                       |
|    | Навигация: Setup $\rightarrow$ Extended Setup $\rightarrow$ Level $\rightarrow$ Empty height (030)                                                                                                    | 0.5                                                                                                    |
| 10 | Введите значение объема для верхней точки<br>калибровки с помощью параметра Full calib.<br>(031), например здесь 1000 литров<br>(264 галлона).                                                             | $\frac{V}{[1]}$                                                                                                 |
|    | Навигация: Setup → Extended Setup → Level →<br>Full calib. (031)                                                                                                    | <b>D</b> 1000                                                                                                   |
| 11 | Введите значение высоты для верхней точки<br>калибровки с помощью параметра Full height<br>(033), например здесь 4,5 м (14,8 фута).                                                                        | $h = \frac{p}{p}$                                                                                               |
|    | Навигация: Setup $\rightarrow$ Extended Setup $\rightarrow$ Level $\rightarrow$ Full height (033)                                                                                                    | <b>B</b> 0 <b>ρ</b> ·g                                                                                          |
| 12 | Если в технологическом процессе используется<br>среда, отличная от той, при которой выполнена<br>калибровка, то необходимо указать плотность<br>другой среды с помощью параметра Process<br>density (035). | 0.5 4.5 <u>h</u><br><b>C E</b> [m]<br>Рис. 25: Калибровка по эталонному давлению –<br>калибровка "мокрого" типа |
|    | Навигация: Setup → Extended Setup → Level →<br>Process density (035)                                                                                                    | A См. таблицу, шаг 7.<br>В См. таблицу, шаг 8.<br>С См. таблицу, шаг 9.<br>D См. таблицу, шаг 9.                |
| 13 | Результат<br>Устанавливается диапазон измерения от 0 до<br>1000 л (264 галлонов).                                                                                                    | Е См. таблицу, шаг 11.                                                                                          |

Для этого режима измерения уровня можно выбрать один из следующих вариантов переменной: %, уровень, объем и масса: см. → 🖹 117, описание параметра **"Unit before lin. (025)**".

### 8.4.6 Измерение уровня в режиме In height Калибровка по эталонному давлению (калибровка "мокрого" типа)

#### Пример:

В приведенном примере объем среды в резервуаре должен измеряться в литрах. Максимальному объему 1000 литров (264 галлона) соответствует уровень 4,5 м (14,8 фута). Минимальному объему 0 литров соответствует уровень 0,5 м (1,6 фута), так как прибор монтируется ниже начальной точки диапазона измерения уровня. Плотность среды составляет 1 г/см<sup>3</sup> (1 SGU).

#### Предварительные условия

- Измеряемая переменная прямо пропорциональна давлению.
- Резервуар может быть заполнен и опорожнен.

# i

Значения, введенные для параметров Empty calib. (028)/Full calib. (031), и значения давления, которому подвергается прибор, должны различаться не менее чем на 1 %. В случае чрезмерного сближения введенные значения будут отклонены с отображением соответствующего сообщения. Предельные значения в дальнейшем не проверяются, т. е. для получения точных результатов необходимо, чтобы введенные значения соответствовали техническим характеристикам датчика и параметрам задачи измерения.

|   | Описание                                                                                                    |                                                                           |     |
|---|----------------------------------------------------------------------------------------------------|---------------------------------------------------------------------------|-----|
| 1 | Выполните регулировку положения. См. → 🗎 68.                                                                       |                                                                           |     |
| 2 | Выберите режим измерения уровня "In height" с<br>помощью параметра "Level selection (024)".                        | <b>C</b><br>1000 l                                                        |     |
|   | Навигация: Setup $\rightarrow$ Extended Setup $\rightarrow$ Level $\rightarrow$ Level selection (024)              | $\mathbf{A} \ \rho = 1 \frac{\mathbf{g}}{\mathbf{cm}^3} $ 4.5 m           |     |
| 3 | Выберите режим измерения "Level" с помощью параметра " <b>Measuring mode (005)</b> ".                              |                                                                           |     |
|   | Путь меню: Setup $ ightarrow$ Measuring mode (005)                                                                 |                                                                           |     |
| 4 | Выберите единицу измерения давления с<br>помощью параметра <b>Press. eng. unit (125)</b> ,<br>например здесь mbar. | A00310                                                                    | 027 |
|   | Навигация: Setup → <b>Press. eng. unit (125)</b>                                                                   | Рис. 26: Калибровка по эталонному давлению –<br>калибровка "мокрого" типа |     |
| 5 | Выберите единицу измерения объема с помощью<br>параметра Unit before lin. (025), например здесь l<br>(литр).       | А См. таблицу, шаг 8.<br>В См. таблицу, шаг 9.<br>С См. таблицу, шаг 10.  |     |
|   | Навигация: Setup $\rightarrow$ Extended Setup $\rightarrow$ Level $\rightarrow$ Unit before lin. (025)             |                                                                           |     |

|    | Описание                                                                                                    |                                                                                                    |
|----|----------------------------------------------------------------------------------------------------|----------------------------------------------------------------------------------------------------|
| 6  | Выберите единицу измерения уровня с помощью<br>параметра Height unit (026), например здесь м.                                                                                                    | $\frac{h}{[m]} \land h = \frac{p}{\rho \cdot g}$                                                      |
|    | Навигация: Setup $\rightarrow$ Extended Setup $\rightarrow$ Level $\rightarrow$ Height unit (026)                                                                                                    | 4.5                                                                                                   |
| 7  | Выберите вариант Wet для параметра Calibration<br>mode (027).<br>Навигация: Setup → Extended Setup → Level →<br>Calibration mode (027)                                                                                                    | $\mathbf{A}$ $\rho = 1 \frac{g}{cm^3}$                                                                |
| 8  | Если калибровка выполняется со средой,<br>отличной от штатной технологической среди, то<br>укажите плотность калибровочной среды с<br>помощью параметра Adjust density (034),<br>например здесь 1 г/см <sup>3</sup> (1 SGU).<br>Навигация: Setup → Extended Setup → Level →<br>Adjust density (034) | $0.5 \frac{1}{50} \frac{450 \text{ p}}{\text{[mbar]}}$                                                |
| 9  | Прибор измерил давление, соответствующее<br>нижней точке калибровки, например здесь<br>0,5 м/49 мбар (0,71 psi)).                                                                                                    | C 1000                                                                                                |
|    | Введите значение объема для нижней точки<br>калибровки с помощью параметра Empty calib.<br>(028), например здесь 0 литров.                                                                                                    | $h = \frac{p}{\rho \cdot q}$                                                                          |
|    | Навигация: Setup $\rightarrow$ Extended Setup $\rightarrow$ Level $\rightarrow$ Empty calib. (028)                                                                                                    |                                                                                                    |
| 10 | Прибор измерил давление, соответствующее<br>верхней точке калибровки, например здесь<br>4,5 м/441 мбар (6,4 psi)).                                                                                                    | - 0.5 4.5 <u>п</u><br>[m]<br>Рис. 27: Калиблоека по эталонному давлению –                             |
|    | Введите значение объема для верхней точки<br>калибровки с помощью параметра Full calib.<br>(031), например здесь 1000 литров<br>(264 галлона).                                                                                                    | калибровка колиброго типа<br>А См. таблицу, шаг 8.<br>В См. таблицу, шаг 9.<br>С См. таблицу, шаг 10. |
|    | Навигация: Setup $\rightarrow$ Extended Setup $\rightarrow$ Level $\rightarrow$ Full calib. (031)                                                                                                    |                                                                                                    |
| 11 | Если калибровка выполняется со средой,<br>отличной от штатной технологической среды,<br>укажите плотность технологической среды с<br>помощью параметра Process density (035).                                                                                                    |                                                                                                    |
|    | Навигация: Setup $\rightarrow$ Extended Setup $\rightarrow$ Level $\rightarrow$ Process density (035)                                                                                                    |                                                                                                    |
| 12 | Результат<br>Устанавливается диапазон измерения от 0 до<br>1000 л (264 галлонов).                                                                                                    |                                                                                                    |

Для этого режима измерения уровня можно выбрать один из следующих вариантов переменной: %, уровень, объем и масса: см. → 🖹 117, описание параметра **"Unit before lin. (025)**".

### 8.4.7 Необходимые параметры для режима измерения уровня

| Имя параметра           | Описание          |
|-------------------------|-------------------|
| Level selection (024)   | $\rightarrow$ 117 |
| Unit before lin. (025)  | $\rightarrow$ 117 |
| Height unit (026)       | $\rightarrow$ 117 |
| Calibration mode (027)  | $\rightarrow$ 118 |
| Empty calib. (028)      | $\rightarrow$ 118 |
| Empty pressure (029)    | → 🖹 118           |
| Empty height (030)      | $\rightarrow$ 118 |
| Full calib. (031)       | → 🖹 119           |
| Full pressure (032)     | $\rightarrow$ 119 |
| Full height (033)       | $\rightarrow$ 119 |
| Density unit (127)      | $\rightarrow$ 119 |
| Adjust density (034)    | $\rightarrow$ 119 |
| Process density (035)   | $\rightarrow$ 119 |
| Level before lin. (019) | → 🖹 119           |

### 8.5 Линеаризация

# 8.5.1 Ручной ввод таблицы линеаризации посредством локального дисплея

#### Пример:

В приведенном примере объем среды в резервуаре с коническим выпуском должен измеряться в м<sup>3</sup>.

#### Предварительные условия

- Это калибровка на теоретической основе, т. е. точки таблицы линеаризации известны.
- Калибровка уровня выполнена.

### i

См. описание упоминаемых параметров: → раздел 8.11 ("Описание параметров").

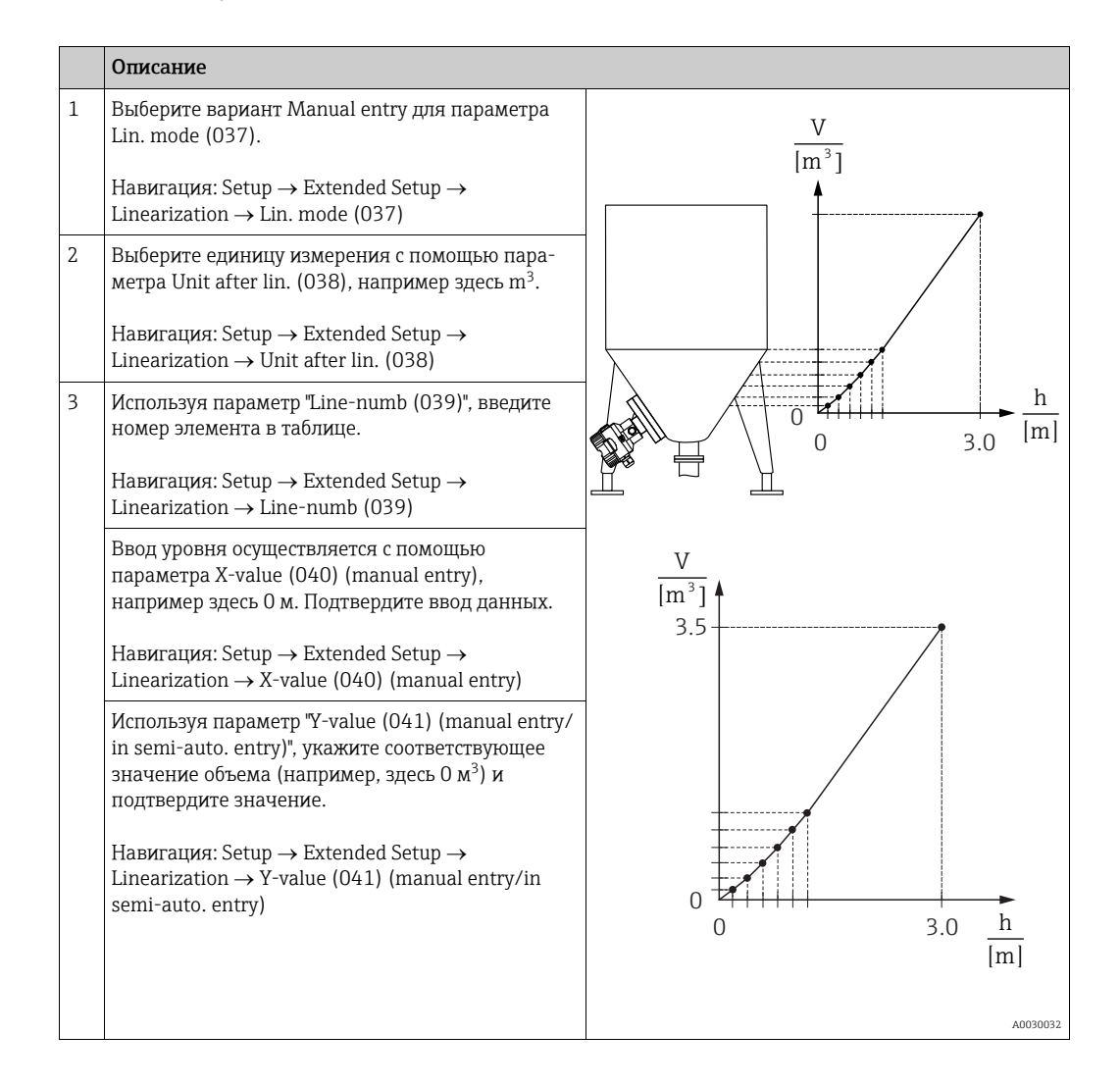

|   | Описание                                                                                                    |
|---|----------------------------------------------------------------------------------------------------|
| 4 | Чтобы ввести следующую точку таблицы,<br>выберите вариант Next point для параметра<br>Edit table (042).<br>Введите следующую точку согласно описанию<br>шага 3. |
|   | Навигация: Setup $\rightarrow$ Extended Setup $\rightarrow$ Linearization $\rightarrow$ Edit table (042)                                                        |
| 5 | Закончив ввод всех точек таблицы, выберите<br>вариант Activate table для параметра Lin. mode<br>(037).                                                          |
| 6 | Навигация: Setup $\rightarrow$ Extended Setup $\rightarrow$ Linearization $\rightarrow$ Lin. mode (037)                                                         |
|   | Результат:<br>Отображается измеряемое значение,<br>подвергнутое линеаризации.                                                                                   |

Сообщение об ошибке "F510 Linearization" и сигнал состояния "failure" отображается во время ввода таблицы, до ее активации.

#### 8.5.2 Ручной ввод таблицы линеаризации посредством управляющей программы

#### Пример:

В приведенном примере объем среды в резервуаре с коническим выпуском должен измеряться в м<sup>3</sup>.

#### Предварительные условия

- Это калибровка на теоретической основе, т. е. точки таблицы линеаризации известны.
- В качестве режима измерения выбран "Уровень".
  - Калибровка уровня выполнена.

### i

См. описание упоминаемых параметров: → раздел 8.11 ("Описание параметров").

|   | Описание                                                                                                    |                                                                                               |
|---|----------------------------------------------------------------------------------------------------|-----------------------------------------------------------------------------------------------|
| 1 | Выберите вариант Manual entry для параметра<br>Lin. mode (037).<br>Навигация: Setup → Extended Setup →<br>Linearization → Lin. mode (037)                                                                                                    | V<br>[m <sup>3</sup> ]                                                                        |
| 2 | Выберите единицу измерения с помощью пара-<br>метра Unit after lin. (038), например здесь m <sup>3</sup> .<br>Навигация: Setup $\rightarrow$ Extended Setup $\rightarrow$<br>Linearization $\rightarrow$ Unit after lin. (038)                                                                     |                                                                                               |
| 3 | Используя параметр "Line-numb (039)", введите<br>номер элемента в таблице.<br>Навигация: Setup → Extended Setup →<br>Linearization → Line-numb (039)                                                                                                    | $\begin{array}{c} 0 \\ 0 \\ 0 \\ 0 \\ 3.0 \end{array} \\ \begin{array}{c} h \\ m \end{array}$ |
|   | Ввод уровня осуществляется с помощью<br>параметра X-value (040) (manual entry),<br>например здесь 0 м. Подтвердите ввод данных.<br>Навигация: Setup $\rightarrow$ Extended Setup $\rightarrow$<br>Linearization $\rightarrow$ X-value (040) (manual entry)                                         | <u>V</u><br>[m³] ▲<br>3.5 +                                                                   |
|   | Используя параметр "Y-value (041) (manual entry/<br>in semi-auto. entry)", укажите соответствующее<br>значение объема (например, здесь 0 м <sup>3</sup> ) и<br>подтвердите значение.<br>Навигация: Setup → Extended Setup →<br>Linearization → Y-value (041) (manual entry/in<br>semi-auto. entry) |                                                                                               |
|   |                                                                                                    | [111]<br>A0030032                                                                             |
| 4 | Чтобы ввести следующую точку таблицы, выбе-<br>рите вариант Next point для параметра Edit table<br>(042).<br>Введите следующую точку согласно описанию<br>шага 3.<br>Навигация: Setup → Extended Setup →<br>Linearization → Edit table (042)                                                       |                                                                                               |
| 5 | Закончив ввод всех точек таблицы, выберите вари-<br>ант Activate table для параметра Lin. mode (037).<br>Навигация: Setup → Extended Setup →<br>Linearization → Lin. mode (037)                                                                                                    |                                                                                               |
| 6 | Результат:<br>Отображается измеряемое значение,<br>подвергнутое линеаризации.                                                                                                    |                                                                                               |

### i

Сообщение об ошибке "F510 Linearization" и превышении тока отображается во время ввода таблицы, до ее активации.

### 8.5.3 Полуавтоматический ввод таблицы линеаризации

#### Пример:

В приведенном примере объем среды в резервуаре с коническим выпуском должен измеряться в м<sup>3</sup>.

#### Предварительные условия

- Резервуар может быть заполнен или опорожнен. Характеристики линеаризации должны возрастать непрерывно.
- Калибровка уровня выполнена.

# i

См. описание упоминаемых параметров: → раздел 8.11 ("Описание параметров").

|   | Описание                                                                                                    |                                                                                       |
|---|----------------------------------------------------------------------------------------------------|---------------------------------------------------------------------------------------|
| 1 | Выберите вариант Semiautom. entry для<br>параметра Lin. mode (037).<br>Навигация: Setup → Extended Setup →<br>Linearization → Lin. mode (037)                                                                                                    | <u>V</u><br>[m³]                                                                      |
| 2 | Используя параметр Unit after lin. (038), выберите<br>единицу объема/единицу массы, например, м <sup>3</sup> .<br>Навигация: Setup $\rightarrow$ Extended Setup $\rightarrow$<br>Linearization $\rightarrow$ Unit after lin. (038)                                                                                                    |                                                                                       |
| 3 | Заполните резервуар до уровня 1-й точки.                                                                                                    |                                                                                       |
| 4 | Используя параметр "Line-numb (039)", введите<br>номер элемента в таблице.<br>Навигация: Setup $\rightarrow$ Extended Setup $\rightarrow$<br>Linearization $\rightarrow$ Line-numb (039)                                                                                                    | $\begin{array}{c} 0 \\ 0 \\ 0 \\ 3.0 \end{array} \begin{array}{c} h \\ m \end{array}$ |
|   | Фактический уровень отображается с помощью параметра "X-value (040) (manual entry)".<br>Навигация: Setup $\rightarrow$ Extended Setup $\rightarrow$ Linearization $\rightarrow$ X-value (040) (manual entry)                                                                                                    | $\frac{V}{[m^3]}$                                                                     |
|   | Используя параметр "Y-value (041) (manual entry/<br>in semi-auto. entry)", укажите соответствующее<br>значение объема (например, здесь 0 м <sup>3</sup> ) и<br>подтвердите значение.<br>Навигация: Setup $\rightarrow$ Extended Setup $\rightarrow$<br>Linearization $\rightarrow$ Y-value (041) (manual entry/in<br>semi-auto. entry) | 3.5                                                                                   |
| 5 | Чтобы ввести следующую точку таблицы,<br>выберите вариант Next point для параметра Edit<br>table (042).<br>Введите следующую точку согласно описанию<br>шага 4.<br>Навигация: Setup → Extended Setup →<br>Linearization → Edit table (042)                                                                                             | 0<br>0<br>0<br>3.0<br><u>h</u><br>[m]                                                 |
| 6 | Закончив ввод всех точек таблицы, выберите<br>вариант Activate table для параметра Lin. mode<br>(037).<br>Навигация: Setup $\rightarrow$ Extended Setup $\rightarrow$<br>Linearization $\rightarrow$ Lin. mode (037)                                                                                                    | A0030032                                                                              |
| 7 | Результат:<br>Отображается измеряемое значение,<br>подвергнутое линеаризации.                                                                                                    |                                                                                       |

### i

Сообщение об ошибке "F510 Linearization" и сигнал состояния "failure" отображается во время ввода таблицы, до ее активации.

### 8.5.4 Параметры, необходимые для линеаризации

| Имя параметра                                    | Описание                 |
|--------------------------------------------------|--------------------------|
| Lin. mode (037)                                  | → <b>1</b> 20            |
| Unit after lin. (038)                            | → È 120                  |
| Line-numb (039)                                  | → È 120                  |
| X-value (040) (manual entry)                     | → 🖹 120                  |
| Y-value (041) (manual entry/in semi-auto. entry) | → 🖹 120                  |
| Edit table (042)                                 | → 🖹 121                  |
| Tankdescription (173)                            | → <a>      →     121</a> |
| Tank content (043)                               | → <a>121</a>             |

### 8.6 Измерение давления

# 8.6.1 Калибровка без эталонного давления (калибровка "сухого" типа)

# i

Калибровка возможна только с помощью FieldCare.

#### Пример:

В приведенном примере прибор с датчиком с номинальным давлением 400 мбар (6 psi) настроен на диапазон измерения от 0 до +300 мбар (4,35 psi), т. е. установлены значения давления 0 мбар и 300 мбар (4,35 psi).

#### Предварительные условия

Эта калибровка выполняется на теоретической основе, т. е. когда известны значения давления для нижней и верхней границ диапазона.

# i

В зависимости от пространственной ориентации прибора возможно смещение измеренного значения, т. е. при наличии давления измеренное значение будет не нулевым. Сведения о регулировке положения: см. → 🖹 68.

|   | Описание                                                                                                    |
|---|----------------------------------------------------------------------------------------------------|
| 1 | С помощью параметра "Measuring mode (005)" выберите режим измерения "Pressure".                                            |
|   | Навигация: Setup → <b>Measuring mode (005)</b>                                                                             |
| 2 | Используя параметр "Scale in. Press. eng. unit", выберите единицу измерения давления, например, в<br>данном случае "mbar". |
|   | Навигация: Setup $\rightarrow$ Scale in. Press. eng. unit                                                                  |
| 3 | Используя параметр "Scale in. set LRV", введите значение давления 0 мбар.                                                  |
|   | Навигация: Expert $\rightarrow$ Communication $\rightarrow$ Transducer Block Pressure $\rightarrow$ Scale in. set LRV      |
| 4 | Используя параметр "Scale in. set URV", введите значение давления 300 мбар (4,35 psi).                                     |
|   | Навигация: Expert $\rightarrow$ Communication $\rightarrow$ Transducer Block Pressure $\rightarrow$ Scale in. Set URV      |
| 5 | Результат:<br>установлен измерительный диапазон от 0 до +300 мбар (4,35 psi).                                              |

### 8.6.2 Необходимые параметры для режима измерения давления

| Имя параметра                                                        | Описание          |
|----------------------------------------------------------------------|-------------------|
| Measuring mode (005)                                                 | → <a>È 113</a>    |
| Switch P1/P2 (163)                                                   | → 🖹 115           |
| High-pressure side (006) (Deltabar)                                  | → 🖹 115           |
| Press. eng. unit (125)                                               | → <a>È 114</a>    |
| Corrected press. (172)                                               | → 🖹 117           |
| Pos. zeroadjust (007) (Deltabar M and gauge pressure measuring cell) | $\rightarrow$ 114 |
| Damping switch (164)                                                 | → <a>È 114</a>    |
| Damping value (017)                                                  | → È 114           |
| Pressure af. damp (111)                                              | → <b>1</b> 17     |

# 8.7 Измерение дифференциального давления (Deltabar M)

### 8.7.1 Подготовительные шаги

# i

Перед калибровкой прибора необходимо очистить импульсные трубки и заполнить их технологической средой. → См. следующую таблицу.

|   | Клапаны                                                                                                    | Значение                                                                             | Предпочтительный способ монтажа                                                                                                    |
|---|----------------------------------------------------------------------------------------------------|--------------------------------------------------------------------------------------|----------------------------------------------------------------------------------------------------|
| 1 | Закройте клапан 3.                                                                                                    |                                                                                      |                                                                                                    |
| 2 | Заполните измерительную<br>средой.                                                                                              | систему технологической                                                              |                                                                                                    |
|   | Откройте клапаны А, В,<br>2, 4.                                                                                                 | Среда поступает внутрь.                                                              |                                                                                                    |
| 3 | При необходимости очисти<br>трубопровод: <sup>1)</sup><br>– продувкой сжатым возду<br>газовой среде;<br>– промывкой при измерен | те импульсный<br>ихом при измерении в<br>ии в жидкостной среде.                      |                                                                                                    |
|   | Закройте клапаны 2 и 4.                                                                                                    | Изолируйте прибор.                                                                   | ₹ → 3                                                                                                    |
|   | Откройте клапаны 1 и 5. <sup>1</sup>                                                                                            | Продуйте или промойте<br>импульсные трубки.                                          |                                                                                                    |
|   | Закройте клапаны 1 и 5. <sup>1</sup>                                                                                            | Закройте клапаны после<br>очистки.                                                   |                                                                                                    |
| 4 | Удалите воздух из прибора                                                                                                    |                                                                                      | AX XB                                                                                                    |
|   | Откройте клапаны 2 и 4.                                                                                                    | Откройте каналы посту-<br>пления технологической<br>среды в прибор.                  |                                                                                                    |
|   | Закройте клапан 4.                                                                                                    | Закройте клапан со сто-<br>роны низкого давления.                                    | $\begin{array}{c c} 1 \\ \hline \\ \hline \\ \hline \\ \hline \\ \hline \\ \hline \\ \hline \\ \hline \\ \hline \\$                                                                                    |
|   | Откройте клапан 3.                                                                                                    | Уравняйте стороны высо-<br>кого и низкого давления.                                  |                                                                                                    |
|   | Кратковременно<br>откройте клапаны 6 и 7,<br>затем снова закройте их.                                                           | Заполните измеритель-<br>ный прибор технологиче-<br>ской средой и удалите<br>воздух. | лоозооза<br>Выше трубопровода: предпочтительный способ                                                                                                    |
| 5 | Введите точку измерения в                                                                                                    | з работу.                                                                            | монтажа для газов<br>Ниже трубопровода: предпочтительный способ                                                                                                    |
|   | Закройте клапан 3.                                                                                                    | Изолируйте сторону высо-<br>кого давления от сто-<br>роны низкого давления.          | наже труботробова: преоночтательный способ<br>монтажа для жидкостей<br>I Deltabar M<br>II Трехвентильный блок<br>III Сепаратор<br>1,5 Сливные клапаны<br>2,4 Впускные клапаны<br>3 Уравнивающий клапан |
|   | Откройте клапан 4.                                                                                                    | Подсоедините сторону<br>низкого давления.                                            |                                                                                                    |
|   | Результат<br>– Клапаны 1 <sup>1</sup> , 3, 5 <sup>1</sup> , 6 и 7 з<br>– Клапаны 2 и 4 открыты.<br>– Клапаны А и В (при нали    | акрыты.<br>ичии) открыты.                                                            | 6, 7 Вентиляционные клапаны для прибора<br>Deltabar M<br>A, B Отсечной клапан                                                                                                    |
| 6 | При необходимости провед<br>→ См. также стр. 86.                                                                                | ите калибровку.                                                                      |                                                                                                    |

1) Схема с пятью клапанами.

### 8.7.2 Параметры, необходимые для измерения дифференциального давления в режиме измерения Pressure

| Имя параметра                                                        | Описание          |
|----------------------------------------------------------------------|-------------------|
| Measuring mode (005)                                                 | → <b>1</b> 13     |
| Switch P1/P2 (163)                                                   | → È 115           |
| High-pressure side (006) (Deltabar)                                  | → È 115           |
| Press. eng. unit (125)                                               | $\rightarrow$ 114 |
| Corrected press. (172)                                               | → 🖹 117           |
| Pos. zeroadjust (007) (Deltabar M and gauge pressure measuring cell) | → 🖹 114           |
| Calib. offset (192)/(008) (датчик абсолютного давления)              | $\rightarrow$ 114 |
| Damping switch (164)                                                 | $\rightarrow$ 114 |
| Damping value (017)                                                  | $\rightarrow$ 114 |
| Pressure af. damp (111)                                              | $\rightarrow$ 117 |

### 8.8 Измерение расхода (Deltabar M)

### 8.8.1 Сведения об измерении расхода

В режиме измерения расхода прибор определяет объемный или массовый расход по измеряемому дифференциальному давлению. Дифференциальное давление, которое создается с помощью первичных устройств, таких как трубки Пито или диафрагмы, находится в прямой зависимости от объемного или массового расхода. Предусмотрено четыре типа измерения расхода: объемный расход, нормализованный объемный расход (европейские условия нормирования), стандартизованный объемный расход (американские условия стандартизации), массовый расход и расход в процентах (%).

Кроме того, в стандартном исполнении ПО прибора Deltabar M предусмотрены два сумматора. Сумматоры накапливают данные объемного или массового расхода. Функции подсчета и единицы измерения можно задать для сумматоров индивидуально. Первый сумматор (сумматор 1) можно обнулить в любое время, тогда как второй (сумматор 2) суммирует расход с момента ввода прибора в эксплуатацию и не может быть сброшен.

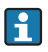

Сумматоры не работают в режиме измерения расхода Flow in %.

### 8.8.2 Подготовительные шаги

# i

Перед калибровкой прибора Deltabar M необходимо очистить импульсные трубки и заполнить их технологической средой. → См. следующую таблицу.

|   | Клапаны                                                                                                    | Значение                                                                                 | Предпочтительный способ монтажа                                                                                                    |
|---|----------------------------------------------------------------------------------------------------|------------------------------------------------------------------------------------------|----------------------------------------------------------------------------------------------------|
| 1 | Закройте клапан 3.                                                                                                    | 1                                                                                        |                                                                                                    |
| 2 | Заполните измерительную<br>средой.                                                                                               | систему технологической                                                                  |                                                                                                    |
|   | Откройте клапаны А, В,<br>2, 4.                                                                                                  | Среда поступает внутрь.                                                                  |                                                                                                    |
| 3 | При необходимости очисти<br>трубопровод <sup>1)</sup> :<br>– продувкой сжатым возду<br>газовой среде;<br>– промывкой при измерен | те импульсный<br>ухом при измерении в<br>ии в жидкостной среде.                          | $ \begin{array}{c ccccccccccccccccccccccccccccccccccc$                                                                                                    |
|   | Закройте клапаны 2 и 4.                                                                                                    | Изолируйте прибор.                                                                       |                                                                                                    |
|   | Откройте клапаны 1 и 5. <sup>1</sup>                                                                                             | Продуйте или промойте<br>импульсные трубки.                                              |                                                                                                    |
|   | Закройте клапаны 1 и 5. <sup>1</sup>                                                                                             | Закройте клапаны после<br>очистки.                                                       |                                                                                                    |
| 4 | Удалите воздух из прибора                                                                                                    |                                                                                          |                                                                                                    |
|   | Откройте клапаны 2 и 4.                                                                                                    | Откройте каналы посту-<br>пления технологической<br>среды в прибор.                      |                                                                                                    |
|   | Закройте клапан 4.                                                                                                    | Закройте клапан со сто-<br>роны низкого давления.                                        |                                                                                                    |
|   | Откройте клапан 3.                                                                                                    | Уравняйте стороны высо-<br>кого и низкого давления.                                      | $\begin{bmatrix} II \\ \downarrow \downarrow \downarrow \downarrow \downarrow \downarrow \downarrow \downarrow \downarrow \downarrow \downarrow \downarrow \downarrow \downarrow \downarrow \downarrow \downarrow $ |
|   | Кратковременно<br>откройте клапаны 6 и 7,<br>затем снова закройте их.                                                            | Заполните измеритель-<br>ный прибор технологиче-<br>ской средой и удалите<br>воздух.     |                                                                                                    |
| 5 | Выполните регулировку ну<br>(→ ≧ 68), если соблюдают<br>Если эти условия не соблю,<br>регулировку нулевого поло<br>Условия       | левого положения<br>ся следующие условия.<br>цаются, не выполняйте<br>ожения до этапа 6. | Выше трубопровода: предпочтительный способ<br>монтажа для газов<br>Ниже трубопровода: предпочтительный способ<br>монтажа для жидкостей<br>I Deltabar M<br>II Трехвентильный блок                                    |
|   | <ul> <li>Отсечь технологическое</li> <li>Точки отбора давления (<br/>геодезической высоте.</li> </ul>                            | оборудование невозможно.<br>(А и В) находятся на одной                                   | III Сепаратор<br>1, 5 Сливные клапаны<br>2, 4 Впускные клапаны<br>3 Уравнивающий клапан                                                                                                    |
| 6 | Введите точку измерения в                                                                                                    | з работу.                                                                                | 6, 7 Вентиляционные клапаны для прибора<br>Deltabar M                                                                                                    |
|   | Закройте клапан 3.                                                                                                    | Изолируйте сторону высо-<br>кого давления от сто-<br>роны низкого давления.              | А, В Отсечной клапан                                                                                                    |
|   | Откройте клапан 4.                                                                                                    | Подсоедините сторону<br>низкого давления.                                                | -                                                                                                    |
|   | Результат<br>– Клапаны 1 <sup>1</sup> , 3, 5 <sup>1</sup> , 6 и 7 з<br>– Клапаны 2 и 4 открыты.<br>– Клапаны А и В (при нали     | закрыты.<br>ичии) открыты.                                                               |                                                                                                    |
| 7 | Выполните регулировку ну<br>(→ 🖹 68), если существует<br>прибора от технологическо<br>случае шаг 5 не требуется.                 | левого положения<br>возможность отсечения<br>ого оборудования. В этом                    |                                                                                                    |
| 8 | Выполните калибровку. →                                                                                                    | См. с. 89, → раздел 8.8.3.                                                               | 1                                                                                                    |

1) Схема с пятью клапанами.

### 8.8.3 Параметры, необходимые для режима измерения Flow

| Имя параметра                                                        | Описание          |
|----------------------------------------------------------------------|-------------------|
| Lin./SQRT switch (133) (Deltabar)                                    | →      113        |
| Measuring mode (005)                                                 | → 🖹 113           |
| Switch P1/P2 (163)                                                   | → 🖹 115           |
| High-pressure side (006) (Deltabar)                                  | → 🖹 115           |
| Press. eng. unit (125)                                               | $\rightarrow$ 114 |
| Corrected press. (172)                                               | → 🖹 117           |
| Pos. zeroadjust (007) (Deltabar M and gauge pressure measuring cell) | → 🖹 114           |
| Max. flow (009)                                                      | → 🖹 122           |
| Max. pressure flow (010)                                             | → 🖹 122           |
| Damping switch (164)                                                 | → 🖹 114           |
| Damping value (017)                                                  | $\rightarrow$ 114 |
| Flow (018)                                                           | →      123        |
| Pressure af. damp (111)                                              | → <b>1</b> 17     |

# 8.9 Измерение уровня (Deltabar M)

### 8.9.1 Подготовительные шаги

#### Открытый резервуар

# i

Перед калибровкой прибора необходимо очистить импульсные трубки и заполнить их технологической средой. → См. следующую таблицу.

|   | Клапаны                                                                                                    | Значение                                                                                                    | Монтаж                                                                                                    |
|---|----------------------------------------------------------------------------------------------------|----------------------------------------------------------------------------------------------------|----------------------------------------------------------------------------------------------------|
| 1 | Заполните резервуар до ур<br>нижнюю точку отбора дав                                                                                                    | овня, превышающего<br>пения.                                                                                             |                                                                                                    |
| 2 | Заполните измерительную<br>средой.                                                                                                    | систему технологической                                                                                                  |                                                                                                    |
|   | Откройте клапан А.                                                                                                    | Откройте отсечной<br>клапан.                                                                                             | +                                                                                                    |
| 3 | Удалите воздух из прибора                                                                                                    |                                                                                                    |                                                                                                    |
|   | Кратковременно<br>откройте клапан 6 и<br>закройте снова.                                                                                                    | Заполните измеритель-<br>ный прибор технологиче-<br>ской средой и удалите<br>воздух.                                     | II - II - II - III - III - III - IIII - IIII - IIII - IIII - IIIII - IIIII - IIIII - IIIII - IIIII - IIIII - IIIII - IIIII - IIIII - IIIII - IIIII - IIIII - IIIII - IIIII - IIIII - IIIIII |
| 4 | Введите точку измерения в                                                                                                    | з работу.                                                                                                    | A0030038                                                                                                    |
|   | Получена следующая конф<br>– Клапаны В и 6 закрыты.<br>– Клапан А открыт.                                                                                                   | ригурация.                                                                                                    | и Deltabar M<br>I Deltabar M<br>II Cenapamop<br>6 Вентиляционные клапаны прибора                                                                                                    |
| 5 | Выполните калибровку в со<br>следующих методов.<br>• In pressure – по эталонно<br>• In pressure – без эталонно<br>• In height – по эталонном<br>• In height – без эталонном | рответствии с одним из<br>ому давлению (→ 🖹 93)<br>юго давления (→ 🗎 95)<br>ку давлению (→ 🖹 97)<br>го давления (→ 🖹 99) | Денадат м<br>А Отсечной клапан<br>В Сливной клапан                                                                                                    |

#### Закрытый резервуар

# i

Перед калибровкой прибора необходимо очистить импульсные трубки и заполнить их технологической средой. → См. следующую таблицу.

|   | Клапаны                                                                                                    | Значение                                                                                                    | Монтаж                                                                                                    |
|---|----------------------------------------------------------------------------------------------------|----------------------------------------------------------------------------------------------------|----------------------------------------------------------------------------------------------------|
| 1 | Заполните резервуар до ур<br>нижнюю точку отбора дав                                                                                                    | овня, превышающего<br>пения.                                                                                             | ·                                                                                                    |
| 2 | Заполните измерительную<br>средой.                                                                                                    | систему технологической                                                                                                  |                                                                                                    |
|   | Закройте клапан 3.                                                                                                    | Изолируйте сторону высо-<br>кого давления от сто-<br>роны низкого давления.                                              | +_A                                                                                                    |
|   | Откройте клапаны А и В.                                                                                                    | Откройте отсечные<br>клапаны.                                                                                            |                                                                                                    |
| 3 | Провентилируйте сторону<br>необходимости опорожнит<br>давления).                                                                                                    | высокого давления (при<br>е сторону низкого                                                                              |                                                                                                    |
|   | Откройте клапаны 2 и 4.                                                                                                    | Откройте каналы посту-<br>пления технологической<br>среды со стороны высо-<br>кого давления.                             | $\begin{array}{c c c c c c c c c c c c c c c c c c c $                                                                       |
|   | Кратковременно<br>откройте клапаны 6 и 7,<br>затем снова закройте их.                                                                                                    | Заполните сторону<br>высокого давления<br>технологической средой и<br>удалите воздух.                                    | акрытый резервуар<br>I Deltabar M                                                                                            |
| 4 | Введите точку измерения в                                                                                                    | з работу.                                                                                                    | II Трехвентильный блок<br>III Сепаратор                                                                                      |
|   | Получена следующая конф<br>– Клапаны 3, 6 и 7 закрыт<br>– Клапаны 2, 4, А и В откр                                                                                         | ригурация.<br>ы.<br>ылы.                                                                                                 | 1,5 Сливные клапаны<br>2,4 Впускные клапаны<br>3 Уравнивающий клапан<br>6,7 Вентиляционные клапаны для прибора<br>Doltabar M |
| 5 | Выполните калибровку в с<br>следующих методов.<br>• In pressure – по эталонно<br>• In pressure – без эталонно<br>• In height – по эталонном<br>• In height – без эталонном | рответствии с одним из<br>ому давлению (→ 🖹 93)<br>юго давления (→ 🖹 95)<br>ку давлению (→ 🖹 97)<br>го давления (→ 🖹 99) | А, В Отсечной клапан                                                                                                    |

#### Закрытый резервуар с образованием паров

# i

Перед калибровкой прибора необходимо очистить импульсные трубки и заполнить их технологической средой. → См. следующую таблицу.

|   | Клапаны                                                                                                    | Значение                                                                                                    | Монтаж                                                                                                  |
|---|----------------------------------------------------------------------------------------------------|----------------------------------------------------------------------------------------------------|----------------------------------------------------------------------------------------------------|
| 1 | Заполните резервуар до ур<br>нижнюю точку отбора дав                                                                                                    | овня, превышающего<br>пения.                                                                                             |                                                                                                    |
| 2 | Заполните измерительную<br>средой.                                                                                                    | систему технологической                                                                                                  |                                                                                                    |
|   | Откройте клапаны А и В.                                                                                                    | Откройте отсечные<br>клапаны.                                                                                            |                                                                                                    |
|   | Заполните импульсную тр<br>импульсом до уровня конд                                                                                                    | /бку с отрицательным<br>енсатосборника.                                                                                  |                                                                                                    |
| 3 | Удалите воздух из прибора                                                                                                    |                                                                                                    |                                                                                                    |
|   | Откройте клапаны 2 и 4.                                                                                                    | Откройте каналы посту-<br>пления технологической<br>среды в прибор.                                                      | акрытый резервуар с образованием паров<br>I Deltabar M                                                  |
|   | Закройте клапан 4.                                                                                                    | Закройте клапан со сто-<br>роны низкого давления.                                                                        |                                                                                                    |
|   | Откройте клапан 3.                                                                                                    | Уравняйте стороны высо-<br>кого и низкого давления.                                                                      |                                                                                                    |
|   | Кратковременно<br>откройте клапаны 6 и 7,<br>затем снова закройте их.                                                                                                    | Заполните измеритель-<br>ный прибор технологиче-<br>ской средой и удалите<br>воздух.                                     |                                                                                                    |
| 4 | Введите точку измерения в                                                                                                    | з работу.                                                                                                    | III Cenapamop                                                                                           |
|   | Закройте клапан 3.                                                                                                    | Изолируйте сторону высо-<br>кого давления от сто-<br>роны низкого давления.                                              | 2, 4 Впускные клапаны<br>3 Уравнивающий клапан<br>6, 7 Вентиляционные клапаны для прибора<br>Deltabar M |
|   | Откройте клапан 4.                                                                                                    | Подсоедините сторону<br>низкого давления.                                                                                | Бенива М<br>А, В Отсечной клапан                                                                        |
|   | Получена следующая конф<br>– Клапаны 3, 6 и 7 закрыт<br>– Клапаны 2, 4, А и В откр                                                                                        | оигурация.<br>ы.<br>ылы.                                                                                                 |                                                                                                    |
| 5 | Выполните калибровку в с<br>следующих методов.<br>• In pressure – по эталонни<br>• In pressure – без эталонн<br>• In height – по эталонном<br>• In height – без эталонном | рответствии с одним из<br>ому давлению (→ 🖹 93)<br>юго давления (→ 🗎 95)<br>ку давлению (→ 🗎 97)<br>го давления (→ 🖹 99) |                                                                                                    |

### 8.9.2 Измерение уровня в режиме In pressure Калибровка по эталонному давлению (калибровка "мокрого" типа)

#### Пример:

В приведенном примере уровень в резервуаре должен измеряться в метрах (m). Максимально допустимый уровень составляет 3 м (9,8 фута). Диапазон давления зависит от уровня и плотности.

#### Предварительные условия

- Измеряемая переменная прямо пропорциональна давлению.
- Резервуар может быть заполнен и опорожнен.

## i

Значения, введенные для параметров Empty calib. (028)/Full calib. (031), и значения давления, которому подвергается прибор, должны различаться не менее чем на 1 %. В случае чрезмерного сближения введенные значения будут отклонены с отображением соответствующего сообщения. Предельные значения в дальнейшем не проверяются, т. е. для получения точных результатов необходимо, чтобы введенные значения соответствовали техническим характеристикам датчика и параметрам задачи измерения.

|   | Описание                                                                                                    |
|---|----------------------------------------------------------------------------------------------------|
| 1 | Выполните регулировку положения $ ightarrow 	riangleq$ 68.                                                         |
| 2 | С помощью параметра " <b>Measuring mode (005)</b> "<br>выберите режим измерения "Level".                           |
|   | Навигация: Setup <b>→ Measuring mode (005)</b>                                                                     |
| 3 | Выберите единицу измерения давления с<br>помощью параметра <b>Press. eng. unit (125)</b> ,<br>например здесь mbar. |
|   | Путь меню: Setup $\rightarrow$ <b>Press. eng. unit (125)</b>                                                       |
| 4 | Выберите режим измерения In pressure для<br>параметра Level selection (024).                                       |
|   | Навигация: Setup $\rightarrow$ Extended Setup $\rightarrow$ Level $\rightarrow$ Level selection (024)              |

|    | Описание                                                                                                    |                                                                                                    |
|----|----------------------------------------------------------------------------------------------------|----------------------------------------------------------------------------------------------------|
| 5  | Выберите единицу измерения уровня с помощью<br>параметра Unit before lin. (025), например<br>здесь м.<br>Навигация: Setup → Extended Setup → Level →                                           | $ \begin{array}{c} \frac{h}{[m]}\\ \mathbf{B}  3 \end{array} $                                                                                                    |
|    | Unit before lin. (025)                                                                                                    |                                                                                                    |
| 6  | Выберите вариант Wet для параметра Calibration mode (027).                                                                                                    |                                                                                                    |
|    | Навигация: Setup $\rightarrow$ Extended Setup $\rightarrow$ Level $\rightarrow$ Calibration mode (027)                                                                                         |                                                                                                    |
| 7  | Прибор измерил давление, соответствующее<br>нижней точке калибровки (например, здесь<br>0 мбар).                                                                                               | $ \begin{array}{c c} \mathbf{A} & 0 \\ 0 \\ 0 \\ \end{array} \begin{array}{c} \mathbf{A} \\ \mathbf{B} \\ \mathbf{B} \\ \mathbf$ |
|    | Выберите параметр Empty calib. (028).                                                                                                    | A0017658                                                                                                    |
|    | Навигация: Setup $\rightarrow$ Extended Setup $\rightarrow$ Level $\rightarrow$ Empty calib. (028)                                                                                             | Калибровка по эталонному давлению – калибровка<br>"мокрого" типа<br>А См. таблицу, шаг 7.                                                                                                    |
|    | Введите значение уровня (в приведенном<br>примере – 0 м). Фактическое значение давления<br>для нижней точки калибровки соотносится с<br>нижним значением уровня, если подтвердить<br>значение. | В См. таблицу, шаг 8.                                                                                                    |
| 8  | Прибор измерил давление, соответствующее<br>верхней точке калибровки (например, здесь<br>300 мбар (4,35 psi)).                                                                                 |                                                                                                    |
|    | Выберите параметр Full calib. (031).                                                                                                    |                                                                                                    |
|    | Навигация: Setup $\rightarrow$ Extended Setup $\rightarrow$ Level $\rightarrow$ Full calib. (031)                                                                                              |                                                                                                    |
|    | Введите значение уровня (например, здесь 3 м<br>(9,8 фута)). Фактическое значение давления<br>соотносится с верхним значением уровня, если<br>подтвердить значение.                            |                                                                                                    |
| 9  | Если калибровка выполняется со средой,<br>отличной от штатной технологической среды,<br>укажите плотность калибровочной среды с<br>помощью параметра Adjust density (034).                     |                                                                                                    |
|    | Навигация: Setup $\rightarrow$ Extended Setup $\rightarrow$ Level $\rightarrow$ Adjust density (034)                                                                                           |                                                                                                    |
| 10 | Если калибровка выполняется со средой,<br>отличной от штатной технологической среды,<br>укажите плотность технологической среды с<br>помощью параметра Process density (035).                  |                                                                                                    |
|    | Навигация: Setup $\rightarrow$ Extended Setup $\rightarrow$ Level $\rightarrow$ Process density (035)                                                                                          |                                                                                                    |
| 11 | Результат:<br>диапазон измерения от 0 до 3 м (9,8 фута).                                                                                                    |                                                                                                    |

Для этого режима измерения уровня можно выбрать один из следующих вариантов переменной: %, уровень, объем и масса. См. → 🖹 117 **Unit before lin. (025)**.

### 8.9.3 Измерение уровня в режиме In pressure Калибровка без эталонного давления (калибровка "сухого" типа)

#### Пример:

В приведенном примере объем среды в резервуаре должен измеряться в литрах. Максимальный объем 1000 литров (264 галлона) соответствует давлению 450 мбар (6,53 psi). Минимальному объему 0 литров соответствует давление 50 мбар (0,72 psi), так как прибор монтируется ниже начальной точки диапазона измерения уровня.

#### Предварительные условия

- Измеряемая переменная прямо пропорциональна давлению.
- Это калибровка на теоретической основе, т. е. значения давления и объема для нижней и верхней точек калибровки известны.

### i

- Значения, введенные для параметров Empty calib. (028)/Full calib. (031), Empty pressure (029)/Full pressure (032), должны различаться не менее чем на 1 %. В случае чрезмерного сближения введенные значения будут отклонены с отображением соответствующего сообщения. Предельные значения в дальнейшем не проверяются, т. е. для получения точных результатов необходимо, чтобы введенные значения соответствовали техническим характеристикам датчика и параметрам задачи измерения.
- В зависимости от пространственной ориентации прибора возможно смещение измеренного значения давления, т. е. при пустом или частично заполненном резервуаре измеренное значение будет не нулевым. Сведения о регулировке положения: см. → В 68, описание параметра Pos. zero adjust.

|   | Описание                                                                                                    |
|---|----------------------------------------------------------------------------------------------------|
| 1 | Выберите режим измерения "Level" с помощью параметра " <b>Measuring mode (005)</b> ".                              |
|   | Навигация: Setup → <b>Measuring mode (005)</b>                                                                     |
| 2 | Выберите единицу измерения давления с<br>помощью параметра <b>Press. eng. unit (125)</b> ,<br>например здесь mbar. |
|   | Путь меню: Setup $\rightarrow$ <b>Press. eng. unit (125)</b>                                                       |
| 3 | Выберите режим измерения In pressure для<br>параметра Level selection (024).                                       |
|   | Навигация: Setup $\rightarrow$ Extended setup $\rightarrow$ Level $\rightarrow$ Level selection (024)              |
| 4 | Выберите единицу измерения объема с помощью<br>параметра Unit before lin. (025), например здесь l<br>(литр).       |
|   | Навигация: Setup $\rightarrow$ Extended Setup $\rightarrow$ Level $\rightarrow$ Unit before lin. (025)             |

|    | Описание                                                                                                    |                                                                                                    |
|----|----------------------------------------------------------------------------------------------------|----------------------------------------------------------------------------------------------------|
| 5  | Выберите опцию "Dry" с помощью параметра<br>Calibration mode (027).<br>Навигация: Setup → Extended Setup → Level →                                                                                                    |                                                                                                    |
| 6  | Calibration mode (027)<br>Заводская настройка для параметра Adjust<br>density (034) составляет 1,0, но это значение при<br>необходимости можно изменить. Указанные пары<br>значений должны соответствовать этой<br>плотности.<br>Навигация: Setup → Extended Setup → Level →<br>Adjust density (034) | <b>C</b> 1000                                                                                                    |
| 7  | Введите значение объема для нижней точки<br>калибровки с помощью параметра Empty calib.<br>(028), например здесь 0 литров.<br>Навигация: Setup → Extended Setup → Level →<br>Empty calib. (028)                                                                                                    | 50 450 <u>p</u><br><b>B D</b> <sup>[mbar]</sup><br>калибровка без эталонного давления – калибровка<br>"сухого" типа<br>А См. таблицу, шаг 7. |
| 8  | Введите значение давления для нижней точки<br>калибровки с помощью параметра Empty pressure<br>(029), например здесь 50 мбар (0,72 psi).<br>Навигация: Setup → Extended Setup → Level →<br>Empty pressure (029)                                                                                      | А См. таблицу, шаг 7.<br>В См. таблицу, шаг 8.<br>С См. таблицу, шаг 9.<br>D См. таблицу, шаг 10.                                            |
| 9  | Введите значение объема для верхней точки<br>калибровки с помощью параметра Full calib.<br>(031), например здесь 1000 литров<br>(264 галлона).<br>Навигация: Setup → Extended Setup → Level →                                                                                                    |                                                                                                    |
| 10 | Full calib. (031)<br>Введите значение давления для верхней точки<br>калибровки с помощью параметра Full pressure<br>(032), например здесь 450 мбар (6,53 psi).<br>Навигация: Setup → Extended Setup → Level →<br>Full pressure (032)                                                                 |                                                                                                    |
| 11 | Если калибровка выполняется со средой,<br>отличной от штатной технологической среды,<br>укажите плотность технологической среды с<br>помощью параметра Process density (035).<br>Навигация: Setup → Extended Setup → Level →<br>Process density (035)                                                |                                                                                                    |
| 12 | Результат<br>Устанавливается диапазон измерения от 0 до<br>1000 л (264 галлонов).                                                                                                    |                                                                                                    |

Для этого режима измерения уровня можно выбрать один из следующих вариантов переменной: %, уровень, объем и масса. См. → 🖹 117 **Unit before lin. (025)**.

### 8.9.4 Измерение уровня в режиме In height Калибровка без эталонного давления (калибровка "сухого" типа)

#### Пример:

В приведенном примере объем среды в резервуаре должен измеряться в литрах. Максимальному объему 1000 литров (264 галлона) соответствует уровень 4,5 м (14,8 фута). Минимальному объему 0 литров соответствует уровень 0,5 м (1,6 фута), так как прибор монтируется ниже начальной точки диапазона измерения уровня.

#### Предварительные условия

- Измеряемая переменная прямо пропорциональна давлению.
- Это калибровка на теоретической основе, т. е. значения высоты и объема для нижней и верхней калибровочных точек известны.

### i

- Значения, введенные для параметров Empty calib. (028)/Full calib. (031), Empty height (030)/Full height (033), должны различаться не менее чем на 1 %. В случае чрезмерного сближения введенные значения будут отклонены с отображением соответствующего сообщения. Предельные значения в дальнейшем не проверяются, т. е. для получения точных результатов необходимо, чтобы введенные значения соответствовали техническим характеристикам датчика и параметрам задачи измерения.
- В зависимости от пространственной ориентации прибора возможно смещение измеренного значения давления, т. е. при пустом или частично заполненном резервуаре измеренное значение будет не нулевым. Сведения о регулировке положения: см. → В 68, описание параметра Pos. zero adjust.

|   | Описание                                                                                                    |
|---|----------------------------------------------------------------------------------------------------|
| 1 | Выберите режим измерения "Level" с помощью параметра " <b>Measuring mode (005)</b> ".                                                                                                    |
|   | Навигация: Setup → <b>Measuring mode (005)</b>                                                                                                    |
| 2 | Выберите единицу измерения давления с<br>помощью параметра <b>Press. eng. unit (125)</b> ,<br>например здесь mbar.                                                                                      |
| 1 | Навигация: Setup $ ightarrow$ Press. eng. unit (125)                                                                                                    |
| 3 | Выберите режим измерения уровня "In height" с<br>помощью параметра "Level selection (024)".<br>Навигация: Setup $\rightarrow$ Extended setup $\rightarrow$ Level $\rightarrow$<br>Level selection (024) |
| 4 | Выберите единицу измерения объема с помощью<br>параметра Unit before lin. (025), например здесь l<br>(литр).                                                                                            |
|   | Навигация: Setup $\rightarrow$ Extended Setup $\rightarrow$ Level $\rightarrow$ Unit before lin. (025)                                                                                                  |
| 5 | Выберите единицу измерения уровня с помощью<br>параметра Height unit (026), например здесь м.                                                                                                    |
|   | Навигация: Setup $\rightarrow$ Extended Setup $\rightarrow$ Level $\rightarrow$ Height unit (026)                                                                                                    |
| 6 | Выберите опцию "Dry" с помощью параметра<br>Calibration mode (027).                                                                                                    |
|   | Навигация: Setup $\rightarrow$ Extended Setup $\rightarrow$ Level $\rightarrow$ Calibration mode (027)                                                                                                  |
| 7 | Введите плотность среды с помощью параметра<br>Adjust density (034), например здесь 1 г/см <sup>3</sup> "<br>(1 SGU).                                                                                   |
|   | Навигация: Setup $\rightarrow$ Extended Setup $\rightarrow$ Level $\rightarrow$ Adjust density (034)                                                                                                    |

|    | Описание                                                                                                    |                                                                                                    |
|----|----------------------------------------------------------------------------------------------------|----------------------------------------------------------------------------------------------------|
| 8  | Введите значение объема для нижней точки<br>калибровки с помощью параметра Empty calib.<br>(028), например здесь 0 литров.                                                                                 | $\frac{h}{ m } \land h = \frac{p}{\rho \cdot g}$                                                       |
|    | Навигация: Setup $\rightarrow$ Extended Setup $\rightarrow$ Level $\rightarrow$ Empty calib. (028)                                                                                                    | 4.5                                                                                                    |
| 9  | Введите значение высоты для нижней точки<br>калибровки с помощью параметра Empty height<br>(030), например здесь 0,5 м (1,6 фута).                                                                         | $\rho = 1 \frac{g}{cm^3}$                                                                              |
|    | Навигация: Setup $\rightarrow$ Extended Setup $\rightarrow$ Level $\rightarrow$ Empty height (030)                                                                                                    |                                                                                                    |
| 10 | Введите значение объема для верхней точки<br>калибровки с помощью параметра Full calib.<br>(031), например здесь 1000 литров<br>(264 галлона).                                                             | $\begin{array}{c ccccccccccccccccccccccccccccccccccc$                                                  |
|    | Навигация: Setup $\rightarrow$ Extended Setup $\rightarrow$ Level $\rightarrow$ Full calib. (031)                                                                                                    | <b>D</b> 1000                                                                                          |
| 11 | Введите значение высоты для верхней точки<br>калибровки с помощью параметра Full height<br>(033), например здесь 4,5 м (14,8 фута).                                                                        |                                                                                                    |
|    | Навигация: Setup → Extended Setup → Level →<br>Full height (033)                                                                                                    | $\mathbf{B} = 0$                                                                                       |
| 12 | Если в технологическом процессе используется<br>среда, отличная от той, при которой выполнена<br>калибровка, то необходимо указать плотность<br>другой среды с помощью параметра Process<br>density (035). | 0.5 4.5 <u>h</u><br><b>C E</b> [m]<br>Калибровка без эталонного давления – калибровка<br>"сухого" типа |
|    | Навигация: Setup $\rightarrow$ Extended Setup $\rightarrow$ Level $\rightarrow$ Process density (035)                                                                                                    | А См. таблицу, шаг 7.<br>В См. таблицу, шаг 8.<br>С См. таблицу, шаг 9.                                |
| 13 | Результат<br>Устанавливается диапазон измерения от 0 до<br>1000 л (264 галлонов).                                                                                                    | р см. таолицу, шаг 10.<br>Е См. таблицу, шаг 11.                                                       |

Для этого режима измерения уровня можно выбрать один из следующих вариантов переменной: %, уровень, объем и масса: см. → 🖹 117, описание параметра **"Unit before lin. (025)**".

### 8.9.5 Измерение уровня в режиме In height Калибровка по эталонному давлению (калибровка "мокрого" типа)

#### Пример:

В приведенном примере объем среды в резервуаре должен измеряться в литрах. Максимальному объему 1000 литров (264 галлона) соответствует уровень 4,5 м (14,8 фута). Минимальному объему 0 литров соответствует уровень 0,5 м (1,6 фута), так как прибор монтируется ниже начальной точки диапазона измерения уровня. Плотность среды составляет 1 г/см<sup>3</sup> (1 SGU).

#### Предварительные условия

- Измеряемая переменная прямо пропорциональна давлению.
- Резервуар может быть заполнен и опорожнен.

## i

Значения, введенные для параметров Empty calib. (028)/Full calib. (031), и значения давления, которому подвергается прибор, должны различаться не менее чем на 1 %. В случае чрезмерного сближения введенные значения будут отклонены с отображением соответствующего сообщения. Предельные значения в дальнейшем не проверяются, т. е. для получения точных результатов необходимо, чтобы введенные значения соответствовали техническим характеристикам датчика и параметрам задачи измерения.

|   | Описание                                                                                                    |
|---|----------------------------------------------------------------------------------------------------|
| 1 | Выполните регулировку положения. См. → 🖹 68.                                                                       |
| 2 | Выберите режим измерения уровня "In height" с<br>помощью параметра "Level selection (024)".                        |
|   | Навигация: Setup $\rightarrow$ Extended Setup $\rightarrow$ Level $\rightarrow$ Level selection (024)              |
| 3 | С помощью параметра " <b>Measuring mode (005)</b> "<br>выберите режим измерения "Level".                           |
|   | Путь меню: Setup $\rightarrow$ Measuring mode (005)                                                                |
| 4 | Выберите единицу измерения давления с<br>помощью параметра <b>Press. eng. unit (125)</b> ,<br>например здесь mbar. |
|   | Навигация: Setup → <b>Press. eng. unit (125)</b>                                                                   |
| 5 | Используя параметр "Unit before lin. (025)",<br>выберите единицу измерения объема, например,<br>здесь "л" (литр).  |
|   | Навигация: Setup $\rightarrow$ Extended Setup $\rightarrow$ Level $\rightarrow$ Unit before lin. (025)             |

|    | Описание                                                                                                    |                                                                                                    |
|----|----------------------------------------------------------------------------------------------------|----------------------------------------------------------------------------------------------------|
| 6  | Используя параметр "Height unit (026)", выберите<br>единицу измерения уровня, например, здесь "м".                                                                                                    | $\frac{h}{[m]} \wedge h = \frac{p}{\rho \cdot g}$                                                                                                    |
|    | Height unit (026)                                                                                                    | 4.5                                                                                                    |
| 7  | Выберите вариант Wet для параметра Calibration<br>mode (027).<br>Навигация: Setup → Extended Setup → Level →<br>Calibration mode (027)                                                                                                    | $\mathbf{A}$ $\rho = 1 \frac{g}{cm^3}$                                                                                                    |
| 8  | Если калибровка выполняется со средой,<br>отличной от штатной технологической среди, то<br>укажите плотность калибровочной среды с<br>помощью параметра Adjust density (034),<br>например здесь 1 г/см <sup>3</sup> (1 SGU).<br>Навигация: Setup → Extended Setup → Level →<br>Adjust density (034) | $0.5 \frac{1}{49} \frac{441}{[mbar]}$                                                                                                    |
| 9  | Прибор измерил давление, соответствующее<br>нижней точке калибровки, например здесь<br>0,5 м/49 мбар (0,71 psi)).                                                                                                    | <b>C</b> 1000                                                                                                    |
|    | Введите значение объема для нижней точки<br>калибровки с помощью параметра Empty calib.<br>(028), например здесь 0 литров.                                                                                                    | $h = \frac{p}{p \cdot q}$                                                                                                    |
|    | Навигация: Setup $\rightarrow$ Extended Setup $\rightarrow$ Level $\rightarrow$ Empty calib. (028)                                                                                                    |                                                                                                    |
| 10 | Прибор измерил давление, соответствующее<br>верхней точке калибровки, например здесь<br>4,5 м/441 мбар (6,4 psi)).                                                                                                    | 0.5 4.5 $\frac{n}{[m]}$                                                                                                    |
|    | Введите значение объема для верхней точки<br>калибровки с помощью параметра Full calib.<br>(031), например здесь 1000 литров<br>(264 галлона).                                                                                                    | Рис. 28: Калибровка по эталонному давлению –<br>калибровка "мокрого" типа<br>А См. таблицу, шаг 8.<br>В См. таблицу, шаг 9.<br>С См. таблицу, шаг 10. |
|    | Навигация: Setup → Extended Setup → Level → Full calib. (031)                                                                                                    |                                                                                                    |
| 11 | Если калибровка выполняется со средой,<br>отличной от штатной технологической среды,<br>укажите плотность технологической среды с<br>помощью параметра Process density (035).                                                                                                    |                                                                                                    |
|    | Навигация: Setup $\rightarrow$ Extended Setup $\rightarrow$ Level $\rightarrow$ Process density (035)                                                                                                    |                                                                                                    |
| 12 | Результат<br>Устанавливается диапазон измерения от 0 до<br>1000 л (264 галлонов).                                                                                                    |                                                                                                    |

Для этого режима измерения уровня можно выбрать один из следующих вариантов переменной: %, уровень, объем и масса: см. → 🖹 117, описание параметра **"Unit before lin. (025)**".

# 8.9.6 Необходимые параметры для режима измерения уровня

| Имя параметра                                | Описание          |
|----------------------------------------------|-------------------|
| Level selection (024)                        | → <a>È 117</a>    |
| Unit before lin. (025)                       | → <b>1</b> 17     |
| Height unit (026)                            | → <b>1</b> 17     |
| Calibration mode (027)                       | → <b>1</b> 18     |
| Empty calib. (028)                           | → <a>È 118</a>    |
| Empty pressure (029)<br>Empty pressure (185) | → <b>1</b> 18     |
| Empty height (030)<br>Empty height (186)     | → <b>1</b> 18     |
| Full calib. (031)                            | → <b>1</b> 19     |
| Full pressure (187)<br>Full pressure (032)   | → <b>1</b> 19     |
| Full height (033)<br>Full height (188)       | → <b>1</b> 19     |
| Density unit (127)                           | → <b>1</b> 19     |
| Adjust density (034)                         | → <b>1</b> 19     |
| Process density (035)                        | $\rightarrow$ 119 |
| Level before lin. (019)                      | → <b>1</b> 19     |

## 8.10 Обзор меню управления местного дисплея

Все параметры и их коды прямого доступа (в скобках) перечислены в следующей таблице. Номер страницы указывает место, где можно найти описание параметра.

| Уровень 1                                             | Уровень 2                                                                                                    | Уровень З                                                           | Уровень 4                                    | Страница                 |
|-------------------------------------------------------|----------------------------------------------------------------------------------------------------|---------------------------------------------------------------------|----------------------------------------------|--------------------------|
| Параметры, выделенные ку<br>сухая/мокрая калибровка и | рсивом, невозможно изменить (па<br>ли аппаратная блокировка, опред                                                                 | араметры "только для чтения"). Ха<br>еляет отображение этих парамет | арактер параметров, таких как режим<br>гров. | и измерения,             |
| Language (000)                                        |                                                                                                    |                                                                     |                                              |                          |
| Индикация/управление Displaymode (001)                |                                                                                                    |                                                                     |                                              | → 🖹 111                  |
|                                                       | Add. disp. value (002)                                                                                                    |                                                                     |                                              |                          |
|                                                       | Format 1st value (004)                                                                                                    |                                                                     |                                              | → 🖹 112                  |
|                                                       | FF input source (233)                                                                                                    |                                                                     |                                              | → 🖹 112                  |
|                                                       | FF input unit (234)                                                                                                    |                                                                     |                                              | → 🖹 112                  |
|                                                       | FF input form (235)                                                                                                    |                                                                     |                                              | → 🖹 112                  |
| Setup                                                 | Lin./SQRT switch (133) (Deltaba                                                                                                    | r)                                                                  |                                              | → 🖹 113                  |
|                                                       | Measuring mode (005)<br><i>Measuring mode (182)</i>                                                                                |                                                                     |                                              | → 🖹 113                  |
|                                                       | Switch P1/P2 (163)                                                                                                    |                                                                     |                                              | → 🖹 115                  |
|                                                       | High-pressure side (006) (Deltal<br>High-pressure side (183) (Deltab                                                               | b <b>ar)</b><br>ar)                                                 |                                              | → 🖹 115                  |
|                                                       | Press. eng. unit (125)                                                                                                    |                                                                     |                                              | → 🖹 114                  |
|                                                       | Corrected press. (172)                                                                                                    |                                                                     |                                              | → 🖹 117                  |
|                                                       | Pos. zeroadjust (007) (Deltabar M and gauge pressure<br>measuring cell)<br>Calib. offset (192)/(008) (датчик абсолютного давления) |                                                                     |                                              |                          |
|                                                       | (датчики абсолютного давления)                                                                                                    |                                                                     |                                              | . 🖻 100                  |
|                                                       | Мах. пож (009) (режим измерен                                                                                                    | ANA FIOW) (Deltabar)                                                |                                              | $\rightarrow \equiv 122$ |
|                                                       | Max. pressure now (010) (режи                                                                                                    | мизмерения Flow) (Deltabar)                                         |                                              | $\rightarrow \equiv 122$ |
|                                                       | (027))                                                                                                    | зения Levei и высор опции vvet д                                    | In hapametpa <b>Calibration mode</b>         | → □ 110                  |
|                                                       | Full calib. (031) (режим измерения Level и выбор опции Wet для параметра Calibration mode (027))                                   |                                                                     |                                              |                          |
|                                                       | Damping switch (164) (только чтение)                                                                                               |                                                                     |                                              |                          |
|                                                       | Damping value (017)<br>Damping value (184)                                                                                         |                                                                     |                                              |                          |
|                                                       | Flow (018) (режим измерения Flow) (Deltabar)                                                                                       |                                                                     |                                              |                          |
|                                                       | Level before lin. (019) (Режим измерения "Level")                                                                                  |                                                                     |                                              | → 🖹 119                  |
|                                                       | Pressure af. damp (111)                                                                                                    | Pressure af. damp (111)                                             |                                              |                          |
|                                                       | Расшир. настройки                                                                                                    | Code definition (023)                                               |                                              | → 🖹 110                  |
|                                                       |                                                                                                    | Pd-tag. (022)                                                       |                                              | → 🖹 111                  |
|                                                       |                                                                                                    | Operatorcode (021)                                                  |                                              | → 🖹 110                  |
|                                                       |                                                                                                    | Level (режим измерения Level)                                       | Level selection (024)                        | → 🖹 117                  |
|                                                       |                                                                                                    |                                                                     | Unit before lin. (025)                       | → 🖹 117                  |
|                                                       |                                                                                                    |                                                                     | Height unit (026)                            | → 🖹 117                  |
|                                                       |                                                                                                    |                                                                     | Calibration mode (027)                       | → 🖹 118                  |
|                                                       |                                                                                                    |                                                                     | Empty calib. (028)                           | → <b>1</b> 18            |
|                                                       |                                                                                                    |                                                                     | Empty pressure (029)<br>Empty pressure (185) | → 🖹 118                  |

| Уровень 1 | Уровень 2                                             | Уровень 3                          | Уровень 4                                                                                  | Страница |
|-----------|-------------------------------------------------------|------------------------------------|--------------------------------------------------------------------------------------------|----------|
|           |                                                       |                                    | Empty height (030)<br>Empty height (186)                                                   | → 🖹 118  |
|           |                                                       |                                    | Full calib. (031)                                                                          | → 🖹 119  |
| Setup     | Setup Extended setup Level<br>(режим измерения Level) | Level<br>(режим измерения Level)   | Full pressure (032)<br>Full pressure (187)                                                 | → 🖹 119  |
|           |                                                       |                                    | Full height (033)<br>Full height (188)                                                     | → 🖹 119  |
|           |                                                       |                                    | Adjust density (034)                                                                       | → 🖹 119  |
|           |                                                       |                                    | Process density (035)                                                                      | → 🖹 119  |
|           |                                                       | Level before lin. (019)            | → 🖹 119                                                                                    |          |
|           |                                                       | Линеаризация                       | Lin. mode (037)                                                                            | → 🖹 120  |
|           |                                                       |                                    | Unit after lin. (038)                                                                      | → 🖹 120  |
|           |                                                       |                                    | Line-numb (039)                                                                            | → 🖹 120  |
|           |                                                       |                                    | X-value (040) (manual entry)<br>X-value (123) (linear/table active)                        | → 🖹 120  |
|           |                                                       |                                    | Y-value (041) (manual entry/in<br>semi-auto. entry)<br>Y-value (194) (linear/table active) | → 🖹 120  |
|           |                                                       |                                    | Edit table (042)                                                                           | → 🖹 121  |
|           |                                                       |                                    | Tankdescription (173)                                                                      | → 🖹 121  |
|           |                                                       |                                    | Tank content (043)                                                                         | → 🖹 121  |
|           | Flow (режим измерени<br>Flow) (Deltabar M)            | Flow (режим измерения              | Flow type (044)                                                                            | → 🖹 121  |
|           |                                                       | Flow) (Deltabar M)                 | Mass flow unit (045)                                                                       | → 🖹 121  |
|           |                                                       |                                    | Norm. flow unit (046)                                                                      | → 🖹 122  |
|           |                                                       |                                    | Std. flow unit (047)                                                                       | → 🖹 122  |
|           |                                                       |                                    | Flow unit (048)                                                                            | → 🖹 122  |
|           |                                                       |                                    | Max. flow (009)                                                                            | → 🖹 122  |
|           |                                                       |                                    | Max. pressure flow (010)                                                                   | → 🖹 122  |
|           |                                                       |                                    | Setlow-flow cut-off (049)                                                                  | → 🖹 123  |
|           |                                                       |                                    | Flow (018)                                                                                 | → 🖹 123  |
|           |                                                       | Аналоговый вход 1                  | Channel/CHANNEL (171)                                                                      | → 🖹 124  |
|           |                                                       |                                    | Out value (195)                                                                            | → 🖹 124  |
|           |                                                       |                                    | Out status (196)                                                                           | → 🖹 124  |
|           |                                                       | Аналоговый вход 2                  | Channel/CHANNEL (200)                                                                      | → 🖹 124  |
|           |                                                       |                                    | Out value (201)                                                                            | → 🖹 124  |
|           |                                                       |                                    | Out status (202)                                                                           | → 🖹 124  |
|           |                                                       | Аналоговый вход 3<br>(еспи создан) | Channel/CHANNEL (238)                                                                      | → 🖹 124  |
|           |                                                       | сои создан)                        | Out value (239)                                                                            | → 🖹 124  |
|           |                                                       |                                    | Out status (240)                                                                           | → 🖹 124  |
|           |                                                       | Аналоговый вход 4                  | Channel/CHANNEL (241)                                                                      | → 🖹 124  |
|           |                                                       |                                    | Out value (242)                                                                            | → 🖹 124  |
|           |                                                       |                                    | Out status (243)                                                                           | → 🖹 124  |
|           |                                                       | Аналоговый вход 5<br>(Deltabar M)  | Channel/CHANNEL (255)                                                                      | → 🖹 124  |
|           |                                                       | (если создан)                      | Out value (256)                                                                            | → 🖹 124  |
|           |                                                       |                                    | Out status (257)                                                                           | → 🖹 124  |

| Уровень 1                             | Уровень 2               | Уровень 3                | Уровень 4                                        | Страница |
|---------------------------------------|-------------------------|--------------------------|--------------------------------------------------|----------|
|                                       |                         | Totalizer 1 (Deltabar M) | Eng. unit totalizer 1 (058) (059)<br>(060) (061) | → 🖹 126  |
|                                       |                         |                          | Totalizer mode 1 (175)                           | → 🖹 126  |
|                                       |                         |                          | Totalizer 1 failsafe (176)                       | → 🖹 126  |
| Setup                                 | Extended setup          | Totalizer 1              | Reset totalizer 1 (062)                          | → 🖹 127  |
|                                       |                         | (Deltabar M)             | Totalizer 1 (063)                                | → 🖹 127  |
|                                       |                         |                          | Totalizer 1 overflow (064)                       | → 🖹 127  |
|                                       |                         | Totalizer 2 (Deltabar M) | Eng. unit totalizer 2 (065) (066)<br>(067) (068) | → 🖹 127  |
|                                       |                         |                          | Totalizer mode 2 (177)                           | → 🖹 127  |
|                                       |                         |                          | Totalizer 2 failsafe (178)                       | → 🖹 127  |
|                                       |                         |                          | Totalizer 2 (069)                                | → 🖹 127  |
|                                       |                         |                          | Totalizer 2 overflow (070)                       | → 🖹 127  |
| Диагностика                           | Diagnostic code (071)   |                          |                                                  | → 🖹 128  |
|                                       | Last diag. code (072)   |                          |                                                  | → 🖹 128  |
|                                       | Min. meas. press. (073) |                          |                                                  | → 🖹 128  |
|                                       | Max. meas. press (074)  |                          |                                                  | → 🖹 128  |
| Уровень 1<br><br>Setup<br>Диагностика | Диагностический список  | Diagnostic 1 (075)       | → 🖹 129                                          |          |
|                                       |                         | Diagnostic 2 (076)       |                                                  | → 🖹 129  |
|                                       |                         | Diagnostic 3 (077)       |                                                  | → 🖹 129  |
|                                       |                         | Diagnostic 4 (078)       |                                                  | → 🖹 129  |
|                                       |                         | Diagnostic 5 (079)       |                                                  | → 🖹 129  |
|                                       |                         | Diagnostic 6 (080)       |                                                  | → 🖹 129  |
|                                       |                         | Diagnostic 7 (081)       |                                                  | → 🖹 129  |
|                                       |                         | Diagnostic 8 (082)       |                                                  | → 🖹 129  |
|                                       |                         | Diagnostic 9 (083)       |                                                  | → 🖹 129  |
|                                       |                         | Diagnostic 10 (084)      |                                                  | → 🖹 129  |
|                                       | Журнал событий          | Last diag. 1 (085)       |                                                  | → 🖹 129  |
| Диагностика                           |                         | Last diag. 2 (086)       |                                                  | → 🖹 129  |
|                                       |                         | Last diag. 3 (087)       |                                                  | → 🖹 129  |
|                                       |                         | Last diag. 4 (088)       |                                                  | → 🖹 129  |
|                                       |                         | Last diag. 5 (089)       |                                                  | → 🖹 129  |
|                                       |                         | Last diag. 6 (090)       |                                                  | → 🖹 129  |
|                                       |                         | Last diag. 7 (091)       |                                                  | → 🖹 129  |
|                                       |                         | Last diag. 8 (092)       |                                                  | → 🖹 129  |
|                                       |                         | Last diag. 9 (093)       |                                                  | → 🖹 129  |
|                                       |                         | Last diag. 10 (094)      |                                                  | → 🖹 129  |
|                                       | Instrument info         | Firmware version (095)   |                                                  | → 🖹 111  |
|                                       |                         | Serial number (096)      |                                                  | → 🖹 111  |
|                                       |                         | Ext. ordercode (097)     |                                                  | → 🖹 111  |
|                                       |                         | Order code (098)         |                                                  | → 🖹 111  |
|                                       |                         | Pd-tag. (022)            |                                                  | → 🖹 111  |
|                                       |                         | ENP version (099)        |                                                  | → 🖹 111  |
|                                       |                         | Config. counter (100)    |                                                  | → 🖹 128  |

| Уровень 1 | Уровень 2           | Уровень 3                       | Уровень 4                    | Страница |
|-----------|---------------------|---------------------------------|------------------------------|----------|
|           |                     | LRL sensor (101)                |                              | → 🖻 123  |
|           |                     | URL sensor (102)                |                              | → 🖹 123  |
|           |                     | Device type code (236)          |                              | → 🖹 124  |
|           |                     | Device revision (237)           |                              | → 🖻 124  |
| Diagnosis | Измеряемые значения | Flow (018)                      |                              | → 🖻 123  |
|           |                     | Level before lin. (019)         |                              | → 🖹 119  |
|           |                     | Tank content (043)              |                              | → 🖹 121  |
|           |                     | Meas. pressure (020)            |                              | → 🖹 115  |
|           |                     | Sensor pressure (109)           |                              | → 🖹 117  |
|           |                     | Corrected press. (172)          |                              | → 🖹 117  |
|           |                     | Pressure af. damp (111)         |                              | → 🖹 117  |
|           |                     | Sensor temp. (110) (только Cera | abar M и Deltapilot M)       | → 🖹 115  |
|           |                     | Аналоговый вход 1               | Channel/CHANNEL (171)        | → 🖹 124  |
|           |                     |                                 | Out value (195)              | → 🖹 124  |
|           |                     |                                 | Out status (196)             | → 🖹 124  |
|           |                     | Аналоговый вход 2               | Channel/CHANNEL (200)        | → 🖹 124  |
|           |                     |                                 | Out value (201)              | → 🖹 124  |
|           |                     |                                 | Out status (202)             | → 🖹 124  |
|           |                     | Аналоговый вход 3               | Channel/CHANNEL (238)        | → 🖹 124  |
|           |                     | (если создан)                   | Out value (239)              | → 🖹 124  |
|           |                     |                                 | Out status (240)             | → 🖹 124  |
|           |                     | Аналоговый вход 4               | Channel/CHANNEL (241)        | → 🖹 124  |
|           |                     | (если создан)                   | Out value (242)              | → 🖹 124  |
|           |                     |                                 | Out status (243)             | → 🖹 124  |
|           |                     | Аналоговый вход 5               | Channel/CHANNEL (255)        | → 🖹 124  |
|           |                     | (Deltabar M)<br>(если создан)   | Out value (256)              | → 🖹 124  |
|           |                     |                                 | Out status (257)             | → 🖹 124  |
|           | Моделирование       | Totalizer 1 (Deltabar M)        | Totalizer 1 (063)            | → 🖻 127  |
|           |                     |                                 | Totalizer 1 overflow (064)   | → 🖹 127  |
|           |                     | Totalizer 2 (Deltabar M)        | Totalizer 2 (069)            | → 🖻 127  |
|           |                     |                                 | Totalizer 2 overflow (070)   | → 🖻 127  |
|           |                     |                                 | Sim. pressure (113)          | → 🖹 131  |
|           |                     |                                 | Sim. flow (114) (Deltabar M) | → 🖻 131  |
|           |                     |                                 | Sim. level (115)             | → 🖻 131  |
|           |                     |                                 | Sim. tank content (116)      | → 🖻 131  |
|           |                     |                                 | Sim. errorno. (118)          | → 🖹 131  |
|           |                     | Simul. switch (251)             |                              | → 🖻 129  |
|           |                     | Simulation mode (112)           |                              | → 🖹 129  |
|           |                     | Sim. pressure (113)             |                              | → 🖹 131  |
|           |                     | Sim. flow (114) (Deltabar M)    |                              | → 🖹 131  |
|           |                     | Sim. level (115)                |                              | → 🖹 131  |
|           |                     | Sim. tank content (116)         |                              | → 🖹 131  |
|           |                     | Sim. errorno. (118)             |                              | → 🖻 131  |

| Уровень 1 | Уровень 2           | Уровень 3                                    | Уровень 4                                                                                                    | Страница |
|-----------|---------------------|----------------------------------------------|----------------------------------------------------------------------------------------------------|----------|
|           | Сброс               |                                              | Enter reset code (124)                                                                                                    | → 🖹 112  |
| Эксперт   | Direct access (119) |                                              |                                                                                                    | → 🖹 110  |
|           | Система             | Code definition (023)                        |                                                                                                    | → 🖹 110  |
|           |                     | Lock switch (120)                            |                                                                                                    | → 🖹 110  |
| Expert    | System              | Operatorcode (021)                           |                                                                                                    | → 🖹 110  |
|           |                     | Instrument info                              | Pd-tag. (022) Pd-tag. (022)                                                                                                    | → 🖹 111  |
|           |                     |                                              | Serial number (096)                                                                                                    | → 🖹 111  |
|           |                     |                                              | Firmware version (095)                                                                                                    | → 🖹 111  |
|           |                     |                                              | Ext. ordercode (097)                                                                                                    | → 🖹 111  |
|           |                     |                                              | Order code (098)                                                                                                    | → 🖻 111  |
|           |                     |                                              | ENP version (099)                                                                                                    | → 🖻 111  |
|           |                     |                                              | Electr. serial no. (121)                                                                                                    | → 🖹 111  |
|           |                     |                                              | Sensor ser. no. (122)                                                                                                    | → 🖹 111  |
|           |                     | Дисплей                                      | Language (000)                                                                                                    | → 🖻 111  |
|           |                     |                                              | Displaymode (001)                                                                                                    | → 🖹 111  |
|           |                     |                                              | Add. disp. value (002)                                                                                                    | → 🖹 111  |
|           |                     |                                              | Format 1st value (004)                                                                                                    | → 🖹 112  |
|           |                     |                                              | FF input source (233)                                                                                                    | → 🖹 112  |
|           |                     |                                              | FF input unit (234)                                                                                                    | → 🖹 112  |
|           |                     |                                              | FF input form (235)                                                                                                    | → 🖹 112  |
|           |                     | Администрирование                            | Enter reset code (124)                                                                                                    | → 🖹 112  |
|           |                     | прибора                                      |                                                                                                    |          |
|           |                     |                                              | Download select.                                                                                                    | → 🖹 113  |
|           | Измерение           | Lin./SQRT switch (133) (Deltab               | ar)                                                                                                    | → 🖹 113  |
|           |                     | Measuring mode (005)<br>Measuring mode (182) |                                                                                                    | → 🖹 113  |
|           |                     | Основные настройки                           | Pos. zeroadjust (007) (Deltabar M<br>and gauge pressure measuring<br>cell)<br>Calib. offset (192)/(008) (датчик<br>абсолютного давления) | → 🖹 114  |
|           |                     |                                              | Damping switch (164)                                                                                                    | → 🖹 114  |
|           |                     |                                              | Damping value (017)<br>Damping value (184)                                                                                               | → 🖹 114  |
|           |                     |                                              | Press. eng. unit (125)                                                                                                    | → 🖹 114  |
|           |                     |                                              | <b>Temp eng. unit. (126)</b> (только<br>Cerabar M и Deltapilot M)                                                                        | → 🖹 115  |
|           |                     |                                              | Sensor temp. (110)                                                                                                    | → 🖹 115  |
|           |                     | Давление                                     | Switch P1/P2 (163)                                                                                                    | → 🖹 115  |
|           |                     |                                              | High-pressure side (006)<br>(Deltabar)<br>High-pressure side (183) (Deltabar)                                                            | → 🖹 115  |
|           |                     |                                              | Meas. pressure (020)                                                                                                    | → 🖹 115  |
|           |                     |                                              | Sensor pressure (109)                                                                                                    | → 🖹 117  |
|           |                     |                                              | Corrected press. (172)                                                                                                    | → 🖹 117  |
|           |                     |                                              | Pressure af. damp (111)                                                                                                    | → 🖹 117  |
|           |                     | Уровень                                      | Level selection (024)                                                                                                    | → 🖹 117  |

| Уровень 1 | Уровень 2   | Уровень 3            | Уровень 4                                                                                  | Страница |
|-----------|-------------|----------------------|--------------------------------------------------------------------------------------------|----------|
|           |             |                      | Unit before lin. (025)                                                                     | → 🖹 117  |
|           |             |                      | Height unit (026)                                                                          | → 🖹 117  |
|           |             |                      | Calibration mode (027)                                                                     | → 🖹 118  |
|           |             |                      | Empty calib. (028)                                                                         | → 🖹 118  |
|           |             |                      | Empty pressure (029)<br>Empty pressure (185)                                               | → 🖹 118  |
| Expert    | Measurement | Level                | Empty height (030)<br>Empty height (186)                                                   | → 🖹 118  |
|           |             |                      | Full calib. (031)                                                                          | → 🖹 119  |
|           |             |                      | Full pressure (032)<br><i>Full pressure (187)</i>                                          | → 🖹 119  |
|           |             |                      | Full height (033)<br>Full height (188)                                                     | → 🖹 119  |
|           |             |                      | Density unit (127)                                                                         | → 🖹 119  |
|           |             |                      | Adjust density (034)                                                                       | → 🖹 119  |
|           |             |                      | Process density (035)                                                                      | → 🖹 119  |
|           |             |                      | Level before lin. (019)                                                                    | → 🖹 119  |
|           |             | Линеаризация         | Lin. mode (037)                                                                            | → 🖹 120  |
|           |             |                      | Unit after lin. (038)                                                                      | → 🖹 120  |
|           |             |                      | Line-numb (039)                                                                            | → 🖹 120  |
|           |             |                      | X-value (040) (manual entry)<br>X-value (123) (linear/table active)                        | → 🖹 120  |
|           |             |                      | Y-value (041) (manual entry/in<br>semi-auto. entry)<br>Y-value (194) (linear/table active) | → 🖹 120  |
|           |             |                      | Edit table (042)                                                                           | → 🖹 121  |
|           |             |                      | Tankdescription (173)                                                                      | → 🖹 121  |
|           |             |                      | Tank content (043)                                                                         | → 🖹 121  |
|           |             | Flow (Deltabar M)    | Flow type (044)                                                                            | → 🖹 121  |
|           |             |                      | Mass flow unit (045)                                                                       | → 🖹 121  |
|           |             |                      | Norm. flow unit (046)                                                                      | → 🖹 122  |
|           |             |                      | Std. flow unit (047)                                                                       | → 🖹 122  |
|           |             |                      | Flow unit (048)                                                                            | → 🖹 122  |
|           |             |                      | Max. flow (009)                                                                            | → 🖹 122  |
|           |             |                      | Max. pressure flow (010)                                                                   | → 🖹 122  |
|           |             |                      | Setlow-flow cut-off (049)                                                                  | → 🖹 123  |
|           |             |                      | Flow (018)                                                                                 | → 🖹 123  |
|           |             | Sensor limits        | LRL sensor (101)                                                                           | → 🖹 123  |
|           |             |                      | URL sensor (102)                                                                           | → 🖹 123  |
|           |             | Согласование датчика | Lo trim measured (129)                                                                     | → 🖹 123  |
|           |             |                      | Hi trim measured (130)                                                                     | → 🖹 123  |
|           |             |                      | Lo trim sensor (131)                                                                       | → 🖹 123  |
|           |             |                      | Hi trim sensor (132)                                                                       | → 🖹 123  |
|           | Тип связи   | Информация о FF      | Device type code (236)                                                                     | → 🖹 124  |
|           |             |                      | Device revision (237)                                                                      | → 🖹 124  |
|           |             |                      | Device address (244)                                                                       | → 🖹 124  |

| Уровень 1 | Уровень 2          | Уровень З                                                                 | Уровень 4                                        | Страница |
|-----------|--------------------|---------------------------------------------------------------------------|--------------------------------------------------|----------|
|           |                    |                                                                           | Device class (245)                               | → 🖹 124  |
|           |                    | Аналоговый вход 1                                                         | Channel/CHANNEL (171)                            | → 🖹 124  |
|           |                    |                                                                           | Out value (195)                                  | → 🖹 124  |
|           |                    |                                                                           | Out status (196)                                 | → 🖹 124  |
|           |                    | Аналоговый вход 2                                                         | Channel/CHANNEL (200)                            | → 🖹 124  |
| Expert    | Communication      | Analog Input 2                                                            | Out value (201)                                  | → 🖹 124  |
|           |                    |                                                                           | Out status (202)                                 | → 🖹 124  |
|           |                    | Аналоговый вход 3                                                         | Channel/CHANNEL (238)                            | → 🖹 124  |
|           |                    | (если создан)                                                             | Out value (239)                                  | → 🖹 124  |
|           |                    |                                                                           | Out status (240)                                 | → 🖹 124  |
|           |                    | Аналоговый вход 4                                                         | Channel/CHANNEL (241)                            | → 🖹 124  |
|           |                    | (если создан)                                                             | Out value (242)                                  | → 🖹 124  |
|           |                    |                                                                           | Out status (243)                                 | → 🖹 124  |
|           |                    | Аналоговый вход 5<br>(Deltabor M)                                         | Channel/CHANNEL (255)                            | → 🖹 124  |
|           |                    | (если создан)                                                             | Out value (256)                                  | → 🖹 124  |
|           |                    |                                                                           | Out status (257)                                 | → 🖹 124  |
|           | Область применения | Electr. Delta P (158)                                                     |                                                  | → 🖹 125  |
|           |                    | Fixed ext. value (174)                                                    |                                                  | → 🖹 125  |
|           |                    | E.Delta p selec. (246)<br>E.Delta p value (247)<br>E.Delta p status (248) |                                                  | → 🖹 125  |
|           |                    |                                                                           |                                                  | → 🖹 125  |
|           |                    |                                                                           |                                                  | → 🖹 126  |
|           |                    | E.Delta p unit (249)                                                      |                                                  | → 🖹 126  |
|           |                    | Totalizer 1 (Deltabar M)                                                  | Eng. unit totalizer 1 (058) (059)<br>(060) (061) | → 🖹 126  |
|           |                    |                                                                           | Totalizer mode 1 (175)                           | → 🖹 126  |
|           |                    |                                                                           | Totalizer 1 failsafe (176)                       | → 🖹 126  |
|           |                    |                                                                           | Reset totalizer 1 (062)                          | → 🖹 127  |
|           |                    |                                                                           | Totalizer 1 (063)                                | → 🖹 127  |
|           |                    |                                                                           | Totalizer 1 overflow (064)                       | → 🖹 127  |
|           |                    | Totalizer 2 (Deltabar M)                                                  | Eng. unit totalizer 2 (065) (066)<br>(067) (068) | → È 127  |
|           |                    |                                                                           | Totalizer mode 2 (177)                           | → 🖹 127  |
|           |                    |                                                                           | Totalizer 2 failsafe (178)                       | → 🖹 127  |
|           |                    |                                                                           | Totalizer 2 (069)                                | → 🖹 127  |
|           |                    |                                                                           | Totalizer 2 overflow (070)                       | → 🖹 127  |
|           | Диагностика        | Диагностический код                                                       |                                                  | → 🖹 128  |
|           |                    | Last diag. code (072)                                                     |                                                  | → 🖹 128  |
|           |                    | Reset logbook (159)                                                       |                                                  | → 🖹 128  |
|           |                    | Min. meas. press. (073)                                                   |                                                  | → 🖹 128  |
|           |                    | Max. meas. press (074)                                                    |                                                  | → 🖹 128  |
|           |                    | Reset peakhold (161)                                                      |                                                  | → 🖹 128  |
|           |                    | Alarm behav. P (050)                                                      |                                                  | → 🖹 128  |
|           |                    | Operating hours (162)                                                     |                                                  | → 🖹 128  |
|           |                    | Config. counter (100)                                                     |                                                  | → 🖹 128  |
| Уровень 1 | Уровень 2 | Уровень 3              | Уровень 4              | Страница |
|-----------|-----------|------------------------|------------------------|----------|
|           |           | Диагностический список | Diagnostic 1 (075)     | → 🖹 129  |
|           |           |                        | Diagnostic 2 (076)     | → 🖹 129  |
|           |           |                        | Diagnostic 3 (077)     | → 🖹 129  |
|           |           |                        | Diagnostic 4 (078)     | → 🖹 129  |
|           |           |                        | Diagnostic 5 (079)     | → 🖹 129  |
|           |           |                        | Diagnostic 6 (080)     | → 🖹 129  |
| Expert    | Diagnosis | Diagnostic list        | Diagnostic 7 (081)     | → 🖹 129  |
|           |           |                        | Diagnostic 8 (082)     | → 🖹 129  |
|           |           |                        | Diagnostic 9 (083)     | → 🖹 129  |
|           |           |                        | Diagnostic 10 (084)    | → 🖹 129  |
|           |           | Журнал событий         | Last diag. 1 (085)     | → 🖹 129  |
|           |           |                        | Last diag. 2 (086)     | → 🖹 129  |
|           |           |                        | Last diag. 3 (087)     | → 🖹 129  |
|           |           |                        | Last diag. 4 (088)     | → 🖹 129  |
|           |           |                        | Last diag. 5 (089)     | → 🖹 129  |
|           |           |                        | Last diag. 6 (090)     | → 🖹 129  |
|           |           |                        | Last diag. 7 (091)     | → 🖹 129  |
|           |           |                        | Last diag. 8 (092)     | → 🖹 129  |
|           |           |                        | Last diag. 9 (093)     | → 🖹 129  |
|           |           |                        | Last diag. 10 (094)    | → 🖹 129  |
|           |           | Моделирование          | Simul. switch          | → 🖹 129  |
|           |           |                        | Simulation mode        | → 🖹 129  |
|           |           |                        | Sim. pressure          | → 🖹 131  |
|           |           |                        | Sim. flow (Deltabar M) | → 🖹 131  |
|           |           |                        | Sim. level             | → 🖹 131  |
|           |           |                        | Sim. tank cont.        | → 🖹 131  |
|           |           |                        | Sim. error no.         | → 🖹 131  |

## 8.11 Описание параметров

# i

В настоящем разделе описаны параметры в порядке их расположения в меню управления Expert.

#### Эксперт

| Имя параметра                                       | Описание                                                                                                    |
|-----------------------------------------------------|----------------------------------------------------------------------------------------------------|
| <b>Direct access (119)</b><br>Пользовательский ввод | Введите код прямого доступа для перехода непосредственно к параметру.<br>Опции:<br>• Число в диапазоне от 0 до 999 (распознается только действительный ввод) |
|                                                     | Заводская настройка:<br>0<br>Примечание.<br>Для прямого доступа нет необходимости вводить начальные нули.                                                    |

## 8.11.1 Система

#### Expert $\rightarrow$ System

| Имя параметра                                         | Описание                                                                                                    |
|-------------------------------------------------------|----------------------------------------------------------------------------------------------------|
| <b>Code definition (023)</b><br>Пользовательский ввод | Используйте эту функцию для ввода кода разблокирования, который будет использоваться для разблокирования прибора.                                                                                                    |
|                                                       | Опции:<br>• Число от 0 до 9999                                                                                                    |
|                                                       | Заводская настройка:<br>0                                                                                                    |
| <b>Lock switch (120)</b><br>Дисплей                   | Отображение состояния DIP-переключателя 1 на электронной вставке.<br>Можно заблокировать или разблокировать параметры, имеющие отношение к<br>измеряемому значению, с помощью DIP-переключателя 1. Если управление<br>заблокировано при помощи параметра <b>Operatorcode (021)</b> , то снова<br>разблокировать управление можно только с помощью этого же параметра. |
|                                                       | Индикация<br>• ОN (блокирование включено)<br>• OFF (блокирование выключено)                                                                                                    |
|                                                       | Заводская настройка:<br>OFF (блокирование выключено)                                                                                                    |
| Operatorcode (021)<br>Пользовательский ввод           | Для указания кода блокирования и разблокирования работы.<br>Опции:<br>• Для блокирования: введите число ≠ в качестве кода разблокирования.<br>• Для разблокирования: введите код разблокирования.                                                                                                    |
|                                                       | На заводе устанавливается код разблокирования "О". Другой код можно<br>установить с помощью параметра <b>Code definition (023)</b> . Если код<br>разблокирования забыт, его можно сделать видимым, набрав числовую<br>последовательность "5864".                                                                                                    |
|                                                       | Заводская настройка:<br>0                                                                                                    |

| Имя параметра                              | Описание                                                                                      |
|--------------------------------------------|-----------------------------------------------------------------------------------------------|
| <b>Pd-tag. (022)</b><br>Дисплей            | Обозначение физического прибора                                                               |
|                                            | <b>Пример:</b><br>Deltabar M: EH_Deltabar_M_5x_6B032A0109D                                    |
| <b>Serial number (096)</b><br>Дисплей      | Отображение серийного номера прибора (11 буквенно-цифровых символов).                         |
| <b>Firmware version (095)</b><br>Дисплей   | Отображение версии программного обеспечения.                                                  |
| <b>Ext. ordercode (097)</b><br>Дисплей     | Отображается расширенный код заказа (не более 60 буквенно-цифровых символов).                 |
|                                            | <b>Заводская настройка</b><br>Согласно условиям заказа                                        |
| Order code (098)                           | Отображение кода заказа (не более 20 буквенно-цифровых символов).                             |
| Дисплей                                    | Заводская настройка                                                                           |
|                                            | Согласно условиям заказа                                                                      |
| ENP version (099)                          | Отображение версии ENP                                                                        |
| Дисплей                                    | (ENP – электронная заводская табличка)                                                        |
| <b>Electr. serial no. (121)</b><br>Дисплей | Отображение серийного номера главного модуля электроники (11 буквенно-<br>цифровых символов). |
| <b>Sensor ser. no. (122)</b><br>Дисплей    | Отображение серийного номера датчика (11 буквенно-цифровых символов).                         |

#### $\texttt{Expert} \rightarrow \texttt{System} \rightarrow \texttt{Instrument} \text{ info}$

#### Expert $\rightarrow$ System $\rightarrow$ Display

| Имя параметра                          | Описание                                                                                                    |
|----------------------------------------|----------------------------------------------------------------------------------------------------|
| <b>Language (000)</b>                  | <ul> <li>Выбор языка отображения меню на местном дисплее.</li> <li>Опции: <ul> <li>Английский</li> <li>Возможно, другой язык (выбранный при оформлении заказа на прибор)</li> <li>Еще один язык (язык страны, в которой расположен завод-изготовитель)</li> </ul> </li> <li>Заводская настройка:</li></ul>                             |
| Опции                                  | Английский                                                                                                    |
| <b>Displaymode (001)</b>               | <ul> <li>Укажите режим отображения на локальном дисплее во время управления.</li> <li>Опции: <ul> <li>Primary value only (значение+гистограмма)</li> <li>External value only (значение+состояние)</li> <li>All alternating (основное значение+вторичное значение+внешнее значение)</li> </ul> </li> <li>Заводская настройка:</li></ul> |
| Опции                                  | Измеренное значение (PV)                                                                                                    |
| <b>Add. disp. value (002)</b><br>Опции | Указание содержимого второй строки локального дисплея при чередовании<br>значений в режиме измерения.<br>Опции:<br>• No value<br>• Давление<br>• Измеренное значение (%)<br>• Totalizer 1 (Deltabar M)<br>• Totalizer 2 (Deltabar M)<br>Состав опций зависит от выбранного режима измерения.<br>Заводская настройка:<br>No value       |

| Имя параметра                          | Описание                                                                                                    |
|----------------------------------------|----------------------------------------------------------------------------------------------------|
| <b>Format 1st value (004)</b><br>Опции | Указание количества позиций после десятичной точки для значения,<br>отображаемого в основной строке.                                                                                        |
|                                        | Опция:<br>• Auto<br>• x<br>• x.x<br>• x.xx<br>• x.xx<br>• x.xxx<br>• x.xxxx<br>• x.xxxxx<br>• x.xxxxx<br>• x.xxxxx                                                                          |
|                                        | Заводская настроика:<br>Auto                                                                                                    |
| <b>FF input source (233)</b><br>Опции  | Выберите, какой вход блока селектора входов будет отображаться как внешнее значение на дисплее (см. параметр "Displaymode (001)").                                                          |
|                                        | Опции:<br>• Input1<br>• Input2<br>• Input3<br>• Input4                                                                                                    |
|                                        | Этот список соответствует входам, зарегистрированным в блоке коммутатора входа. Этот блок всегда реализован, однако не обязательно в режиме Auto.                                           |
|                                        | Заводская настройка:<br>Input1                                                                                                    |
| <b>FF input unit (234)</b><br>Опции    | Выбор единицы измерения для внешнего значения.<br>При выборе новой единицы измерения давления все параметры, которые<br>связаны с давлением, конвертируются и отображаются в новой системе. |
|                                        | Опции:<br>• mbar, bar<br>• mmH2O, mH2O<br>• inH2O, ftH2O<br>• Pa, kPa, MPa<br>• psi<br>• mmHg, inHg<br>• kgf/cm <sup>2</sup>                                                                |
|                                        | Заводская настройка:<br>mbar или bar в зависимости от номинального диапазона измерений датчика<br>или от технических требований, перечисленных в заказе.                                    |
| FF input form (235)                    | Выбор форматирования для внешнего значения.                                                                                                    |
| Опции                                  | <b>Заводская настройка:</b><br>х.х                                                                                                    |

## $\textbf{Expert} \rightarrow \textbf{System} \rightarrow \textbf{Management}$

| Имя параметра                                          | Описание                                                                                                    |
|--------------------------------------------------------|----------------------------------------------------------------------------------------------------|
| <b>Enter reset code (124)</b><br>Пользовательский ввод | Полный или частичный сброс параметров до заводских значений или<br>заказанной конфигурации<br>→ 🖹 50, "Возврат к заводским настройкам (сброс)". |
|                                                        | Заводская настройка:<br>0                                                                                                    |

| Имя параметра                       | Описание                                                                                                    |
|-------------------------------------|----------------------------------------------------------------------------------------------------|
| <b>Download select</b> .<br>Лисплей | Выбор записи данных для функции загрузки/выгрузки в ПО Fieldcare.                                                                                                    |
|                                     | Предварительные условия<br>DIP-переключатели 1, 3, 4 и 5 переведены в положение OFF, DIP-переключа-<br>тель 2 переведен в положение ON (см. рисунок: раздел 6.2.1)).<br>При загрузке с заводской настройкой Copy configuration прибор загружает все<br>параметры, необходимые для измерения. Изменение настройки Copy<br>configuration вступает в силу только в том случае, если в параметре "Operator<br>code/S_W_LOCK" введен соответствующий код разблокировки.                                                                                                    |
|                                     | <ul> <li>Опция:</li> <li>Сору configuration: при выборе этой опции перезаписываются общие<br/>параметры конфигурации, за исключением серийного номера, номера<br/>заказа, калибровочных данных, данных регулировки положения и<br/>информации об условиях применения.</li> <li>Device replacement: при выборе этой опции перезаписываются общие<br/>параметры конфигурации, за исключением серийного номера, номера<br/>заказа, калибровочных данных и метки PD.</li> <li>Electronics replace: эта опция содержит все параметры из опций Сору<br/>configuration и Device replacement, плюс данные "Pos. zero adjust", "Sensor<br/>trim", "Serial number" и "Order number".</li> </ul> |
|                                     |                                                                                                    |
|                                     | Загрузка не оказывает влияния на стратегию управления.<br>Выбор варианта замены устройства или замены электроники вступает в силу<br>только в том случае, если предварительно был введен соответствующий код<br>разблокирования.                                                                                                    |
|                                     | Заводская настройка:<br>Copy configuration                                                                                                    |

## 8.11.2 Измерение

#### Expert $\rightarrow$ Measurement

| Имя параметра                                                       | Описание                                                                                                    |
|---------------------------------------------------------------------|----------------------------------------------------------------------------------------------------|
| Lin./SQRT switch (133)<br>(Deltabar)<br>Дисплей                     | Отображение состояния DIP-переключателя 4 на электронной вставке,<br>который используется для определения характеристик выходного сигнала<br>токового выхода. |
|                                                                     | <b>Дисплей:</b><br>• SW setting<br>• Square root<br>Используется сигнал квадратного корня.                                                                    |
|                                                                     | <b>Заводская настройка</b><br>SW setting                                                                                                    |
| <b>Measuring mode (005)</b><br><b>Measuring mode (182)</b><br>Опции | Выберите режим измерения.<br>Структура меню управления соответствует выбранному режиму измерения.                                                             |
|                                                                     | При изменении рабочего режима преобразование не выполняется. При необходимости, после изменения режима измерения прибор следует повторно откалибровать.       |
|                                                                     | Опции:<br>– Давление<br>– Уровень<br>– Flow (только Deltabar M)                                                                                               |
|                                                                     | Заводская настройка<br>Pressure или согласно заказанной конфигурации                                                                                          |

#### $\texttt{Expert} \rightarrow \texttt{Measurement} \rightarrow \texttt{Basic setup}$

| Имя параметра                                                                       | Описание                                                                                                    |
|-------------------------------------------------------------------------------------|----------------------------------------------------------------------------------------------------|
| Pos. zeroadjust (007)<br>(Deltabar M and gauge<br>pressure measuring cell)<br>Опции | <ul> <li>Регулировка положения: знать разницу между нулевым положением (установочной точкой) и измеренным давлением не обязательно.</li> <li>Пример: <ul> <li>Измеренное значение = 2,2 мбар (0,032 psi).</li> <li>Скорректируйте измеренное значение с помощью параметра Pos. zero adjust (007) и завершите операцию выбором варианта Confirm. При этом с имеющимся давлением будет сопоставлено значение 0,0.</li> <li>Измеренное значение (после регулировки нулевого положения) – 0,0 мбар</li> </ul> </li> <li>Опции <ul> <li>Confirm</li> <li>Cancel</li> </ul> </li> </ul>                                 |
| Calib. offset (192)/(008)<br>(датчик абсолютного<br>давления)<br>Опции              | <ul> <li>Регулировка положения – необходимо знать разницу между установочной точкой и измеренным давлением.</li> <li>Пример: <ul> <li>Измеренное значение – 982,2 мбар (14,25 psi мбар).</li> <li>Измеренное значение корректируется с помощью ввода значения (например, 2,2 мбар (0,032 фнт/кв. дюйм)) в параметре "Calib. offset (192)". При этом с имеющимся давлением будет сопоставлено значение 980,0 мбар (14,21 psi).</li> <li>Измеренное значение (после регулировки нулевого положения) составляет 980,0 мбар (14,21 psi)</li> </ul> </li> <li>Заводская настройка: <ul> <li>0.0</li> </ul> </li> </ul> |
| Damping switch (164)<br>Дисплей                                                     | Отображение положения DIP-переключателя 2, который используется для<br>включения и выключения демпфирования выходного сигнала.<br><b>Дисплей:</b><br>• Off<br>Выходной сигнал не демпфируется.<br>• On<br>Выходной сигнал демпфируется. Постоянная демпфирования<br>настраивается с помощью параметра Damping value (017).<br>Заводская настройка<br>On                                                                                                    |
| Damping value (017)<br>Damping value (184)<br>Пользовательский ввод                 | Введите время демпфирования (постоянная времени τ). Функция<br>демпфирования определяет скорость, с которой измеряемое значение<br>реагирует на изменение давления.<br><b>Диапазон ввода</b><br>От 0,0 до 999,0 с<br><b>Заводская настройка:</b><br>2,0 с. или в соответствии с условиями заказа.                                                                                                    |
| Press. eng. unit (125)<br>Опции                                                     | Выбор единицы измерения давления.<br>При выборе новой единицы измерения давления все параметры, которые<br>связаны с давлением, конвертируются и отображаются в новой системе.<br>Опции:<br>• mbar, bar<br>• mmH2O, mH2O<br>• in, H2O, ftH2O<br>• Pa, kPa, MPa<br>• psi<br>• mmHg, inHg<br>• kgf/cm <sup>2</sup><br>Заводская настройка:<br>mbar или bar в зависимости от номинального диапазона измерений датчика<br>или от технических требований, перечисленных в заказе.                                                                                                    |

| Имя параметра                                                                 | Описание                                                                                                    |
|-------------------------------------------------------------------------------|----------------------------------------------------------------------------------------------------|
| <b>Temp eng. unit. (126)</b><br>(только Cerabar М и<br>Deltapilot M)<br>Опции | Выбор единицы измерения для значений температуры.                                                                             |
|                                                                               | (110).                                                                                                    |
|                                                                               | Опции:<br>• °С<br>• °F<br>• К                                                                                                 |
|                                                                               | Заводская настройка:<br>℃                                                                                                    |
| <b>Sensor temp. (110)</b><br>(только Cerabar M и<br>Deltapilot M)<br>Дисплей  | Отображение температуры, в настоящее время измеряемой на датчике. Эта<br>температура может отличаться от рабочей температуры. |

#### $\textbf{Expert} \rightarrow \textbf{Measurement} \rightarrow \textbf{Pressure}$

| Имя параметра                                                                                                    | Описание                                                                                                    |  |
|----------------------------------------------------------------------------------------------------|----------------------------------------------------------------------------------------------------|--|
| <b>Switch P1/P2 (163)</b><br>Дисплей                                                                                                    | Указание перевода DIP-переключателя SW/P2-High (DIP-переключателя 5)<br>в положение ON.                                                                                                    |  |
|                                                                                                    |                                                                                                    |  |
|                                                                                                    | DIP-переключатель SW/P2-High определяет соединение для отбора давления, которое соответствует стороне высокого давления.                                                                                                    |  |
|                                                                                                    | <ul> <li>Дисплей:</li> <li>SW setting<br/>Переключатель SW/P2-High переведен в положение OFF: соединение<br/>для отбора давления, которое соответствует стороне высокого давления,<br/>определяется параметром High-pressure side (006) (Deltabar).</li> <li>P2 High<br/>Переключатель SW/P2-High переведен в положение ON: вход отбора<br/>давления P2 соответствует стороне высокого давления, независимо от<br/>состояния параметра High-pressure side (006) (Deltabar).</li> </ul> |  |
|                                                                                                    | Заводская настройка:<br>SW setting                                                                                                    |  |
| High-pressure side (006)<br>(Deltabar)<br>High-pressure side (183)<br>(Deltabar)                                                                                                    | Определяет вход отбора давления, который соответствует стороне высокого давления.                                                                                                    |  |
| ond where the second second seco | Эта настройка действительна только в том случае, если DIP-переключатель<br>"SW/P2 High" находится в положении "OFF" (см. параметр <b>"Switch P1/P2</b><br>(163)"). В противном случае вход P2 соответствует стороне высокого<br>давления безусловно.                                                                                                    |  |
|                                                                                                    | <ul> <li>Опции:</li> <li>Р1 Нідh<br/>Вход отбора давления Р1 используется в качестве стороны высокого<br/>давления.</li> <li>Р2 Нідh<br/>Вход отбора давления Р2 используется в качестве стороны высокого<br/>давления.</li> </ul>                                                                                                    |  |
|                                                                                                    | <b>Заводская настройка</b><br>Р1 High                                                                                                    |  |
| <b>Meas. pressure (020)</b><br>Дисплей                                                                                                    | Отображение измеряемого давления после согласования датчика, регулировки положения и демпфирования.                                                                                                    |  |
| Cerabar M/<br>Deltapilot M                                                                                                    | Датчик                                                                                                    |  |

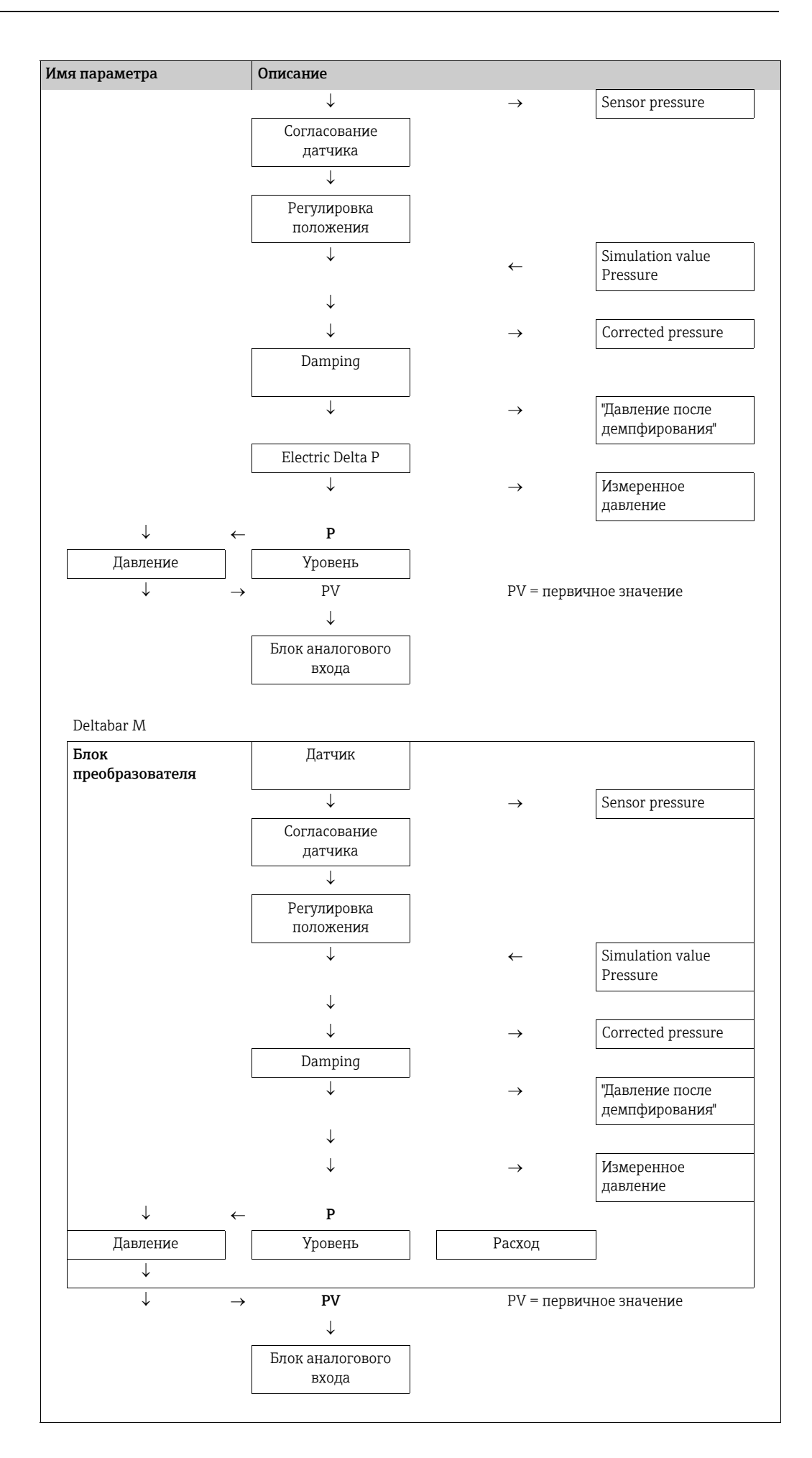

| Имя параметра                             | Описание                                                                                               |
|-------------------------------------------|----------------------------------------------------------------------------------------------------|
| <b>Sensor pressure (109)</b><br>Дисплей   | Отображение измеряемого давления до согласования датчика и регулировки положения.                      |
| <b>Corrected press. (172)</b><br>Дисплей  | Отображение измеряемого давления после согласования датчика и регулировки положения.                   |
| <b>Pressure af. damp (111)</b><br>Дисплей | Отображение измеряемого давления после согласования датчика,<br>регулировки положения и демпфирования. |

## $\texttt{Expert} \rightarrow \texttt{Measurement} \rightarrow \texttt{Level}$

| Имя параметра                          | Описание                                                                                                    |
|----------------------------------------|----------------------------------------------------------------------------------------------------|
| Level selection (024)<br>Опции         | <ul> <li>Выбор методики вычисления уровня.</li> <li>Опции: <ul> <li>In pressure</li> <li>При выборе этой опции следует указать две пары значений "давление-<br/>уровень". Значение уровня отображается непосредственно в единицах<br/>измерения, выбранных с помощью параметра Unit before lin. (025).</li> <li>In height</li> <li>При выборе этой опции следует указать две пары значений "высота-<br/>уровень". Основываясь на измеренном давлении, прибор сначала<br/>рассчитывает высоту по плотности среды. Полученная информация<br/>используется для расчета уровня в единицах измерения, выбранных для<br/>параметра Unit before lin. (025), с использованием двух указанных пар<br/>значений.</li> </ul> </li> <li>Заводская настройка:<br/>In pressure</li> </ul> |
| <b>Unit before lin. (025)</b><br>Опции | Выбор единицы измерения для отображения измеренного значения уровня до<br>линеаризации.<br>Выбранная единица используется только для описания измеряемого<br>значения. Это означает, что при выборе новой единицы измерения для<br>выхода преобразование измеряемого значения не происходит.<br><b>Пример:</b><br>• Текущее измеряемое значение: 0,3 фута<br>• Новая единица измерения выходного значения: m<br>• Новое измеренное значение: 0,3 m<br><b>Опции</b><br>• %<br>• mm, cm, dm, m<br>• ft, in<br>• m <sup>3</sup> , in <sup>3</sup><br>• l, hl<br>• ft <sup>3</sup><br>• gal, Igal<br>• kg, t<br>• фунт<br>Заводская настройка:<br>%                                                                                                    |
| <b>Height unit (026)</b><br>Опции      | Выбор единицы измерения высоты. Измеренное давление преобразуется в<br>выбранную единицу измерения высоты с помощью параметра Adjust density<br>(034).<br>Предварительное условие<br>Level selection = In pressure<br>Опции<br>• MM<br>• m<br>• дюйм<br>• фут<br>Заводская настройка:<br>m                                                                                                    |

| Имя параметра                                                                   | Описание                                                                                                    |
|---------------------------------------------------------------------------------|----------------------------------------------------------------------------------------------------|
| Calibration mode (027)                                                          | Выбор режима калибровки.                                                                                                    |
| Опции                                                                           | <ul> <li>Опции:</li> <li>Wet<br/>Калибровка "мокрого" типа осуществляется заполнением и опорожнением<br/>резервуара. Если речь идет о двух различных уровнях, уровень, объем,<br/>масса или процентное значение сопоставляется с давлением, измеряемым в<br/>настоящее время (параметры Empty calib. (028) и Full calib. (031)).</li> <li>Dry<br/>Калибровка "сухого" типа выполняется на теоретической основе. Для такой<br/>калибровки следует указать две пары значений "давление-уровень" или<br/>пары значений "высота-уровень" посредством следующих параметров:<br/>Empty calib. (028), Empty pressure (029), Full calib. (031), Full pressure (032),<br/>Empty height (030), Full height (033).</li> </ul> |
|                                                                                 | <b>Заводская настройка:</b><br>Wet                                                                                                    |
| <b>Empty calib. (028)</b><br><b>Empty calib. (011)</b><br>Пользовательский ввод | Ввод выходного значения для нижней точки калибровки (пустой резервуар).<br>Необходимо использовать единицу измерения, определенную в "Unit before<br>lin. (025)".                                                                                                    |
|                                                                                 | <ul> <li>В случае калибровки "мокрого" типа соответствующий уровень (пустой резервуар) должен быть фактически в наличии. Соответствующее давление автоматически регистрируется прибором.</li> <li>В случае калибровки "сухого" типа фактическое наличие соответствующего уровня (пустого резервуара) не обязательно. Соответствующее давление при измерении уровня в режиме In pressure следует указать с помощью параметра Empty pressure (029). Соответствующую высоту при измерении уровня в режиме In height следует указать с помощью параметра Empty height (030).</li> </ul>                                                                                                    |
|                                                                                 | Заводская настройка:<br>0.0                                                                                                    |
| Empty pressure (029)<br>Empty pressure (185)                                    | Ввод значения давления для нижней точки калибровки (пустой резервуар).<br>→ См. также " <b>Empty calib. (028)</b> ".                                                                                                    |
| Пользовательский ввод/<br>индикация                                             | <b>Предварительное условие</b><br>• Level selection – In pressure<br>• "Calibration mode" = "сухой тип" -> пользовательский ввод<br>• "Calibration mode" = "влажный тип" -> индикация                                                                                                    |
|                                                                                 | Заводская настройка:<br>0.0                                                                                                    |
| Empty height (030)<br>Empty height (186)<br>Пользовательский ввод/<br>индикация | Ввод значения высоты для нижней точки калибровки (пустой резервуар).<br>Единицу измерения следует выбрать с помощью параметра <b>Height unit (026)</b><br>Предварительные условия<br>• Level selection = In pressure<br>• "Calibration mode" = "сухой тип" -> пользовательский ввод<br>• "Calibration mode" = "влажный тип" -> индикация                                                                                                    |
|                                                                                 | Заводская настройка:<br>0.0                                                                                                    |

| Имя параметра                                                           | Описание                                                                                                    |
|-------------------------------------------------------------------------|----------------------------------------------------------------------------------------------------|
| <b>Full calib. (031)<br/>Full calib. (012)</b><br>Пользовательский ввод | Ввод выходного значения для верхней точки калибровки (заполненный<br>резервуар).<br>Необходимо использовать единицу измерения, определенную в <b>"Unit before</b><br><b>lin. (025)</b> ".                                                                                                    |
|                                                                         | i                                                                                                    |
|                                                                         | <ul> <li>В случае калибровки "мокрого" типа соответствующий уровень<br/>(заполненный резервуар) должен быть фактически в наличии.<br/>Соответствующее давление автоматически регистрируется прибором.</li> <li>В случае калибровки "сухого" типа фактическое наличие соответствующего<br/>уровня (заполненного резервуара) не обязательно. Соответствующее<br/>давление при измерении уровня в режиме In pressure следует указать с<br/>помощью параметра Full pressure (032). Соответствующую высоту при<br/>измерении уровня в режиме In height следует указать с помощью параметра<br/>Full height (033).</li> </ul> |
|                                                                         | <b>Заводская настройка:</b><br>100.0                                                                                                    |
| Full pressure (032)<br>Full pressure (187)                              | Ввод значения давления для верхней точки калибровки (заполненный<br>резервуар). → См. также "Full calib. (031)".                                                                                                    |
| Пользовательскии ввод/<br>индикация                                     | Предварительное условие           • Level selection – In pressure           • "Calibration mode" = "сухой тип" -> пользовательский ввод           • "Calibration mode" = "влажный тип" -> индикация                                                                                                    |
|                                                                         | <b>Заводская настройка:</b><br>Верхний предел диапазона (URL) датчика                                                                                                    |
| <b>Full height (033)</b><br>Full height (188)<br>Пользовательский ввод/ | Ввод значения высоты для верхней точки калибровки (заполненный<br>резервуар). Единицу измерения следует выбрать с помощью параметра Height<br>unit (026).                                                                                                    |
| индикация                                                               | Предварительные условия           • Level selection = In pressure           • "Calibration mode" = "сухой тип" -> пользовательский ввод           • "Calibration mode" = "влажный тип" -> индикация                                                                                                    |
|                                                                         | Заводская настройка:<br>Верхний предел диапазона (URL) конвертируется с учетом единицы<br>измерения уровня                                                                                                    |
| <b>Density unit (127)</b><br>Дисплей                                    | Выбор единицы измерения плотности. Измеренное давление конвертируется в<br>высоту с помощью параметров Height unit (026) и Adjust density (034).                                                                                                    |
|                                                                         | <b>Заводская настройка:</b><br>• g/cm <sup>3</sup>                                                                                                    |
| <b>Adjust density (034)</b><br>Пользовательский ввод                    | Ввод значения плотности среды. Измеренное давление конвертируется в<br>высоту с помощью параметров Height unit (026) и Adjust density (034).                                                                                                    |
|                                                                         | <b>Заводская настройка:</b><br>1.0                                                                                                    |
| Process density (035)<br>Пользовательский ввод                          | Ввод нового значения плотности для коррекции.<br>Например, калибровка проведена с водной средой. Теперь резервуар<br>используется для среды с другой плотностью. Калибровка соответственно<br>корректируется вводом нового значения для параметра Process density (035).                                                                                                    |
|                                                                         | 1                                                                                                    |
|                                                                         | Если происходит переход на калибровку "сухого" типа после выполнения<br>калибровки "мокрого" типа с помощью параметра Calibration mode (027), то<br>перед сменой калибровочного режима необходимо указать корректную<br>плотность для параметров Adjust density (034) и Process density (035).                                                                                                    |
|                                                                         | Заводская настройка:<br>1.0                                                                                                    |
| <b>Level before lin. (019)</b><br>Дисплей                               | Отображение значения уровня до линеаризации.                                                                                                    |

| Имя параметра                                                                                                    | Описание                                                                                                    |
|----------------------------------------------------------------------------------------------------|----------------------------------------------------------------------------------------------------|
| <b>Lin. mode (037)</b><br>Опции                                                                                                    | <ul> <li>Выбор режима линеаризации.</li> <li>Опции: <ul> <li>Линейно:</li> <li>Значение уровня выводится без предварительного преобразования.</li> <li>Выводится значение параметра Level before lin. (019).</li> <li>Erase table</li> <li>Существующая таблица линеаризации удаляется.</li> </ul> </li> <li>Manual entry (таблица переводится в режим редактирования и выдается аварийный сигнал).</li> <li>Пары значений в таблицу (X-value (040) (manual entry) и Y-value (041) (manual entry/in semi-auto. entry)) вводятся вручную.</li> <li>Semiautomatic entry (таблица переводится в режим редактирования и выдается аварийный сигнал).</li> <li>Semiautomatic entry (таблица переводится в режим редактирования и выдается аварийный сигнал).</li> <li>Semiautomatic entry (таблица переводится в режим редактирования и выдается аварийный сигнал).</li> <li>В этом режиме ввода резервуар постепенно опорожняется или заполняется. Прибор записывает значения уровня автоматически (X-value (040) (manual entry)). Соответствующее значение объема, массы или процентное соотношение (%) вводится вручную (Y-value (041) (manual entry/in semi-auto. entry)).</li> <li>Activate table</li> <li>При выборе этой опции введенная таблица активируется и проверяется. Прибор отображает уровень после линеаризации.</li> </ul> |
| <b>Unit after lin. (038)</b><br>Опции                                                                                                    | Линеино<br>Выбор единицы измерения (для значения Y).<br>Опции:<br>• %<br>• cm, dm, m, mm<br>• гл<br>• in <sup>3</sup> , ft <sup>3</sup> , m <sup>3</sup><br>• l<br>• in, ft<br>• kg, t<br>• фунт<br>• gal<br>• Igal<br>Заводская настройка:<br>%                                                                                                    |
| Line-numb (039)<br>Пользовательский ввод                                                                                                    | Ввод номера текущей точки в таблице.<br>Последующие записи в параметрах X-value (040) (manual entry) и Y-value<br>(041) (manual entry/in semi-auto. entry) сопоставляются с этой точкой.<br><b>Диапазон ввода</b><br>• От 1 до 32                                                                                                    |
| X-value (040) (manual<br>entry)<br>X-value (123) (linear/<br>table active)<br>X-value (193) (semi-<br>automatic entry)<br>Пользовательский ввод/<br>индикация | <ul> <li>Введите значение X (уровень до линеаризации) для конкретной точки в таблице и подтвердите выбор.</li> <li>Если для параметра Lin. mode (037) выбран вариант Manual, то необходимо указать уровень.</li> <li>Если для параметра Lin. mode (037) выбрана опция Semiautomatic entry, то значение уровня отображается и должно быть подтверждено вводом соответствующего значения Y.</li> </ul>                                                                                                    |
| Y-value (041) (manual<br>entry/in semi-auto.<br>entry)<br>Y-value (194) (linear/<br>table active)<br>Пользовательский ввод/<br>индикация                      | Введите значение Y (уровень после линеаризации) для конкретной точки в<br>таблице.<br>Единица измерения определяется параметром Unit after lin. (038).<br>СП<br>Таблица линеаризации должна быть монотонной (с возрастанием или<br>убыванием).                                                                                                    |

#### $Expert \rightarrow Measurement \rightarrow Linearization$

| Имя параметра                                         | Описание                                                                                                    |
|-------------------------------------------------------|----------------------------------------------------------------------------------------------------|
| Edit table (042)<br>Опции                             | Выбор функции ввода таблицы.                                                                                                    |
|                                                       | <ul> <li>Опции:</li> <li>Next point: значение параметра Line numb. увеличивается на 1. Возможен ввод следующей точки.</li> <li>Current point: текущая точка сохраняется (например, для исправления ошибки).</li> <li>Previous point: значение параметра Line numb. уменьшается на 1. Возможно исправление или повторение ввода предыдущей точки.</li> <li>Insert point: вставка дополнительной точки (см. пример, ниже).</li> <li>Delete point: удалить текущую точку (см. пример ниже).</li> </ul> |
|                                                       | <ul> <li>Пример: добавление точки (в данном случае между 4-й и 5-й точками).</li> <li>Выберите точку 5 с помощью параметра Line-numb (039).</li> <li>Выберите опцию Insert point для параметра Edit table (042).</li> <li>Точка 5 отображается для параметра Line-numb (039). Введите новые значения для параметров X-value (040) (manual entry) и Y-value (041) (manual entry/in semi-auto. entry).</li> </ul>                                                                                     |
|                                                       | <ul> <li>Пример: удаление точки, в данном случае 5-й точки</li> <li>Выберите точку 5 с помощью параметра Line-numb (039).</li> <li>Выберите опцию Delete point для параметра Edit table (042).</li> <li>5-я точка будет удалена. Все последующие точки будут смещены соответственно, например после удаления 6-я точка станет точкой 5.</li> </ul>                                                                                                    |
|                                                       | Заводская настройка:<br>Current point                                                                                                    |
| <b>Tankdescription (173)</b><br>Пользовательский ввод | Ввод описания резервуара (не более 32 буквенно-цифровых символов)                                                                                                    |
| <b>Tank content (043)</b><br>Дисплей                  | Отображение значения уровня после линеаризации.                                                                                                    |

#### Expert $\rightarrow$ Measurement $\rightarrow$ Flow (Deltabar M)

| Имя параметра                        | Описание                                                                                                    |
|--------------------------------------|----------------------------------------------------------------------------------------------------|
| <b>Flow type (044)</b><br>Опции      | Выбор типа измерения расхода.                                                                                                    |
|                                      | <ul> <li>Опции:</li> <li>Объем при раб. усл. (объем при эксплуатационных условиях).</li> <li>Volume norm. cond. (нормированный объем в нормальных условиях для Европы: 1013,25 мбар и 273,15 К (0 °C)).</li> <li>Volume std. cond. (стандартизованный объем при стандартных условиях для США: 1013,25 мбар (14,7 psi) и 288,15 К (15 °C/59 °F)).</li> <li>Macca</li> <li>Flow in %</li> </ul> |
|                                      | <b>Заводская настройка:</b><br>Volume operat. conditions                                                                                                    |
| <b>Mass flow unit (045)</b><br>Опции | Выберите единицу измерения массового расхода.<br>При выборе новой единицы измерения расхода все параметры, которые<br>связаны с расходом, конвертируются и отображаются в новой системе. При<br>изменении режима измерения расхода конверсия становится невозможной.                                                                                                    |
|                                      | Предварительные условия <ul> <li>"Flow type (044)" = Mass</li> </ul>                                                                                                    |
|                                      | Опции:<br>• g/s, kg/s, kg/min, kg/h<br>• t/s, t/min, t/h, t/d<br>• oz/s, oz/min<br>• lb/s, lb/min, lb/h<br>• ton/s, ton/min, ton/h, ton/d                                                                                                    |
|                                      | <b>Заводская настройка:</b><br>kg/s                                                                                                    |

| Имя параметра                                                             | Описание                                                                                                    |
|---------------------------------------------------------------------------|----------------------------------------------------------------------------------------------------|
| <b>Norm. flow unit (046)</b><br>Опции                                     | Выбор единицы измерения нормированного расхода.<br>При выборе новой единицы измерения расхода все параметры, которые<br>связаны с расходом, конвертируются и отображаются в новой системе. При<br>изменении режима измерения расхода конверсия становится невозможной.                                                                                                    |
|                                                                           | Предварительные условия<br>• "Flow type (044)" = Volume norm. cond.                                                                                                    |
|                                                                           | Опции:<br>• Nm <sup>3</sup> /s, Nm <sup>3</sup> /min, Nm <sup>3</sup> /h, Nm <sup>3</sup> /d                                                                                                    |
|                                                                           | <b>Заводская настройка:</b><br>Нм <sup>3</sup> /с                                                                                                    |
| <b>Std. flow unit (047)</b><br>Опции                                      | Выбор единицы измерения стандартизованного расхода.<br>При выборе новой единицы измерения расхода все параметры, которые<br>связаны с расходом, конвертируются и отображаются в новой системе. При<br>изменении режима измерения расхода конверсия становится невозможной.                                                                                                    |
|                                                                           | Предварительные условия <ul> <li>"Flow type (044)" = Volume std. conditions</li> </ul>                                                                                                    |
|                                                                           | Опции:<br>• Sm <sup>3</sup> /s, Sm <sup>3</sup> /min, Sm <sup>3</sup> /h, Sm <sup>3</sup> /d<br>• SCFS, SCFM, SCFH, SCFD                                                                                                    |
|                                                                           | <b>Заводская настройка:</b><br>Sm <sup>3</sup> /s                                                                                                    |
| <b>Flow unit (048)</b><br>Опции                                           | Выберите единицу измерения объемного расхода.<br>При выборе новой единицы измерения расхода все параметры, которые<br>связаны с расходом, конвертируются и отображаются в новой системе. При<br>изменении режима измерения расхода конверсия становится невозможной.                                                                                                    |
|                                                                           | Предварительные условия<br>• Flow type (044) = Volume process cond.                                                                                                    |
|                                                                           | Опции:<br>• dm <sup>3</sup> /s, dm <sup>3</sup> /min, dm <sup>3</sup> /h<br>• m <sup>3</sup> /s, m <sup>3</sup> /min, m <sup>3</sup> /h, m <sup>3</sup> /d<br>• l/s, l/min, l/h<br>• hl/s, hl/min, hl/d<br>• ft <sup>3</sup> /s, ft <sup>3</sup> /min, ft <sup>3</sup> /h, ft <sup>3</sup> /d<br>• ACFS, ACFM, ACFH, ACFD<br>• ozf/s, ozf/min<br>• gal/s, gal/min, gal/h, gal/d, Mgal/d<br>• Igal/s, Igal/min, Igal/h<br>• bbl/s, bbl/min, bbl/h, bbl/d<br>Заводская настройка:<br>м <sup>3</sup> /ч |
| <b>Max. flow (009)</b><br>Пользовательский ввол                           | Введите максимальный расход для первого элемента.<br>См. также компоновочную схему основного прибора. Максимальный расхол                                                                                                    |
| τιωτοσοστεπος και από ματιστος και μα μα μα μα μα μα μα μα μα μα μα μα μα | сопоставляется с максимальным давлением, которое введено с помощью параметра <b>Max. pressure flow (010)</b> .                                                                                                    |
|                                                                           | <b>Заводская настройка:</b><br>100.0                                                                                                    |
| <b>Max. pressure flow (010)</b><br>Пользовательский ввод                  | Введите максимальное давление для главного прибора.<br>→ См. также компоновочную схему основного прибора. Это значение<br>соответствует максимальному значению расхода (→ см. <b>Max. flow (009)</b> ).                                                                                                    |
|                                                                           | <b>Заводская настройка:</b><br>Верхний предел диапазона (URL) датчика                                                                                                    |

| Имя параметра                                      | Описание                                                                                                    |
|----------------------------------------------------|----------------------------------------------------------------------------------------------------|
| Setlow-flow cut-off (049)<br>Пользовательский ввод | Ввод точки включения для отсечки при малом расходе.<br>Гистерезис между точками включения и отключения всегда составляет 1 % от<br>максимального значения расхода. |
|                                                    | Диапазон ввода<br>Точка отключения: от 0 до 50 % конечного значения расхода (Max. flow<br>(009)).                                                                  |
|                                                    | Q<br>Qmax<br>6%<br>5%                                                                                                    |
|                                                    | 0% <u>γ</u> 0% <u>Δp</u> Δp                                                                                                    |
|                                                    | Заводская настройка:<br>5 % (максимального значения расхода)                                                                                                    |
| <b>Flow (018)</b><br>Дисплей                       | Отображение фактического значения расхода.                                                                                                    |

#### $Expert \rightarrow Measurement \rightarrow Sensor \ limits$

| Имя параметра                      | Описание                                                 |
|------------------------------------|----------------------------------------------------------|
| <b>LRL sensor (101)</b><br>Дисплей | Отображение нижнего предела диапазона измерения датчика. |
| <b>URL sensor (102)</b><br>Дисплей | Отображение верхнего предела измерения датчика.          |

#### $\texttt{Expert} \rightarrow \texttt{Measurement} \rightarrow \texttt{Sensor trim}$

| Имя параметра                            | Описание                                                                                   |
|------------------------------------------|--------------------------------------------------------------------------------------------|
| <b>Lo trim measured (129)</b><br>Дисплей | Отображение эталонного давления, которое должно быть принято для нижней точки калибровки.  |
| <b>Hi trim measured (130)</b><br>Дисплей | Отображение эталонного давления, которое должно быть принято для верхней точки калибровки. |
| <b>Lo trim sensor (131)</b><br>Дисплей   | Внутренний служебный параметр                                                              |
| <b>Hi trim sensor (132)</b><br>Дисплей   | Внутренний служебный параметр                                                              |

## 8.11.3 Тип связи

#### Expert $\rightarrow$ Communication $\rightarrow$ FF info

| Имя параметра                            | Описание                                                                                                    |
|------------------------------------------|----------------------------------------------------------------------------------------------------|
| <b>Device type code (236)</b><br>Дисплей | "Device type code (236)"— это уникальный идентификатор прибора в системе<br>управления или шине FF. Он состоит из идентификатора производителя<br>(452B48), номера типа прибора и серийного номера прибора.<br>Пример:<br>Deltabar M: 452B481021-6B032A0109D |
| <b>Device revision (237)</b><br>Дисплей  | Отображает пересмотр или версию всего прибора (HW+SW).<br>Пример:<br>1                                                                                                    |
| <b>Device address (244)</b><br>Дисплей   | Отображение текущего настроенного и действительного адреса прибора.<br>Заводская настройка:<br>247                                                                                                    |
| <b>Device class (245)</b><br>Дисплей     | Отображение класса прибора, настроенного в данный момент.<br>Прибор можно настроить как "Basic device" или "Link master".<br>Заводская настройка:<br>Основной прибор                                                                                         |

Ехрегt → Communication → Блок ресурсов (только посредством FieldCare) См. →  $\triangleq$  160 ff.

Expert → Communication → Блоки преобразователя (только посредством FieldCare) См. →  $\triangleq$  171 ff.

| Аналоговый<br>вход | Имя параметра<br>(идентификатор дисплея) | Пояснение              |
|--------------------|------------------------------------------|------------------------|
| 1                  | Channel/CHANNEL (171)                    |                        |
|                    | Out value (195)                          |                        |
|                    | Out status (196)                         |                        |
| 2                  | Channel/CHANNEL (200)                    |                        |
|                    | Out value (201)                          |                        |
|                    | Out status (202)                         |                        |
| 3                  | Channel/CHANNEL (238)                    |                        |
|                    | Out value (239)                          | См. следующую таблицу. |
|                    | Out status (240)                         |                        |
| 4                  | Channel/CHANNEL (241)                    |                        |
|                    | Out value (242)                          |                        |
|                    | Out status (243)                         |                        |
| 5 (Deltabar M)     | Channel/CHANNEL (255)                    |                        |
|                    | Out value (256)                          |                        |
|                    | Out status (257)                         | 1                      |

#### Expert $\rightarrow$ Communication $\rightarrow$ Analog Input 1 to 5

| Имя параметра                                    | Описание                                                                                                    |                                                                  |                                                                                          |                                                                      |                                                                                                    |
|--------------------------------------------------|----------------------------------------------------------------------------------------------------|------------------------------------------------------------------|------------------------------------------------------------------------------------------|----------------------------------------------------------------------|----------------------------------------------------------------------------------------------------|
| Channel/CHANNEL<br>Дисплей                       | Текущий выбранный канал/CHANNEL отображается для определенных аналоговых входов. В следующем списке<br>указаны возможные каналы:                 |                                                                  |                                                                                          |                                                                      |                                                                                                    |
|                                                  | Channel/<br>CHANNEL                                                                                                    | (установлено по умолчанию<br>для определенного блока)            | Текст на а                                                                               | нглийском языке                                                      | Текст на немецком языке                                                                                                    |
|                                                  | 1<br>2 *)<br>3<br>4<br>5                                                                                                    | (AI 1)<br>(AI 2) Cerabar/Deltapilot<br>(AI 2) Deltabar<br>-<br>- | Primary va<br>Датчик тем<br>Давление<br>Макс. давл<br>Уровень до<br>Сумматор<br>Сумматор | lue<br>ипературы * <sup>)</sup><br>тение<br>э линеаризации<br>1<br>2 | Primary value<br>Датчик температуры <sup>)</sup><br>Измеренное давление<br>Максимальное давление<br>Уровень до линеаризации<br>Сумматор 1<br>Сумматор 2 |
| <b>Значение выходного<br/>сигнала</b><br>Дисплей | Текущее знач                                                                                                    | аение отображается для определ                                   | енных анал                                                                               | оговых входов вместе с (                                             | отдельными единицами.                                                                                                    |
| <b>Out status</b><br>Дисплей                     | Текущее состояние отображается для определенных аналоговых входов.<br>В следующем списке указаны статус и соответствующий текст значения AI OUT: |                                                                  |                                                                                          |                                                                      |                                                                                                    |
|                                                  | <b>Статус</b><br>Плохое<br>Uncertain<br>Good non-cas<br>Good cascade                                                                             | caded<br>d                                                       | =<br>=<br>=                                                                              | <b>Tekct</b><br>BAD<br>UNCERTAIN<br>GOOD<br>GOOD                     |                                                                                                    |

Недоступно \*) для Deltabar M

## 8.11.4 Область применения

## Expert $\rightarrow$ Application (Cerabar M и Deltapilot M)

| Имя параметра                                          | Описание                                                                                                    |
|--------------------------------------------------------|----------------------------------------------------------------------------------------------------|
| Electr. Delta P (158)<br>Пользовательский ввод         | Для переключения на определение дифференциального давления с помощью<br>электроники по внешнему или постоянному значению.                                                                                                    |
|                                                        | Опции:<br>Выключить<br>Внешнее значение<br>Постоянно<br>Заводская настройка:<br>Выключить                                                                                                    |
| <b>Fixed ext. value (174)</b><br>Пользовательский ввод | Эта функция используется для ввода постоянного значения.<br>Значение относится к параметру " <b>Press. eng. unit (125)</b> E. Delta p unit".<br>Заводская настройка:<br>0.0                                                                                                    |
| <b>E.Delta p selec. (246)</b><br>Пользовательский ввод | Выбор входа блока коммутатора входов в качестве входного значения для<br>применения Electrical Delta P. Выбор входа происходит в раскрывающемся<br>списке (Input1 – Input4). Этот список соответствует входам, зарегистрирован-<br>ным в блоке коммутатора входа. Этот блок всегда реализован, но не обяза-<br>тельно в режиме Auto.<br>Заводская настройка:<br>Input1 |
| <b>E.Delta p value (247)</b><br>Пользовательский ввод  | Соответствующее значение Electrical Delta P. value отображается для выбранного входа.                                                                                                    |

| Имя параметра                                        | Описание                                                                                                    |
|------------------------------------------------------|----------------------------------------------------------------------------------------------------|
| E.Delta p status (248)<br>Пользовательский ввод      | Для выбранного входа отображается состояние соответствующего параметра<br>Electrical Delta P.<br>В следующем списке перечислены варианты состояния и соответствующие<br>тексты.<br>Состояние = текст<br>Непригодно = BAD |
|                                                      | Неопределенное = UNCERTAIN<br>Пригодно, без каскада = GOOD<br>Пригодно, с каскадом = GOOD                                                                                                    |
| <b>E.Delta p unit (249)</b><br>Пользовательский ввод | Выбор единицы измерения для согласования с значением выбранных входов.<br>Заводская настройка:<br>mbar                                                                                                    |

## Expert $\rightarrow$ Application $\rightarrow$ Totalizer 1 (Deltabar M)

# i

При выборе типа измерения расхода Flow in % сумматор становится недоступен и не отображается в этой позиции.

| Имя параметра                                             | Описание                                                                                                    |
|-----------------------------------------------------------|----------------------------------------------------------------------------------------------------|
| Eng. unit totalizer 1<br>(058) (059) (060) (061)<br>Опции | Выбор единицы измерения для сумматора 1.<br>Опции<br>В зависимости от установок параметра Flow type (044) для этого параметра<br>имеется выбор единиц измерения объема, нормализованного объема,<br>стандартизованного объема и массы. При выборе новой единицы измерения<br>объема или массы, связанные с сумматором параметры конвертируются и<br>отображаются в новых единицах измерения соответствующей группы. При<br>изменении режима измерения расхода значение сумматора не<br>конвертируется. |
|                                                           | Код прямого доступа зависит от выбора, сделанного в параметре <b>Flow type</b><br>(044).<br>- (058): Flow. meas. type – Mass<br>- (059): Flow. meas. type – Volume norm. cond.<br>- (060): Flow. meas. type – Volume std. cond.<br>- (061): Flow. meas. type – Volume process cond.                                                                                                    |
|                                                           | Заводская настройка:<br>м <sup>3</sup>                                                                                                    |
| <b>Totalizer mode 1 (175)</b><br>Опции                    | <ul> <li>Определение характера работы сумматора.</li> <li>Опции:</li> <li>Balanced: суммирование всего измеряемого расхода (положительного и отрицательного).</li> <li>Pos. flow only: суммируется только положительный расход.</li> <li>Neg. flow only: суммируется только отрицательный расход.</li> <li>Hold: счетчик расхода остановлен.</li> <li>Заводская настройка:<br/>Pos. flow only</li> </ul>                                                                                               |
| Totalizer 1 failsafe (176)                                | Параметр определяет характер работы сумматора в случае ошибки.<br>Опции:<br>• Run: текущее значение расхода продолжает интегрироваться.<br>• Hold: счетчик расхода остановлен.<br>Заводская настройка:                                                                                                    |
|                                                           | Run                                                                                                    |

| Имя параметра                                   | Описание                                                                                                    |
|-------------------------------------------------|----------------------------------------------------------------------------------------------------|
| <b>Reset totalizer 1 (062)</b><br>Опции         | С помощью этого параметра происходит обнуление сумматора 1.<br>Опции:<br>• Abort (без сброса)<br>• Сброс<br>Заводская настройка:<br>Cancel                                                   |
| <b>Totalizer 1 (063)</b><br>Дисплей             | Отображается общее значение расхода для сумматора 1. Можно сбросить это значение с помощью параметра Reset totalizer 1 (062). Параметр "Totalizer 1 overflow (064)" отображает переполнение. |
|                                                 | <b>Пример:</b> значение 123456789 м <sup>3</sup> отображается следующим образом:<br>- Totalizer 1: 3456789 m <sup>3</sup><br>- Totalizer 1 overflow: 12 E7 m <sup>3</sup>                    |
| <b>Totalizer 1 overflow</b><br>(064)<br>Дисплей | Отображение значения переполнения сумматора 1.<br>→ См. также <b>"Totalizer 1 (063)</b> ".                                                                                                   |

## Expert $\rightarrow$ Application $\rightarrow$ Totalizer 2 (Deltabar M)

# i

При выборе типа измерения расхода Flow in % сумматор становится недоступен и не отображается в этой позиции.

| Имя параметра                                             | Описание                                                                                                    |
|-----------------------------------------------------------|----------------------------------------------------------------------------------------------------|
| Eng. unit totalizer 2<br>(065) (066) (067) (068)<br>Опции | Выбор единицы измерения для сумматора 2.<br>→ См. также ENG. UNIT TOTALIZER 1.                                                                                                    |
|                                                           | Код прямого доступа зависит от выбора, сделанного в параметре Flow type<br>(044).<br>- (065): Flow. meas. type - Mass<br>- (066): Flow. meas. type - Gas norm. cond.<br>- (067): Flow. meas. type - Gas. std. cond.<br>- (068): Flow. meas. type - Volume process cond.                                |
|                                                           | Заводская настройка:<br>м <sup>3</sup>                                                                                                    |
| Totalizer mode 2 (177)                                    | Определение характера работы сумматора.                                                                                                    |
|                                                           | <ul> <li>Опции:</li> <li>Ваlanced: суммирование всего измеряемого расхода (положительного и отрицательного).</li> <li>Pos. flow only: суммируется только положительный расход.</li> <li>Neg. flow only: суммируется только отрицательный расход.</li> <li>Hold: счетчик расхода остановлен.</li> </ul> |
|                                                           | Заводская настройка:<br>Pos. flow only                                                                                                    |
| Totalizer 2 failsafe (178)                                | Параметр определяет характер работы сумматора в случае ошибки.                                                                                                    |
|                                                           | Опции:<br>• Run: текущее значение расхода продолжает интегрироваться.<br>• Hold: счетчик расхода остановлен.<br>Заводская настройка:<br>Run                                                                                                    |
| <b>Totalizer 2 (069)</b><br>Дисплей                       | Отображение значения сумматора. Параметр <b>"Totalizer 2 overflow (070)</b> "<br>отображает переполнение.<br>→ См. также пример для параметра Totalizer 1.                                                                                                    |
| <b>Totalizer 2 overflow</b><br>(070)<br>Дисплей           | Отображение значения переполнения сумматора 2.<br>→ См. также <b>"Totalizer 2 (069)</b> " и пример для параметра Totalizer 1.                                                                                                    |

## 8.11.5 Диагностика

#### Expert $\rightarrow$ Diagnosis

| Имя параметра                             | Описание                                                                                                    |
|-------------------------------------------|----------------------------------------------------------------------------------------------------|
| <b>Diagnostic code (071)</b><br>Дисплей   | Отображение диагностического сообщения с наивысшим приоритетом из тех, которые активны в настоящее время.                                                                                                    |
| <b>Last diag. code (072)</b><br>Дисплей   | Отображение последнего квитированного диагностического сообщения.                                                                                                    |
|                                           | <ul> <li>С помощью параметра "Reset logbook (159)" можно удалить сообщения,<br/>перечисленные в параметре "Last diag. code (072)".</li> </ul>                                                                                                    |
| <b>Reset logbook (159)</b><br>Опции       | С помощью этого параметра можно сбросить все сообщения параметра <b>"Last diag. code (072)</b> " и журнала событий "Last diag. 1 (085)" на "Last diag. 10 (094)".                                                                                                    |
|                                           | Опции:<br>• Cancel<br>• Confirm                                                                                                    |
|                                           | Заводская настройка:<br>Cancel                                                                                                    |
| <b>Min. meas. press. (073)</b><br>Дисплей | Отображение наименьшего значения измеренного давления (индикатор<br>фиксации пикового значения). Этот индикатор можно сбросить при помощи<br>параметра <b>Reset peakhold (161)</b> .                                                                                                 |
| <b>Max. meas. press (074)</b><br>Дисплей  | Отображение наивысшего значения измеренного давления (индикатор<br>фиксации пикового значения). Этот индикатор можно сбросить при помощи<br>параметра <b>Reset peakhold (161)</b> .                                                                                                  |
| <b>Reset peakhold (161)</b><br>Опции      | С помощью этого параметра можно сбросить индикаторы Min. meas. press. и<br>Max. meas. press.                                                                                                    |
|                                           | Опции:<br>- Cancel<br>- Confirm                                                                                                    |
|                                           | Заводская настройка:<br>Cancel                                                                                                    |
| <b>Alarm behav. Р (050)</b><br>Опции      | Настройка состояния измеренного значения на случай нарушения верхнего или нижнего предельных значений для датчика.                                                                                                    |
|                                           | <ul> <li>Опции:</li> <li>Предупреждение<br/>Измерение продолжается. Выдается сообщение об ошибке. Измеренное<br/>значение переходит в состояние UNCERTAIN.</li> <li>Аварийный сигнал<br/>Измеренное значение переходит в состояние ВАD. Выдается сообщение об<br/>ошибке.</li> </ul> |
|                                           | Заводская настройка:<br>Предупреждение                                                                                                    |
| <b>Operating hours (162)</b><br>Дисплей   | Отображение времени (в часах), отработанного прибором. Этот параметр невозможно обнулить.                                                                                                    |
| <b>Config. counter (100)</b><br>Дисплей   | Отображение счетчика конфигурации.<br>Значение счетчика обновляется при каждом изменении параметра или<br>группы. Счетчик увеличивается до 65535, затем снова обнуляется.                                                                                                    |

| Expert - | Diagnosis | $\rightarrow$ Diagnostic | list |
|----------|-----------|--------------------------|------|
|          |           | 5                        |      |

| Имя параметра                                                                                                    | Описание                                                                                                    |
|----------------------------------------------------------------------------------------------------|----------------------------------------------------------------------------------------------------|
| Diagnostic 1 (075)<br>Diagnostic 2 (076)<br>Diagnostic 3 (077)<br>Diagnostic 4 (078)<br>Diagnostic 5 (079)<br>Diagnostic 6 (080)<br>Diagnostic 7 (081)<br>Diagnostic 8 (082)<br>Diagnostic 9 (083)<br>Diagnostic 10 (084) | Эти параметры содержат до десяти диагностических сообщений, которые в<br>настоящее время ожидают рассмотрения и располагаются в порядке<br>приоритета. |

## $\texttt{Expert} \rightarrow \texttt{Diagnosis} \rightarrow \texttt{Event} \ \texttt{logbook}$

| Имя параметра                                                                                               | Описание                                                                                                    |
|----------------------------------------------------------------------------------------------------|----------------------------------------------------------------------------------------------------|
| Last diag. 1 (085)<br>Last diag. 2 (086)<br>Last diag. 3 (087)<br>Last diag. 4 (088)<br>Last diag. 5 (089)  | Эти параметры содержат последние 10 сформированных диагностических сообщений, причины отображения которых должны быть устранены.<br>Эти сообщения могут быть сброшены с помощью параметра <b>Reset logbook</b> (159).<br>Ошибки, произошелицие несколько раз. отображаются только олин раз. |
| Last diag. 6 (090)<br>Last diag. 7 (091)<br>Last diag. 8 (092)<br>Last diag. 9 (093)<br>Last diag. 10 (094) |                                                                                                    |

## $\textbf{Expert} \rightarrow \textbf{Diagnosis} \rightarrow \textbf{Simulation}$

| Имя параметра                         | Описание                                                                                                    |
|---------------------------------------|----------------------------------------------------------------------------------------------------|
| <b>Simul. switch (251)</b><br>Дисплей | Отображение положения DIP-переключателя 3, который используется для<br>включения и выключения моделирования выходного сигнала,<br>поступающего от аналогового входа.                                                                                                    |
|                                       | <ul> <li>Дисплей:</li> <li>Off<br/>Моделирование выходного сигнала отключено.</li> <li>On<br/>Моделирование выходного сигнала включено.<br/>Можно моделировать выходной сигнал.</li> </ul>                                                                                                    |
|                                       | <b>Заводская настройка:</b><br>Выключить                                                                                                    |
| <b>Simulation mode (112)</b><br>Опции | Активация режима моделирования и выбор его типа.<br>При смене режима измерения или параметра Lin. mode (037) любое<br>текущее моделирование прекращается.                                                                                                    |
|                                       | <ul> <li>Опции:</li> <li>Отсутствует</li> <li>Pressure, → см. также настоящую таблицу, описание параметра Sim. pressure</li> <li>Level, → см. настоящую таблицу, описание параметра Sim. level</li> <li>Flow, → см. настоящую таблицу, описание параметра Sim. flow</li> <li>Tank content, → см. настоящую таблицу, описание параметра Sim. tank cont.</li> <li>Alarm/warning, → см. настоящую таблицу, описание параметра Sim. error no.</li> </ul> |
| Cerabar M/<br>Deltapilot M            |                                                                                                    |
| Блок<br>преобразователя               | Датчик                                                                                                    |
|                                       | $\downarrow$                                                                                                    |

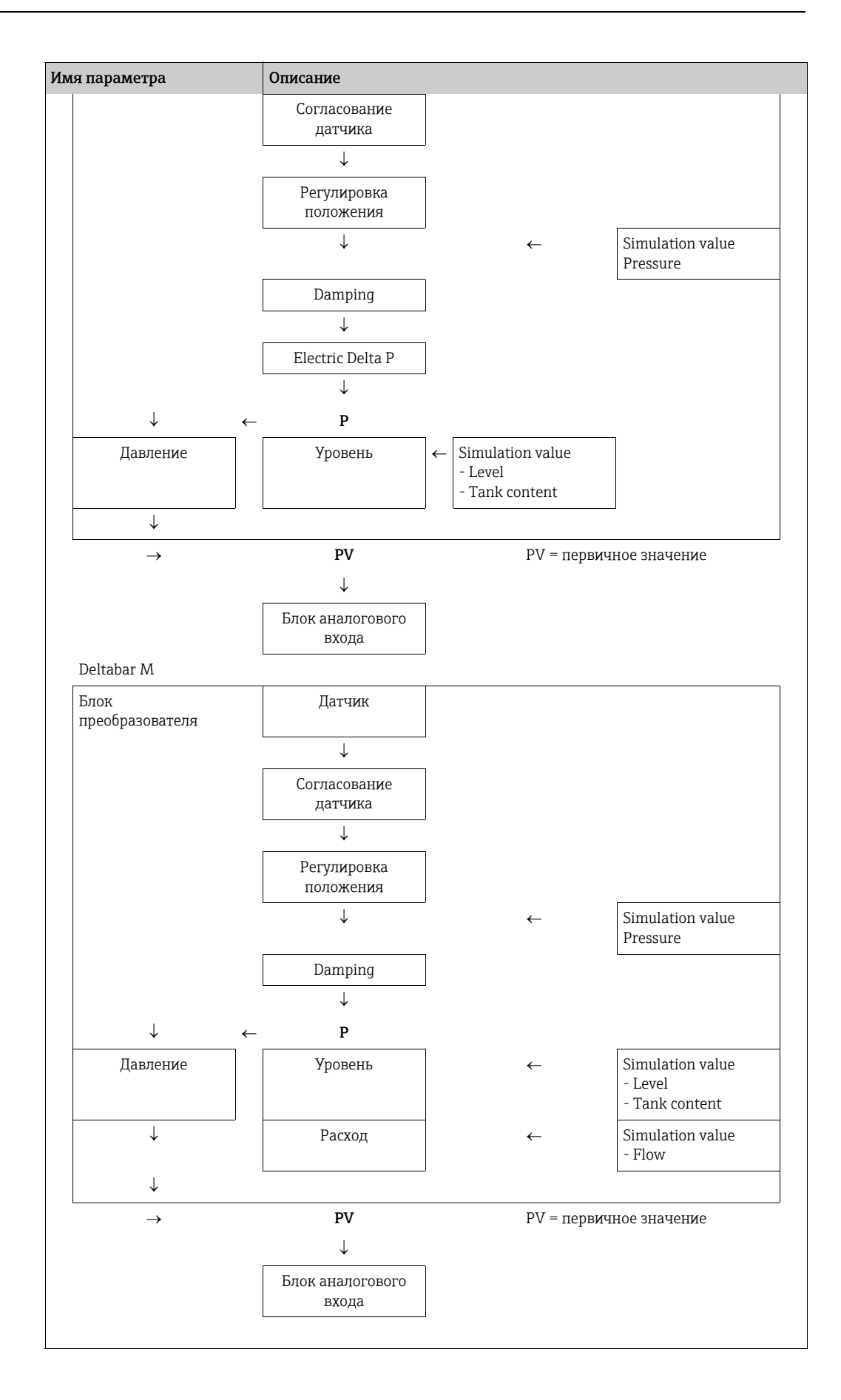

| Имя параметра                                         | Описание                                                                                                    |  |
|-------------------------------------------------------|----------------------------------------------------------------------------------------------------|--|
| Sim. pressure (113)<br>Пользовательский ввод          | Ввод моделируемого значения.<br>→ См. также "Simulation mode (112)".                                                                               |  |
|                                                       | Предварительные условия<br>• Simulation mode (112) = давление                                                                                      |  |
|                                                       | Значение при включении:<br>Текущее значение измеряемого давления                                                                                   |  |
| Sim. flow (114) (Deltabar M)<br>Пользовательский ввод | <ul> <li>і) Ввод моделируемого значения.</li> <li>→ См. также "Simulation mode (112)".</li> </ul>                                                  |  |
|                                                       | Предварительные условия<br>• Measuring mode (005) = Flow и Simulation mode (112)= Flow                                                             |  |
| <b>Sim. level (115)</b><br>Пользовательский ввод      | Ввод моделируемого значения.<br>→ См. также <b>"Simulation mode (112)</b> ".                                                                       |  |
|                                                       | Предварительные условия<br>• Measuring mode (005) = Level и Simulation mode (112)= Level                                                           |  |
| Sim. tank content (116)<br>Пользовательский ввод      | Ввод моделируемого значения.<br>→ См. также "Simulation mode (112)".                                                                               |  |
|                                                       | Предварительные условия:<br>• Measuring mode (005) = уровень, Lin. mode (037) = Activate table и<br>Simulation mode (112) = содержимое резервуара. |  |
| Sim. errorno. (118)<br>Пользовательский ввод          | Ввод номера диагностического сообщения.<br>→ См. также " <b>Simulation mode (112)</b> ".                                                           |  |
|                                                       | Предварительные условия<br>• "Simulation mode (112)" = Alarm/warning                                                                               |  |
|                                                       | Значение при включении:<br>484 (моделирование активно)                                                                                             |  |

### 8.11.6 Резервирование или дублирование данных прибора

На приборе нет модуля памяти. Однако при использовании инструмента управления на основе технологии FDT (например, FieldCare) доступны следующие параметры (см. параметр **Download select**. → 🖹 113 в меню управления или с помощью блока ресурсов → 🖹 168):

- Хранение/восстановление конфигурационных данных.
- Дублирование конфигураций прибора.
- Перенос всех необходимых параметров во время замены электронных вставок.

Более подробные сведения см. в руководстве по эксплуатации управляющей программы FieldCare.

9

# Ввод в эксплуатацию с помощью программы конфигурирования FF

Стандартно прибор настроен на режим измерения "Pressure" (Cerabar, Deltabar) или режим измерения "Level" (Deltapilot). Диапазон измерения и единица измерения, используемая для передачи измеряемого значения, соответствуют техническим характеристикам, которые указаны на заводской табличке.

#### **А** ОСТОРОЖНО

#### Давление выше допустимого рабочего давления!

Опасность несчастного случая вследствие разрушения деталей! Если давление превышает норму, формируются предупреждающие сообщения.

Если давление прибора ниже минимально допустимого или выше максимально допустимого, по очереди отображаются следующие сообщения (в зависимости от настройки параметра Alarm behavior (050)):

S140 Working range Р или F140 Working range P;

S841 Sensor range или F841 Sensor range;

S971 Adjustment.

Используйте прибор только в рамках допустимого диапазона.

#### УВЕДОМЛЕНИЕ

#### Давление ниже допустимого рабочего давления!

Индикация предупреждающего сообщения в случае недопустимо низкого давления.

- Если давление прибора ниже минимально допустимого или выше максимально допустимого, по очереди отображаются следующие сообщения (в зависимости от настройки параметра Alarm behavior (050)):
  - S140 Working range Р или F140 Working range P;
  - S841 Sensor range или F841 Sensor range;
  - S971 Adjustment.

Используйте прибор только в рамках допустимого диапазона.

## 9.1 Функциональная проверка

После монтажа и подключения, прежде чем ввести прибор в эксплуатацию, выполните проверку по контрольным спискам.

- Контрольный список для параметра Проверка после монтажа  $ightarrow extbf{B}$  32
- Контрольный список для параметра Проверка после подключения  $\rightarrow$  🖹 38

## 9.2 Ввод в эксплуатацию с применением FF

#### **А** ПРЕДУПРЕЖДЕНИЕ

#### При установке параметров учитывайте зависимости!

- ▶ Прибор настраивается на заводе согласно режиму измерения Pressure (Cerabar, Deltabar) или Level (Deltapilot). Измерительный диапазон и единица измерения, которая используется для передачи измеренного значения, а также значение цифрового выходного сигнала блока аналоговых входных сигналов ОUT, обозначены на заводской табличке. После сброса с кодом 7864 параметр OUT может понадобиться масштабировать заново (→ см. также с. 135, раздел 9.3 "Масштабирование выходного значения").
- Стандартная конфигурация заказа проиллюстрирована на → <sup>В</sup> 54, раздел 6.4.6 Блочная модель.
- Группа символов "ххххххххх", используемая в следующих разделах, используется для замещения серийного номера.
- 1. Включение измерительного прибора.

- 2. Запишите DEVICE\_ID. См. → 🖹 53, раздел 6.4.5 "Идентификация и адресация прибора" и → 🖹 8, раздел 3.2.1 "Заводская табличка" для получения серийного номера прибора.
- 3. Запустите программу конфигурирования.
- 4. Загрузите файлы формата .cff и файлы описания прибора в центральную систему или программу конфигурирования. Убедитесь, что используются правильные системные файлы.
- Идентифицируйте прибор по значению параметра "Идентификатор прибора/ DEVICE\_ID" (→ см. п. 2). Pd-tag/FF\_PD\_TAGПрисвойте прибору имя тега с помощью параметра "Pd-tag/FF\_PD\_TAG".

#### Настройка блока ресурсов

- 1. Откройте блок ресурсов.
- При необходимости отключите блокировку прибора. → № 49, раздел 6.3.5
   "Блокирование и разблокирование управления". В стандартной конфигурации управление прибором разблокировано.
- 3. При необходимости измените имя блока. Заводская настройка: RS-ххххххххх (RB2)
- 4. Tag Description/TAG\_DESCПри необходимости присвойте блоку описание с помощью параметра "Tag Description/TAG\_DESC".
- 5. При необходимости измените другие параметры в соответствии с требованиями.

#### Настройка блоков преобразователя

Для прибора предусмотрены следующие блоки измерительного преобразования:

- Блок измерительного преобразователя давления
- Блок DP\_FLOW (Deltabar)
- Блок преобразователя "Дисплей"
- Блок преобразователя Diagnostic

Ниже в качестве примера описан измерительный преобразователь давления.

- 1. При необходимости измените имя блока. Заводская настройка: TRD1\_xxxxxxxxx (PCD)
- 2. Block Mode/MODE\_BLKПереведите блок в режим OOS с помощью параметра "Block Mode/MODE\_BLK" (элемент TARGET).
- Сконфигурируйте прибор в соответствии с целями измерения. → См. также настоящий документ ("Краткое руководство по эксплуатации"), с раздел 8.2 по раздел 9.3.
- 4. Block Mode/MODE\_BLKПереведите блок в режим "Auto" с помощью параметра "Block Mode/MODE\_BLK" (элемент TARGET).

#### **А** ПРЕДУПРЕЖДЕНИЕ

#### При установке параметров учитывайте зависимости!

Чтобы измерительный прибор работал надлежащим образом, следует установить режим "Auto" для блока давления и блока DP\_FLOW (Deltabar).

#### Настройка блоков аналоговых входов

Прибор содержит два блока аналоговых входных данных, которые могут быть назначены, при необходимости, различным переменным процесса.

- 1. При необходимости измените имя блока. Заводская настройка: AI1\_xxxxxxxxx (AI)
- 2. Block Mode/MODE\_BLKПереведите блок в режим OOS с помощью параметра "Block Mode/MODE\_BLK" (элемент TARGET).
- Channel/CHANNELИспользуйте параметр "Channel/CHANNEL" для выбора переменной процесса, которая будет использоваться в качестве входного значения для блока аналоговых входных данных. Возможны следующие настройки:

#### Cerabar и Deltapilot:

- Канал/CHANNEL = 1: первичное значение, давление или уровень в зависимости от выбранного режима измерения
- Канал/CHANNEL = 2: вторичное значение
- Канал/CHANNEL = 3: давление
- Канал/CHANNEL = 4: макс. давление
- Канал/CHANNEL = 5: уровень до линеаризации

Заводская настройка:

- Блок аналоговых входных данных 1: Канал/CHANNEL = 1: первичное значение (первичное измеряемое значение)
- Блок аналоговых входных данных 2: Канал/CHANNEL = 2: вторичное значение (температура датчика)

#### Deltabar:

- Канал/CHANNEL = 1: первичное значение, давление или расход в зависимости от выбранного режима измерения
- Канал/CHANNEL = 3: давление
- Канал/CHANNEL = 4: макс. давление
- Канал/CHANNEL = 5: уровень до линеаризации
- Канал/CHANNEL = 6: сумматор 1
- Канал/CHANNEL = 7: сумматор 2

Заводская настройка:

- Блок аналоговых входных данных 1: Канал/CHANNEL = 1: первичное значение (первичное измеряемое значение)
- Блок аналоговых входных данных 2: Канал/CHANNEL = 3: давление
- Transducer Scale/XD\_SCALEИспользуйте параметр "Transducer Scale/XD\_SCALE" для выбора переменной процесса, которая будет использоваться в качестве входного значения для блока аналоговых входных данных. → 135, раздел 9.3 "Масштабирование выходного значения".

Убедитесь, что выбранная единица измерения соответствует выбранной переменной процесса. Block Error/BLOCK\_ERRЕсли переменная процесса не соответствует единице, параметр "Block Error/BLOCK\_ERR" выводит "ошибку конфигурации блока", что препятствует переводу блока в режим "Auto".

5. Linearization Type/L\_TYPEПри помощи параметра "Linearization Type/L\_TYPE" выберите тип линеаризации для входной переменной (заводская настройка: Direct).

Убедитесь, что настройки параметров "Transducer Scale/XD\_SCALE" и "Output Scale/ OUT\_SCALE" одинаковы для типа линеаризации Direct. Если переменные и единицы не совпадают, параметр Block Error/BLOCK\_ERR выводит "ошибку конфигурации блока", что препятствует переводу блока в режим "Auto".

- 6. Введите сообщения о тревогах и критических тревогах с помощью параметров High High Limit/HI\_HI\_LIM, High Limit/HI\_LIM, Low Low Limit/LO\_LO\_LIM и Low Limit/LO\_LIM. Output Scale/OUT\_SCALEВведенные здесь предельные значения должны укладываться в диапазон значений, заданных параметром "Output Scale/ OUT\_SCALE".
- 7. Укажите приоритеты тревог с помощью параметров High High Priority/HI\_HI\_PRI, High Priority/HI\_PRI, Low Low Priority/LO\_LO\_PRI и Low Priority/LO\_PRI. Передача отчета в полевую хост-систему выполняется только для аварийных сигналов с приоритетом, превышающим значение 2.
- 8. Block Mode/MODE\_BLKПереведите блок в режим "Auto" с помощью параметра "Block Mode/MODE\_BLK" (элемент TARGET). Для этого блок ресурсов также должен быть переведен в режим "Auto".

#### Дополнительная конфигурация

- 1. Соедините функциональные блоки и блоки выходов.
- 2. Укажите активный LAS, после чего выгрузите все данные и параметры в полевой прибор.

## 9.3 Масштабирование выходного значения

В блоке аналогового входа можно масштабировать входное значение или диапазон входного сигнала в соответствии с требованиями автоматизированной системы.

#### Пример:

Измерительный диапазон от 0 до 500 мбар следует масштабировать в пределах от 0 до 100 %.

- Выберите группу "Шкала преобразователя/XD\_SCALE".
- Для параметра EU\_0 введите значение "0".
- Для параметра EU\_100 введите значение "500".
- Для параметра "Индексные единицы/UNITS\_INDEX" введите значение mbar ("мбар").
   Выберите группу "Выходная шкала/ОUT SCALE".
  - Для параметра EU 0 введите значение "0".
  - Для параметра EU 100 введите значение "100".
  - Для параметра "Индексные единицы/UNITS\_INDEX" выберите, например, единицу "%" (процент).
  - Единица измерения, выбранная для этого параметра, не влияет на процесс масштабирования.
- Результат

При давлении 350 мбар в качестве значения ОUT в следующий блок или в СУТП будет передано значение "70".

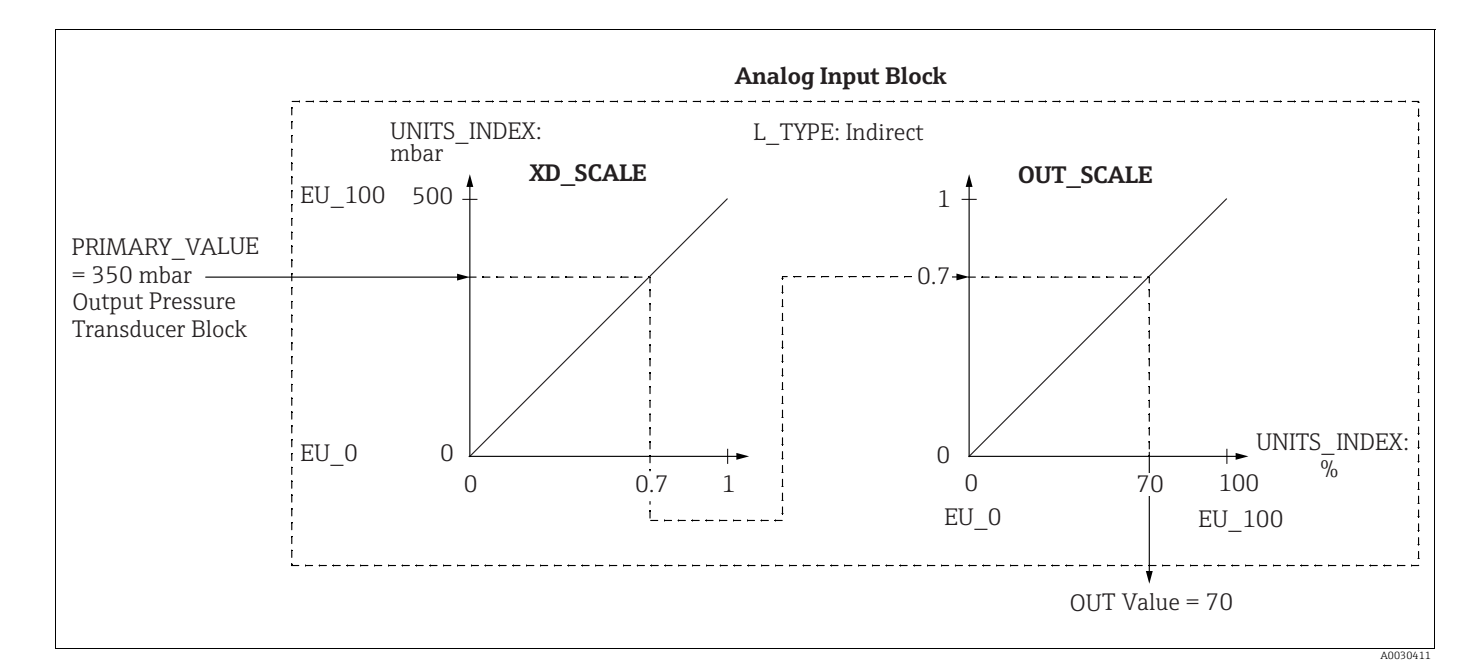

#### 🛦 ПРЕДУПРЕЖДЕНИЕ

#### При установке параметров учитывайте зависимости!

- Если для параметра "Тип линеаризации/L\_ТҮРЕ" выбрано значение "Прямая/Direct", то значения и единицы измерения для параметров "Шкала преобразователя/ XD SCALE" и "Выходная шкала/OUT SCALE" изменить невозможно.
- Параметры "Тип линеаризации/L\_ТҮРЕ", "Шкала преобразователя/XD\_SCALE" и "Выходная шкала/OUT\_SCALE" можно изменять только в режиме блока OOS.
- Убедитесь, что параметры масштабирования выходного сигнала блока измерительного преобразователя давления "Выходная шкала/SCALE\_OUT" согласуются с параметрами масштабирования входного сигнала блока аналоговых входных данных "Шкала преобразователя/XD\_SCALE".

## 9.4 Ввод в эксплуатацию с применением прибора

Ввод в эксплуатацию делится на следующие этапы.

- 1. Функциональная проверка (→ 🖹 66).
- 2. Выбор языка, режима измерения и единицы измерения давления
- 3. Регулировка положения (→ 🖹 138).
- 4. Настройка процесса измерения
  - Измерение давления (→ 🖹 139 ff)
  - Измерение уровня (→ 🖹 140 ff)
  - Измерение расхода (Deltabar M) (Deltabar) ( $\rightarrow$  🖹 149 ff)

# 9.4.1 Выбор языка, режима измерения и единицы измерения давления

#### Выбор языка (блок преобразователя "Дисплей")

| Имя параметра                                                                                             | Описание                                                                                                    |
|----------------------------------------------------------------------------------------------------|----------------------------------------------------------------------------------------------------|
| Language/<br>DISPLAY_LANGUAGE<br>Опции<br>Индекс: 14<br>Тип данных: Unsigned8<br>Доступ: wr for Auto, OOS | Выберите язык.<br>Опции:<br>• Английский<br>• Возможно, другой язык (выбранный при оформлении заказа на прибор)<br>• Еще один язык (язык страны, в которой расположен завод-изготовитель)<br>Заводская настройка:<br>Английский |

#### Выбор режима измерения (блок преобразователя давления)

| Имя параметра                                      | Описание                                                                                                    |  |
|----------------------------------------------------|----------------------------------------------------------------------------------------------------|--|
| Measuring mode/<br>OPERATING_MODE                  | Выберите режим измерения.<br>Структура меню управления соответствует выбранному режиму измерения.                                                                 |  |
| Индекс: 42<br>Тип данных: Unsigned8<br>Доступ: OOS | Г<br>При изменении рабочего режима преобразование не выполняется. При<br>необходимости, после изменения режима измерения прибор следует повторн<br>откалибровать. |  |
|                                                    | Опции:<br>• Давление<br>• Уровень<br>• Расход<br>Заводская настройка:<br>Давление                                                                                 |  |

| Имя параметра                                           | Описание                                                                                                    |
|---------------------------------------------------------|----------------------------------------------------------------------------------------------------|
| Calibration Units/<br>CAL_UNIT<br>Пользовательский ввод | Выбор единицы измерения давления.<br>При выборе новой единицы измерения давления все параметры, которые<br>связаны с давлением, конвертируются и отображаются в новой системе.                                                                                                    |
| Индекс: 19<br>Тип данных: Unsigned16<br>Доступ: OOS     | Опции<br>• mbar, bar<br>• мм вод. ст., м вод. ст., дюйм вод. ст., фут вод. ст.<br>• Pa, hPa, kPa, MPa<br>• psi<br>• mmHg, inHg<br>• Torr<br>• g/cm <sup>2</sup> , kg/cm <sup>2</sup><br>• lb/ft <sup>2</sup><br>• atm<br>• gf/cm <sup>2</sup> , kgf/cm <sup>2</sup><br>Ваводская настройка: |
|                                                         | mbar или bar в зависимости от номинального диапазона измерений датчика или от технических требований, перечисленных в заказе.                                                                                                    |

## Выбор единицы измерения давления (блок преобразователя давления)

# 9.5 Pos. zero adjust

Сдвиг давления, происходящий при изменении пространственной ориентации измерительного прибора, может быть устранен посредством регулировки положения.

#### (Блок измерительного преобразователя давления)

| Имя параметра                                                                          | Описание                                                                                                    |  |  |
|----------------------------------------------------------------------------------------|----------------------------------------------------------------------------------------------------|--|--|
| Pos. zero adjust/<br>PRESSURE_1_ACCEPT_ZE<br>RO_INSTALL<br>Опции                       | В зависимости от ориентации возможно смещение измеряемого значения,<br>например при пустой или частично заполненной емкости значение параметра<br>Primary Value/PRIMARY_VALUE будет не нулевым.                                                                                                    |  |  |
| Индекс: 38<br>Тип данных: Unsigned8<br>Доступ: OOS                                     | Этот параметр обеспечивает возможность выполнения регулировки<br>положения, когда нет необходимости знать разницу давления между нулем<br>(заданным значением) и измеренным давлением. (На приборе имеется<br>эталонное давление.)                                                                                                    |  |  |
|                                                                                        | Пример:- Primary Value/PRIMARY_VALUE = 2,2 мбар- Вы можете изменить значение Primary Value/PRIMARY_VALUE при помощипараметра Pos. zero adjust/PRESSURE_1_ACCEPT_ZERO_INSTALL, нажав"Confirm", т. е. вы можете присвоить значение 0,0 фактическому давлению Primary Value/PRIMARY_VALUE (корректировки нулевого положения)= 0,0 мбар                                                                                                    |  |  |
|                                                                                        | С помощью параметра Calib. offset/PRESSURE_1_INSTALL_OFFSET (→ 🖹 138) отображается результирующее отклонение давления (смещение), за счет которого было скорректировано значение параметра Primary Value/<br>PRIMARY_VALUE.                                                                                                    |  |  |
|                                                                                        | Опции:<br>• Cancel<br>• Confirm                                                                                                    |  |  |
|                                                                                        | <b>Заводская настройка:</b><br>Cancel                                                                                                    |  |  |
| Calib. offset/<br>PRESSURE_1_INSTALL_O<br>FFSET<br>Пользовательский ввод<br>Инлекс: 39 | В зависимости от ориентации возможно смещение измеряемого значения,<br>например при пустой или частично заполненной емкости значение параметра<br>Primary Value/PRIMARY_VALUE не будет отображаться нулевое или<br>измеряемое значение.<br>Этот параметр обеспечивает возможность выполнения регулировки<br>попожения, когда известна разница давления между нулем (запанным                                                                                                    |  |  |
| Тип данных: Float<br>Доступ: OOS                                                       | ноложения, когда известна разлица давления между пулем (заданным<br>значением) и измеренным давлением. (На приборе отсутствует эталонное<br>давление.)                                                                                                    |  |  |
|                                                                                        | Пример:         - Primary Value/PRIMARY_VALUE = 2,2 мбар         - С помощью параметра Calib. offset/PRESSURE_1_INSTALL_OFFSET введите значение, на которое следует скорректировать Primary Value/         PRIMARY_VALUE. Здесь, чтобы скорректировать значение параметра Primary Value/PRIMARY_VALUE до уровня 0,0 мбар, необходимо указать значение 2,2. (Применимо следующее: PRIMARY_VALUE <sub>new</sub> = PRIMARY_VALUE <sub>old</sub> - PRESSURE_1_INSTALL_OFFSET)         - Primary Value/PRIMARY_VALUE (после ввода калибровочного смещения)         = 0,0 мбар         Заводская настройка: |  |  |
|                                                                                        | 0.0                                                                                                    |  |  |

## 9.6 Измерение давления

В этой главе указывается текст параметра, а также имя параметра. В программах конфигурации FF отображается только текст параметра (исключение: в конфигураторе NIFBUS можно выбрать, будет ли отображаться текст параметра или имя параметра).

Пример:

| Текст параметра | Имя параметра |
|-----------------|---------------|
| Линеаризация    | ЛИНЕАРИЗАЦИЯ  |

# i

- Стандартная комплектация прибора Deltabar M and Cerabar M режим измерения давления. На заводе-изготовителе прибор Deltapilot M сконфигурирован для измерения уровня. Измерительный диапазон и единица измерения, которая используется для передачи измеренного значения, а также значение цифрового выходного сигнала блока аналоговых входных сигналов OUT, обозначены на заводской табличке.
- Описания упоминаемых параметров см. в указанных ниже разделах.
  - $\rightarrow$  🖹 173, блок измерительного преобразователя давления
  - -→ ≧ 204, блок аналогового входа

|   | Описание                                                                                                    |
|---|----------------------------------------------------------------------------------------------------|
| 1 | Deltabar M: прежде чем приступать к настройке<br>прибора для применения по назначению,<br>убедитесь, что импульсный трубопровод очищен, а<br>прибор заполнен средой.                                                                                                    |
| 2 | Откройте блок преобразователя давления и<br>установите режим блока на OOS.                                                                                                    |
| 3 | При необходимости выберите режим измерения:<br>В зависимости от датчика выберите опцию<br>Differential pressure, Gauge pressure или Absolute<br>pressure с помощью параметра Primary Value<br>Type/PRIMARY_ VALUE_TYPE.                                                                                                    |
| 4 | Переведите блок преобразователя давления в<br>блочный режим Auto.                                                                                                    |
| 5 | При необходимости настройте параметры Channel/<br>CHANNEL ( $\rightarrow$ $\textcircled{\}$ 208), Linearization Type/L_TYPE<br>( $\rightarrow$ $\textcircled{\}$ 208), Transducer Scale/XD_SCALE ( $\rightarrow$ $\textcircled{\}$ 207)<br>и Output Scale/OUT_SCALE ( $\rightarrow$ $\textcircled{\}$ 207) с помощью<br>блока аналогового входа. |
| 6 | Результат:<br>Прибор настроен на измерение давления.                                                                                                    |

# i

Выбрать другую единицу измерения давления можно с помощью параметра Calibration Units/CAL\_UNIT (→ 🖹 137). С помощью этого параметра вы также можете указать индивидуальную единицу измерения для конкретного клиента.

## 9.7 Измерение уровня

В этой главе указывается текст параметра, а также имя параметра. В программах конфигурации FF отображается только текст параметра (исключение: в

в программах конфигурации не отооражается только текст параметра (исключение: в конфигураторе NIFBUS можно выбрать, будет ли отображаться текст параметра или имя параметра).

#### Пример:

| Текст параметра | Имя параметра |
|-----------------|---------------|
| Линеаризация    | ЛИНЕАРИЗАЦИЯ  |

## 9.7.1 Сведения об измерении уровня

#### **А** ПРЕДУПРЕЖДЕНИЕ

#### При установке параметров учитывайте зависимости!

- Уровень можно рассчитывать одним из двух методов: In pressure или In height. В таблице, которая приведена в разделе "Обзор измерения уровня" ниже, охарактеризованы обе упомянутые измерительные задачи.
- Предельные значения не проверяются; т. е. для надлежащей работы измерительного прибора необходимо, чтобы введенные значения были приемлемыми для датчика и измерительной задачи.
- Пользовательский выбор единиц измерения не предусмотрен.
- Преобразование единиц измерения не выполняется.
- Значения, введенные для параметров Empty calib. (028)/Full calib. (031), Empty pressure (029)/Full pressure (032), Empty height (030)/Full height (033), должны различаться не менее чем на 1 %. В случае чрезмерного сближения введенные значения будут отклонены с отображением соответствующего сообщения.

## 9.7.2 Общие сведения об измерении уровня

| Измерительная<br>задача                                                                                    | Level<br>selection | Варианты<br>выбора<br>переменных                                                                                 | Описание                                                                                                    | Индикация<br>измеренного<br>значения                                                                                                    |
|----------------------------------------------------------------------------------------------------|--------------------|----------------------------------------------------------------------------------------------------|----------------------------------------------------------------------------------------------------|----------------------------------------------------------------------------------------------------|
| Калибровка<br>выполняется путем<br>ввода двух пар<br>значений<br>"давление-уровень".                       | In pressure        | С помощью<br>параметра Unit<br>before lin. (025):<br>%, уровень,<br>единицы<br>измерения<br>объема или<br>массы. | <ul> <li>Калибровка по<br/>эталонному давлению<br/>(калибровка "мокрого"<br/>типа), см. → </li> <li>70</li> <li>Калибровка без<br/>эталонного давления<br/>(калибровка "сухого"<br/>типа), см. → </li> <li>72</li> </ul> | Функция отображения<br>измеряемого значения<br>и параметр Level<br>before lin. (019) служат<br>для отображения<br>измеряемого<br>значения. |
| Калибровка<br>выполняется путем<br>ввода значения<br>плотности и двух<br>пар значений<br>"высота-уровень". | In height          |                                                                                                    | <ul> <li>Калибровка по<br/>эталонному давлению<br/>(калибровка "мокрого"<br/>типа), см. → </li> <li>76</li> <li>Калибровка без<br/>эталонного давления<br/>(калибровка "сухого"<br/>типа), см. → </li> <li>74</li> </ul> |                                                                                                    |

## 9.7.3 Измерение уровня "по давлению"

#### Калибровка по эталонному давлению - калибровка "мокрого" типа

#### Пример:

В приведенном примере уровень в резервуаре должен измеряться в метрах. Максимально допустимый уровень составляет 3 м (9,8 фута). Диапазон давления установлен на уровне 0–300 мбар.

#### Предварительные условия

- Измеряемая переменная прямо пропорциональна давлению.
- Резервуар может быть заполнен и опорожнен.

#### **А** ПРЕДУПРЕЖДЕНИЕ

#### При установке параметров учитывайте зависимости!

- Значения, введенные для параметров Empty calibration/LOW\_LEVEL\_EASY и Full calib/HIGH\_LEVEL\_EASY, должны отличаться не менее чем на 1 % для режима уровня "Level easy pressure". В случае чрезмерного сближения введенные значения будут отклонены с отображением соответствующего сообщения. Предельные значения в дальнейшем не проверяются; т. е. для получения точных результатов необходимо, чтобы введенные значения соответствовали техническим характеристикам датчика и параметрам задачи измерения.
- В зависимости от пространственной ориентации прибора возможен сдвиг измеренного значения, т. е. когда резервуар пуст, параметр Primary Value/ PRIMARY\_VALUE может быть не нулевым.

 $\rightarrow$  Сведения о регулировке положения: см.  $\rightarrow \triangleq$  138, описание параметра Pos. zero adjust/PRESSURE\_1\_ACCEPT\_ZERO\_INSTALL.

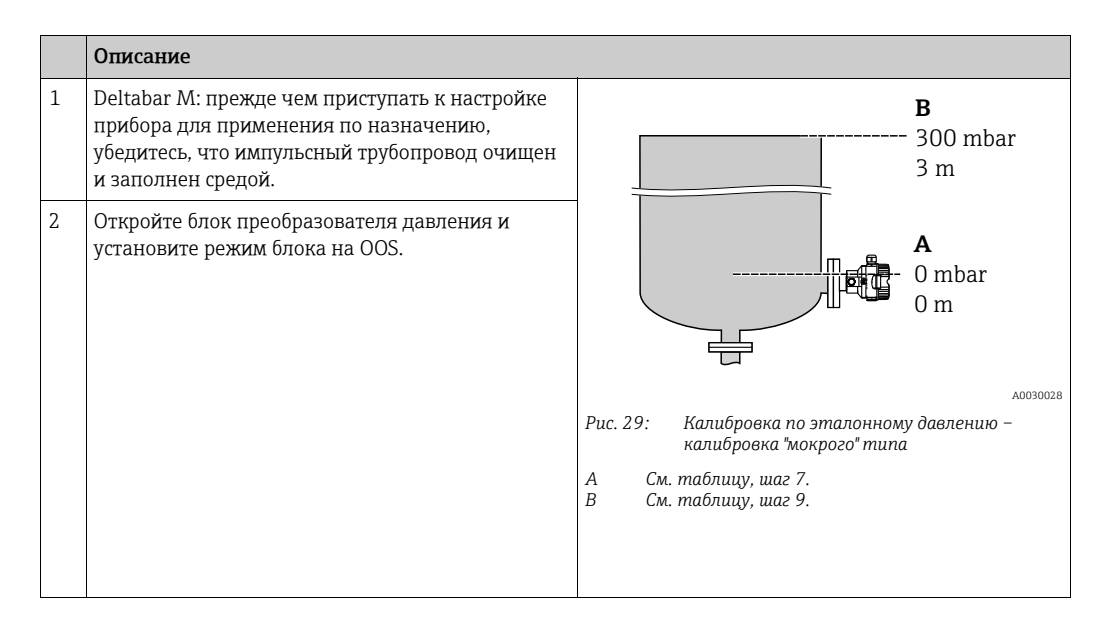

|    | Описание                                                                                                    |                                                                                                    |
|----|----------------------------------------------------------------------------------------------------|----------------------------------------------------------------------------------------------------|
| 3  | При необходимости выберите режим измерения:<br>• Выберите вариант Level для параметра Primary<br>Value Type/PRIMARY_VALUE_TYPE.<br>Альтернативный вариант                                                                                                    | $\frac{h}{[m]}$                                                                                     |
| 4  | Выберите опцию In pressure с помощью<br>параметра Level selection/LEVEL_ADJUSTMENT.                                                                                                    |                                                                                                    |
| 5  | С помощью параметра Units index Scale Out/<br>SCALE_OUT выберите опцию "м".<br>Или выберите единицу измерения уровня с<br>помощью параметра Unit before Lin./<br>OUT_UNIT_EASY, например здесь "м".                                                                                                    |                                                                                                    |
| 6  | Выберите вариант Wet для параметра Calibration mode/LEVEL_ADJUST_MODE_EASY.                                                                                                    | $\begin{array}{c ccccccccccccccccccccccccccccccccccc$                                               |
| 7  | Заполните емкость до нижней отметки.<br>Соответствующее значение давления можно<br>просмотреть с помощью параметра Meas.<br>pressure/PRESSURE_1_FINAL_VALUE.                                                                                                    | лоо17658<br>Калибровка по эталонному давлению – калибровка<br>"мокрого" типа<br>А См. таблици шаг 8 |
| 8  | С помощью параметра записи Scale Out/<br>SCALE_OUT <sup>1)</sup> , элементов "EU at 0%/<br>E_ENGINERING_UNIT_0_PERCENT", введите<br>значение уровня, например, здесь 0 м.<br>Или введите значение уровня с помощью<br>параметра Empty calibration/LOW_LEVEL_EASY,<br>например здесь 0 м.                                                                 | В См. таблицу, шаг 9.                                                                               |
| 9  | Заполните емкость до верхней отметки.<br>Соответствующее значение давления можно<br>просмотреть с помощью параметра Meas.<br>pressure/PRESSURE_1_FINAL_VALUE.                                                                                                    |                                                                                                    |
| 10 | Используя параметр записи Scale Out/<br>SCALE_OUT <sup>1)</sup> , элементы "EU at 100%/<br>E_ENGINERING_UNIT_100_PERCENT", введите<br>здесь значение уровня, например 3 м.<br>Или введите значение уровня с помощью<br>параметра Full calib/HIGH_LEVEL_EASY,<br>например здесь 3 м.                                                                      |                                                                                                    |
| 11 | Переведите блок преобразователя давления в<br>блочный режим Auto.                                                                                                    |                                                                                                    |
| 12 | При необходимости настройте параметры<br>Channel/CHANNEL ( $\rightarrow \textcircled{1}{2}208$ ),<br>Linearization Type/L_TYPE ( $\rightarrow \textcircled{1}{2}208$ ),<br>Transducer Scale/XD_SCALE ( $\rightarrow \textcircled{1}{2}207$ ) and<br>Output Scale/OUT_SCALE ( $\rightarrow \textcircled{1}{2}207$ ) с помощью<br>блока аналогового входа. |                                                                                                    |

1) Поддерживается только центральными системами, которые разрешают доступ на запись к отдельным элементам записи.

#### Калибровка без эталонного давления – калибровка "сухого" типа

#### Пример:

В приведенном примере объем среды в резервуаре должен измеряться в литрах. Максимальному объему (1000 литров) соответствует давление 450 мбар. Минимальному объему 0 литров соответствует давление 50 мбар, так как прибор монтируется ниже минимального уровня в резервуаре.

#### Предварительные условия

- Измеряемая переменная прямо пропорциональна давлению.
- Это калибровка на теоретической основе, т. е. значения давления и объема для нижней и верхней точек калибровки известны.

#### **А** ПРЕДУПРЕЖДЕНИЕ

#### При установке параметров учитывайте зависимости!

- Значения, введенные для параметров Empty calibration/LOW\_LEVEL\_EASY и Full calib/HIGH\_LEVEL\_EASY, должны отличаться не менее чем на 1 % для режима уровня "Level easy pressure". В случае чрезмерного сближения введенные значения будут отклонены с отображением соответствующего сообщения. Предельные значения в дальнейшем не проверяются; т. е. для получения точных результатов необходимо, чтобы введенные значения соответствовали техническим характеристикам датчика и параметрам задачи измерения.
- В зависимости от пространственной ориентации прибора возможен сдвиг измеренного значения, т. е. когда резервуар пуст, параметр Primary Value/ PRIMARY\_VALUE может быть не нулевым.

→ Сведения о регулировке положения: см. → 🖹 138, описание параметра Pos. zero adjust/PRESSURE\_1\_ACCEPT\_ZERO\_INSTALL.

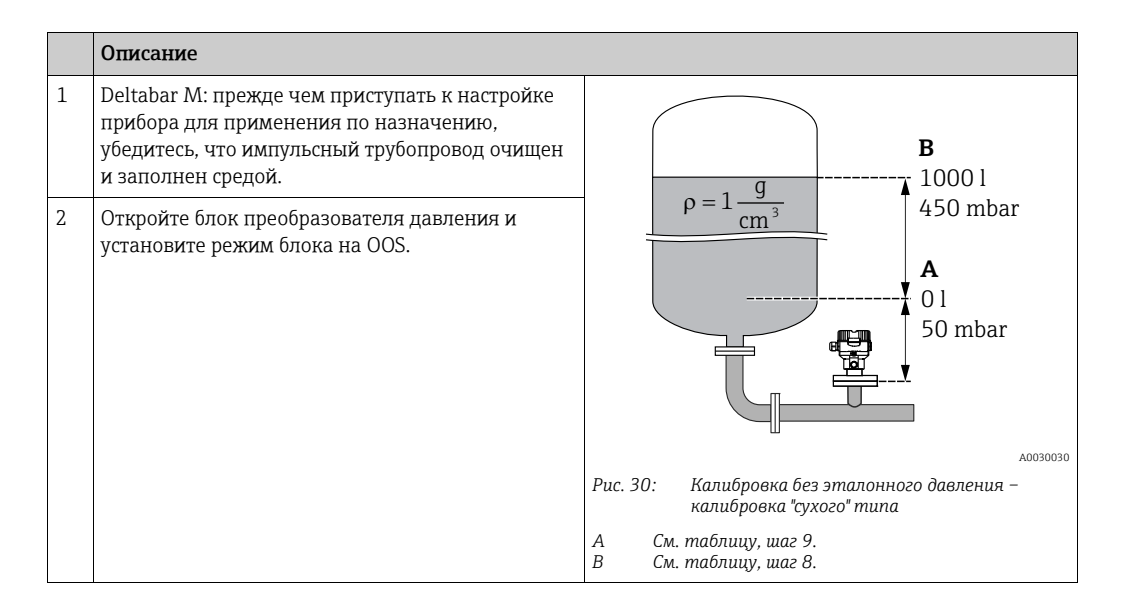

|    | Описание                                                                                                    |                                                                                                    |
|----|----------------------------------------------------------------------------------------------------|----------------------------------------------------------------------------------------------------|
| n  | При необходимости выберите режим измерения:<br>Выберите опцию "Level" с помощью параметра<br>Primary Value Type/PRIMARY_ VALUE_TYPE.<br>Альтернативный вариант                                                                                                    |                                                                                                    |
| 4  | Выберите режим измерения Level для параметра<br>Measuring mode/OPERATING_MODE. Выберите<br>опцию In pressure с помощью параметра Level<br>selection/LEVEL_ADJUSTMENT.                                                                                                    |                                                                                                    |
| 5  | Выберите опцию "л" (литр) с помощью параметра<br>"Units Index" Scale Out/SCALE_OUT.<br>Или выберите единицу измерения объема с<br>помощью параметра Unit before Lin./<br>OUT_UNIT_EASY, например здесь "л".                                                                                                    | $\mathbf{A}  0  \mathbf{A}  0  \mathbf{A}  \mathbf{A} $ |
| 6  | Выберите опцию "Dry" с помощью параметра<br>Calibration mode/LEVEL_ADJUST_MODE_EASY.                                                                                                    | B D [mbar]                                                                                                    |
| 7  | С помощью параметра записи Scale In/SCALE_IN,<br>элемента "Set URV/<br>E_PRESSURE_UPPER_RANGE_VALUE", введите<br>значение давления, например, в данном случае<br>450 мбар, или введите давление с помощью<br>параметра Full pressure/<br>HIGH_LEVEL_PRESSURE_EASY, например, в<br>данном случае 450 мбар.                                            | Рис. 31: Калибровка по эталонному давлению –<br>калибровка "мокрого" типа<br>Е См. таблицу, шаг 6.<br>F См. таблицу, шаг 7.<br>G См. таблицу, шаг 8.<br>D См. таблицу, шаг 9.                                                                                                    |
| 8  | С помощью параметра записи Scale In/SCALE_IN,<br>элемента "Set URV/<br>E_PRESSURE_UPPER_RANGE_VALUE", введите<br>значение давления, например, в данном случае<br>50 мбар, или введите давление с помощью<br>параметра Empty pressure/<br>LOW_LEVEL_PRESSURE_EASY, например, в<br>данном случае 50 мбар.                                              |                                                                                                    |
| 9  | С помощью параметра записи Scale Out/<br>SCALE_OUT, элементов "EU at 100%/<br>E_ENGINERING_UNIT_100_PERCENT", введите<br>значение объема резервуара, например, здесь<br>1000 л.<br>Или введите значение объема с помощью<br>параметра Full calib/HIGH_LEVEL_EASY,<br>например здесь 1000 л.                                                          |                                                                                                    |
| 10 | С помощью параметра записи Scale Out/<br>SCALE_OUT, элементов "EU at 0%/<br>E_ENGINERING_UNIT_0_PERCENT", введите<br>значение объема резервуара, например, здесь 0 л.<br>Или введите объем с помощью параметра Empty<br>calibration/LOW_LEVEL_EASY, например<br>здесь 0 л.                                                                           |                                                                                                    |
| 11 | Переведите блок преобразователя давления в<br>блочный режим Auto.                                                                                                    |                                                                                                    |
| 12 | При необходимости настройте параметры<br>Channel/CHANNEL ( $\rightarrow$ $\textcircled{1}$ 208),<br>Linearization Type/L_TYPE ( $\rightarrow$ $\textcircled{1}$ 208),<br>Transducer Scale/XD_SCALE ( $\rightarrow$ $\textcircled{1}$ 207) and<br>Output Scale/OUT_SCALE ( $\rightarrow$ $\textcircled{1}$ 207) с помощью<br>блока аналогового входа. |                                                                                                    |
# 9.7.4 Измерение уровня In height (по высоте)

### Калибровка по эталонному давлению - калибровка "мокрого" типа

### Пример:

В приведенном примере объем среды в резервуаре должен измеряться в литрах. Максимальному объему 1000 литров соответствует уровень 4,5 м. Минимальному объему 0 литров соответствует уровень 0,5 м, так как прибор монтируется ниже минимального уровня в резервуаре. Плотность среды составляет 1 г/см<sup>3</sup>.

### Предварительные условия

- Измеряемая переменная прямо пропорциональна давлению.
- Резервуар может быть заполнен и опорожнен.

### **А** ПРЕДУПРЕЖДЕНИЕ

### При установке параметров учитывайте зависимости!

- Значения, введенные для параметров Empty calibration/LOW\_LEVEL\_EASY и Full calib/HIGH\_LEVEL\_EASY, должны отличаться не менее чем на 1 % для режима уровня "Level easy pressure". В случае чрезмерного сближения введенные значения будут отклонены с отображением соответствующего сообщения. Предельные значения в дальнейшем не проверяются; т. е. для получения точных результатов необходимо, чтобы введенные значения соответствовали техническим характеристикам датчика и параметрам задачи измерения.
- В зависимости от пространственной ориентации прибора возможен сдвиг измеренного значения, т. е. когда резервуар пуст, параметр Primary Value/ PRIMARY\_VALUE может быть не нулевым.

→ Сведения о регулировке положения: см. → 🖹 138, описание параметра Pos. zero adjust/PRESSURE\_1\_ACCEPT\_ZERO\_INSTALL.

|   | Описание                                                                                                    |                                                                                                    |
|---|----------------------------------------------------------------------------------------------------|----------------------------------------------------------------------------------------------------|
| 1 | Deltabar M: прежде чем приступать к настройке<br>прибора для применения по назначению,<br>убедитесь, что импульсный трубопровод очищен<br>и заполнен средой.                                  | <b>C</b><br>1000 I                                                                                                |
| 2 | Откройте блок преобразователя давления и<br>установите режим блока на OOS.                                                                                                    | $\mathbf{A} \rho = 1 \frac{1}{\mathrm{cm}^3} $ 4.5 m                                                              |
| 3 | При необходимости выберите режим измерения:<br>Выберите опцию "Level height" с помощью<br>параметра Primary Value Type/PRIMARY_<br>VALUE_TYPE. Альтернативный вариант                         | 01<br>0.5 m                                                                                                    |
| 4 | Выберите режим измерения Level для параметра<br>Measuring mode/OPERATING_MODE.<br>Выберите опцию "In height" с помощью параметра<br>Level selection/LEVEL_ADJUSTMENT.                         | лооз1027<br>Рис. 32: Калибровка по эталонному давлению –                                                          |
| 5 | Выберите опцию "л" (литр) с помощью параметра<br>"Units index" Scale Out/SCALE_OUT или выберите<br>единицу объема с помощью параметра Unit before<br>Lin./OUT_UNIT_EASY, например, здесь "л". | калибровка мокрого <sup>*</sup> типа<br>А См. таблицу, шаг 8.<br>В См. таблицу, шаг 10.<br>С См. таблицу, шаг 12. |
| 6 | Выберите единицу измерения высоты с помощью<br>параметра Height unit/HEIGHT_UNIT_EASY,<br>например здесь "м".                                                                                 |                                                                                                    |
| 7 | Выберите вариант Wet для параметра Calibration<br>mode/LEVEL_ADJUST_MODE_EASY.                                                                                                    |                                                                                                    |
| 8 | Введите плотность с помощью параметра Adjust<br>density/LEVEL_ADJUST_DENSITY_EASY,<br>например, здесь "1" г/см <sup>3</sup> .                                                                 |                                                                                                    |

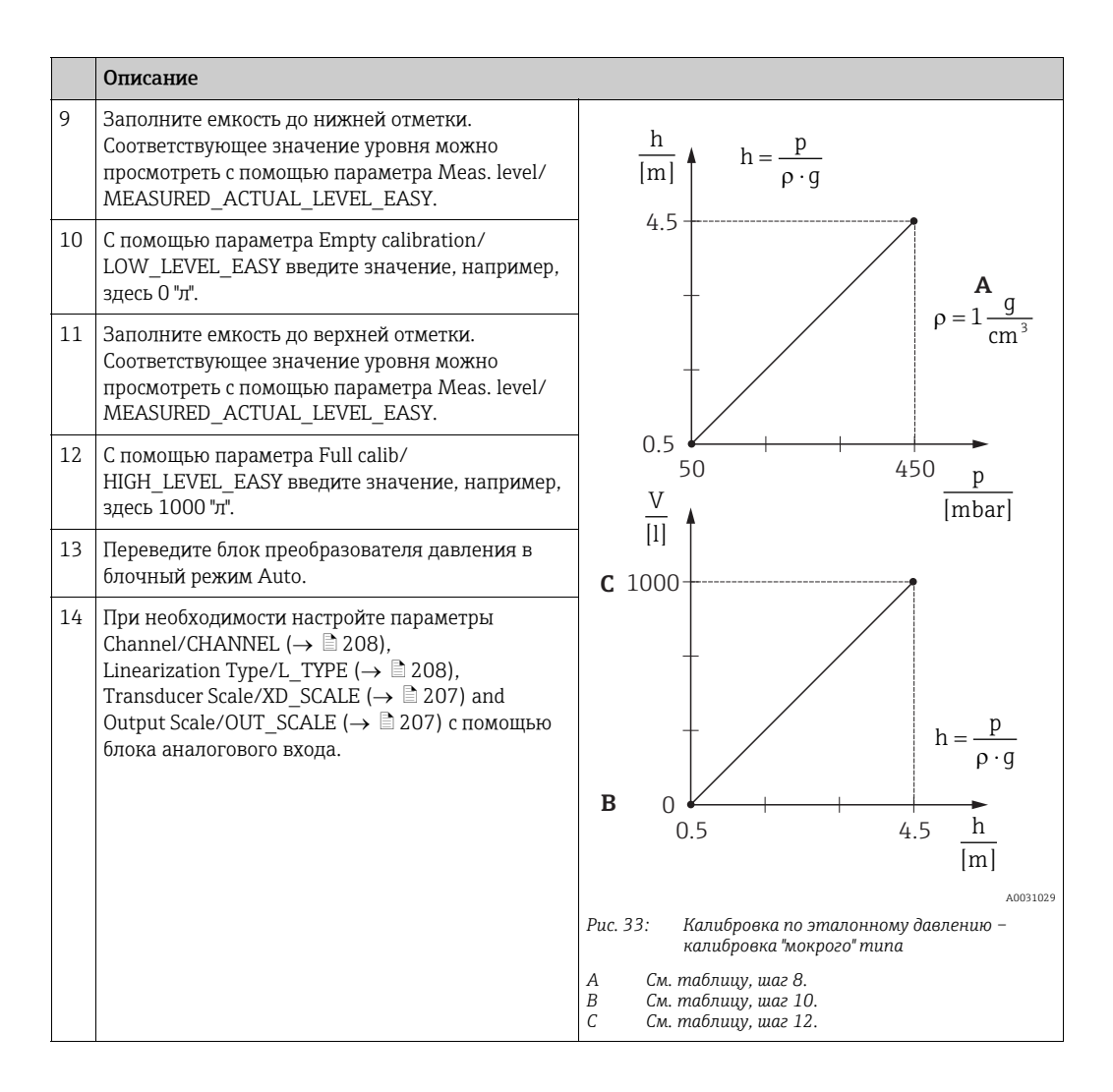

### Калибровка без эталонного давления – калибровка "сухого" типа

### Пример:

В приведенном примере объем среды в резервуаре должен измеряться в литрах. Максимальному объему 1000 литров соответствует уровень 4,5 м. Минимальному объему 0 литров соответствует уровень 0,5 м, так как прибор монтируется ниже минимального уровня в резервуаре. Плотность среды составляет 1 г/см<sup>3</sup>.

### Предварительные условия

- Измеряемая переменная прямо пропорциональна давлению.
- Это калибровка на теоретической основе, т. е. значения высоты и объема для нижней и верхней калибровочных точек известны.

### **А** ПРЕДУПРЕЖДЕНИЕ

### При установке параметров учитывайте зависимости!

- Значения, введенные для параметров Empty calibration/LOW\_LEVEL\_EASY и Full calib/HIGH\_LEVEL\_EASY, должны отличаться не менее чем на 1 % для режима уровня "Level easy pressure". В случае чрезмерного сближения введенные значения будут отклонены с отображением соответствующего сообщения. Предельные значения в дальнейшем не проверяются; т. е. для получения точных результатов необходимо, чтобы введенные значения соответствовали техническим характеристикам датчика и параметрам задачи измерения.
- В зависимости от пространственной ориентации прибора возможен сдвиг измеренного значения, т. е. когда резервуар пуст, параметр Primary Value/ PRIMARY\_VALUE может быть не нулевым.

→ Сведения о регулировке положения: см. → 🖹 138, описание параметра Pos. zero adjust/PRESSURE\_1\_ACCEPT\_ZERO\_INSTALL.

|    | Описание                                                                                                    |                                                                                                   |
|----|----------------------------------------------------------------------------------------------------|---------------------------------------------------------------------------------------------------|
| 1  | Deltabar M: прежде чем приступать к настройке<br>прибора для применения по назначению,<br>убедитесь, что импульсный трубопровод очищен<br>и заполнен средой.          | <b>C</b><br>1000 I                                                                                |
| 2  | Откройте блок преобразователя давления и<br>установите режим блока на OOS.                                                                                            | $\mathbf{A} \rho = 1 \frac{1}{\mathrm{cm}^3} $ 4.5 m                                              |
| 3  | При необходимости выберите режим измерения:<br>Выберите опцию "Level height" с помощью<br>параметра Primary Value Type/PRIMARY_<br>VALUE_TYPE. Альтернативный вариант | 01<br>0.5 m                                                                                       |
| 4  | Выберите режим измерения Level для параметра<br>Measuring mode/OPERATING_MODE.<br>Выберите опцию "In height" с помощью параметра<br>Level selection/LEVEL_ADJUSTMENT. | лооз1027<br>Рис. 34: Калибровка без эталонного давления –<br>калибровка фез эталонного давления – |
| 5  | С помощью параметра Unit before Lin./<br>OUT_UNIT_EASY выберите единицу измерения<br>объема, например, здесь "л".                                                     | А См. таблицу, шаг 8.<br>В См. таблицу, шаг 10 и 11.<br>С См. таблицу, шаг 12 и 13.               |
| 6  | Выберите единицу измерения высоты с помощью<br>параметра Height unit/HEIGHT_UNIT_EASY,<br>например здесь "м".                                                         |                                                                                                   |
| 7  | Выберите опцию "Dry" с помощью параметра<br>Calibration mode/LEVEL_ADJUST_MODE_EASY.                                                                                  |                                                                                                   |
| 8  | С помощью параметра Adjust density/<br>LEVEL_ADJUST_DENSITY_EASY введите значение<br>плотности, например, здесь "1" "г/см <sup>3</sup> ".                             |                                                                                                   |
| 9  | С помощью параметра Empty calibration/<br>LOW_LEVEL_EASY введите значение объема,<br>например, здесь 0 л.                                                             |                                                                                                   |
| 10 | С помощью параметра Empty height/<br>LEVEL_OFFSET_EASY введите значение высоты,<br>например, здесь 0,5 м.                                                             |                                                                                                   |

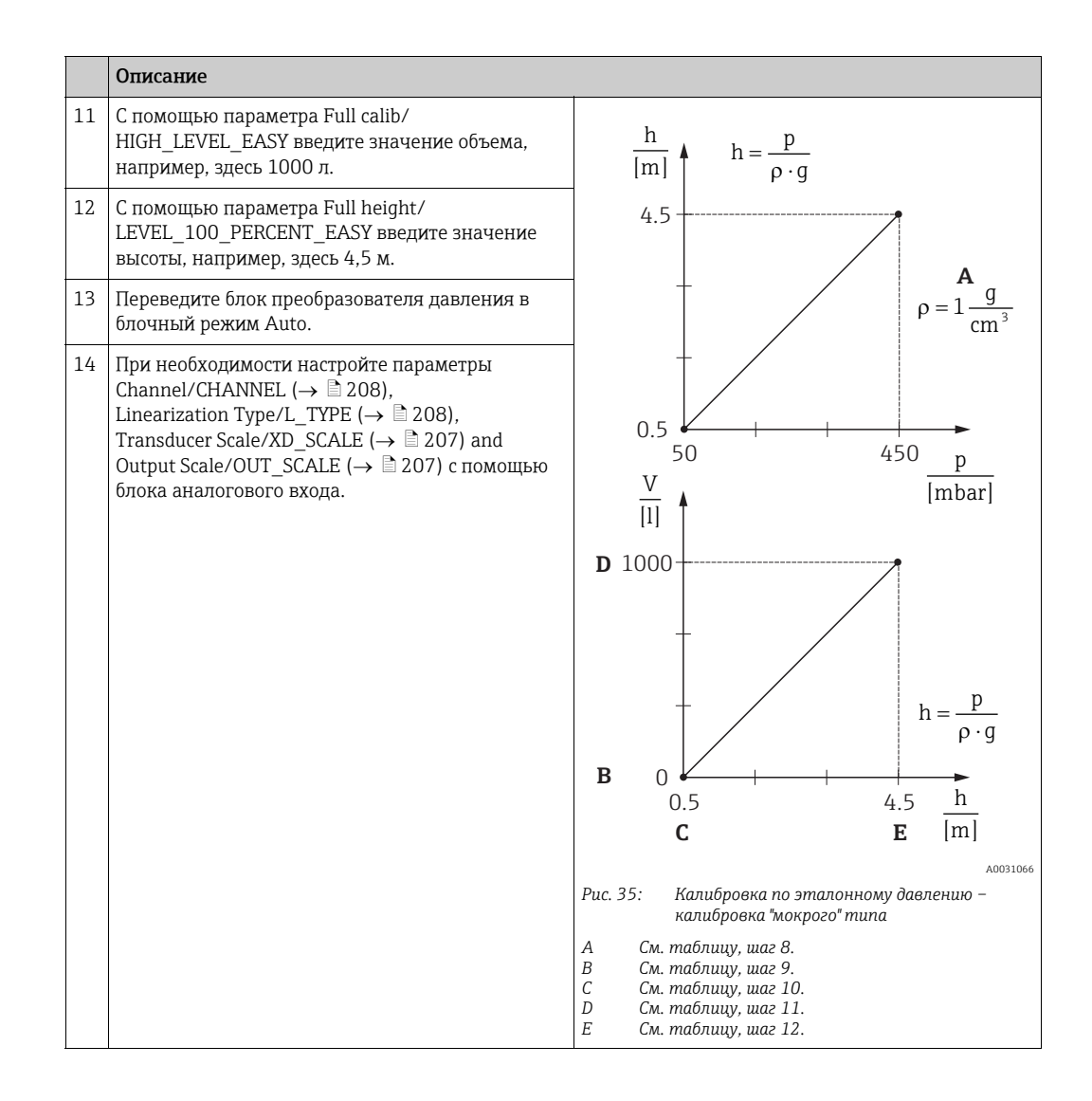

# 9.8 Измерение расхода (Deltabar M)

В этой главе указывается текст параметра, а также имя параметра. В программах конфигурации FF отображается только текст параметра (исключение: в конфигураторе NIFBUS можно выбрать, будет ли отображаться текст параметра или имя параметра).

#### Пример:

| Текст параметра | Имя параметра |
|-----------------|---------------|
| Линеаризация    | ЛИНЕАРИЗАЦИЯ  |

### 9.8.1 Калибровка

### Пример:

В приведенном примере объемный расход должен измеряться в м<sup>3</sup>/с.

# i

- Режим измерения "Измерение расхода" доступен только для преобразователя дифференциального давления Deltabar M.
- Описания упоминаемых параметров см. в указанных ниже разделах.
  - $ightarrow \geqq$  173, блок измерительного преобразователя давления.
  - -→ <sup>1</sup> 204, блок аналогового входа.

|   | Описание                                                                                                    |                                                                                                    |  |
|---|----------------------------------------------------------------------------------------------------|----------------------------------------------------------------------------------------------------|--|
| 1 | Прежде чем приступать к настройке прибора для<br>применения по назначению, убедитесь, что<br>импульсный трубопровод очищен, а прибор<br>заполнен жидкостью.                                                                                                    | $\frac{\mathring{V}}{[m^3/h]}$                                                                     |  |
| 2 | Откройте блок преобразователя давления и блок<br>DP_FLOW и установите режим блока на OOS.                                                                                                    | A 0000                                                                                             |  |
| 3 | При необходимости выберите режим измерения:<br>• Выберите опцию "Flow" с помощью параметра<br>Primary Value Type/PRIMARY_VALUE_TYPE.                                                                                                    |                                                                                                    |  |
| 4 | С помощью параметра Press. eng. unit/CAL_UNIT<br>или с помощью Scale In/SCALE_IN выберите<br>единицу измерения давления, например, здесь<br>мбар.                                                                                                    | $\begin{array}{c} 0 \swarrow \\ 0 & 400 \\ B \end{array} \begin{bmatrix} mbar \end{bmatrix}$       |  |
| 5 | С помощью блока DP_FLOW:<br>Выберите опцию Volume operat. cond. с помощью<br>параметра Flow meas. type/FLOW_TYPE.                                                                                                    | лоо<br>Рис. 36: Калибровка для измерения расхода<br>А См. таблицу, шаг 7.<br>В См. таблицу, шаг 8. |  |
| 6 | С помощью блока DP_FLOW:<br>С помощью параметра Flow unit/FLOW_UNIT<br>выберите единицу расхода, например, здесь м <sup>3</sup> /ч,<br>или с помощью блока измерительного<br>преобразователя давления:<br>С помощью параметра записи Scale In/SCALE_IN<br>выберите элемент Press. eng. unit/<br>PRESSURE_1_UNIT. |                                                                                                    |  |
| 7 | С помощью блока DP_FLOW:<br>С помощью параметра Flow Max/FLOW_MAX<br>выберите элемент EU_100 или с помощью блока<br>измерительного преобразователя давления:<br>с помощью параметра записи Scale Out/<br>SCALE_OUT выберите элемент "EU at 100% /<br>E_ENGINERING_UNIT_100_PERCENT".                             |                                                                                                    |  |
|   | Введите максимальное значение расхода для<br>главного прибора (в приведенном примере это<br>6000 м <sup>3</sup> /ч. См. также компоновочную схему<br>основного прибора.                                                                                                    |                                                                                                    |  |

|    | Описание                                                                                                    |
|----|----------------------------------------------------------------------------------------------------|
| 8  | С помощью блока DP_FLOW:<br>Выберите с помощью параметра Max press. flow/<br>FLOW_MAX_PRESSURE или с помощью блока<br>измерительного преобразователя давления:<br>с помощью параметра записи Scale In/SCALE_IN<br>выберите элемент "Set URV/<br>E_PRESSURE_UPPER_RANGE_VALUE".                                                                   |
|    | Введите значение максимального давления<br>(в приведенном примере – 400 мбар (6 psi)).<br>См. также компоновочную схему основного<br>прибора.                                                                                                    |
| 9  | Переведите блок преобразователя давления и блок DP_FLOW в блочный режим Auto.                                                                                                    |
| 10 | При необходимости настройте параметры<br>Channel/CHANNEL ( $\rightarrow \textcircled{2} 208$ ),<br>Linearization Type/L_TYPE ( $\rightarrow \textcircled{2} 208$ ),<br>Transducer Scale/XD_SCALE ( $\rightarrow \textcircled{2} 207$ ) and<br>Output Scale/OUT_SCALE ( $\rightarrow \textcircled{2} 207$ ) с помощью<br>блока аналогового входа. |
| 11 | Результат:<br>прибор настроен на измерение расхода.                                                                                                    |

### **А** ПРЕДУПРЕЖДЕНИЕ

### При установке параметров учитывайте зависимости!

- ► С помощью параметра Flow meas. type/FLOW\_TYPE (→ 192) можно выбрать между следующими типами расхода:
- Объем при раб. усл. (объем при эксплуатационных условиях).
- Gas norm. cond. (нормальный объем в нормальных условиях для Европы: 1013,25 мбар и 273,15 К (0 °С))
- Газ в станд. усл. (стандартный объем в стандартных условиях для США: 1013,25 мбар (14,7 psi) и 288, 15 К (15°С/59°F))
- Mass p. cond. (масса при рабочих условиях)
- ► Единица измерения, выбранная с помощью параметра Flow unit/FLOW\_UNIT (→ 
  193), должна соответствовать выбранному типу расхода (Flow meas. type/ FLOW\_TYPE, → 
  192).
- ▶ В нижнем секторе диапазона измерения незначительные толчки расхода (утечки) могут привести к значительным колебаниям измеряемого значения. С помощью параметра Set. L. Fl. Cut-off/CREEP\_FLOW\_SUPRESSION\_OFF\_THRES (→ В 194) можно настроить отключение при низком расходе.

### 9.8.2 Сумматор

### Пример:

В приведенном примере объемный расход должен быть суммирован и отображен в единицах измерения м<sup>3</sup>E<sup>3</sup>. Негативный расход должен быть добавлен к общему расходу.

# i

- Описания упоминаемых параметров см. в указанных ниже разделах.
   → 

   <sup>1</sup> 191, блок преобразователя DP\_FLOW
  - -→ 204, блок аналогового входа
- Сумматор 1 можно обнулить. Сумматор 2 обнулить невозможно.

|   | Описание                                                                                                    |
|---|----------------------------------------------------------------------------------------------------|
| 1 | Откалибруйте прибор в соответствии с раздел 9.8.1.                                                                                                    |
| 2 | Откройте блок преобразователя DP_FLOW и установите режим блока на OOS.                                                                                                |
| 3 | С помощью параметра Eng.unit total. 1/TOTALIZER_1_UNIT выберите единицу расхода, например, здесь m <sup>3</sup> E <sup>3</sup> .                                      |
| 4 | С помощью параметра Totalizer 1 mode/TOTALIZER_1_MODE укажите режим суммирования для отрицательных расходов, в данном случае, например, вариант "Only negative flow". |
| 5 | Для сброса на нулевое значение используйте параметр Reset Totalizer 1/TOTALIZER_1_RESET.                                                                              |
| 6 | Результат:<br>Параметр записи Totalizer 1/TOTALIZER_1_STRING_VALUE, элемент сумматора 1/<br>E_TOTALIZER_1_FLOAT отображает суммарный объемный расход.                 |
| 7 | Установите для блока DP_FLOW значение "Auto".                                                                                                    |

# i

Вы можете использовать параметр Display mode/DISPLAY\_MAIN\_LINE\_1\_CONTENT (→ 🖹 199), чтобы указать, какое измеренное значение должно отображаться при локальном управлении.

### Автоматический сброс сумматора 1

### С помощью блока аналогового аварийного сигнала

С помощью блока аналогового аварийного сигнала и дискретного выхода сумматор 1 в блоке преобразователя DP\_Flow может быть сброшен автоматически.

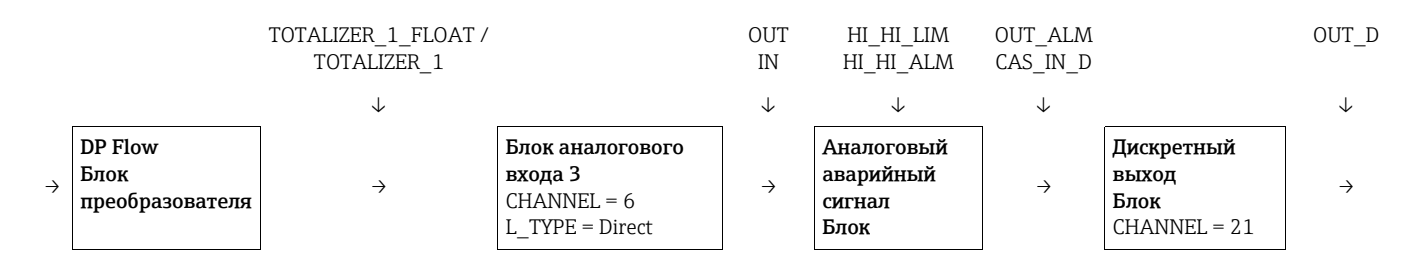

Блок преобразователя DP\_FLOW подключается к блоку аналогового входа с помощью параметра Channel/CHANNEL (CHANNEL = 6). В блоке аналогового аварийного сигнала параметр High High Limit/HI\_HI\_LIM используется для установки предельного значения, при котором сумматор должен быть сброшен на ноль. Как только это предельное значение превышено, блок аналогового ввода передает значение аварийного сигнала на расположенный ниже по потоку блок дискретного выхода. Последний изменяет свой выходной сигнал с 0 на 1 и таким образом сбрасывает сумматор в блоке преобразователя DP\_FLOW на 0. Выходной сигнал блока аналогового аварийного сигнала снова меняется на 0.

#### С помощью блока аналогового входа

С помощью блока аналогового входа и дискретного выхода сумматор 1 в блоке преобразователя DP\_Flow может быть сброшен автоматически.

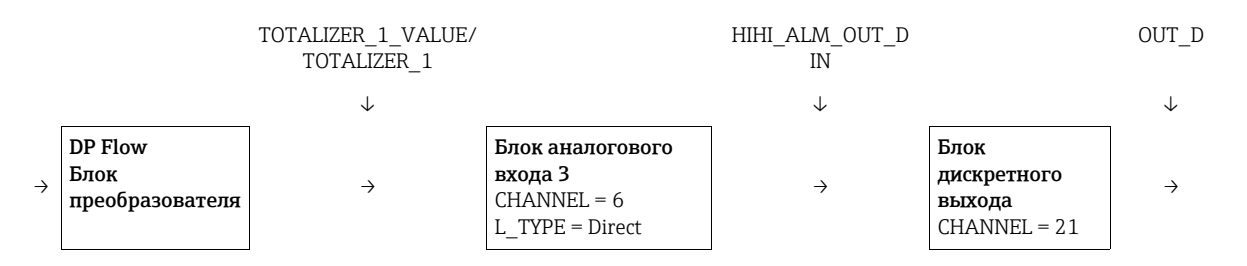

Блок преобразователя DP\_FLOW подключается к блоку аналогового входа с помощью параметра Channel/CHANNEL (CHANNEL = 6). В блоке аналогового входа параметр High High Limit/HI\_HI\_LIM используется для установки предельного значения, при котором сумматор должен быть сброшен на ноль. Как только это предельное значение превышено, блок аналогового ввода передает значение аварийного сигнала на расположенный ниже по потоку блок дискретного выхода. Последний изменяет свой выходной сигнал с 0 на 1 и таким образом сбрасывает сумматор в блоке преобразователя DP\_FLOW на 0. Выходной сигнал блока аналогового входа снова меняется на 0.

# 9.9 Линеаризация

### 9.9.1 Ручной ввод данных в таблицу линеаризации

### Пример:

В приведенном примере объем среды в резервуаре с коническим выпуском должен измеряться в м<sup>3</sup>.

### Предварительные условия

- Это калибровка на теоретической основе, т. е. точки таблицы линеаризации известны.
- В качестве режима измерения выбран "Уровень". Параметр Primary Value Type/ PRIMARY\_VALUE\_TYPE установлен на "Level" или "Level height".
- Калибровка уровня выполнена.

# i

См. описание упоминаемых параметров: → раздел 8.11 ("Описание параметров").

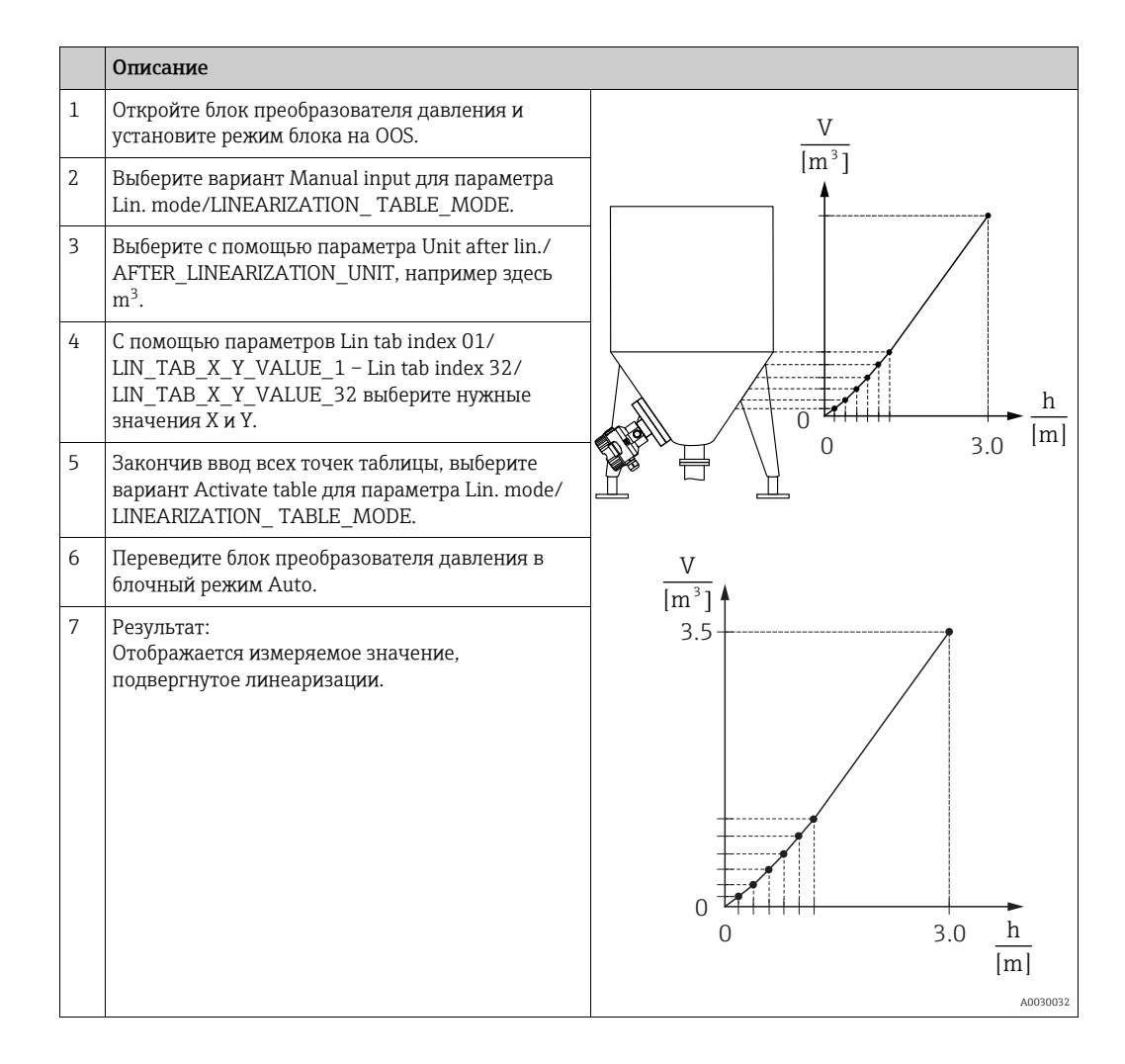

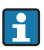

Сообщение об ошибке "F510 Linearization" и превышении тока отображается во время ввода таблицы, до ее активации.

### 9.9.2 Полуавтоматический ввод таблицы линеаризации

### Пример:

В приведенном примере объем среды в резервуаре с коническим выпуском должен измеряться в м<sup>3</sup>.

### Предварительные условия

- Резервуар может быть заполнен или опорожнен. Характеристики линеаризации должны возрастать непрерывно.
- В качестве режима измерения выбран "Уровень". Параметр Primary Value Type/ PRIMARY\_VALUE\_TYPE установлен на "Level" или "Level height".

# i

См. описание упоминаемых параметров: → раздел 8.11 ("Описание параметров").

|   | Описание                                                                                                    |                                                                             |
|---|----------------------------------------------------------------------------------------------------|-----------------------------------------------------------------------------|
| 1 | Откройте блок преобразователя давления и<br>установите режим блока на OOS.                                                                                                 | $\frac{V}{U^{-3}}$                                                          |
| 2 | Выберите опцию Semiautom. entry для параметра<br>Lin. mode/LINEARIZATION_ TABLE_MODE.                                                                                      |                                                                             |
| 3 | Выберите единицу объема/единицу массы,<br>например м <sup>3</sup> , с помощью параметра Unit after<br>lin./AFTER_LINEARIZATION_UNIT.                                       |                                                                             |
| 4 | Заполните резервуар до уровня 1-й точки.                                                                                                    |                                                                             |
| 5 | Используя параметр Line numb./LINEARIZATION_<br>TABLE_INDEX, введите номер элемента в<br>таблице.                                                                          | $\begin{array}{c} 0 \\ 0 \\ 0 \\ 0 \\ 3.0 \end{array} \xrightarrow{h}{[m]}$ |
|   | Фактический уровень отображается с помощью<br>параметра "X-value:/TB_LINEARIZATION_<br>TABLE_X_VALUE".                                                                     |                                                                             |
|   | Используя параметр Y-value:/<br>TB_LINEARIZATION_ TABLE_Y_VALUE, укажите<br>соответствующее значение объема (например,<br>здесь 0 м <sup>3</sup> ) и подтвердите значение. | V<br>[m <sup>3</sup> ]<br>3.5                                               |
| 6 | Введите следующую точку согласно описанию<br>шага 5.                                                                                                    |                                                                             |
| 7 | Закончив ввод всех точек таблицы, выберите<br>вариант Activate table для параметра Lin. mode/<br>LINEARIZATION_ TABLE_MODE.                                                |                                                                             |
| 8 | Переведите блок преобразователя давления в<br>блочный режим Auto.                                                                                                    |                                                                             |
| 9 | Результат:<br>Отображается измеряемое значение,<br>подвергнутое линеаризации.                                                                                              | 0 3.0 <u>h</u><br>[m]                                                       |

# i

Во время ввода данных в таблицу и до ее активации отображается сообщение об ошибке F510 (Linearization).

### 9.10 Электрический прибор для измерения дифференциального давления с измерительными ячейками избыточного давления (Cerabar M или **Deltapilot M)**

### Пример:

В приведенном примере два прибора Cerabar М или Deltapilot М (каждый с измерительной ячейкой избыточного давления) взаимосвязаны. Иными словами, дифференциальное давление измеряется двумя независимыми приборами Cerabar M или Deltapilot M.

# i

См. описание упоминаемых параметров: → раздел 8.11 ("Описание параметров").

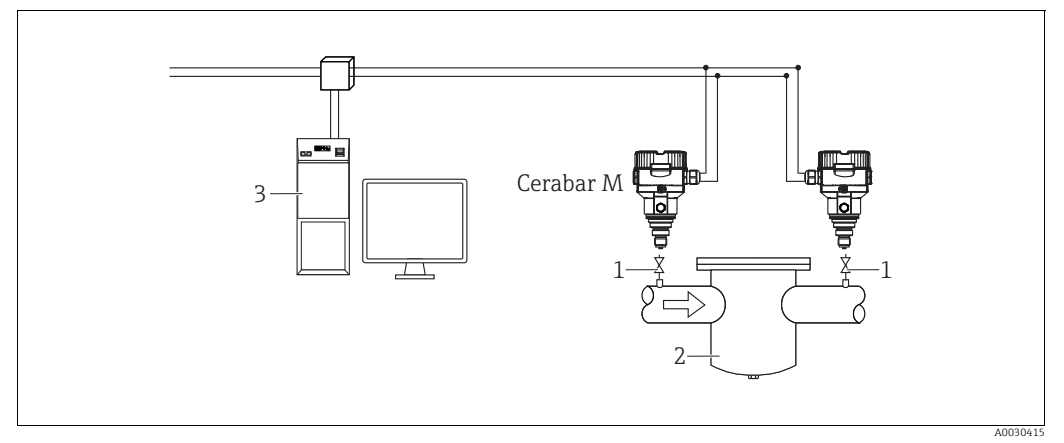

Puc. 37:

- Отсечные клапаны
- Например, фильтр Система FF HOST 2 3

### 1.)

|   | Описание<br>Закрепление прибора Cerabar M/Deltapilot M за стороной высокого давления в блоке<br>преобразователя давления                                                                                                    |
|---|----------------------------------------------------------------------------------------------------|
| 1 | Откройте блок преобразователя давления и установите режим блока на OOS.                                                                                                    |
| 2 | Выберите режим измерения Pressure для параметра Measuring mode/OPERATING_MODE или параметра Primary Value Type/PRIMARY_ VALUE_TYPE.                                                                                                    |
| 3 | Выберите единицу измерения давления с помощью параметра Calibration Units/CAL_UNIT, например, здесь "мбар".                                                                                                    |
| 4 | Сerabar M/Deltapilot M не находится под давлением. Выполните регулировку положения; см. → 🖹 68.                                                                                                    |
| 5 | Переведите блок преобразователя давления в блочный режим Auto. При необходимости настройте<br>параметры<br>Channel/CHANNEL (→ 🖹 208),<br>Linearization Type/L_TYPE (→ 🖹 208),<br>Transducer Scale/XD_SCALE (→ 🖹 207) and<br>Output Scale/OUT_SCALE (→ 🗎 207) с помощью блока аналогового вхола. |

### 2.)

Выход блока аналогового входа на стороне высокого давления прибора должен быть подключен к одному из 4 входов блока селектора входов на стороне низкого давления прибора (например, здесь Input1).

Эту конфигурацию необходимо записать на приборы.

### Оба блока должны быть установлены в автоматический режим.

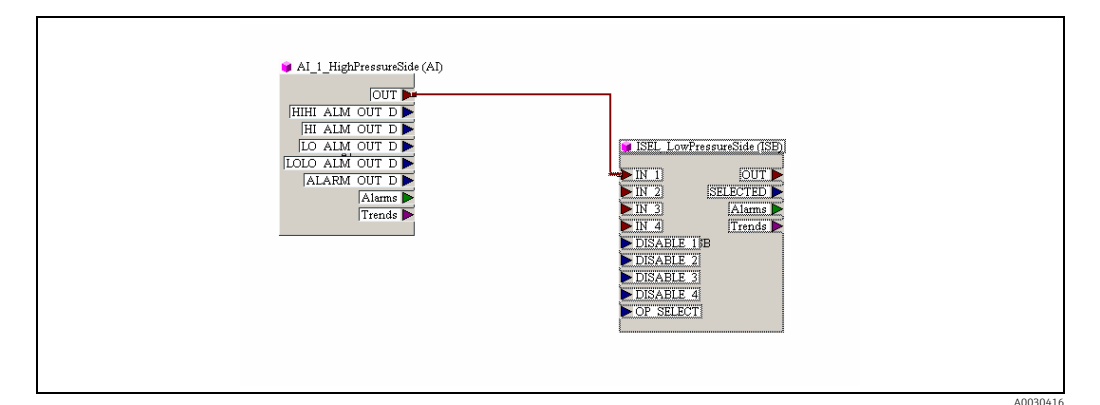

### 3.)

|   | Описание<br>Коррекция прибора Cerabar M/Deltapilot M, установленного на стороне низкого давления<br>(перепад регистрируется этим прибором) в блоке преобразователя давления                                                                                                    |
|---|----------------------------------------------------------------------------------------------------|
| 1 | Откройте блок преобразователя давления и установите режим блока на OOS.                                                                                                    |
| 2 | Выберите режим измерения Pressure для параметра Measuring mode/OPERATING_MODE или параметра Primary Value Type/PRIMARY_ VALUE_TYPE.                                                                                                    |
| 3 | Выберите единицу измерения давления с помощью параметра Calibration Units/CAL_UNIT, например, здесь "мбар".                                                                                                    |
| 4 | Cerabar M/Deltapilot M не находится под давлением. Выполните регулировку положения; см. → 🗎 68.                                                                                                    |
| 5 | Выберите вход с помощью параметра E.Delta p selec./E_DELTA_P_INPUT_SELECTOR (например, здесь Input1).                                                                                                    |
| 6 | Выберите необходимую единицу измерения с помощью параметра E.Delta p unit/<br>E_DELTA_P_INPUT_UNIT, например, здесь "мбар".                                                                                                    |
| 7 | Выберите режим внешнего значения с помощью параметра Electr. delta P/<br>ELECTRIC_DELTA_P_CONTROL.                                                                                                    |
| 8 | Текущие измеренные значения и сведения о состоянии, возвращаемые прибором, который<br>установлен на стороне высокого давления, можно считывать с помощью параметров E.Delta p value/<br>E_DELTA_P_VALUE и E.Delta p status/E_DELTA_P_STATUS.                                                                                                    |
| 9 | Переведите блок преобразователя давления в блочный режим Auto. При необходимости настройте параметры<br>Channel/CHANNEL ( $\rightarrow \square 208$ ),<br>Linearization Type/L_TYPE ( $\rightarrow \square 208$ ),<br>Transducer Scale/XD_SCALE ( $\rightarrow \square 207$ ) and<br>Output Scale/OUT_SCALE ( $\rightarrow \square 207$ ) с помощью блока аналогового входа. |

### **А** ПРЕДУПРЕЖДЕНИЕ

### При установке параметров учитывайте зависимости!

- Запрещается менять на противоположное назначение точек измерения по отношению к направлению обмена данными.
- Значение измеряемой переменной, поступающее от передающего прибора, должно в любом случае превышать значение измеряемой переменной принимающего прибора (посредством функции Electr. delta P).
- Регулировки, в результате которых возможно смещение значений давления (например, регулировка положения, подстройка), следует вносить в соответствии с характеристиками конкретного датчика и его ориентацией, независимо от использования функции Electr. Delta P. Другие настройки приведут к недопустимому использованию функции Electr. delta P и могут стать причиной получения неточных результатов измерения.

# 9.11 Отображение внешних значений на локальном дисплее с помощью шины FF

Входы блока селектора входов используются для отображения внешних значений на локальном дисплее с помощью шины FF.

### Пример:

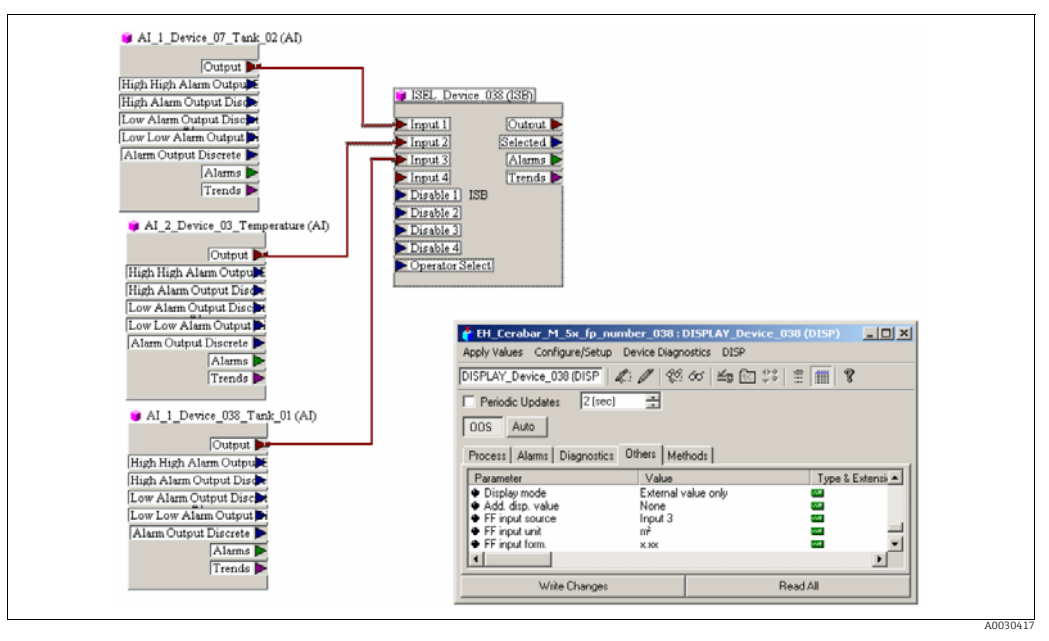

Рис. 38: Пример подключения

### **А** ПРЕДУПРЕЖДЕНИЕ

### При установке параметров учитывайте зависимости!

Желаемое значение должно быть связано с одним из четырех входов блока выбора входного сигнала, и эта конфигурация должна быть записана в прибор. Для функциональности используются только входы блока селектора входов. Выход и статус не учитываются.

|   | Описание                                                                                                    |
|---|----------------------------------------------------------------------------------------------------|
| 1 | Откройте блок дисплея.                                                                                                    |
| 2 | Выберите опцию External value only с помощью параметра Display mode/<br>DISPLAY_MAIN_LINE_1_CONTENT.                                                                                     |
| 3 | Выберите вход с помощью параметра FF input source/DISPLAY_INPUT_SELECTOR (например, здесь Input 3).                                                                                      |
| 4 | С помощью параметра FF input unit/DISPLAY_INPUT_UNIT выберите соответствующую единицу измерения, так как с FF передаются только значения и информация о состоянии, например, здесь "м²". |
| 5 | С помощью параметра FF input form./DISPLAY_INPUT_FORMAT выберите желаемый формат для локального дисплея, например, здесь "x.xx".                                                         |

# 9.12 Описание параметров

В этой главе указывается текст параметра, а также имя параметра. В программах конфигурации FF отображается только текст параметра (исключение: в конфигураторе NIFBUS можно выбрать, будет ли отображаться текст параметра или имя параметра).

#### Пример:

| Текст параметра | Имя параметра |
|-----------------|---------------|
| Линеаризация    | ЛИНЕАРИЗАЦИЯ  |

# i

- В FOUNDATION Fieldbus все параметры приборов классифицируются в соответствии с их функциональными свойствами и задачами и назначаются блоку ресурсов, блокам преобразователей и функциональным блокам. В этом разделе описаны параметры блока ресурсов, блоков преобразователей и блока аналогового входа. Описание параметров других функциональных блоков, таких как PID или блок дискретного выхода, см. в инструкции по эксплуатации BA00013S "Обзор FOUNDATION Fieldbus" или в спецификации FOUNDATION Fieldbus.
- Некоторые параметры имеют значение только при соответствующей настройке других параметров.

### 9.12.1 Блочная модель

Для приборов Cerabar M/Deltabar M/Deltapilot M предусмотрены следующие блоки: • Блок ресурсов

- Блоки преобразователя
  - Блок измерительного преобразователя давления
     Этот блок поставляет выходные переменные Primary Value/PRIMARY\_VALUE и Secondary Value/SECONDARY\_VALUE. Он содержит все параметры для настройки измерительного прибора для измерительной задачи, такие как выбор режима измерения, функция линеаризации и выбор единицы.
  - Блок преобразователя DP\_FLOW (только Deltabar M)
     Этот блок предоставляет выходные переменные "Totalizer 1 /TOTALIZER\_1\_FLOAT"
     и "Totalizer 2 /TOTALIZER\_2\_FLOAT". Он содержит все параметры, необходимые для настройки расхода и данного сумматора.
  - Блок преобразователя Diagnostic
     Этот блок возвращает сообщения об ошибках в качестве выходных переменных. Он содержит функцию моделирования для блока преобразователя давления, параметры для настройки реакции на аварийный сигнал и пользовательские пределы для давления и температуры.
  - Блок преобразователя "Дисплей"
     Этот блок не предоставляет никаких выходных переменных. Он содержит все параметры для настройки локального дисплея, такие как Language/ DISPLAY\_LANGUAGE.
- Функциональные блоки
  - 2 блока аналоговых входных данных (AI);
  - Блок дискретного выхода (DO)
  - Блок PID (PID)
  - Расчетный блок (AR)
  - Блок селектора входов (ISB)
  - Блок интегратора (IT)
  - Блок цифровых входных данных (DI)

### Конфигурация блока по умолчанию (при поставке)

Представленная ниже модель блока иллюстрирует конфигурацию блока при доставке прибора.

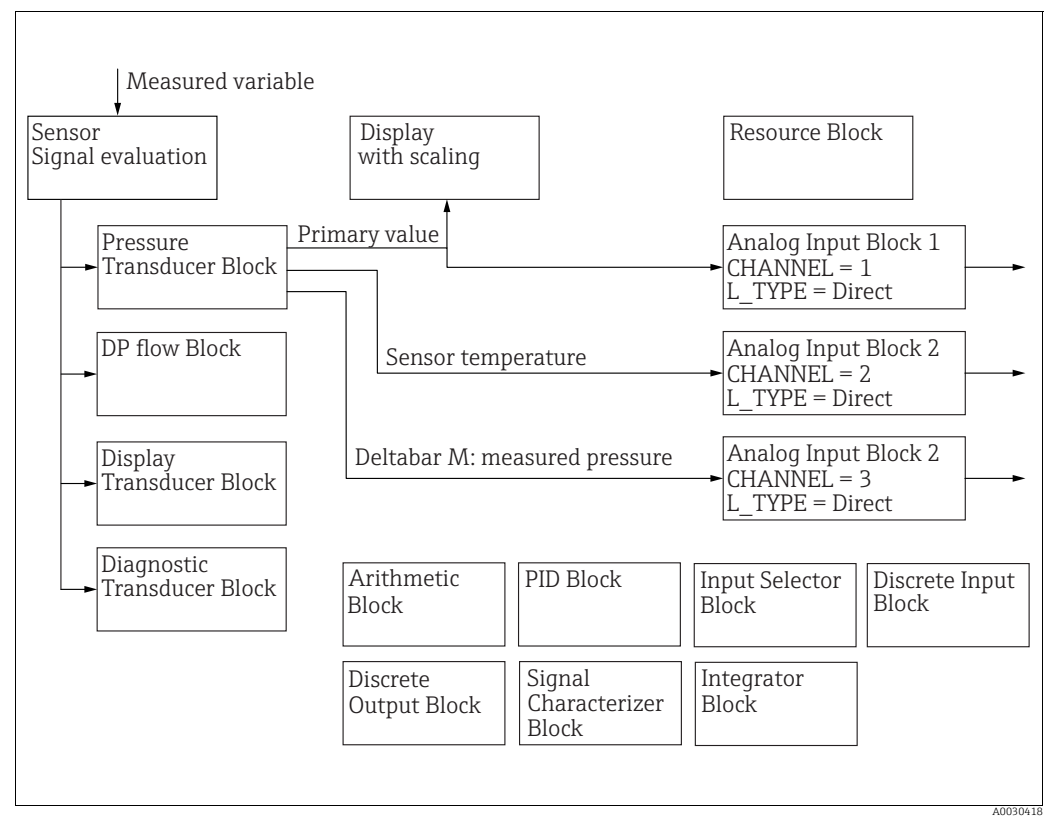

Рис. 39: Конфигурация блока по умолчанию (при поставке)

### Cerabar M/Deltapilot M

Блок преобразователя давления передает первичное значение (измеренное значение) и вторичное значение (температуру датчика). Первичное значение и вторичное значение передаются в блок аналогового входа через параметр Channel/CHANNEL (описание параметра → 🖹 208, Channel/CHANNEL). Дискретный выход, дискретный вход, РІD, расчетный блок, блок селектора входного сигнала и интегратор не подключены в состоянии поставки. (IT, DI)

### Deltabar M

Блок преобразователя давления передает первичное значение (измеренное значение) и вторичное значение (максимальное давление). В блоке преобразователя DP\_FLOW поток суммируется в режиме измерения "Flow" и выводится с помощью параметра записи Totalizer 1/TOTALIZER\_1 и Totalizer 2/TOTALIZER\_2. Первичное значение, вторичное значение, а также значения сумматора 1 и 2 передаются в блок аналогового входа через параметр Channel/CHANNEL (описание параметра → 🖹 208, Channel/ CHANNEL). Блок дискретного выхода, PID, расчетный блок и блок селектора входов в состоянии поставки не подключены (IT, DI).

### **А** ПРЕДУПРЕЖДЕНИЕ

#### При установке параметров учитывайте зависимости!

Обратите внимание, что связи между блоками удаляются, а параметры FF сбрасываются до значений по умолчанию после сброса с помощью параметра Restart/RESTART в блоке ресурсов, опция "Default".

# 9.12.2 Блок ресурсов

| Блок ресурсов – стандартные параметры                                                                                   |                                                                                                    |  |  |
|----------------------------------------------------------------------------------------------------|----------------------------------------------------------------------------------------------------|--|--|
| Параметр                                                                                                    | Описание                                                                                                    |  |  |
| Static Revision/ST_REV<br>Дисплей<br>Индекс: 1<br>Тип данных:<br>Unsigned16<br>Доступ: только чтение                    | Отображение счетчика статических параметров блока ресурсов.<br>Значение счетчика увеличивается на единицу при каждом изменении<br>статического параметра в блоке ресурсов. Счетчик увеличивается до 65535, затем<br>снова обнуляется.                                                                                                    |  |  |
| Tag Description/<br>TAG_DESC<br>Пользовательский<br>ввод                                                                | Введите описание соответствующего блока или точки измерения, например, идентификационный номер (макс. 32 буквенно-цифровых символа).                                                                                                    |  |  |
| Индекс: 2<br>Тип данных: Octet<br>String<br>Доступ: wr for Auto,<br>OOS                                                 |                                                                                                    |  |  |
| Strategy/STRATEGY<br>Пользовательский<br>ввод<br>Индекс: 3<br>Тип панных:                                               | Ввод пользовательского значения для группировки и, таким образом, ускорения<br>оценки блоков.<br>Группирование происходит путем ввода такого же числового значения для<br>параметра Strategy/STRATEGY рассматриваемого блока. Это значение не<br>проверяется и не обрабатывается блоком ресурсов.                                                                                                    |  |  |
| Unsigned16<br>Доступ: wr for Auto,<br>OOS                                                                               | <b>Диапазон ввода</b><br>От 0 до 65535<br><b>Заводская настройка:</b><br>0                                                                                                    |  |  |
| Alert Key/ALERT_KEY<br>Пользовательский<br>ввод<br>Индекс: 4<br>Тип данных:<br>Unsigned8<br>Доступ: wr for Auto,<br>OOS | Введите идентификационный номер измерительного прибора или каждого<br>отдельного блока.<br>Уровень управления использует этот идентификационный номер для сортировки<br>сообщений о тревогах и событиях, а также для инициирования других этапов<br>обработки.<br><b>Диапазон ввода</b><br>1 255<br><b>Заводская настройка:</b><br>0                                                                                                    |  |  |
| Block Mode/<br>MODE_BLK<br>Параметры, дисплей<br>Индекс: 5<br>Тип данных: DS-69<br>Доступ: wr for Auto,<br>OOS          | Вlock Mode/MODE_BLK является структурированным параметром, состоящим из<br>четырех элементов. Блок ресурсов поддерживает режимы "Auto"<br>(автоматический) и "OOS" (вывод из эксплуатации).<br><b>TARGET</b><br>• Изменение режима блока.<br><b>ACTUAL</b><br>• Отображение текущего блочного режима.<br><b>PERMITTED</b><br>• Отображение режимов, поддерживаемых блоком.<br><b>NORMAL</b><br>• Отображение режима блока во время стандартной эксплуатации. |  |  |
| Вlock Error/<br>BLOCK_ERR<br>Дисплей<br>Индекс: 6<br>Тип данных: битовая<br>строка<br>Доступ: только чтение             | Отображение активных ошибок блока.<br>Возможности:<br>• Вывод из эксплуатации: блок ресурсов находится в режиме OOS.<br>• Моделирование активно: DIP-переключатель 3 "Simulation" на электронной<br>вставке установлен в положение "on", т. е. моделирование возможно.                                                                                                    |  |  |

| блок ресурсов — стандартные параметры                                                                         |                                                                                                    |  |
|----------------------------------------------------------------------------------------------------|----------------------------------------------------------------------------------------------------|--|
| Параметр                                                                                                    | Описание                                                                                                    |  |
| Resource State/<br>RS_STATE<br>Дисплей<br>Индекс: 7<br>Тип данных:<br>Unsigned8<br>Доступ: только чтение      | <ul> <li>Отображение текущего состояния блока ресурсов.</li> <li>Возможности: <ul> <li>Режим ожидания: блок ресурсов находится в режиме OOS (вывод из эксплуатации). Остальные блоки недоступны для выполнения.</li> <li>Онлайн-связывание: настроенные соединения между функциональными блоками еще не установлены.</li> <li>Онлайн: стандартный режим блока, блок ресурсов работает в автоматическом режиме. Все настроенные соединения между функциональными блоками установлены. Если ссылка отсутствует, этот параметр отображает статус "Online linking".</li> </ul> </li> </ul> |  |
| Test Read Write/<br>TEST_RW<br>Дисплей<br>Индекс: 8<br>Тип данных: DS-85<br>Доступ: wr for Auto,<br>OOS       | Этот параметр необходим только для теста соответствия FF и не имеет значения<br>при нормальной эксплуатации.                                                                                                    |  |
| DD Resource/<br>DD_RESOURCE<br>Дисплей<br>Индекс: 9<br>Тип данных: видимая<br>строка<br>Доступ: только чтение | Строка, указывающая метку ресурса, содержащего описание прибора для этого<br>ресурса.                                                                                                    |  |
| Manufacturer ID/<br>MANUFAC_ID<br>Дисплей<br>Индекс: 10<br>Тип данных:<br>Unsigned32<br>Доступ: только чтение | Просмотр идентификационного номера изготовителя.<br>Endress+Hauser: 0 x 452B48 (десятичное: 4533064)                                                                                                    |  |
| Device Type/DEV_TYPE<br>Дисплей<br>Индекс: 11<br>Тип данных:<br>Unsigned16<br>Доступ: только чтение           | Отображение идентификационного номера прибора.<br>Deltabar M 5x: шестнадцатеричное: 0x1021, десятичное: 4129.<br>Cerabar M 5x: шестнадцатеричное: 0x1019, десятичное: 4121.<br>Deltapilot M 5x: шестнадцатеричное: 0x1023, десятичное: 4131.                                                                                                    |  |
| Device Revision/<br>DEV_REV<br>Дисплей<br>Индекс: 12<br>Тип данных:<br>Unsigned8<br>Доступ: только чтение     | Просмотр номера версии прибора.                                                                                                    |  |
| DD Revision/DD_REV<br>Дисплей<br>Индекс: 13<br>Тип данных:<br>Unsigned8<br>Доступ: только чтение              | Просмотр номера версии описания прибора (DD).                                                                                                    |  |

| Блок ресурсов – стандартные параметры                                                                         |                                                                                                    |
|----------------------------------------------------------------------------------------------------|----------------------------------------------------------------------------------------------------|
| Параметр                                                                                                    | Описание                                                                                                    |
| Grant Deny/<br>GRANT_DENY<br>Пользовательский<br>ввод                                                         | Включает или ограничивает авторизацию доступа центральной системы полевой<br>шины к прибору. Этот параметр не обрабатывается прибором Deltabar M 5x,<br>Cerabar M 5x и Deltapilot M 5x.                                                                                                    |
| Индекс: 14<br>Тип данных: DS-70<br>Доступ: wr for Auto,<br>OOS                                                |                                                                                                    |
| Hard Types/<br>HARD_TYPES<br>Дисплей                                                                          | Отображение типа входного и выходного сигнала.                                                                                                    |
| Индекс: 15<br>Тип данных: битовая<br>строка<br>Доступ: только чтение                                          |                                                                                                    |
| Restart/RESTART<br>Опции<br>Индекс: 16                                                                        | <ul><li>Выбор режима сброса.</li><li>Опции:</li><li>ENP_RESTART: для принятия изменений конфигурации ENP требуется перезапуск.</li></ul>                                                                                                    |
| Тип данных:<br>Unsigned8<br>Доступ: r, w                                                                      | <ul> <li>Запуск: стандартный режим работы</li> <li>Ресурс: этот режим не поддерживается Endress+Hauser.</li> <li>Настройки по умолчанию: данные прибора и ссылки функциональных блоков сбрасываются до заводских настроек. Параметры блока преобразователя, заданные производителем, не сбрасываются до заводских настроек.</li> <li>Процессор: горячий пуск прибора, перезагрузка процессора.</li> <li>Заводские настройки: соединения функциональных блоков, все специфичные для FF параметры, а также сбрасываемые параметры, заданные производителем, сбрасываются до заводских настроек.</li> <li>Пользовательские настройки (сброс пользователем): при подключении нового датчика параметры, связанные с датчиком, адаптируются в соответствии с новым датчиком. Сбрасывание параметров к состоянию при поставке, за исключением номера TAG, таблицы линеаризации, записей в счетчике отработанных часов, истории статусов и формата локального дисплея. Прибор перезапускается.</li> <li>Точка доступа измерений: не оказывает эффекта.</li> </ul> |
| Features/FEATURES<br>Дисплей<br>Индекс: 17                                                                    | Отображает дополнительные функции, поддерживаемые прибором.<br>FEAT_REPORT<br>FEAT_FAILSAFE<br>FEAT_HARD_WR_LOCK                                                                                                    |
| Тип данных: битовая<br>строка<br>Доступ: только чтение                                                        | FEAT_MVC<br>→ См. также настоящую таблицу, описание параметра Feature selection/<br>FEATURE_SEL.                                                                                                    |
| Feature selection/<br>FEATURE_SEL<br>Пользовательский<br>ввод                                                 | Выбор дополнительных функций прибора. Дополнительные функции, которые поддерживает прибор, отображаются в параметре Features/FEATURES.                                                                                                    |
| Индекс: 18<br>Тип данных: битовая<br>строка<br>Доступ: wr for Auto,<br>OOS                                    |                                                                                                    |
| Сусle Туре/<br>СYCLE_ТҮРЕ<br>Дисплей<br>Индекс: 19<br>Тип данных: битовая<br>строка<br>Поступ: только итениса | Просмотр поддерживаемых прибором способов выполнения блоков. → См. также<br>настоящую таблицу, описание параметра Cycle selection/CYCLE_SEL.                                                                                                    |

| Блок ресурсов – стандартные параметры                                      |                                                                                                    |  |
|----------------------------------------------------------------------------|----------------------------------------------------------------------------------------------------|--|
| Параметр                                                                   | Описание                                                                                                    |  |
| Cycle selection/<br>CYCLE_SEL<br>Дисплей                                   | Отображение способа выполнения блоков, используемого центральной системой цифровой шины. Способ выполнения блоков выбирается центральной системой цифровой шины.                                                                                                    |  |
| Индекс: 20<br>Тип данных: битовая<br>строка<br>Доступ: wr for Auto,<br>OOS | Возможности:<br>• Запланировано: метод циклического выполнения блока<br>• Выполнение блока: метод последовательного выполнения блока.                                                                                                    |  |
| Minimum Cycle Time/<br>MIN_CYCLE_T<br>Дисплей<br>Индекс: 21<br>Тип данных: | Отображение самого короткого МАКРОЦИКЛА, поддерживаемого прибором.<br>Заводская настройка:<br>3200 <sup>1</sup> / <sub>32</sub> мс (≅ 100 мс)                                                                                                    |  |
| Unsigned32<br>Доступ: только чтение                                        |                                                                                                    |  |
| Memory Size/<br>MEMORY_SIZE<br>Дисплей                                     | Отображение доступной конфигурационной памяти в килобайтах. Этот параметр<br>не поддерживается прибором Deltabar M 5x, Cerabar M 5x и Deltapilot M 5x.                                                                                                    |  |
| Индекс: 22<br>Тип данных:<br>Unsigned16<br>Доступ: только чтение           |                                                                                                    |  |
| Nonvolatile Cycle Time/<br>NV_CYCLE_T<br>Дисплей                           | Отображение интервала времени, в течение которого динамические параметры<br>прибора хранятся в энергонезависимой памяти.<br>5760000 1/32 мс ≅ 180 с                                                                                                    |  |
| Индекс: 23<br>Тип данных:<br>Unsigned32<br>Доступ: только чтение           |                                                                                                    |  |
| Free Space/<br>FREE_SPACE<br>Дисплей                                       | Отображение системной памяти (в процентах), доступного для выполнения дальнейших функциональных блоков. Этот параметр не поддерживается прибором Deltabar M, Cerabar M и Deltapilot M.                                                                                                    |  |
| Индекс: 24<br>Тип данных: Float<br>Доступ: только чтение                   |                                                                                                    |  |
| Free Time/FREE_TIME<br>Дисплей                                             | Отображение свободного системного времени (в процентах), доступного для<br>выполнения дальнейших функциональных блоков. Этот параметр не<br>поддеоживается прибором Deltabar M. Cerabar M и Deltabilot M.                                                                                                    |  |
| Индекс: 25<br>Тип данных: Float<br>Доступ: только чтение                   |                                                                                                    |  |
| Shed Remote Cascade/<br>SHED_RCAS<br>Пользовательский<br>ввод              | Задает время контроля для проверки соединения между центральной системой<br>полевой шины и функциональным блоком PID в режиме блока RCAS. По<br>истечении этого времени мониторинга функциональный блок PID переключается<br>из режима блока RCAS в режим блока, выбранный с помощью параметра Shed<br>Options/SHED_OPT. |  |
| Индекс: 26<br>Тип данных:<br>Unsigned32<br>Доступ: wr for Auto,<br>OOS     | <b>Заводская настройка:</b><br>640000 <sup>1</sup> / <sub>32</sub> мс                                                                                                    |  |

| Блок ресурсов – стандартные параметры                                  |                                                                                                    |  |
|------------------------------------------------------------------------|----------------------------------------------------------------------------------------------------|--|
| Параметр                                                               | Описание                                                                                                    |  |
| Shed Remote Out/<br>SHED_ROUT<br>Пользовательский<br>ввод              | Задает время контроля для проверки соединения между центральной системой<br>полевой шины и функциональным блоком PID в режиме блока ROUT. По<br>истечении этого времени мониторинга функциональный блок PID переключается<br>из режима блока ROUT в режим блока, выбранный с помощью параметра Shed<br>Options/SHED_OPT. |  |
| Индекс: 27<br>Тип данных:<br>Unsigned32<br>Доступ: wr for Auto,<br>OOS | <b>Заводская настройка:</b><br>640000 <sup>1</sup> / <sub>32</sub> мс                                                                                                    |  |
| Fault State/<br>FAULT_STATE<br>Дисплей                                 | Отображение текущего состояния неисправности функционального блока<br>дискретного выхода.<br>Возможности:                                                                                                    |  |
| Индекс: 28<br>Тип данных:<br>Unsigned8<br>Доступ: только чтение        | <ul> <li>Не инициализировано</li> <li>Сброшено (состояние неисправности не активно)</li> <li>Активно (состояние неисправности активно)</li> </ul>                                                                                                    |  |
| Set Fault State/<br>SET_FSTATE<br>Опции                                | Активация состояния неисправности функционального блока дискретного<br>выхода вручную. →См. также описание параметра Clear Fault State/CLR_FSTATE в<br>настоящей таблице.                                                                                                    |  |
| Индекс: 29<br>Тип данных:<br>Unsigned8<br>Доступ: wr for Auto,<br>OOS  | Возможности:<br>• Не инициализировано<br>• Выключено<br>• Установлено (состояние неисправности включено)                                                                                                    |  |
| Clear Fault State/<br>CLR_FSTATE<br>Опции                              | Деактивация состояния неисправности функционального блока дискретного<br>выхода вручную. →См. также описание параметра Set Fault State/ SET_FSTATE в<br>настоящей таблице.                                                                                                    |  |
| Индекс: 30<br>Тип данных:<br>Unsigned8<br>Доступ: wr for Auto,<br>OOS  | Возможности:<br>• Не инициализировано<br>• Выключено<br>• Сброшено (состояние неисправности отключено)                                                                                                    |  |
| Max Notify/<br>MAX_NOTIFY<br>Дисплей                                   | Отображение количества отчетов о событиях, поддерживаемых прибором,<br>которые могут одновременно оставаться неподтвержденными. → См. также<br>описание параметра Limit Notify/LIM_NOTIFY в настоящей таблице.                                                                                                    |  |
| Индекс: 31<br>Тип данных:<br>Unsigned8<br>Доступ: только чтение        |                                                                                                    |  |
| Limit Notify/<br>LIM_NOTIFY<br>Пользовательский<br>ввод                | Введение максимально возможного количества отчетов о событиях, которые могут одновременно оставаться неподтвержденными. Этот параметр не обрабатывается прибором Deltabar M 5x, Cerabar M 5x и Deltapilot M 5x.                                                                                                    |  |
| Индекс: 32<br>Тип данных:<br>Unsigned8<br>Доступ: wr for Auto,<br>OOS  |                                                                                                    |  |
| Confirm Time/<br>CONFIRM_TIME<br>Пользовательский<br>ввод              | Вводит время подтверждения отчета о событии. Если прибор не получит<br>подтверждение в течение этого времени, то отчет об ошибке будет отправлен в<br>центральную систему цифровой шины повторно.<br>Заводская настройка:                                                                                                |  |
| Индекс: 33<br>Тип данных:<br>Unsigned32<br>Доступ: wr for Auto,<br>OOS | 640000 <sup>1</sup> / <sub>32</sub> Mc                                                                                                    |  |

| Блок ресурсов — стандартные параметры                                                                             |                                                                                                    |  |
|----------------------------------------------------------------------------------------------------|----------------------------------------------------------------------------------------------------|--|
| Параметр                                                                                                    | Описание                                                                                                    |  |
| Write Lock/<br>WRITE_LOCK<br>Дисплей<br>Индекс: 34<br>Тип данных:<br>Unsigned8<br>Доступ: только чтение           | <ul> <li>Отображение состояния DIP-переключателя 1 на электронной вставке.</li> <li>Можно заблокировать или разблокировать параметры, имеющие отношение к измеряемому значению, с помощью DIP-переключателя 1. Если управление заблокировано при помощи параметра Operator code/S_W_LOCK (→ 🖹 200), то снова разблокировать управление можно только с помощью этого же параметра.</li> <li>Возможности:</li> <li>Заблокировано: включена блокировка безопасности, т. е. параметры не могут быть записаны.</li> <li>Не заблокировано: защитная блокировка отключена. В зависимости от рассматриваемого режима блока возможна запись в параметры (→ см. таблицы, столбец "Параметр", доступ).</li> <li>Заводская настройка:</li> <li>Заблокировано (блокировка включена)</li> </ul>                                                                                                    |  |
| Update Event/<br>UPDATE_EVT<br>Дисплей<br>Индекс: 35<br>Тип данных: DS-73<br>Доступ: только чтение                | <ul> <li>Удологоровано (ологоровна волочена)</li> <li>Update Event/UPDATE_EVT является структурированным параметром, состоящим из пяти элементов.</li> <li>UNACKNOWLEDGED <ul> <li>Этот элемент устанавливается в состояние "Unacknowledged" сразу после изменения статического параметра.</li> </ul> </li> <li>UPDATE_STATE <ul> <li>Указывает, было ли сообщено об изменении.</li> </ul> </li> <li>TIME_STAMP <ul> <li>Отображает дату и время изменения статического параметра.</li> </ul> </li> <li>STATIC_REVISION <ul> <li>Счетчик пересмотров увеличивается каждый раз при изменении статического параметра.</li> </ul> </li> <li>RELATIVE_INDEX <ul> <li>Отображает измененный параметр в виде относительного индекса. См. также эту таблицу, столбец "Параметр, индекс".</li> </ul> </li> </ul>                                                                                                    |  |
| Block Alarm/<br>BLOCK_ALM<br>Отображение, опции<br>Индекс: 36<br>Тип данных: DS-72<br>Доступ: wr for Auto,<br>OOS | <ul> <li>Block Alarm/BLOCK_ALM является структурированным параметром, состоящим из пяти элементов.</li> <li>UNACKNOWLEDGED</li> <li>Если для аварийного сигнала, возникшего с помощью параметра Acknowledge Option/ACK_OPTION, была выбрана опция "Deactivated", то этот аварийный сигнал может быть подтвержден только с помощью этого элемента.</li> <li>ALARM_STATE</li> <li>Используйте эту функцию для отображения текущего состояния блока с информацией об ожидающих конфигурациях, аппаратных или системных ошибках. Со следующим блоком ресурсов возможны следующие сообщения об аварийных состояния блока: <ul> <li>Simulate Active</li> <li>Out of Service</li> </ul> </li> <li>TIME_STAMP</li> <li>Отображает время срабатывания аварийного сигнала.</li> <li>SUB_CODE</li> <li>Отображает причину, по которой был подан аварийный сигнал.</li> <li>VALUE</li> <li>Отображает значение соответствующего параметра на момент поступления аварийного сигнала.</li> </ul> |  |

| Блок ресурсов — стандартные параметры                                                                                             |                                                                                                    |  |
|----------------------------------------------------------------------------------------------------|----------------------------------------------------------------------------------------------------|--|
| Параметр                                                                                                    | Описание                                                                                                    |  |
| Alarm Summary/<br>ALARM_SUM<br>Отображение, опции<br>Индекс: 37<br>Тип данных: DS-74<br>Доступ: wr for Auto,<br>OOS               | <ul> <li>Alarm Summary/ALARM_SUM является структурированным параметром, состоящим из четырех элементов.</li> <li><b>ТОК</b></li> <li>Отображение текущего состояния аварийных сигналов процесса в блоке ресурсов.</li> <li>Возможны следующие аварийные сигналы: DiscAlm и BlockAlm.</li> <li><b>UNACKNOWLEDGED</b></li> <li>Отображает неподтвержденные аварийные сигналы процесса.</li> <li><b>UNREPORTED</b></li> <li>Отображает несообщенные аварийные сигналы процесса.</li> <li><b>DISABLED</b></li> <li>Возможность отключения аварийных сигналов процесса.</li> </ul>                                                                                                    |  |
| Acknowledge Option/<br>ACK_OPTION<br>Опции<br>Индекс: 38<br>Тип данных: битовая<br>строка<br>Доступ: wr for Auto,<br>OOS          | Использует этот параметр, чтобы указать, что аварийный сигнал процесса должен<br>быть автоматически подтвержден, как только он будет обнаружен центральной<br>системой полевой шины. Если опция активирована для аварийного сигнала<br>процесса, этот аварийный сигнал процесса автоматически подтверждается<br>центральной системой полевой шины.<br>Опции:<br>• DiscAlm: сигнализация защиты от записи<br>• BlockAlm: аварийное сообщение блока<br>Сообщение должно быть подтверждено с помощью параметра Block Alarm/<br>BLOCK_ALM, элемента UNACKNOWLEDGE для аварийных сигналов процесса, для<br>которых автоматическое подтверждение неактивно.<br>Заводская настройка:<br>Опция неактивна для любого аварийного сигнала процесса, т. е. каждое<br>сообщение об аварийном сигнале процесса должно быть подтверждено вручную. |  |
| Write Priority/<br>WRITE_PRI<br>Пользовательский<br>ввод<br>Индекс: 39<br>Тип данных:<br>Unsigned8<br>Доступ: wr for Auto,<br>OOS | Если защита от записи отключена, подается аварийный сигнал. Используйте этот<br>параметр, чтобы указать приоритет, который следует назначить данному<br>аварийному сигналу.<br><b>Диапазон ввода</b><br>• От 0 до 15<br>• О: аварийный сигнал отключен.<br>• 15: критический аварийный сигнал с наивысшим приоритетом.                                                                                                    |  |
| Write Alarm/<br>WRITE_ALM<br>Дисплей<br>Индекс: 40<br>Тип данных: DS-72<br>Доступ: wr for Auto,<br>OOS                            | <ul> <li>Write Alarm/WRITE_ALM является структурированным параметром, состоящим из пяти элементов.</li> <li>UNACKNOWLEDGED</li> <li>Если для возникшего аварийного сигнала с помощью параметра Acknowledge Option/ACK_OPTION была выбрана опция "Deactivated", то этот аварийный сигнал может быть подтвержден только с помощью этого элемента.</li> <li>ALARM_STATE</li> <li>Отображение состояния аварийного сигнала с защитой от записи.</li> <li>TIME_STATE</li> <li>Отображает время срабатывания аварийного сигнала.</li> <li>SUB_CODE</li> <li>Отображает причину, по которой был подан аварийный сигнал.</li> <li>VALUE</li> <li>Отображает значение соответствующего параметра на момент поступления аварийного сигнала.</li> </ul>                                                                                       |  |
| ITK-Version/ITK_VER<br>Дисплей<br>Индекс: 41<br>Тип данных:<br>Unsigned16<br>Доступ: только чтение                                | Отображает версию пересмотра (основной номер пересмотра) комплекта для<br>тестирования на совместимость (ITK).<br>Заводская настройка:<br>5                                                                                                    |  |

| Блок ресурсов — параметр Endress+Hauser                                    |                                                                                                    |  |
|----------------------------------------------------------------------------|----------------------------------------------------------------------------------------------------|--|
| Параметр                                                                   | Описание                                                                                                    |  |
| Device dialog/<br>DEVICE_DIALOG<br>Дисплей                                 | Если конфигурация неподходящая, этот параметр отображает сообщение о наличии ошибки конфигурации. Сообщение может указывать на то, какой параметр был настроен неправильно.                                                                                      |  |
| Индекс: 42<br>Тип данных:<br>Unsigned8<br>Доступ: только чтение            |                                                                                                    |  |
| Operator code/<br>S_W_LOCK<br>Пользовательский<br>ввод                     | Для указания кода блокирования и разблокирования работы.<br>Опции:<br>• Для блокирования: введите число ≠ в качестве кода разблокирования.<br>• Для разблокирования: введите код разблокирования.                                                                |  |
| Индекс: 43<br>Тип данных:<br>Unsigned16<br>Доступ: wr for Auto,<br>OOS     | На заводе устанавливается код разблокирования "0". Другой код разблокировки<br>можно установить с помощью параметра Code definition/USER_S_W_UNLOCK.<br>Если код разблокирования забыт, его можно сделать видимым, набрав числовую<br>последовательность "5864". |  |
|                                                                            | Заводская настройка:<br>0                                                                                                    |  |
| Lock state Status/<br>STATUS_LOCKING                                       | Отображение текущего состояния блокировки прибора или условия, при которых прибор может быть заблокирован (аппаратная блокировка, программная блокировка)                                                                                                    |  |
| Индекс: 44<br>Тип данных:<br>Unsigned8<br>Доступ: только чтение            |                                                                                                    |  |
| DIP switch/<br>SWITCH_STATUS_LIST<br>Дисплей                               | Отображение состояния активных DIP-переключателей.                                                                                                    |  |
| Индекс: 45<br>Тип данных:<br>Unsigned8<br>Доступ: только чтение            |                                                                                                    |  |
| Electr. serial no./<br>ELECTRONIC_SERIAL<br>_NUMBER<br>Дисплей             | Отображение серийного номера главного модуля электроники (11 буквенно-<br>цифровых символов).                                                                                                    |  |
| Индекс: 46<br>Тип данных: видимая<br>строка<br>Доступ: только чтение       |                                                                                                    |  |
| Sci Octet Str/<br>SCI_OCTET_STRING<br>Дисплей                              | Внутренний служебный параметр                                                                                                    |  |
| Индекс: 47<br>Тип данных: видимая<br>строка<br>Доступ: wr for Auto,<br>OOS |                                                                                                    |  |

| Блок ресурсов – параметр Endress+Hauser                                                                                                    |                                                                                                    |  |
|----------------------------------------------------------------------------------------------------|----------------------------------------------------------------------------------------------------|--|
| Параметр                                                                                                    | Описание                                                                                                    |  |
| Download select./<br>DOWNLOAD_OVERWR<br>ITE_SELECTION_SELEC<br>TION<br>Опции<br>Индекс: 48<br>Тип данных:<br>Unsigned8<br>Доступ: wr for Auto,<br>OOS | <ul> <li>Выбор записи данных для функции загрузки/выгрузки в ПО Fieldcare.</li> <li>Предварительные условия</li> <li>DIP-переключатели 1, 3, 4 и 5 переведены в положение OFF, DIP-переключатель 2 переведен в положение ON (см. рисунок: раздел 6.2.1)).</li> <li>При загрузке с заводской настройкой Copy configuration прибор загружает все параметры, необходимые для измерения. Изменение настройки Copy configuration вступает в силу только в том случае, если в параметре "Operator code/S_W_LOCK" введен соответствующий код разблокировки.</li> <li>Опции:</li> <li>Сопfiguration сору: при выборе этой опции перезаписываются общие параметры конфигурации, за исключением серийного номера, номера заказа, калибровочных данных, данных регулировки положения, информации об условиях применения и обозначения прибора.</li> <li>Device replacement: при выборе этой опции перезаписываются общие параметры конфигурации, за исключением серийного номера, номера заказа, калибровочных данных и метки PD.</li> <li>Замена электроники: при использовании этой опции общие параметры конфигурации перезаписываются, за исключением регулировки положения.</li> <li>Быбор варианта замены устройства или замены электроники вступает в силу только в том случае, если предварительно был введен соответствующий код разблокирования.</li> </ul> |  |
| Code definition/<br>USER_S_W_UNLOCK<br>Пользовательский<br>ввод<br>Индекс: 49                                                                         | Используйте эту функцию для ввода кода разблокирования, который будет<br>использоваться для разблокирования прибора.<br>Пользовательский ввод<br>• Число от 0 до 9999<br>Заводская настройка:<br>0                                                                                                    |  |
| Unsigned16<br>Доступ: wr for Auto,<br>OOS                                                                                                    |                                                                                                    |  |
| Сараbility level/<br>САРАВІLІТҮ_LEVEL<br>Дисплей<br>Индекс: 50<br>Тип данных:<br>Unsigned8<br>Доступ: только чтение                                   | Этот параметр интегрирован в прибор для указания того, какой уровень<br>возможностей поддерживается прибором.<br>Описание: уровень возможностей, поддерживаемый прибором. Значение ноль (0)<br>указывает на то, что прибор не поддерживает несколько уровней возможностей.<br>Заводская настройка:<br>1                                                                                                    |  |
| Compat. level/<br>COMPATIBILITY_LEVE<br>L<br>Дисплей<br>Индекс: 51                                                                                    | Указывает, до какой конкретной версии прибора совместимы приборы.<br>Заводская настройка:<br>1                                                                                                    |  |
| Тип данных:<br>Unsigned8<br>Доступ: только чтение                                                                                                    |                                                                                                    |  |
| ЕЛЧР VERSION/<br>FF_E_N_P_VERSION<br>Дисплей<br>Индекс: 52<br>Тип данных: видимая<br>строка<br>Доступ: только чтение                                  | этот параметр указывает версию стандарта электронных заводских табличек,<br>поддерживаемую прибором.<br>Заводская настройка:<br>2.02.00                                                                                                    |  |

| Блок ресурсов – параметр Endress+Hauser                              |                                                                       |  |
|----------------------------------------------------------------------|-----------------------------------------------------------------------|--|
| Параметр                                                             | Описание                                                              |  |
| Pd-tag/FF_PD_TAG<br>Дисплей                                          | Метка прибора в данный момент настроена с помощью дисплея.            |  |
| Индекс: 53<br>Тип данных: видимая<br>строка<br>Доступ: только чтение |                                                                       |  |
| Serial number/<br>DEVICE_SERIAL_NUM<br>BER<br>Дисплей                | Отображение серийного номера прибора (11 буквенно-цифровых символов). |  |
| Индекс: 54<br>Тип данных: видимая<br>строка<br>Доступ: только чтение |                                                                       |  |
| Order code part 1/<br>E_N_P_ORDER_CODE_                              | Вывод расширенного кода заказа для данного прибора (часть 1).         |  |
| т<br>Дисплей                                                         |                                                                       |  |
| Индекс: 55<br>Тип данных: видимая<br>строка<br>Доступ: только чтение |                                                                       |  |
| Order code part 2/<br>E_N_P_ORDER_CODE_<br>2<br>Дисплей              | Вывод расширенного кода заказа для данного прибора (часть 2).         |  |
| Индекс: 56<br>Тип данных: видимая<br>строка<br>Доступ: только чтение |                                                                       |  |
| Order code/<br>DEVICE_ORDER_IDENT<br>Дисплей                         | Отображение номера для заказа.                                        |  |
| Индекс: 57<br>Тип данных: видимая<br>строка<br>Доступ: только чтение |                                                                       |  |
| Firmware version/<br>FF_SOFTWARE_REVISI<br>ON<br>Дисплей             | Отображение версии программного обеспечения.                          |  |
| Индекс: 58<br>Тип данных: видимая<br>строка<br>Доступ: только чтение |                                                                       |  |
| Hardware rev./<br>FF_HARDWARE_VERS<br>ION<br>Дисплей                 | Отображение версии аппаратного обеспечения.                           |  |
| Индекс: 59<br>Тип данных: видимая<br>строка<br>Доступ: только чтение |                                                                       |  |

| Блок ресурсов — параметр Endress+Hauser                                                                                 |                                                                                                    |  |
|----------------------------------------------------------------------------------------------------|----------------------------------------------------------------------------------------------------|--|
| Параметр                                                                                                    | Описание                                                                                                    |  |
| FF Com Stack Ver/<br>FF_COM_VERSION<br>Дисплей                                                                          | Отображение версии связи FF.<br>Заводская настройка:<br>4.00.00.00                                                                                                    |  |
| Индекс: 60<br>Тип данных: видимая<br>строка<br>Доступ: только чтение                                                    |                                                                                                    |  |
| MS res directory/<br>MS_RES_<br>DIRECTORY<br>Дисплей<br>Индекс: 61<br>Тип данных:<br>Unsigned8<br>Доступ: только чтение | Данный параметр является полем параметра UINT16, описывающим<br>расположение расширенных параметров в группах.<br>– Идентификатор группы (UINT16)<br>– Номер параметра в группе (UINT16)<br>– Относительный индекс пересмотра группы в блоке ресурсов первого параметра<br>в группе (UINT16) |  |

# 9.12.3 Блоки преобразователя

# Стандартные параметры блоков преобразователей FOUNDATION Fieldbus

| Блок преобразователя, стандартные параметры FOUNDATION Fieldbus (все блоки преобразователей)                                        |                                                                                                    |  |
|----------------------------------------------------------------------------------------------------|----------------------------------------------------------------------------------------------------|--|
| Параметр                                                                                                    | Описание                                                                                                    |  |
| Static Revision/ST_REV<br>Дисплей<br>Индекс: 1<br>Тип данных:<br>Unsigned16<br>Доступ: только чтение                                | Отображение счетчика статических параметров блока преобразователя.<br>Значение счетчика увеличивается на единицу при каждом изменении<br>статического параметра в соответствующем блоке преобразователя. Счетчик<br>увеличивается до 65535, затем снова обнуляется.                                                                                                    |  |
| Tag Description/<br>TAG_DESC<br>Пользовательский<br>ввод<br>Индекс: 2<br>Тип данных: Octet<br>String<br>Доступ: wr for Auto,<br>OOS | Введите описание соответствующего блока или точки измерения, например,<br>идентификационный номер (макс. 32 буквенно-цифровых символа).<br>Заводская настройка:<br>Пустое поле                                                                                                    |  |
| Strategy/STRATEGY<br>Пользовательский<br>ввод<br>Индекс: 3<br>Тип данных:<br>Unsigned16<br>Доступ: wr for Auto,<br>OOS              | Ввод пользовательского значения для группировки и, таким образом, ускорения<br>оценки блоков.<br>Группирование происходит путем ввода такого же числового значения для<br>параметра Strategy/STRATEGY рассматриваемого блока. Эти данные не<br>проверяются блоком трансмиттера и не обрабатываются им.<br><b>Диапазон ввода</b><br>От 0 до 65535<br><b>Заводская настройка:</b><br>0                                                                                                    |  |
| Alert Key/ALERT_KEY<br>Пользовательский<br>ввод<br>Индекс: 4<br>Тип данных:<br>Unsigned8<br>Доступ: wr for Auto,<br>OOS             | Введите идентификационный номер измерительного прибора или каждого<br>отдельного блока.<br>Уровень управления использует этот идентификационный номер для сортировки<br>сообщений о тревогах и событиях, а также для инициирования других этапов<br>обработки.<br><b>Диапазон ввода</b><br>1 255<br><b>Заводская настройка:</b><br>0                                                                                                    |  |
| Block Mode/<br>MODE_BLK<br>Параметры, дисплей<br>Индекс: 5<br>Тип данных: DS-69<br>Доступ: wr for Auto,<br>OOS                      | Вlock Mode/MODE_BLK является структурированным параметром, состоящим из<br>четырех элементов. Блоки преобразователей поддерживают режимы "Auto"<br>(автоматический) и "OOS" (вывод из эксплуатации).<br><b>TARGET</b><br>• Изменение режима блока.<br><b>ACTUAL</b><br>• Отображение текущего блочного режима.<br><b>PERMITTED</b><br>• Отображение режимов, поддерживаемых блоком.<br><b>NORMAL</b><br>• Отображение режима блока во время стандартной эксплуатации.<br><b>©</b><br>Измеренные значения или информацию можно передать в блок аналогового<br>входа через блок преобразователя давления, обслуживания и DP_Flow. Если блок<br>преобразователя давления установлен в режим OOS, первичное значение и<br>вторичное значение продолжают обновляться, но статус расположенного ниже<br>по потоку блока аналогового входа меняется на BAD. |  |

| Блок преобразователя преобразователя)                                                                                                  | , стандартные параметры FOUNDATION Fieldbus (все блоки                                                                                                    |
|----------------------------------------------------------------------------------------------------|----------------------------------------------------------------------------------------------------|
| Параметр                                                                                                    | Описание                                                                                                    |
| Block Error/<br>BLOCK_ERR<br>Дисплей<br>Индекс: 6<br>Тип данных: битовая<br>строка<br>Доступ: только чтение                            | Отображает предупреждающие сообщения и сообщения об ошибках<br>программного и аппаратного обеспечения соответствующего блока<br>преобразователя. Кроме того, этот параметр активирует аварийный сигнал. При<br>появлении двух или более сообщений одновременно на дисплей выводится<br>сообщение с наивысшим приоритетом.<br>Для получения информации о возможных сообщениях для блока давления и<br>сумматора см. данное руководство по эксплуатации, раздел 11.1 ("Messages").<br>Блок дисплея и диагностики не отображает никаких предупреждений или<br>сообщений об ошибках.                                                                                                    |
| Update Event/<br>UPDATE_EVT<br>Дисплей<br>Индекс: 7<br>Тип данных: DS-73<br>Доступ: только чтение                                      | <ul> <li>Update Event/UPDATE_EVT является структурированным параметром, состоящим из пяти элементов.</li> <li>UNACKNOWLEDGED</li> <li>Этот элемент устанавливается в состояние "Unacknowledged" сразу после изменения статического параметра.</li> <li>UPDATE_STATE <ul> <li>Указывает, было ли сообщено об изменении.</li> </ul> </li> <li>TIME_STAMP</li> <li>Отображает дату и время изменения статического параметра.</li> <li>STATIC_REVISION <ul> <li>Счетчик пересмотров увеличивается каждый раз при изменении статического параметра.</li> </ul> </li> <li>RELATIVE_INDEX <ul> <li>Отображает измененный параметр в виде относительного индекса. См. также эту таблицу, столбец "Параметр, индекс".</li> </ul> </li> </ul>            |
| Block Alarm/<br>BLOCK_ALM<br>Отображение, опции<br>Индекс: 8<br>Тип данных: DS-72<br>Доступ: wr for Auto,<br>OOS                       | <ul> <li>Воск Alarm/BLOCK_ALM является структурированным параметром, состоящим из пяти элементов.</li> <li>UNACKNOWLEDGED</li> <li>Если для возникшего аварийного сигнала с помощью параметра Acknowledge Option/ACK_OPTION была выбрана опция "Deactivated", то этот аварийный сигнал может быть подтвержден только с помощью этого элемента.</li> <li>ALARM_STATE</li> <li>Используйте эту функцию для отображения текущего состояния блока с информацией об ожидающих конфигурациях, аппаратных или системных ошибках.</li> <li>TIME_STAMP</li> <li>Отображает дату и время срабатывания аварийного сигнала.</li> <li>SUB_CODE</li> <li>Отображает значение соответствующего параметра на момент поступления аварийного сигнала.</li> </ul> |
| Transducer Directory<br>Entry/ TRANS-<br>DUCER_DIRECTORY<br>Дисплей<br>Индекс: 9<br>Тип данных:<br>Unsigned16<br>Доступ: только чтение | Каталог, в котором указано количество преобразователей и их индексы,<br>отображенные в блоке преобразователя давления. Этот параметр отображается<br>только в блоке преобразователя давления.<br><b>Дисплей:</b><br>О: в блоке преобразователя давления отображается только один преобразователь.                                                                                                    |
| Transducer Type/<br>TRANSDUCER_TYPE<br>Дисплей<br>Индекс: 10<br>Тип данных:<br>Unsigned16<br>Доступ: только чтение                     | Просмотр типа блока трансмиттера.                                                                                                    |

Блок преобразователя, стандартные параметры FOUNDATION Fieldbus (все блоки преобразователей)

| npeoopasobarenen                                                 |                                                                                                    |
|------------------------------------------------------------------|----------------------------------------------------------------------------------------------------|
| Параметр                                                         | Описание                                                                                                    |
| Transducer Error/<br>XD_ERROR<br>Дисплей                         | Просмотр активного состояния прибора.<br>— См. также настоящее руководство по эксплуатации, раздел 11.1 ("Messages").<br><b>Предварительные условия</b>                                                                                      |
| Индекс: 11<br>Тип данных: Usigned8<br>Доступ: только чтение      | <ul> <li>Блок измерительного преобразователя давления</li> <li>Блок преобразователя DP_FLOW (только Deltabar M)</li> </ul>                                                                                                    |
| Collection Directory/<br>COLLECTION_<br>DIRECTORY<br>Дисплей     | Каталог, в котором указано количество групп параметров (набор данных), их<br>индексы и идентификаторы элементов DD, отображенные в блоке<br>преобразователя давления. Этот параметр отображается только в блоке<br>преобразователя давления. |
| Индекс: 12<br>Тип данных:<br>Unsigned32<br>Доступ: только чтение | <b>Дисплей:</b><br>0: этот параметр не используется.                                                                                                    |

# Блок измерительного преобразователя давления

| Блок преобразователя давления (параметры профиля)                                                                |                                                                                                    |  |
|----------------------------------------------------------------------------------------------------|----------------------------------------------------------------------------------------------------|--|
| Параметр                                                                                                    | Описание                                                                                                    |  |
| Primary Value Type/<br>PRIMARY_<br>VALUE_TYPE<br>Опции<br>Индекс: 13<br>Тип данных:<br>Unsigned16<br>Доступ: OOS | <ul> <li>Выберите режим измерения и измеряемую переменную с помощью этого параметра.</li> <li>Опции <ul> <li>Дифференциальное давление с Deltabar M</li> <li>Манометрическое давление с Cerabar M/Deltapilot с ячейками измерения манометрического давления</li> <li>Абсолютное давление с Cerabar M с датчиками абсолютного давления</li> <li>Уровень</li> <li>Уровень + таблица линеаризации</li> <li>Высота уровня</li> <li>Высота уровня + таблица линеаризации</li> <li>Flow (только Deltabar M)</li> </ul> </li> </ul> |  |
|                                                                                                    | Убедитесь, что единица измерения, выбранная с помощью параметра Scale Out/<br>SCALE_OUT, элемента "Units Index", соответствует измеряемой величине.                                                                                                    |  |
| Primary Value/<br>PRIMARY_VALUE<br>Дисплей<br>Индекс: 14<br>Тип данных: DS-65<br>Доступ: только чтение           | <ul> <li>Primary Value/PRIMARY_VALUE является структурированным параметром, состоящим из двух элементов.</li> <li>VALUE</li> <li>Отображение основного значения -давления, уровня или расхода, в зависимости от режима измерения.</li> <li>CTATYC</li> <li>Отображение состояния основного значения.</li> <li>Эначение и состояние параметра Primary Value/PRIMARY_VALUE можно передать через параметр Channel/CHANNEL (→ ≧ 208) в блоке аналогового</li> </ul>                                                              |  |

| Блок преобразователя                                                                                   | давления (параметры профиля)                                                                                                    |
|----------------------------------------------------------------------------------------------------|----------------------------------------------------------------------------------------------------|
| Параметр                                                                                               | Описание                                                                                                    |
| Primary Value Range/<br>PRIMARY_VALUE_<br>RANGE<br>Дисплей                                             | Primary Value Range/PRIMARY_VALUE_ RANGE является структурированным<br>параметром, состоящим из четырех элементов.<br>EU_100<br>• Отображение верхнего предела для Primary Value/PRIMARY_VALUE.                                                                                                    |
| Индекс: 15<br>Тип данных: DS-68                                                                        | <b>EU_0</b><br>• Отображение нижнего предела для Primary Value/PRIMARY_VALUE.                                                                                                    |
| доступ. только чтение                                                                                  | • Отображение единицы измерения для Primary Value/PRIMARY_VALUE.                                                                                                    |
|                                                                                                    | <ul> <li>Отображение количества десятичных знаков.</li> </ul>                                                                                                    |
|                                                                                                    | Параметр Primary Value Range/PRIMARY_VALUE_ RANGE соответствует параметру Scale Out/SCALE_OUT ( $\rightarrow \square$ 179).                                                                                                    |
| Hi Trim Sensor/<br>CAL_POINT_HI                                                                        | Вводит верхнюю точку характеристической кривой датчика во время повторной калибровки датчика.                                                                                                    |
| Индекс: 16<br>Тип данных: Float<br>Доступ: только чтение                                               | с помощью этого параметра можно задать новое целевое значение давления для<br>эталонного давления, присутствующего в приборе. Текущее значение давления и<br>целевое значение давления, заданное для этого параметра, соответствуют верх-<br>ней точке на характеристической кривой датчика. После повторной калибровки<br>датчика необходимо повторно выполнить регулировку положения прибора.                                                                                                    |
|                                                                                                    | <b>i</b>                                                                                                    |
|                                                                                                    | <ul> <li>Повторную калибровку датчика можно сбросить с помощью параметра Reset/<br/>RESET_INPUT_VALUE (→ 204) с кодом "2509".</li> <li>Hi trim measured/PRESSURE_1_UPPER_CAL_MEASURED (→ 180) отобра-<br/>жает давление, которое присутствовало на приборе во время калибровки и<br/>использовалось для калибровки верхней точки характеристической кривой<br/>датчика.</li> <li>Для калибровки нижней точки характеристической кривой датчика см.</li> </ul>                                                               |
|                                                                                                    | описание параметра Lo trim sensor/CAL_POINT_LO.<br>Заводская настройка: верхний предел диапазона (→ Sensor range/                                                                                                    |
|                                                                                                    | SENSOR_RANGE, элемент EU_100)                                                                                                    |
| Lo trim sensor/<br>CAL_POINT_LO<br>Дисплей<br>Индекс: 17<br>Тип данных: Float<br>Доступ: только чтение | Вводит нижнюю точку характеристической кривой датчика во время повторной калибровки датчика.<br>С помощью этого параметра можно задать новое целевое значение давления для эталонного давления, присутствующего в приборе. Текущее значение давления и целевое значение давления, заданное для этого параметра, соответствуют нижней точке на характеристической кривой датчика. После повторной калибровки датчика необходимо повторно выполнить регулировку положения прибора.                                            |
|                                                                                                    | <b>i</b>                                                                                                    |
|                                                                                                    | <ul> <li>Повторную калибровку датчика можно сбросить с помощью параметра Reset/<br/>RESET_INPUT_VALUE (→ 173) с кодом "2509".</li> <li>Параметр Lo trim measured//PRESSURE_1_LOWER_CAL_MEASURED<br/>(→ 180) отображает давление, которое присутствовало на приборе во время<br/>калибровки и использовалось для калибровки нижней точки характеристиче-<br/>ской кривой датчика.</li> <li>Для калибровки верхней точки характеристической кривой датчика см.<br/>описание параметра Hi Trim Sensor/CAL_POINT_HI.</li> </ul> |
|                                                                                                    | Заводская настройка: нижний предел датчика (→ Sensor range/SENSOR_RANGE,<br>элемент EU_0)                                                                                                    |
| Cal min span/<br>CAL_MIN_<br>SPAN<br>Дисплей                                                           | Отображение минимально допустимой шкалы.                                                                                                    |
| Индекс: 18<br>Тип данных: Float<br>Доступ: только чтение                                               |                                                                                                    |

| Блок преобразователя давления (параметры профиля)         |                                                                                                    |
|-----------------------------------------------------------|----------------------------------------------------------------------------------------------------|
| Параметр                                                  | Описание                                                                                                    |
| Press. eng. unit/<br>CAL_UNIT<br>Пользовательский<br>ввод | Выбор единицы измерения давления.<br>При выборе новой единицы измерения давления все параметры, которые<br>связаны с давлением, конвертируются и отображаются в новой системе.<br>Опции                                                                                                    |
| Индекс: 19<br>Тип данных:<br>Unsigned16<br>Доступ: OOS    | <ul> <li>mbar, bar</li> <li>мм вод. ст., м вод. ст., дюйм вод. ст., фут вод. ст.</li> <li>Pa, kPa, MPa</li> <li>psi</li> <li>mmHg, inHg</li> <li>kgf/cm<sup>2</sup></li> </ul>                                                                                                    |
|                                                           | Заводская настройка:<br>mbar или bar в зависимости от номинального диапазона измерений датчика или<br>от технических требований, перечисленных в заказе.                                                                                                    |
| Sensor Type/<br>SENSOR_TYPE<br>Опции                      | Зависит от типа датчика.<br><b>Заводская настройка:</b><br>"Capacitance", "Piezo resistive" или "MANUFACTOR SPEC".                                                                                                    |
| Индекс: 20<br>Тип данных:<br>Unsigned16<br>Доступ: OOS    | <ul> <li>Flow sensor unknown*</li> <li>Кориолисовый датчик</li> <li>электромагнитный</li> <li>mV</li> <li>Ohm</li> <li>Delta Ohms</li> <li>Ядерно-магнитный резонанс</li> <li>Positive displacement</li> <li>Refraction</li> <li>Taggin</li> <li>Ultrasonic (Doppler)</li> <li>Ultrasonic (time of travel)</li> <li>Bxxpeeoй merog</li> <li>Target</li> <li>Variable Area</li> <li>Everl sensor unknown</li> <li>Radar</li> <li>EMKOCTB</li> <li>Nuclear</li> <li>YnstrpasByKoBoй датчик</li> <li>Float gauge</li> <li>Pressure sensor unknown</li> <li>Reform and the sensor unknown</li> <li>Reform and the sensor unknown</li> <li>Reform and the sensor unknown</li> <li>Reform and the sensor unknown</li> <li>Resonant wire</li> <li>Bx6palwoHta as unka</li> <li>Strain gauge</li> <li>Piezo resistive</li> <li>Silicon resonant</li> <li>Temperature sensor unknown</li> <li>PT100_A_385 (IEC 751)</li> <li>PT100_A_385 (IEC 751)</li> <li>PT100_A_385 (IEC 751)</li> <li>PT100_A_385 (IEC 751)</li> <li>PT100_A_385 (IEC 751)</li> <li>PT100_A_385 (IEC 751)</li> <li>NI120, Edison #15</li> <li>T/C Type B (IEC 584-1 and NIST 175)</li> <li>T/C Type F (IEC 584-1 and NIST 175)</li> <li>T/C Type R (IEC 584-1 and NIST 175)</li> <li>T/C Type R (IEC 584-1 and NIST 175)</li> <li>T/C Type I (IEC 584-1 and NIST 175)</li> <li>T/C Type I (IEC 584-1 and NIST 175)</li> <li>T/C Type I (IEC 584-1 and NIST 175)</li> <li>T/C Type I (IEC 584-1 and NIST 175)</li> <li>T/C Type I (IEC 584-1 and NIST 175</li></ul> |

| Блок преобразователя давления (параметры профиля)                                                                                                    |                                                                                                    |
|----------------------------------------------------------------------------------------------------|----------------------------------------------------------------------------------------------------|
| Параметр                                                                                                    | Описание                                                                                                    |
| Sensor range/<br>SENSOR_RANGE<br>Дисплей<br>Индекс: 21<br>Тип данных: DS-68<br>Доступ: только чтение                                                                                                    | <ul> <li>Sensor range/SENSOR_RANGE является структурированным параметром, состоящим из четырех элементов.</li> <li>EU_100 <ul> <li>Отображение верхнего предела измерения датчика.</li> </ul> </li> <li>EU_0 <ul> <li>Отображение нижнего предела диапазона измерения датчика.</li> </ul> </li> <li>UNITS_INDEX <ul> <li>Отображение выбранной единицы измерения.</li> </ul> </li> <li>DECIMAL <ul> <li>Отображение количества десятичных знаков.</li> </ul> </li> </ul> |
| Sensor Serial Number/<br>SENSOR_SN<br>Дисплей<br>Индекс: 22<br>Тип данных: видимая<br>строка<br>Доступ: только чтение                                                                                                    | Отображение серийного номера датчика (11 буквенно-цифровых символов).                                                                                                    |
| Sensor Calibration<br>Method/SENSOR_CAL_<br>METHOD<br>Опции<br>Индекс: 23<br>Тип данных:<br>Unsigned8<br>Доступ: OOS                                                                                                    | Для отображения и выбора последнего использованного режима калибровки<br>датчика.                                                                                                    |
| Sensor Calibration<br>Location/<br>SENSOR_CAL_LOC<br>Пользовательский<br>ввод<br>Индекс: 24<br>Тип данных: видимая<br>строка<br>Доступ: OOS                                                                                                    | Вводит место калибровки датчика (32 буквенно-цифровых символа).                                                                                                    |
| Sensor Calibration<br>Date/SENSOR_CAL_<br>DATE<br>Пользовательский<br>ввод<br>Индекс: 25<br>Тип данных: дата<br>Доступ: OOS<br>Sensor Calibration<br>Who/<br>SENSOR_CAL_WHO<br>Пользовательский<br>ввод<br>Индекс: 26<br>Тип данных: видимая<br>строка | Ввод даты и времени калибровки датчика.<br>Ввод имени человека, который откалибровал датчик (32 буквенно-цифровых<br>символа).                                                                                                    |

| Блок преобразователя давления (параметры профиля)                                                          |                                                                                                    |  |
|----------------------------------------------------------------------------------------------------|----------------------------------------------------------------------------------------------------|--|
| Параметр                                                                                                   | Описание                                                                                                    |  |
| Sensor Isolator Metal/<br>SENSOR_ISOLATOR_<br>MTL<br>Дисплей                                               | Отображение названия материала разделительной мембраны.                                                                                                    |  |
| Индекс: 27<br>Тип данных:<br>Unsigned16<br>Доступ: только чтение                                           |                                                                                                    |  |
| Sensor Fill Fluid/<br>SENSOR_FILL_FLUID<br>Дисплей                                                         | Отображение названия заполняющей жидкости.                                                                                                    |  |
| Индекс: 28<br>Тип данных:<br>Unsigned16<br>Доступ: только чтение                                           |                                                                                                    |  |
| Secondary Value/<br>SECONDARY_VALUE<br>Дисплей<br>Индекс: 29<br>Тип данных: DS-65<br>Доступ: только чтение | Secondary Value/SECONDARY_VALUE является структурированным параметром,<br>состоящим из двух элементов.<br>VALUE<br>• Отображение второго значения процесса, в данном случае температуры<br>датчика.<br>CTATYC<br>• Отображение состояния второго значения процесса. |  |
|                                                                                                    | Эначение и состояние параметра Secondary Value/SECONDARY_VALUE можно<br>передать через параметр Channel/CHANNEL (→ ≧ 208) в блоке аналогового<br>ввода. Для этой цели Channel/CHANNEL необходимо установить на "2" (Cerabar/<br>Deltapilot) или "4" (Deltabar).     |  |
| Secondary Value Unit/<br>SECONDARY_VALUE_<br>UNIT<br>Опции                                                 | Выбор единицы измерения для второго значения процесса.<br>→ См. также описание параметра Secondary Value/SECONDARY_VALUE.                                                                                                    |  |
| Индекс: 30<br>Тип данных:<br>Unsigned16<br>Доступ: wr for Auto,<br>OOS                                     |                                                                                                    |  |

| Блок преобразователя давления (параметры Endress+Hauser)     |                                                                                                    |
|--------------------------------------------------------------|----------------------------------------------------------------------------------------------------|
| Параметр                                                     | Описание                                                                                                    |
| Device dialog/<br>DEVICE_DIALOG<br>Дисплей                   | Если конфигурация неподходящая, этот параметр отображает сообщение о наличии ошибки конфигурации. Сообщение может указывать на то, какой параметр был настроен неправильно. |
| Индекс: 31<br>Тип данных: Unsigned8<br>Доступ: только чтение |                                                                                                    |

| Блок преобразователя давления (параметры Endress+Hauser)                                                            |                                                                                                    |
|----------------------------------------------------------------------------------------------------|----------------------------------------------------------------------------------------------------|
| Параметр                                                                                                    | Описание                                                                                                    |
| Operator code/S_W_LOCK<br>Пользовательский ввод<br>Индекс: 32<br>Тип данных: Unsigned16<br>Доступ: wr for Auto, OOS | Для указания кода блокирования и разблокирования работы.<br>Опции:<br>• Для блокирования: введите число ≠ в качестве кода разблокирования.<br>• Для разблокирования: введите код разблокирования.<br>• Пля разблокирования: введите код разблокирования.<br>• Пля разблокирования: введите код разблокирования "0". Другой код<br>разблокировки можно установить с помощью параметра Code definition/<br>USER_S_W_UNLOCK. Если код разблокирования забыт, его можно сделать<br>видимым, набрав числовую последовательность "5864".<br>• Заводская настройка:<br>0                                                                                                    |
| Lock state Status/<br>STATUS_LOCKING<br>Дисплей<br>Индекс: 33<br>Тип данных: Unsigned8<br>Доступ: только чтение     | Отображение текущего состояния блокировки прибора или условия, при<br>которых прибор может быть заблокирован (аппаратная блокировка,<br>программная блокировка).                                                                                                    |
| DIP switch/<br>SWITCH_STATUS_LIST<br>Дисплей<br>Индекс: 34<br>Тип данных: Unsigned8<br>Доступ: только чтение        | Отображение DIP-переключателей, активированных на электронной<br>вставке.<br>• P1/P2 switch (Deltabar, инверсия входов включена)<br>• Lin/sq. switch (Deltabar, поток включен)<br>• Simulation switch (включено моделирование AI)<br>• Damping switch (демпфирование включено)<br>• HW lock. switch (включена аппаратная блокировка)                                                                                                    |
| Scale In/SCALE_IN<br>Пользовательский ввод<br>Индекс: 35<br>Тип данных: DS-65<br>Доступ: OOS                        | <ul> <li>Scale In/SCALE_IN является структурированным параметром, состоящим из четырех элементов.</li> <li>EU_100 <ul> <li>Режим измерения "Pressure"; Режим измерения "Level in pressure"; Режим измерения "Level in height"; введите верхний предел для значения давления блока преобразователя.</li> <li>Режим измерения "Flow". Введите максимальное давление основного прибора. → См. компоновочную схему основного прибора. Это значение присваивается максимальному значению расхода (→ См. следующий параметр Scale Out/SCALE_OUT, элемент EU_100).</li> <li>Заводская настройка: верхний предел диапазона датчика</li> <li>EU_0</li> <li>Режим измерения "Pressure"; режим измерения "Level in pressure"; режим измерения "Level in height"; режим измерения "Level in pressure"; режим измерения "Level in height"; ведите макса преобразователя.</li> </ul> </li> <li>Babageckaя настройка: 0</li> <li>UNITS_INDEX</li> <li>Bыбор единицы измерения для масштабирования входного сигнала.</li> <li>DECIMAL</li> </ul> |

| Блок преобразователя давления (параметры Endress+Hauser)                                                  |                                                                                                    |
|----------------------------------------------------------------------------------------------------|----------------------------------------------------------------------------------------------------|
| Параметр                                                                                                  | Описание                                                                                                    |
| Scale Out/SCALE_OUT<br>Пользовательский ввод                                                              | Scale Out/SCALE_OUT является структурированным параметром, состоящим из четырех элементов.                                                                                                    |
| Индекс: 36<br>Тип данных: DS-68<br>Доступ: OOS                                                            | <ul> <li>EU_100</li> <li>Режим измерения "Pressure"; Режим измерения "Level in pressure"; Режим измерения "Level in height"; введите верхний предел для выходного значения блока преобразователя.</li> <li>Заводская настройка: 100</li> <li>Режим измерения "Flow": введите максимальный расход основного прибора.</li> <li>См. также компоновочную схему основного прибора. Максимальный расход назначается максимальному давлению, которое вы вводите с помощью параметра Scale In/SCALE_IN, элемент EU_100.</li> <li>Заводская настройка: 1.0</li> </ul> |
|                                                                                                    | <ul> <li>EU_0</li> <li>Режим измерения "Pressure"; Режим измерения "Level in pressure"; Режим измерения "Level in height"; введите нижний предел для выходного значения блока преобразователя.</li> <li>Заводская настройка: 0</li> </ul>                                                                                                    |
|                                                                                                    | UNITS_INDEX <ul> <li>Выбор единицы измерения для масштабирования выходного сигнала.</li> </ul>                                                                                                    |
|                                                                                                    | <b>DECIMAL</b> <ul> <li>Отображение количества десятичных знаков.</li> </ul>                                                                                                    |
|                                                                                                    | i                                                                                                    |
|                                                                                                    | Убедитесь, что единица измерения, выбранная с помощью параметра Scale<br>Out/SCALE_OUT, элемента "Units Index", соответствует измеряемой<br>величине.<br>→ См. также описания параметров Primary Value Type/PRIMARY_<br>VALUE_TYPE (→ 🗎 173).                                                                                                    |
| Damping/<br>PRESSURE_1_DAMPING<br>Пользовательский ввод<br>Индекс: 37<br>Тип данных: Float<br>Доступ: OOS | Введите время демпфирования (постоянная времени т).<br>Функция демпфирования влияет на скорость, с которой все последующие<br>элементы, такие как локальное управление, измеряемое значение (Primary<br>Value) и выходное значение блока аналоговых входных сигналов,<br>реагируют на изменение давления. Для этого включите переключатель<br>демпфирования.                                                                                                    |
|                                                                                                    | <b>Диапазон ввода</b><br>От 0,0 до 999,0 с                                                                                                    |
|                                                                                                    | Заводская настройка:<br>2,0 с. или в соответствии с условиями заказа.                                                                                                    |

| Блок преобразователя давления (параметры Endress+Hauser)                                                                   |                                                                                                    |
|----------------------------------------------------------------------------------------------------|----------------------------------------------------------------------------------------------------|
| Параметр                                                                                                    | Описание                                                                                                    |
| Pos. zero adjust/<br>PRESSURE_1_ACCEPT_ZERO<br>_INSTALL<br>Опции                                                           | В зависимости от ориентации возможно смещение измеряемого значения,<br>например при пустой или частично заполненной емкости значение<br>параметра Primary Value/PRIMARY_VALUE будет не нулевым.                                                                                                    |
| Индекс: 38<br>Тип данных: Unsigned8<br>Доступ: OOS                                                                         | Этот параметр обеспечивает возможность выполнения регулировки<br>положения, когда нет необходимости знать разницу давления между нулем<br>(заданным значением) и измеренным давлением. (На приборе имеется<br>эталонное давление.)                                                                                                    |
|                                                                                                    | Пример:         - Primary Value/PRIMARY_VALUE = 2,2 мбар         - Вы можете изменить значение Primary Value/PRIMARY_VALUE при помощи параметра Pos. zero adjust/         PRESSURE_1_ACCEPT_ZERO_INSTALL, нажав "Confirm", т. е. вы можете присвоить значение 0,0 фактическому давлению.         - Primary Value/PRIMARY_VALUE (корректировки нулевого положения)         = 0,0 мбар                                                                                                    |
|                                                                                                    | С помощью параметра Calib. offset/PRESSURE_1_INSTALL_OFFSET<br>(→ 🖹 180) отображается результирующее отклонение давления<br>(смещение), за счет которого было скорректировано значение параметра<br>Primary Value/PRIMARY_VALUE.                                                                                                    |
|                                                                                                    | Опции:<br>• Cancel<br>• Confirm                                                                                                    |
|                                                                                                    | Заводская настройка:<br>Cancel                                                                                                    |
| Calib. offset/<br>PRESSURE_1_INSTALL_OFFS<br>ET<br>Пользовательский ввод<br>Индекс: 39<br>Тип данных: Float<br>Доступ: OOS | В зависимости от ориентации возможно смещение измеряемого значения,<br>например при пустой или частично заполненной емкости значение<br>параметра PRIMARY_VALUE не будет отображаться нулевое или<br>измеряемое значение.<br>Этот параметр обеспечивает возможность выполнения регулировки<br>положения, когда известна разница давления между нулем (заданным<br>значением) и измеренным давлением. (На приборе отсутствует эталонное<br>давление.)                                                                                                    |
|                                                                                                    | Пример:         - Primary Value/PRIMARY_VALUE = 2,2 мбар         - С помощью параметра Calib. offset/PRESSURE_1_INSTALL_OFFSET         введите значение, на которое следует скорректировать Primary Value/         PRIMARY_VALUE. Здесь, чтобы скорректировать значение параметра         Primary Value/PRIMARY_VALUE до уровня 0,0 мбар, необходимо указать         значение 2,2. (Применимо следующее: PRIMARY_VALUE <sub>new</sub> =         PRIMARY_VALUE <sub>old</sub> - PRESSURE_INSTALL_OFFSET)         - Primary Value/PRIMARY_VALUE (после ввода калибровочного смещения) = 0,0 мбар |
|                                                                                                    | Заводская настройка:<br>0.0                                                                                                    |
| Lo trim measured//<br>PRESSURE_1_LOWER_CAL_<br>MEASURED<br>Дисплей                                                         | Отображает давление, которое присутствовало на приборе во время<br>калибровки и использовалось для калибровки нижней точки<br>характеристической кривой датчика. → См. также описание параметра Lo<br>trim sensor/CAL_POINT_LO (→ 🖹 174).                                                                                                    |
| Индекс: 40<br>Тип данных: Float<br>Доступ: только чтение                                                                   |                                                                                                    |
| Hi trim measured/<br>PRESSURE_1_UPPER_CAL_M<br>EASURED<br>Дисплей                                                          | Отображает давление, которое присутствовало на приборе во время<br>калибровки и использовалось для калибровки верхней точки<br>характеристической кривой датчика. — См. также описание параметра Hi<br>Trim Sensor/CAL_POINT_HI (—) 🖹 174).                                                                                                    |
| Индекс: 41<br>Тип данных: Float<br>Доступ: только чтение                                                                   |                                                                                                    |
| Блок преобразователя давле                                                                                       | ения (параметры Endro                                                                                                    | ess+Hauser)                                      |                                   |
|----------------------------------------------------------------------------------------------------|----------------------------------------------------------------------------------------------------|--------------------------------------------------|-----------------------------------|
| Параметр                                                                                                    | Описание                                                                                                    |                                                  |                                   |
| Measuring mode/<br>OPERATING_MODE<br>Дисплей                                                                     | Отображает текущий в                                                                                                    | выбранный режим измерен                          | Ия.                               |
| Индекс: 42<br>Тип данных: Unsigned8<br>Доступ: OOS                                                               |                                                                                                    |                                                  |                                   |
| Level selection/<br>LEVEL_ADJUSTMENT<br>Отображение, опции<br>Индекс: 43<br>Тип данных: Unsigned8<br>Доступ: OOS | <ul> <li>Выбор методики вычисления уровня.</li> <li>Опции: <ul> <li>In pressure</li> <li>При выборе этой опции следует указать две пары значений "давление-<br/>уровень". Значение уровня отображается непосредственно в единицах<br/>измерения, выбранных с помощью параметра Unit before Lin./<br/>OUT_UNIT_EASY.</li> <li>In height</li> <li>При выборе этой опции следует указать две пары значений "высота-<br/>уровень". Основываясь на измеренном давлении, прибор сначала<br/>рассчитывает высоту по плотности среды. Полученная информация<br/>используется для расчета уровня в единицах измерения, выбранных для<br/>параметра Unit before Lin./OUT_UNIT_EASY, с использованием двух<br/>указанных пар значений.</li> </ul> </li> <li>Заводская настройка:<br/>In pressure</li> </ul> |                                                  |                                   |
| Corrected press./<br>PRESSURE_1_AFTER_CALIBR<br>ATION<br>Дисплей                                                 | Отображение измеряе<br>регулировки положени                                                                                                    | мого давления после согла<br>ия.                 | сования датчика и                 |
| Индекс: 44<br>Тип данных: Float<br>Доступ: только чтение                                                         | Если это значение не р<br>помощью регулировки                                                                                                    | оавно "О", то для него можн<br>1 положения.      | о установить значение "О" с       |
| Meas. pressure/<br>PRESSURE_1_FINAL_VALUE<br>Дисплей                                                             | Отображение измеряе<br>регулировки положени                                                                                                    | мого давления после согла<br>ия и демпфирования. | сования датчика,                  |
| Индекс: 45<br>Тип данных: Float<br>Доступ: только чтение                                                         |                                                                                                    |                                                  |                                   |
| Cerabar M/<br>Deltapilot M                                                                                       | Датчик                                                                                                    |                                                  |                                   |
|                                                                                                    | $\downarrow$                                                                                                    | $\rightarrow$                                    | Sensor pressure                   |
|                                                                                                    | Согласование<br>датчика                                                                                                    |                                                  |                                   |
|                                                                                                    | $\downarrow$                                                                                                    |                                                  |                                   |
|                                                                                                    | Регулировка<br>положения                                                                                                    |                                                  |                                   |
|                                                                                                    | $\downarrow$                                                                                                    | ←                                                | Simulation value<br>Pressure      |
|                                                                                                    | $\downarrow$                                                                                                    |                                                  |                                   |
|                                                                                                    | ↓<br>                                                                                                    | $\rightarrow$                                    | Corrected pressure                |
|                                                                                                    | Damping                                                                                                    |                                                  |                                   |
|                                                                                                    | ↓                                                                                                    | $\rightarrow$                                    | "Давление после<br>демпфирования" |
|                                                                                                    | Electric Delta P                                                                                                    |                                                  |                                   |

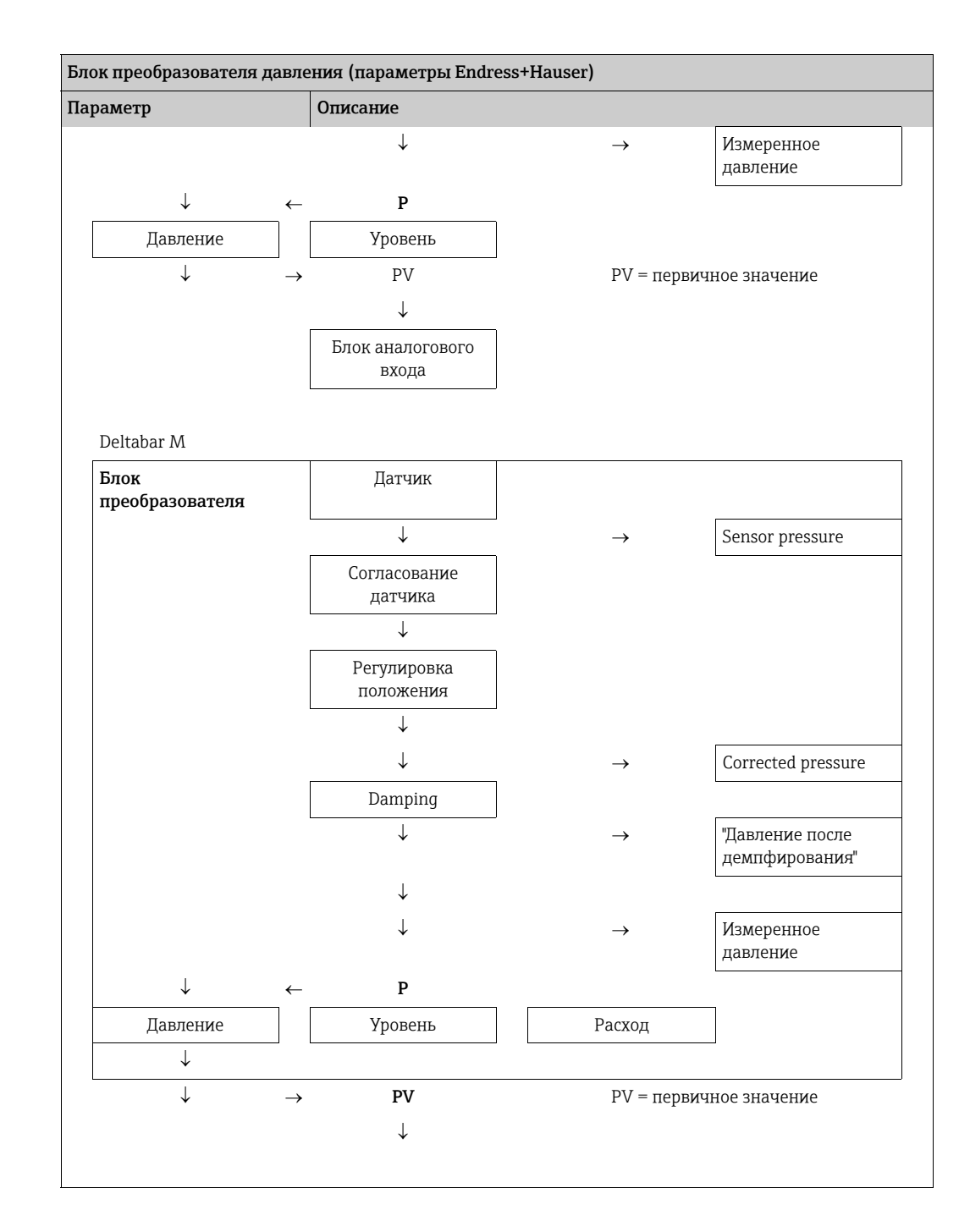

| Блок преобразователя давления (параметры Endress+Hauser)                                                                                                    |                                                                                                    |  |
|----------------------------------------------------------------------------------------------------|----------------------------------------------------------------------------------------------------|--|
| Параметр                                                                                                    | Описание                                                                                                    |  |
| Параметр         Lin. mode/LINEARIZATION_<br>TABLE_MODE         Пользовательский ввод         Индекс: 46         Тип данных: Unsigned8         Доступ: OOS         Unit after lin./         AFTER_LINEARIZATION_UNI         Т         Отображение, опции         Индекс: 47         Тип данных: Unsigned16         Доступ: OOS | Описание           Выбор режима линеаризации.           Опции:           • Линейно:           Значение уровня выводится без предварительного преобразования.           Выбодится значение параметра Level before lin/<br>MEASURED_LEVEL_AFTER_SIMULATION.           • Гахае table<br>Существующая таблица линеаризации удаляется.           • Мапиаl entry (таблица переводится в режим редактирования и выдается<br>аварийный сигнал).           пары значений в таблицу (X-value:/TB_LINEARIZATION_<br>TABLE_X_VALUE и Y-value:/TB_LINEARIZATION_<br>TABLE_X_VALUE и Y-value:/TB_LINEARIZATION_<br>TABLE_X_VALUE и Y-value:/TB_LINEARIZATION_ TABLE_Y_VALUE)<br>вводятся вручную.           • Semiautomatic entry (таблица переводится в режим редактирования и<br>выдается аварийный сигнал).           В этом режиме ввода резерзар постепенно опорожняется или<br>заполняется. Прибор автоматически записывает значение уровня (X-<br>value:/TB_LINEARIZATION_ TABLE_X_VALUE). Соответствующее<br>значение объема, массы или процентное соотношение (%) вводится<br>вручную (X-value:/TB_LINEARIZATION_ TABLE_X_VALUE).           • Activate table<br>При выборе этой опции введенная таблица активируется и проверяется.<br>Прибор отображает уровень после линеаризации.           Заводская настройка:           • %           • ст., dm, m, mm           • гл           • и, ft           • да!           • да!           • да!           • да! |  |
| Line numb./LINEARIZATION_<br>TABLE_INDEX<br>Пользовательский ввод<br>Индекс: 48<br>Тип данных: Unsigned8<br>Доступ: wr for Auto, OOS                                                                                                    | %<br>Ввод номера текущей точки в таблице.<br>Последующие записи в параметрах X-value:/TB_LINEARIZATION_<br>TABLE_X_VALUE и Y-value:/TB_LINEARIZATION_TABLE_Y_VALUE<br>сопоставляются с этой точкой.<br><b>Диапазон ввода</b><br>• От 1 до 32                                                                                                    |  |
| X-value:/<br>TB_LINEARIZATION_<br>TABLE_X_VALUE<br>Дисплей<br>Индекс: 49<br>Тип данных: Float<br>Доступ: только чтение                                                                                                    | Отображение значения X (уровня до линеаризации) для определенной<br>точки в таблице с последующим подтверждением.<br>Примечание.<br>Если для параметра Lin. mode выбрано значение Manual, отображается<br>значение уровня.<br>Если для параметра Lin. mode выбрано значение Semiautomatic, значение<br>уровня отображается и должно быть подтверждено вводом<br>нередактируемого значения Y.<br><b>Предварительные условия</b><br>• Lin. mode/LINEARIZATION_TABLE_MODE = Ручной ввод                                                                                                    |  |

| Блок преобразователя давления (параметры Endress+Hauser)                                                                   |                                                                                                    |  |  |
|----------------------------------------------------------------------------------------------------|----------------------------------------------------------------------------------------------------|--|--|
| Параметр                                                                                                    | Описание                                                                                                    |  |  |
| Y-value:/<br>TB_LINEARIZATION_<br>TABLE_Y_VALUE<br>Пользовательский ввод<br>Индекс: 50<br>Тип данных: Float<br>Доступ: OOS | Ввод значения Y (значение после линеаризации) для конкретной точки<br>таблицы в режиме "Semiautomatic".<br>Примечание.<br>Если для параметра Lin. mode выбрано значение Manual, система<br>отображает точки после линеаризации.<br>Если для параметра Lin. mode выбрано значение Semiautomatic, ввод точек<br>после линеаризации.<br>Таблица линеаризации должна быть монотонной с возрастанием или<br>убыванием.                                                                                                    |  |  |
| Edit table/LINEAR-<br>IZATION_TABLE_EDIT<br>Отображение, опции<br>Индекс: 51<br>Тип данных: Unsigned8<br>Доступ: OOS       | <ul> <li>Выбор функции ввода таблицы.</li> <li>Опции: <ul> <li>Next point: ввести данные следующей точки.</li> <li>Current point: текущая точка сохраняется (например, для исправления ошибки).</li> <li>Previous point: возврат к записи предшествующей точки (например, для исправления ошибки).</li> <li>Insert point: вставка дополнительной точки (см. пример, ниже).</li> <li>Delete point: удалить текущую точку (см. пример ниже).</li> </ul> </li> <li>Пример: добавление точки (в данном случае между 4-й и 5-й точками). <ul> <li>Выберите точку 5 с помощью параметра Line-numb.</li> <li>Выберите пункт Insert point с помощью параметра Edit table.</li> <li>Точка 5 отображается для параметра Line-numb. Введите новые значения для параметро X-value и Y-value.</li> </ul> </li> </ul> |  |  |
|                                                                                                    | <ul> <li>Пример: удаление точки, в данном случае 5-й точки</li> <li>Выберите точку 5 с помощью параметра Line-numb.</li> <li>Выберите пункт Delete point с помощью параметра Edit table.</li> <li>5-я точка будет удалена. Все последующие точки будут смещены соответственно, например после удаления 6-я точка станет точкой 5.</li> <li>Заводская настройка:<br/>Current point</li> </ul>                                                                                                    |  |  |
| Tank Description/<br>LEVEL_TANK_<br>DESCRIPTION<br>Пользовательский ввод                                                   | Ввод описания резервуара. (Не более 32 буквенно-цифровых символов.)<br>Заводская настройка:                                                                                                    |  |  |
| Индекс: 52<br>Тип данных: видимая строка<br>Доступ: wr for Auto, OOS                                                       |                                                                                                    |  |  |
| Tank content/<br>MEASURED_TANK_CONTEN<br>T_AFTER_SIM<br>Дисплей                                                            | Отображение значения уровня после линеаризации.                                                                                                    |  |  |
| Индекс: 53<br>Тип данных: Float<br>Доступ: только чтение                                                                   |                                                                                                    |  |  |
| Sensor pressure/<br>PRESSURE_1_AFTER_SENSO<br>R<br>Дисплей                                                                 | Отображение измеряемого давления до коррекции датчика, регулировки<br>положения и демпфирования. → См. также следующую схему и описание<br>параметра Meas. pressure/PRESSURE_1_FINAL_VALUE.                                                                                                    |  |  |
| Индекс: 54<br>Тип данных: Float<br>Доступ: только чтение                                                                   |                                                                                                    |  |  |
| Druck n.Dämpfung/<br>PRESSURE_1_AFTER_DAMPI<br>NG<br>Дисплей                                                               | Отображение измеряемого давления после согласования датчика,<br>регулировки положения и демпфирования.                                                                                                    |  |  |
| Индекс: 55<br>Тип данных: Float<br>Доступ: только чтение                                                                   |                                                                                                    |  |  |

|                                       |                | Описание                                                                                                    |                                                                  |                                                                                                    |
|---------------------------------------|----------------|----------------------------------------------------------------------------------------------------|------------------------------------------------------------------|----------------------------------------------------------------------------------------------------|
| ancip                                 |                |                                                                                                    |                                                                  |                                                                                                    |
| Cerabar M/<br>Deltanilot M            |                | Датчик                                                                                                    |                                                                  |                                                                                                    |
|                                       | l              | ↓                                                                                                    | $\rightarrow$                                                    | Sensor pressure                                                                                      |
|                                       | Согласование   |                                                                                                    | r                                                                |                                                                                                    |
|                                       |                | Дагчика                                                                                                    |                                                                  |                                                                                                    |
|                                       | [              | Регулировка                                                                                                    |                                                                  |                                                                                                    |
|                                       |                | положения                                                                                                    |                                                                  |                                                                                                    |
|                                       |                | $\downarrow$                                                                                                    | $\leftarrow$                                                     | Simulation value<br>Pressure                                                                         |
|                                       |                | $\downarrow$                                                                                                    |                                                                  |                                                                                                    |
|                                       |                | $\downarrow$                                                                                                    | $\rightarrow$                                                    | Corrected pressure                                                                                   |
|                                       |                | Damping                                                                                                    |                                                                  |                                                                                                    |
|                                       | _              | $\downarrow$                                                                                                    | $\rightarrow$                                                    | "Давление после<br>демпфирования"                                                                    |
|                                       |                | Electric Delta P                                                                                                    |                                                                  |                                                                                                    |
|                                       |                | $\downarrow$                                                                                                    | $\rightarrow$                                                    | Измеренное<br>давление                                                                               |
| $\downarrow$                          | ←              | Р                                                                                                    |                                                                  |                                                                                                    |
| Давление                              |                | Уровень                                                                                                    |                                                                  |                                                                                                    |
| $\downarrow$                          | $\rightarrow$  | PV                                                                                                    | PV = пер                                                         | овичное значение                                                                                     |
|                                       |                | ↓                                                                                                    |                                                                  |                                                                                                    |
|                                       |                | Блок аналогового                                                                                                    |                                                                  |                                                                                                    |
|                                       |                | входа                                                                                                    |                                                                  |                                                                                                    |
| Deltabar M                            |                | входа                                                                                                    |                                                                  |                                                                                                    |
| Deltabar M<br>Блок<br>преобразователя |                | входа Датчик                                                                                                    |                                                                  |                                                                                                    |
| Deltabar M<br>Блок<br>преобразователя |                | Блок шклогового<br>входа<br>Датчик<br>↓                                                                                                    | →                                                                | Sensor pressure                                                                                      |
| Deltabar M<br>Блок<br>треобразователя | [              | Датчик<br>Согласование<br>датчика                                                                                                    | $\rightarrow$                                                    | Sensor pressure                                                                                      |
| Deltabar M<br>Блок<br>преобразователя |                | Датчик<br>↓<br>Согласование<br>датчика<br>↓                                                                                                    | $\rightarrow$                                                    | Sensor pressure                                                                                      |
| Deltabar M<br>Блок<br>треобразователя |                | Датчик<br>Датчик<br>↓<br>Согласование<br>датчика<br>↓<br>Регулировка<br>положения                                                                                                    | $\rightarrow$                                                    | Sensor pressure                                                                                      |
| Deltabar M<br>Блок<br>треобразователя |                | Датчик<br>↓<br>Согласование<br>датчика<br>↓<br>Регулировка<br>положения<br>↓                                                                                                    | →                                                                | Sensor pressure                                                                                      |
| Deltabar М<br>Блок<br>преобразователя |                | Датчик<br>↓<br>Согласование<br>датчика<br>↓<br>Регулировка<br>положения<br>↓<br>↓                                                                                                    | $\rightarrow$                                                    | Sensor pressure                                                                                      |
| Deltabar M<br>Блок<br>треобразователя | <br> <br> <br> | Датчик<br>↓<br>Согласование<br>датчика<br>↓<br>Регулировка<br>положения<br>↓<br>Датчика                                                                                                    | $\rightarrow$                                                    | Sensor pressure                                                                                      |
| Deltabar M<br>Блок<br>преобразователя | <br> <br> <br> | Датчик<br>↓<br>Согласование<br>датчика<br>↓<br>Регулировка<br>положения<br>↓<br>↓<br>Датчика<br>↓<br>Раприовка<br>положения<br>↓<br>↓                                                                                                    | $\rightarrow$<br>$\rightarrow$<br>$\rightarrow$                  | Sensor pressure<br>Corrected pressure<br>"Давление после<br>демпфирования"                           |
| Deltabar M<br>Блок<br>преобразователя | <br> <br> <br> | Датчик<br>↓<br>Согласование<br>датчика<br>↓<br>Регулировка<br>положения<br>↓<br>↓<br>Датчика<br>↓<br>Регулировка<br>положения<br>↓<br>↓                                                                                                    | $\rightarrow$<br>$\rightarrow$<br>$\rightarrow$                  | Sensor pressure<br>Corrected pressure<br>"Давление после<br>демпфирования"                           |
| Deltabar M<br>Блок<br>преобразователя | <br> <br> <br> | Датчик<br>↓<br>Согласование<br>датчика<br>↓<br>Регулировка<br>положения<br>↓<br>Damping<br>↓<br>↓                                                                                                    | $\rightarrow$<br>$\rightarrow$<br>$\rightarrow$<br>$\rightarrow$ | Sensor pressure<br>Сorrected pressure<br>"Давление после<br>демпфирования"<br>Измеренное<br>давление |
| Deltabar M<br>Блок<br>преобразователя |                | Датчик<br>↓<br>Согласование<br>датчика<br>↓<br>Регулировка<br>положения<br>↓<br>↓<br>Damping<br>↓<br>↓<br>↓<br>Регулировка<br>положения<br>↓<br>Регулировка<br>положения<br>↓                                                                                                    | $\rightarrow$<br>$\rightarrow$<br>$\rightarrow$<br>$\rightarrow$ | Sensor pressure<br>Сorrected pressure<br>"Давление после<br>демпфирования"<br>Измеренное<br>давление |
| Deltabar M<br>Блок<br>преобразователя |                | Датчик       ↓       Согласование<br>датчика       ↓       Регулировка<br>положения       ↓       Датчика       ↓       Датчика       ↓       Датчика       ↓       Датчика       ↓       Датчика       ↓       ↓       ↓       ↓       ↓       ↓       ↓       ↓       ↓       ↓       ↓       ↓       ↓       ↓       ↓       ↓       ₽       Уровень | →<br>→<br>→<br>Pacxog                                            | Sensor pressure<br>Соггестеd pressure<br>"Давление после<br>демпфирования"<br>Измеренное<br>давление |

| Блок преобразователя давления (параметры Endress+Hauser)                                                                            |                                                                                                    |  |
|----------------------------------------------------------------------------------------------------|----------------------------------------------------------------------------------------------------|--|
| Параметр                                                                                                    | Описание                                                                                                    |  |
| Ļ                                                                                                    |                                                                                                    |  |
| Level before lin/<br>MEASURED_LEVEL_AFTER_<br>SIMULATION<br>Дисплей                                                                 | Отображение значения уровня до линеаризации.                                                                                                    |  |
| Индекс: 56<br>Тип данных: Float<br>Доступ: только чтение                                                                            |                                                                                                    |  |
| Lin tab index 01/<br>LIN_TAB_X_Y_VALUE_1<br>Пользовательский ввод/<br>индикация<br>Индекс: 57<br>Тип данных: запись<br>Доступ: OOS  | Позиция 1 значений X и Y таблицы линеаризации.<br>Значения X и Y можно вводить (редактировать), если для параметра Lin.<br>mode/LINEARIZATION_ TABLE_MODE установлено значение "Manual".<br>Данные могут быть отображены только в том случае, если параметр Lin.<br>mode/LINEARIZATION_ TABLE_MODE не установлен на "Manual".                    |  |
|                                                                                                    |                                                                                                    |  |
| Lin tab index 32/<br>LIN_TAB_X_Y_VALUE_32<br>Пользовательский ввод/<br>индикация<br>Индекс: 88<br>Тип данных: запись<br>Доступ: OOS | Позиция 32 значений X и Y таблицы линеаризации.<br>Значения X и Y можно вводить (редактировать), если для параметра Lin.<br>mode/LINEARIZATION_ TABLE_MODE установлено значение "Manual".<br>Данные могут быть отображены только в том случае, если параметр Lin.<br>mode/LINEARIZATION_ TABLE_MODE не установлен на "Manual".                   |  |
| Sensor meas. type/<br>SENSOR_MEASUREMENT_TY<br>РЕ<br>Дисплей<br>Индекс: 89<br>Тип данных: Unsigned16<br>Доступ: только чтение       | <ul> <li>Отображение типа датчика.</li> <li>Deltabar M = дифференциальное давление</li> <li>Cerabar M с ячейками измерения избыточного давления = избыточное давление</li> <li>Cerabar M с датчиками абсолютного давления = абсолютное давление</li> <li>Deltapilot M с ячейками измерения избыточного давления = избыточное давление</li> </ul> |  |
| Height unit/<br>HEIGHT_UNIT_EASY<br>Опции                                                                                           | Выбор единицы измерения высоты. Измеренное давление преобразуется в<br>выбранную единицу измерения высоты с помощью параметра Density unit/<br>DENSITY_UNIT_EASY и Adjust density/LEVEL_ADJUST_DENSITY_EASY.                                                                                                    |  |
| Индекс: 90<br>Тип данных: Unsigned16<br>Доступ: OOS                                                                                 | Предварительные условия           Для параметра Primary Value Type/PRIMARY_ VALUE_TYPE установлены           значения "Level height" или "Lev. height+LinTab".           Опции:           • MM           • m                                                                                                    |  |
|                                                                                                    | <ul> <li>дюим</li> <li>фут</li> <li>Заводская настройка:<br/>m</li> </ul>                                                                                                    |  |

| Блок преобразователя давления (параметры Endress+Hauser)                                                   |                                                                                                    |  |
|----------------------------------------------------------------------------------------------------|----------------------------------------------------------------------------------------------------|--|
| Параметр                                                                                                   | Описание                                                                                                    |  |
| Unit before Lin./<br>OUT_UNIT_EASY<br>Опции<br>Индекс: 91                                                  | Выбор единицы измерения для отображения измеренного значения уровня до линеаризации.                                                                                                    |  |
| Тип данных: Unsigned16<br>Доступ: OOS                                                                      | Выбранная единица используется только для описания измеряемого значения. Это означает, что при выборе новой единицы измерения для выхода преобразование измеряемого значения не происходит.                                                                                                    |  |
|                                                                                                    | <b>Пример:</b><br>• Текущее измеряемое значение: 0,3 ft<br>• Новая единица измерения выходного значения: m<br>• Новое измеренное значение: 0,3 m                                                                                                    |  |
|                                                                                                    | Опции<br>• %<br>• mm, cm, dm, m<br>• ft, in<br>• m <sup>3</sup> , in <sup>3</sup><br>• l, hl<br>- ft <sup>3</sup>                                                                                                    |  |
|                                                                                                    | <ul> <li>It<sup>2</sup></li> <li>gal, Igal</li> <li>kg, t</li> <li>dyurt</li> </ul>                                                                                                    |  |
|                                                                                                    | - фунт<br>Заводская настройка:<br>%                                                                                                    |  |
| Calibration mode/<br>LEVEL_ADJUST_MODE_EASY<br>Опции<br>Индекс: 92<br>Тип данных: Unsigned8<br>Доступ: OOS | <ul> <li>Выбор режима калибровки.</li> <li>Опции:</li> <li>Wet<br/>Калибровка "мокрого" типа осуществляется заполнением и<br/>опорожнением резервуара. Если речь идет о двух различных уровнях,<br/>уровень, объем, масса или процентное значение сопоставляется с<br/>давлением, измеряемым в настоящий момент времени. (→ См. также эту<br/>таблицу, описания параметров Empty calibration/LOW_LEVEL_EASY и<br/>Full calib/HIGH_LEVEL_EASY)</li> <li>Dry<br/>Калибровка "сухого" типа выполняется на теоретической основе. Для этой<br/>калибровки вы указываете пре пары значений павления/уровня с</li> </ul> |  |
|                                                                                                    | калиоровки вы указыва те дас пары значений давлений уровни с<br>помощью следующих параметров Empty calibration/LOW_LEVEL_EASY,<br>Empty pressure/LOW_LEVEL_PRESSURE_EASY, Full calib/<br>HIGH_LEVEL_EASY и Full pressure/HIGH_LEVEL_PRESSURE_EASY.                                                                                                    |  |
|                                                                                                    | <b>Заводская настройка:</b><br>Смачиваемый — если PRIMARY_VALUE_TYPE "Level" или "Level+LinTab"<br>Сухой — если PRIMARY_VALUE_TYPE "Level height" или "Lev height+LinTab"                                                                                                    |  |
| Density unit/<br>DENSITY_UNIT_EASY<br>Дисплей                                                              | Выбор единицы измерения плотности. Измеренное давление<br>конвертируется в высоту с помощью параметров Height unit/<br>HEIGHT_UNIT_EASY и Adjust density/LEVEL_ADJUST_DENSITY_EASY.                                                                                                    |  |
| Индекс: 93<br>Тип данных: Unsigned16<br>Доступ: только чтение                                              | <b>Заводская настройка:</b><br>• g/cm <sup>3</sup>                                                                                                    |  |
| Adjust density/<br>LEVEL_ADJUST_DENSITY_EA<br>SY                                                           | Ввод значения плотности среды. Измеренное давление конвертируется в<br>высоту с помощью параметров Height unit/HEIGHT_UNIT_EASY, Density<br>unit/DENSITY_UNIT_EASY и Adjust density/LEVEL_ADJUST_DENSITY_EASY.                                                                                                    |  |
| Индекс: 94<br>Тип данных: FLOAT<br>Доступ: OOS                                                             | Заводская настройка:<br>1.0                                                                                                    |  |

| Блок преобразователя давления (параметры Endress+Hauser)                                                                          |                                                                                                    |  |
|----------------------------------------------------------------------------------------------------|----------------------------------------------------------------------------------------------------|--|
| Параметр                                                                                                    | Описание                                                                                                    |  |
| Empty height/<br>LEVEL_OFFSET_EASY<br>Пользовательский ввод/<br>индикация<br>Индекс: 95<br>Тип данных: FLOAT<br>Доступ: OOS       | Ввод значения уровня, объема, массы или процентного соотношения для<br>нижней точки калибровки (резервуар пуст).<br>Значения, указанные для параметров Empty calibration/LOW_LEVEL_EASY<br>и Empty pressure/LOW_LEVEL_PRESSURE_EASY, формируют пару значений<br>"давление-уровень" для нижней точки калибровки. Единица измерения<br>выбирается с помощью параметра Unit before Lin./OUT_UNIT_EASY<br>(→ 🗎 187).<br><b>Предварительные условия</b><br>• Level selection/LEVEL_ADJUSTMENT = по высоте или для параметра<br>Primary Value/PRIMARY_VALUE установлены значения Level height или<br>Lev height+LinTab<br>• Calibration mode/LEVEL_ADJUST_MODE_EASY= Сухой<br>Заводская настройка:<br>0.0 |  |
| Full height/<br>LEVEL_100_PERCENT_EASY<br>Пользовательский ввод/<br>индикация<br>Индекс: 96<br>Тип данных: FLOAT<br>Доступ: OOS   | Ввод значения высоты, объема, массы или процентного соотношения для<br>верхней точки калибровки (резервуар заполнен).<br>Значения, введенные для параметров Full calib/HIGH_LEVEL_EASY и Full<br>pressure/HIGH_LEVEL_PRESSURE_EASY, образуют пару значений<br>давления/уровня для верхней точки калибровки. Единица измерения<br>выбирается с помощью параметра Unit before Lin./OUT_UNIT_EASY<br>(→ 🖹 187).<br><b>Предварительные условия</b><br>• Level selection/LEVEL_ADJUSTMENT = по высоте или для параметра<br>Primary Value/PRIMARY_VALUE установлены значения Level height или<br>Lev height+LinTab<br>• Calibration mode/LEVEL_ADJUST_MODE_EASY= Сухой<br>Заводская настройка:<br>100.0   |  |
| Process density/<br>LEVEL_MEASUREMENT_DE<br>NSITY_EASY<br>Пользовательский ввод<br>Индекс: 97<br>Тип данных: FLOAT<br>Доступ: OOS | Ввод нового значения плотности для коррекции.<br>Например, калибровка проведена с водной средой. Теперь резервуар<br>используется для среды с другой плотностью. Калибровка соответственно<br>корректируется вводом нового значения для параметра Process density/<br>LEVEL_MEASUREMENT_DENSITY_EASY.                                                                                                    |  |
|                                                                                                    | заводская настроика:<br>1.0                                                                                                    |  |
| Meas. level/<br>MEASURED_ACTUAL_LEVEL<br>_EASY<br>Дисплей                                                                         | Отображение текущего измеренного значения уровня.<br>Измеренное давление конвертируется в высоту с помощью параметров<br>Density unit/DENSITY_UNIT_EASY и Adjust density/<br>LEVEL_ADJUST_DENSITY_EASY.                                                                                                    |  |
| Индекс: 98<br>Тип данных: FLOAT<br>Доступ: только чтение                                                                          |                                                                                                    |  |
| Full calib/HIGH_LEVEL_EASY<br>Опции                                                                                               | Ввод значения высоты для верхней точки калибровки (заполненный резервуар). Единицу измерения следует выбрать с помощью параметра Height unit/HEIGHT_UNIT_EASY (→ 🖹 186).                                                                                                    |  |
| индекс: 99<br>Тип данных: FLOAT<br>Доступ: OOS                                                                                    | 1                                                                                                    |  |
|                                                                                                    | <ul> <li>в случае калибровки "мокрого" типа соответствующий уровень<br/>(заполненный резервуар) должен быть фактически в наличии.<br/>Соответствующее давление автоматически регистрируется прибором.</li> <li>В случае калибровки "сухого" типа фактическое наличие<br/>соответствующего уровня (заполненного резервуара) не обязательно.<br/>Соответствующее давление при измерении уровня в режиме In pressure<br/>следует указать с помощью параметра Full pressure/<br/>HIGH_LEVEL_PRESSURE_EASY. Соответствующую высоту при измерении<br/>уровня в режиме In height следует указать с помощью параметра Full<br/>height/LEVEL_100_PERCENT_EASY.</li> </ul>                                    |  |

| Блок преобразователя давления (параметры Endress+Hauser)  |                                                                                                    |  |
|-----------------------------------------------------------|----------------------------------------------------------------------------------------------------|--|
| Параметр                                                  | Описание                                                                                                    |  |
| Empty calibration/<br>LOW_LEVEL_EASY<br>Опции             | Ввод значения высоты для нижней точки калибровки (пустой резервуар).<br>Единицу измерения следует выбрать с помощью параметра Height unit/<br>HEIGHT_UNIT_EASY (→ 🖹 186).                                                                                                    |  |
| Индекс: 100<br>Тип данных: FLOAT<br>Доступ: OOS           | <ul> <li>В случае калибровки "мокрого" типа соответствующий уровень (пустой резервуар) должен быть фактически в наличии. Соответствующее давление автоматически регистрируется прибором.</li> <li>В случае калибровки "сухого" типа фактическое наличие соответствующего уровня (пустого резервуара) не обязательно. Соответствующее давление при измерении уровня в режиме In pressure следует указать с помощью параметра Empty pressure/LOW_LEVEL_PRESSURE_EASY. Соответствующую высоту при измерении уровня в режиме In height следует указать с помощью параметра Empty height/ LEVEL_OFFSET_EASY.</li> </ul> |  |
| Full pressure/<br>HIGH_LEVEL_PRESSURE_EA<br>SY            | Ввод значения давления для верхней точки калибровки (заполненный<br>резервуар).<br>См. также Full calib/HIGH_LEVEL_EASY.                                                                                                    |  |
| Пользовательский ввод                                     | Предварительные условия<br>• Calibration mode/LEVEL_ADJUST_MODE_EASY= Сухой                                                                                                    |  |
| индекс: 101<br>Тип данных: FLOAT<br>Доступ: OOS           | Заводская настройка:<br>Верхний предел диапазона (URL) конвертируется с учетом единицы<br>измерения высоты.                                                                                                    |  |
| Empty pressure/<br>LOW_LEVEL_PRESSURE_EAS                 | Ввод значения давления для нижней точки калибровки (пустой резервуар).<br>См. также Empty calibration/LOW_LEVEL_EASY.                                                                                                    |  |
| Ү<br>Пользовательский ввод                                | Предварительные условия<br>• Calibration mode/LEVEL_ADJUST_MODE_EASY= Сухой                                                                                                    |  |
| Индекс: 102<br>Тип данных: FLOAT<br>Доступ: OOS           | Заводская настройка:<br>Нижний предел диапазона (LRL) конвертируется с учетом единицы<br>измерения высоты.                                                                                                    |  |
| Electr. delta P/<br>ELECTRIC_DELTA_P_CONTR<br>OL          | Для переключения на определение дифференциального давления с<br>помощью электроники по внешнему или постоянному значению.                                                                                                    |  |
| Опции                                                     | Опции:                                                                                                    |  |
| Индекс: 103<br>Тип данных: Unsigned8<br>Доступ: OOS       | <ul><li>Выключено</li><li>Внешнее значение</li><li>Постоянно</li></ul>                                                                                                    |  |
|                                                           | <b>Заводская настройка:</b><br>Выключено                                                                                                    |  |
| E.Delta p selec./<br>E_DELTA_P_INPUT_SELECT               | Выберите вход блока селектора входов, который следует использовать для применения функции Electr. Delta P.                                                                                                    |  |
| OR<br>Опции                                               | Опции:                                                                                                    |  |
| Индекс: 104<br>Тип данных: Unsigned8<br>Доступ: OOS       | <ul> <li>Вход 1</li> <li>Вход 2</li> <li>Вход 3</li> <li>Вход 4</li> </ul>                                                                                                    |  |
|                                                           | <b>Заводская настройка:</b><br>Вход 1                                                                                                    |  |
| E.Delta p value/<br>E_DELTA_P_VALUE<br>Дисплей            | Отображает текущие входные значения для функции Electr. Delta P.                                                                                                    |  |
| Индекс: 105<br>Тип данных: Float<br>Доступ: только чтение |                                                                                                    |  |

| Блок преобразователя давления (параметры Endress+Hauser)                                                          |                                                                                                    |  |
|----------------------------------------------------------------------------------------------------|----------------------------------------------------------------------------------------------------|--|
| Параметр                                                                                                    | Описание                                                                                                    |  |
| E.Delta p status/<br>E_DELTA_P_STATUS<br>Дисплей<br>Индекс: 106<br>Тип данных: Unsigned8<br>Доступ: только чтение | Отображает состояние текущих входных значений для функции Electr. Delta<br>P (Good, Uncertain или Bad).<br>Заводская настройка:<br>Uncertain                                                                         |  |
| E.Delta p unit/<br>E_DELTA_P_INPUT_UNIT<br>Опции<br>Индекс: 107<br>Тип данных: Unsigned8<br>Доступ: OOS           | Выбор единицы измерения входного значения функции Electr. Delta P.<br>Опции:<br>• mbar, bar<br>• mmH2O<br>• in H2O, ftH2O<br>• Pa, kPa, MPa<br>• psi<br>• MM pr. cr.<br>• кг/cm <sup>3</sup><br>Заводская настройка: |  |
| Fixed ext. value/<br>ELECTRIC_DELTA_P_CONST<br>ANT<br>Пользовательский ввод<br>Индекс: 108                        | mbar<br>Эта функция используется для ввода постоянного значения.<br>Значение соотносится с параметром E.Delta p unit/<br>E_DELTA_P_INPUT_UNIT.<br>Заводская настройка:<br>0.0                                        |  |
| Тип данных: FLOAT<br>Доступ: OOS<br>Min. meas. press./<br>PRESSURE_1_MIN_RESETAB                                  | Отображение наименьшего значения измеренного давления (индикатор<br>фиксации пикового значения). Этот индикатор можно сбросить при                                                                                   |  |
| LE<br>Дисплей<br>Индекс: 109<br>Тип данных: FLOAT<br>Доступ: только чтение                                        | помощи параметра Reset peakhold/RESET_TRANSMITTER_OBSERVATION.                                                                                                    |  |
| Max. meas. press./<br>PRESSURE_1_MAX_RESETA<br>BLE<br>Дисплей<br>Индекс: 110                                      | Отображение наивысшего значения измеренного давления (индикатор<br>фиксации пикового значения). Этот индикатор можно сбросить при<br>помощи параметра Reset peakhold/RESET_TRANSMITTER_OBSERVATION.                  |  |
| Тип данных: FLOAT<br>Доступ: только чтение                                                                        |                                                                                                    |  |
| Reset peakhold/<br>RESET_TRANSMITTER_OBSE<br>RVATION<br>Опции<br>Индекс: 111                                      | С помощью этого параметра можно сбросить индикаторы Min. meas. press.<br>и Max. meas. press.<br>Опции:<br>• Cancel<br>• Confirm                                                                                      |  |
| Тип данных: Unsigned8<br>Доступ: OOS                                                                              | Заводская настройка:<br>Cancel                                                                                                    |  |
| Sensor temp. (Cerabar/<br>Deltapilot)/<br>MEASURED_TEMPERATURE<br>_1                                              | Отображение температуры, в настоящее время измеряемой на датчике. Эта<br>температура может отличаться от рабочей температуры.                                                                                        |  |
| Дисплей<br>Инлекс: 112                                                                                            |                                                                                                    |  |
| Тип данных: FLOAT<br>Доступ: только чтение                                                                        |                                                                                                    |  |

| Блок преобразователя давления (параметры Endress+Hauser)                                                                     |                                                                                                    |  |
|----------------------------------------------------------------------------------------------------|----------------------------------------------------------------------------------------------------|--|
| Параметр                                                                                                    | Описание                                                                                                    |  |
| Temp. eng. unit/<br>TEMPERATURE_UNIT<br>Опции                                                                                | Выбор единицы измерения для значений температуры.                                                                                                    |  |
| Индекс: 113<br>Тип данных: Unsigned16<br>Доступ: OOS                                                                         | Эта настройка влияет на единицу измерения для параметра Sensor temp.<br>(Cerabar/Deltapilot)/MEASURED_TEMPERATURE_1.<br>Опции:<br>• °C<br>• °F<br>• К<br>Заводская настройка:<br>°C |  |
| Device name str./<br>GENERIC_DEVICE_TYPE<br>Дисплей<br>Индекс: 114<br>Тип данных: Unsigned8<br>Доступ: только чтение         | Отображает тип прибора (Cerabar M, Deltabar M или Deltapilot M).                                                                                                    |  |
| Format 1st value/<br>DISPLAY_MAINLINE_FORMA<br>T<br>Дисплей<br>Индекс: 115<br>Тип данных: Unsigned8<br>Доступ: только чтение | Отображение количества десятичных знаков.<br>Опции:<br>• x.x<br>• x.xx<br>• x.xxx<br>• x.xxx<br>• x.xxxx<br>• x.xxxx<br>• x.xxxx<br>• x.xxxx                                        |  |

## Блок преобразователя DP\_FLOW (только Deltabar M)

| Блок преобразователя DP_FLOW                                                                                        |                                                                                                    |  |
|----------------------------------------------------------------------------------------------------|----------------------------------------------------------------------------------------------------|--|
| Параметр                                                                                                    | Описание                                                                                                    |  |
| Device dialog/<br>DEVICE_DIALOG<br>Дисплей                                                                          | Если конфигурация неподходящая, этот параметр отображает сообщение о наличии ошибки конфигурации. Сообщение может указывать на то, какой параметр был настроен неправильно.                                                                                                    |  |
| Индекс: 11<br>Тип данных: Unsigned8<br>Доступ: только чтение                                                        |                                                                                                    |  |
| Operator code/S_W_LOCK<br>Пользовательский ввод<br>Индекс: 12<br>Тип данных: Unsigned16<br>Доступ: wr for Auto, OOS | <ul> <li>Для указания кода блокирования и разблокирования работы.</li> <li>Опции: <ul> <li>Для блокирования: введите число ≠ в качестве кода разблокирования.</li> <li>Для разблокирования: введите код разблокирования.</li> </ul> </li> <li>На заводе устанавливается код разблокирования "0". Другой код разблокировки можно установить с помощью параметра Code definition/USER_S_W_UNLOCK. Если код разблокирования забыт, его можно сделать видимым, набрав числовую последовательность "5864".</li> <li>Заводская настройка: 0</li> </ul> |  |
| Lock state Status/<br>STATUS_LOCKING<br>Дисплей                                                                     | Отображение текущего состояния блокировки прибора или условия, при<br>которых прибор может быть заблокирован (аппаратная блокировка,<br>программная блокировка).                                                                                                    |  |
| Индекс: 13<br>Тип данных: Unsigned8<br>Доступ: только чтение                                                        |                                                                                                    |  |

| Блок преобразователя DP_FLOW                                                                                 |                                                                                                    |  |
|----------------------------------------------------------------------------------------------------|----------------------------------------------------------------------------------------------------|--|
| Параметр                                                                                                    | Описание                                                                                                    |  |
| DIP switch/<br>SWITCH_STATUS_LIST<br>Дисплей<br>Индекс: 14<br>Тип данных: Unsigned8<br>Доступ: только чтение | Отображение DIP-переключателей, активированных на электронной<br>вставке.<br>• P1/P2 switch (Deltabar, инверсия входов включена)<br>• Lin/sq. switch (Deltabar, поток включен)<br>• Simulation switch (включено моделирование AI)<br>• Damping switch (демпфирование включено)<br>• HW lock. switch (включена аппаратная блокировка)                                                                                                    |  |
| Flow meas. type/FLOW_TYPE<br>Опции<br>Индекс: 15<br>Тип данных: Unsigned8<br>Доступ: OOS                     | <ul> <li>Выбор типа измерения расхода.</li> <li>Предварительные условия</li> <li>Преобразователь дифференциального давления Deltabar M</li> <li>Опции</li> <li>Объем при раб. усл. (объем при эксплуатационных условиях).</li> <li>Volume norm. cond. (нормированный объем в нормальных условиях для Европы: 1013,25 мбар и 273,15 К (0 °C)).</li> <li>Volume std. cond. (стандартизованный объем при стандартных условиях для США: 1013,25 мбар (14,7 psi) и 288,15 К (15 °C/59 °F)).</li> <li>Mass p. cond. (масса при рабочих условиях)</li> <li>Flow in %</li> <li>Заводская настройка:</li> <li>Объем при раб. усл.</li> </ul> |  |
| Flow/<br>FLOW_AFTER_SUPRESSION<br>Дисплей<br>Индекс: 16<br>Тип данных: Float<br>Доступ: только чтение        | Отображение текущего расхода. В зависимости от выбранного типа<br>измерения расхода<br>(→ Flow meas. type/FLOW_TYPE, отображается объемный расход, массовый<br>расход, стандартизованный объемный расход или скорректированный<br>объемный расход.                                                                                                    |  |

| Блок преобразователя DP_FLOW                               |                                                                                                    |  |  |
|------------------------------------------------------------|----------------------------------------------------------------------------------------------------|--|--|
| Параметр                                                   | Описание                                                                                                    |  |  |
| Flow unit/FLOW_UNIT<br>Пользовательский ввод<br>Иннокс: 17 | Выбор единицы измерения расхода.<br>Предварительные условия<br>• Преобразователь дифференциального давления Deltabar M                                                                                                    |  |  |
| индекс. 17<br>Тип данных: Unsigned16<br>Доступ: OOS        | i                                                                                                    |  |  |
|                                                            | Убедитесь, что прибор соответствует выбранному режиму расхода. → См.<br>также → 🖹 192, описание параметра Flow meas. type/FLOW_TYPE.<br>При выборе новой единицы измерения расхода все параметры, которые<br>связаны с расходом, конвертируются и отображаются в новой системе в<br>соответствии с параметром Flow meas. type/FLOW_TYPE. При изменении<br>режима измерения расхода конверсия становится невозможной.                   |  |  |
|                                                            | Возможные единицы для Flow meas. type/FLOW_TYPE = Volume operat.<br>cond.:<br>• m <sup>3</sup> /s, m <sup>3</sup> /min, m <sup>3</sup> /h, m <sup>3</sup> /d<br>I/s, l/min, l/h<br>• hl/s, hl/min, hl/d<br>ft <sup>3</sup> /s, ft <sup>3</sup> /min, ft <sup>3</sup> /h, ft <sup>3</sup> /d<br>• ACFS, ACFM, ACFH, ACFD<br>• ozf/s, ozf/min<br>• gal/S, gal/min, gal/h, gal/d<br>• Igal/s, Igal/min, Igal/h<br>• bbl/s, bbl/min, bbl/d |  |  |
|                                                            | Заводская настройка:<br>m³/s                                                                                                    |  |  |
|                                                            | Возможные единицы для Flow meas. type/FLOW_TYPE = Volume norm.<br>cond.:<br>• Nm <sup>3</sup> /s, Nm <sup>3</sup> /min, Nm <sup>3</sup> /h, Nm <sup>3</sup> /d                                                                                                    |  |  |
|                                                            | <b>Заводская настройка:</b><br>Nm <sup>3</sup> /s                                                                                                    |  |  |
|                                                            | Возможные единицы для Flow meas. type/FLOW_TYPE = Volume std.<br>cond.:<br>• Sm <sup>3</sup> /s, Sm <sup>3</sup> /min, Sm <sup>3</sup> /h, Sm <sup>3</sup> /d<br>• SCFS, SCFM, SCFH, SCFD                                                                                                    |  |  |
|                                                            | <b>Заводская настройка:</b><br>Sm <sup>3</sup> /s                                                                                                    |  |  |
|                                                            | Возможные единицы для Flow meas. type/FLOW_TYPE = VMass p. cond.:<br>g/s, kg/s, kg/min, kg,/h<br>t/s, t/min, t/h, t/d<br>oz/s, oz/min<br>lb/s, lb/min, lb/h<br>ton/s, ton/min, ton/h, ton/d                                                                                                    |  |  |
|                                                            | <b>Заводская настройка:</b><br>kg/s                                                                                                    |  |  |
|                                                            | Возможные единицы для Flow meas. type/FLOW_TYPE = Flow in %:<br>• %                                                                                                    |  |  |
|                                                            | Заводская настройка:<br>%                                                                                                    |  |  |

| Блок преобразователя DP_FLOW                                                  |                                                                                                    |                                                                                                    |                                                                                       |  |  |
|-------------------------------------------------------------------------------|----------------------------------------------------------------------------------------------------|----------------------------------------------------------------------------------------------------|---------------------------------------------------------------------------------------|--|--|
| Параметр                                                                      | Описание                                                                                                    |                                                                                                    |                                                                                       |  |  |
| Set. L. Fl. Cut-off/<br>CREEP_FLOW_SUPRESSION<br>OFF_THRES<br>Опции           | Ввод точки включения для отсечки при малом расходе.<br>Гистерезис между точками включения и отключения всегда составляет 1 %<br>от максимального значения расхода.<br><b>Диапазон ввода</b><br>Точка отключения: от 0 до 50 % конечного значения расхода (Flow Max/ |                                                                                                    |                                                                                       |  |  |
| индекс: 18<br>Тип данных: Float<br>Доступ: OOS                                | FLOW_MAX).                                                                                                    |                                                                                                    | Q                                                                                     |  |  |
|                                                                               | Qmax                                                                                                    |                                                                                                    | Qmax<br>6%                                                                            |  |  |
|                                                                               |                                                                                                    | /                                                                                                    | 5%                                                                                    |  |  |
|                                                                               | 0 %                                                                                                    | $\Delta p$                                                                                                    | Δp                                                                                    |  |  |
|                                                                               |                                                                                                    |                                                                                                    | A0025191                                                                              |  |  |
|                                                                               | 5 % (максимального з                                                                                                    | <b>.</b><br>начения расхода)                                                                                                    |                                                                                       |  |  |
| Flow Max/FLOW_MAX<br>Пользовательский ввод<br>Индекс: 19<br>Тип данных: Float | Введите максимальны<br>→ См. также компонов<br>расход сопоставляется<br>помощью параметра №                                                                                                    | ий расход для главного<br>вочную схему основно<br>я с максимальным дав<br>Max press. flow/FLOW_                                                                                                    | о прибора.<br>го прибора. Максимальный<br>пением, которое введено с<br>_MAX_PRESSURE. |  |  |
| Доступ: OOS                                                                   | Заводская настройка<br>1.0                                                                                                    | ı                                                                                                    |                                                                                       |  |  |
| Pressure af. damp./<br>PRESSURE_1_AFTER_DAMF<br>NG<br>Дисплей                 | Отображение измеряе<br>регулировки положен<br>параметру Primary Va                                                                                                    | Отображение измеряемого давления после согласования датчика,<br>регулировки положения и демпфирования. Это значение соответствует<br>параметру Primary Value/PRIMARY_VALUE в режиме измерения "Pressure". |                                                                                       |  |  |
| Индекс: 20<br>Тип данных: Float<br>Доступ: только чтение                      |                                                                                                    |                                                                                                    |                                                                                       |  |  |
| Deltabar M                                                                    |                                                                                                    |                                                                                                    |                                                                                       |  |  |
| Блок<br>преобразователя                                                       | Датчик                                                                                                    |                                                                                                    |                                                                                       |  |  |
|                                                                               | $\downarrow$                                                                                                    | $\rightarrow$                                                                                                    | Sensor pressure                                                                       |  |  |
|                                                                               | Согласование<br>датчика                                                                                                    |                                                                                                    |                                                                                       |  |  |
|                                                                               | ↓                                                                                                    | r                                                                                                    |                                                                                       |  |  |
|                                                                               | Регулировка<br>положения                                                                                                    |                                                                                                    |                                                                                       |  |  |
|                                                                               | $\downarrow$                                                                                                    |                                                                                                    |                                                                                       |  |  |
|                                                                               | ↓                                                                                                    | $\rightarrow$                                                                                                    | Corrected pressure                                                                    |  |  |
|                                                                               | Damping                                                                                                    |                                                                                                    |                                                                                       |  |  |
|                                                                               | Ļ                                                                                                    | $\rightarrow$                                                                                                    | "Давление после<br>демпфирования"                                                     |  |  |
|                                                                               | $\downarrow$                                                                                                    |                                                                                                    |                                                                                       |  |  |
|                                                                               | $\downarrow$                                                                                                    | $\rightarrow$                                                                                                    | Измеренное<br>давление                                                                |  |  |
| ↓ ↓                                                                           | – P                                                                                                    |                                                                                                    |                                                                                       |  |  |
| Давление                                                                      | Уровень                                                                                                    | Расход                                                                                                    |                                                                                       |  |  |

| Блок преобразователя DP_FLOW                                                                                     |                                                                                                    |  |  |  |
|----------------------------------------------------------------------------------------------------|----------------------------------------------------------------------------------------------------|--|--|--|
| Параметр                                                                                                    | Описание                                                                                                    |  |  |  |
| $\downarrow$                                                                                                    |                                                                                                    |  |  |  |
| $\downarrow \rightarrow$                                                                                         | <b>РV</b> PV = первичное значение                                                                                                    |  |  |  |
|                                                                                                    | $\downarrow$                                                                                                    |  |  |  |
|                                                                                                    |                                                                                                    |  |  |  |
| Max press. flow/<br>FLOW_MAX_PRESSURE<br>Пользовательский ввод<br>Индекс: 21<br>Тип данных: Float<br>Поступ: OOS | Введите максимальное давление для первичного элемента.<br>→ См. компоновочную схему основного прибора. Это значение<br>соответствует максимальному значению расхода (см. описание параметра<br>Flow Max/FLOW_MAX).<br>Заводская настройка:<br>Верхний предел лиапазона (→ см. Sensor range/SENSOR_RANGE → 🖹 176)                                                                                                    |  |  |  |
| docrym. 005                                                                                                    |                                                                                                    |  |  |  |
| Press. eng. unit/<br>PRESSURE_1_UNIT<br>Дисплей<br>Индекс: 22                                                    | Отображение выбранной единицы измерения давления.<br>Единица измерения давления выбирается с помощью параметра Calibration<br>Units/CAL_UNIT (→ 🖹 137) в блоке преобразователя давления.                                                                                                    |  |  |  |
| Тип данных: Unsigned16                                                                                           |                                                                                                    |  |  |  |
| Totalizar 1/TOTALIZEP 1                                                                                          | Totolizor 1/TOTALIZED 1 and area annual management of the second                                                                                                    |  |  |  |
| Дисплей                                                                                                    | состоящим из двух элементов.                                                                                                    |  |  |  |
| Индекс: 23<br>Тип данных: DS-65<br>Доступ: только чтение                                                         | VALUE <ul> <li>Отображается общее значение расхода для сумматора 1. Можно сбросить<br/>это значение с помощью параметра Reset Totalizer 1/<br/>TOTALIZER_1_RESET.</li> </ul>                                                                                                    |  |  |  |
|                                                                                                    | СТАТУС<br>• Отображает статус.                                                                                                    |  |  |  |
|                                                                                                    | 1                                                                                                    |  |  |  |
|                                                                                                    | <ul> <li>Значение и состояние параметра можно передать через параметр<br/>Channel/CHANNEL (→ 208) в блоке аналогового ввода. Параметр<br/>Channel/CHANNEL должен быть установлен на "6" для данной цели.</li> <li>Значение этого параметра можно сбросить с помощью параметра<br/>Channel/CHANNEL в блоке дискретного выхода. Параметр Channel/<br/>CHANNEL должен быть установлен на "21" для данной цели.</li> </ul>                                                                                                    |  |  |  |
| Eng.unit total. 1/<br>TOTALIZER_1_UNIT<br>Опции<br>Индекс: 24<br>Тип данных: Unsigned16<br>Доступ: OOS           | Выбор единицы измерения для сумматора 1.<br>В зависимости от установок параметра Flow meas. type/FLOW_TYPE<br>(→ 🗎 192) для этого параметра имеется выбор единиц измерения объема,<br>нормализованного объема, стандартизованного объема<br>и массы. При выборе новой единицы измерения объема или массы,<br>связанные с сумматором параметры конвертируются и отображаются в<br>новых единицах измерения соответствующей группы. При изменении<br>режима измерения расхода значение сумматора не конвертируется.<br>Заводская настройка:<br>м <sup>3</sup> |  |  |  |
| Totalizer 1 mode/<br>TOTALIZER_1_MODE<br>Опции<br>Индекс: 25<br>Тип данных: Unsigned8<br>Доступ: OOS             | <ul> <li>Определение характера работы сумматора.</li> <li>Опции: <ul> <li>Balanced: суммирование всего измеряемого расхода (положительного и отрицательного).</li> <li>Pos. flow only: суммируется только положительный расход.</li> <li>Neg. flow only: суммируется только отрицательный расход.</li> <li>Hold: счетчик расхода остановлен.</li> </ul> </li> </ul>                                                                                                    |  |  |  |

| Блок преобразователя DP_FLOW                                        |                                                                                                    |  |  |  |
|---------------------------------------------------------------------|----------------------------------------------------------------------------------------------------|--|--|--|
| Параметр                                                            | Описание                                                                                                    |  |  |  |
| Total. 1 failsafe/<br>TOTALIZER_1_FAIL_<br>SAFE_MODE<br>Опции       | Выберите режим для сумматора 1 в случае ошибки.<br>В настоящее время можно выбрать только режим "Actual", то есть сумматор<br>1 продолжит отсчет в случае ошибки.                                                                     |  |  |  |
| Индекс: 26<br>Тип данных: Unsigned8<br>Доступ: OOS                  |                                                                                                    |  |  |  |
| Reset Totalizer 1/<br>TOTALIZER_1_RESET<br>Опции                    | С помощью этого параметра происходит обнуление сумматора 1.<br>Опции:<br>• Abort (без сброса)                                                                                                    |  |  |  |
| Индекс: 27<br>Тип данных: Unsigned8<br>Доступ: OOS                  | • Сброс<br>Заводская настройка:<br>Cancel                                                                                                    |  |  |  |
| Totalizer 1/<br>TOTALIZER_1_STRING_VALU<br>Е<br>Дисплей             | Отображается общее значение расхода для сумматора 1. Можно сбросить<br>это значение с помощью параметра Reset Totalizer 1/TOTALIZER_1_RESET.<br>Параметр Totalizer 1 overflow/TOTALIZER_1_STRING_OVERFLOW<br>отображает переполнение. |  |  |  |
| Индекс: 28<br>Тип данных: видимая строка<br>Доступ: только чтение   | <b>Пример:</b> значение 123456789 м <sup>3</sup> отображается следующим образом:<br>- Totalizer 1: 3456789 m <sup>3</sup><br>- Totalizer 1 overflow: 12 E7 m <sup>3</sup>                                                             |  |  |  |
| Totalizer 1 overflow/<br>TOTALIZER_1_STRING_OVER<br>FLOW<br>Дисплей | Отображение значения переполнения сумматора 1.<br>→ См. также описание параметра Totalizer 1/<br>TOTALIZER_1_STRING_VALUE.                                                                                                    |  |  |  |
| Индекс: 29<br>Тип данных: видимая строка<br>Доступ: только чтение   |                                                                                                    |  |  |  |
| Totalizer 2/TOTALIZER_2<br>Дисплей                                  | Totalizer 2/TOTALIZER_2 является структурированным параметром, состоящим из двух элементов.                                                                                                    |  |  |  |
| Индекс: 30<br>Тип данных: Float<br>Доступ: только чтение            | <ul> <li>• Отображается общее значение расхода для сумматора 2.</li> <li>СТАТУС</li> <li>• Отображает статус.</li> </ul>                                                                                                    |  |  |  |
|                                                                     | <b>i</b>                                                                                                    |  |  |  |
|                                                                     | <ul> <li>Значение и состояние параметра можно передать через параметр<br/>Channel/CHANNEL (→</li></ul>                                                                                                    |  |  |  |
| Eng.unit total. 2/<br>TOTALIZER_2_UNIT<br>Опции                     | Выбор единицы измерения для сумматора 2.                                                                                                    |  |  |  |
|                                                                     | Предварительные условия<br>Преобразователь дифференциального давления Deltabar M                                                                                                    |  |  |  |
| индекс: 31<br>Тип данных: Unsigned16<br>Доступ: OOS                 | Заводская настройка:<br><sup>м<sup>3</sup></sup>                                                                                                    |  |  |  |
| Totalizer 2 mode/<br>TOTALIZER_2_MODE<br>Пользовательский ввод      | <ul> <li>Определение характера работы сумматора.</li> <li>Опции:</li> <li>Balanced: суммирование всего измеряемого расхода (положительного и отрицательного).</li> </ul>                                                              |  |  |  |
| индекс: 32<br>Тип данных: Unsigned8<br>Доступ: OOS                  | <ul> <li>Pos. flow only: суммируется только положительный расход.</li> <li>Neg. flow only: суммируется только отрицательный расход.</li> <li>Hold: счетчик расхода остановлен.</li> </ul>                                             |  |  |  |

| Блок преобразователя DP_FLOW                                       |                                                                                                    |  |  |
|--------------------------------------------------------------------|----------------------------------------------------------------------------------------------------|--|--|
| Параметр                                                           | Описание                                                                                                    |  |  |
| Total. 2 failsafe/<br>TOTALIZER_2_FAIL_SAFE_M<br>ODE_MODE<br>Опции | Выберите режим для сумматора 2 в случае ошибки.<br>В настоящее время можно выбрать только режим "Actual", то есть сумматор<br>2 продолжит отсчет в случае ошибки.                                                                                     |  |  |
| Индекс: 33<br>Тип данных: Unsigned8<br>Доступ: OOS                 |                                                                                                    |  |  |
| Totalizer 2/<br>TOTALIZER_2_STRING_VALU                            | Отображаются показания сумматора 2. Параметр Total. 2 overflow/<br>TOTALIZER_2_STRING_OVERFLOW отображает переполнение.                                                                                                    |  |  |
| Е<br>Дисплей                                                       | <b>Пример:</b> значение 123456789 м <sup>3</sup> отображается следующим образом:<br>- Totalizer 2: 3456789 m <sup>3</sup><br>Тота Изор 2 сионбрани 10 Б7 m <sup>3</sup>                                                                               |  |  |
| Индекс: 34<br>Тип данных: видимая строка<br>Доступ: только чтение  | - 10talizer 2 overtiow: 12 E7 m <sup>2</sup>                                                                                                    |  |  |
| Total. 2 overflow/<br>TOTALIZER_2_STRING_OVER<br>FLOW<br>Дисплей   | Отображение значения переполнения сумматора 2.<br>→ См. также описание параметра Totalizer 2/TOTALIZER_2.                                                                                                    |  |  |
| Индекс: 35<br>Тип данных: видимая строка<br>Доступ: только чтение  |                                                                                                    |  |  |
| Measuring mode/<br>OPERATING_MODE<br>Дисплей                       | Выберите режим измерения.<br>Структура меню управления соответствует выбранному режиму измерения.                                                                                                    |  |  |
| Индекс: 36<br>Тип данных: Unsigned8<br>Доступ: только чтение       | При изменении рабочего режима преобразование не выполняется. При необходимости, после изменения режима измерения прибор следует повторно откалибровать.                                                                                               |  |  |
|                                                                    | <b>Отображение режима измерения:</b><br>- Давление<br>- Уровень<br>- Flow (Deltabar)                                                                                                    |  |  |
|                                                                    | <b>Заводская настройка:</b><br>Давление                                                                                                    |  |  |
| High-press. side/<br>PRESSURE_1_INPUT_INV                          | Определяет вход отбора давления, который соответствует стороне высокого давления.                                                                                                    |  |  |
| Опции<br>Индекс: 37                                                | 1                                                                                                    |  |  |
| Тип данных: Unsigned8<br>Доступ: OOS                               | Эта настройка вступает в силу только в том случае, если DIP-переключатель SW/P2-High находится в положении OFF (см. описание параметра DIP switch/SWITCH_STATUS_LIST). В противном случае вход P2 соответствует стороне высокого давления безусловно. |  |  |
|                                                                    | Опции:<br><ul> <li>Р1 Ніgh<br/>Вход отбора давления Р1 используется в качестве стороны высокого<br/>давления.</li> <li>Р2 Ніgh<br/>Вход отбора давления Р2 используется в качестве стороны высокого<br/>давления.</li> </ul>                          |  |  |
|                                                                    | <b>Заводская настройка</b><br>P1 High                                                                                                    |  |  |
| Device name str./<br>GENERIC_DEVICE_TYPE<br>Дисплей                | Отображает тип прибора (Cerabar M, Deltabar M или Deltapilot M).                                                                                                    |  |  |
| Индекс: 38<br>Тип данных: Unsigned8<br>Доступ: только чтение       |                                                                                                    |  |  |

| Блок преобразователя DP_FLOW                |                                           |  |  |
|---------------------------------------------|-------------------------------------------|--|--|
| Параметр                                    | Описание                                  |  |  |
| Format 1st value/<br>DISPLAY_MAINLINE_FORMA | Отображение количества десятичных знаков. |  |  |
| Т                                           | Опции:                                    |  |  |
| Дисплей                                     | ■ X.X                                     |  |  |
|                                             | • X.XX                                    |  |  |
| Индекс: 39                                  | • X.XXX                                   |  |  |
| Тип данных: Unsigned8                       | • X.XXXX                                  |  |  |
| Доступ: только чтение                       | • X.XXXXX                                 |  |  |

## Блок преобразователя "Дисплей"

| Блок преобразователя "Дисплей"                                  |                                                                                                    |  |  |
|-----------------------------------------------------------------|----------------------------------------------------------------------------------------------------|--|--|
| Параметр                                                        | Описание                                                                                                    |  |  |
| Device dialog/<br>DEVICE DIALOG<br>Дисплей                      | Если конфигурация неподходящая, этот параметр отображает сообщение о наличии ошибки конфигурации. Сообщение может указывать на то, какой параметр был настроен неправильно.                                                                             |  |  |
| Индекс: 10<br>Тип данных:<br>Unsigned8<br>Доступ: только чтение |                                                                                                    |  |  |
| Operator code/<br>S_W_LOCK                                      | Для указания кода блокирования и разблокирования работы.<br>Опции:                                                                                                    |  |  |
| Опции<br>Индекс: 11                                             | <ul> <li>Для блокирования: введите число ≠ в качестве кода разблокирования.</li> <li>Для разблокирования: введите код разблокирования.</li> </ul>                                                                                                    |  |  |
| Тип данных:<br>Unsigned16<br>Постиги ит for Auto                | 1                                                                                                    |  |  |
| Доступ: wr for Auto,<br>OOS                                     | На заводе устанавливается код разблокирования "0". Другой код разблокировки можно установить с помощью параметра Code definition/USER_S_W_UNLOCK. Если код разблокирования забыт, его можно сделать видимым, набрав числовую последовательность "5864". |  |  |
|                                                                 | Заводская настройка:<br>0                                                                                                    |  |  |
| Lock state Status/<br>STATUS_LOCKING<br>Дисплей                 | Отображение текущего состояния блокировки прибора или условия, при которых прибор может быть заблокирован (аппаратная блокировка, программная блокировка).                                                                                              |  |  |
| Индекс: 12<br>Тип данных:<br>Unsigned8<br>Доступ: только чтение |                                                                                                    |  |  |
| Format 1st value/<br>AUTOMATIC MAIN LI                          | Отображение количества десятичных знаков.                                                                                                    |  |  |
| NE_FORMAT<br>Опции                                              | Опции:<br>• х.х<br>• х хх                                                                                                    |  |  |
| Индекс: 13                                                      | • X.XXX                                                                                                    |  |  |
| ип данных:<br>Unsigned8<br>Доступ: wr for Auto,                 | <ul> <li>X.XXXX</li> <li>X.XXXXXX</li> </ul>                                                                                                    |  |  |

| лок преобразователя "Дисплей"                                                                                                    |                                                                                                    |  |  |
|----------------------------------------------------------------------------------------------------|----------------------------------------------------------------------------------------------------|--|--|
| Параметр                                                                                                    | Описание                                                                                                    |  |  |
| Language/         Выбор языка отображения меню на местном дисплее.           DISPLAY_LANGUAGE         Опции:           Опции         • Английский           Индекс: 14         • Немецкий           Тип данных:         • Испанский           Unsigned8         • Каtakana           Доступ: wr for Auto,         • Китайский           OS         Заводская настройка: |                                                                                                    |  |  |
| Display mode/<br>DISPLAY_MAIN_LINE_<br>1_CONTENT<br>Опции<br>Индекс: 15<br>Тип данных:<br>Unsigned8<br>Доступ: wr for Auto,<br>OOS                                                                                                    | Укажите режим отображения на локальном дисплее во время управления.<br>Опции:<br>• Main value only<br>• Внешнее значение<br>• All alternating<br>Заводская настройка:<br>Измеренное значение (PV)                                                                                                    |  |  |
| Add. disp. value/<br>DISPLAY_MAINLINE_2<br>_CONTENT<br>Опции<br>Индекс: 16<br>Тип данных:<br>Unsigned8<br>Доступ: wr for Auto,<br>OOS                                                                                                    | Указание содержимого второй строки локального дисплея при чередовании<br>значений в режиме измерения.<br>Опции:<br>• No value<br>• Давление<br>• Измеренное значение (%)<br>• Сумматор 1<br>• Сумматор 2<br>Состав опций зависит от выбранного режима измерения.<br>Заводская настройка:<br>No value |  |  |
| FF input source/<br>DISPLAY_INPUT_SELE<br>СТОR<br>Опции<br>Индекс: 17<br>Тип данных:<br>Unsigned8<br>Доступ: wr for Auto,<br>OOS                                                                                                    | Выберите вход блока селектора входов, который следует использовать в качестве<br>внешнего значения для отображения.<br>Опции:<br>• Вход 1<br>• Вход 2<br>• Вход 3<br>• Вход 4<br>Заводская настройка:<br>Вход 1                                                                                      |  |  |
| FF input unit/<br>DISPLAY_INPUT_UNIT<br>Опции<br>Индекс: 18<br>Тип данных:<br>Unsigned16<br>Доступ: wr for Auto,<br>OOS                                                                                                    | Выберите единицу измерения внешнего значения, которое должно отображаться<br>на дисплее.<br>Заводская настройка:<br>mbar                                                                                                    |  |  |
| FF input form./<br>DISPLAY_INPUT_FOR<br>MAT<br>Опции<br>Индекс: 19<br>Тип данных:<br>Unsigned8<br>Доступ: wr for Auto,<br>OOS                                                                                                    | Выберите формат внешнего значения, которое должно отображаться на дисплее.<br>Опции:<br>• x.x<br>• x.xx<br>• x.xxx<br>• x.xxx<br>• x.xxxx<br>• x.xxxx<br>• x.xxxx<br>• x.xxxx<br>• X.xxxx<br>• X.xxxx<br>• X.xxxx<br>• X.xxxx<br>• X.xxxx<br>• X.xxxx                                                |  |  |

| лок преобразователя "Дисплей"                                   |                                                                                                    |  |
|-----------------------------------------------------------------|----------------------------------------------------------------------------------------------------|--|
| Параметр                                                        | Описание                                                                                                    |  |
| Device name str./<br>GENERIC_DEVICE_TYP<br>Е<br>Дисплей         | Отображает тип прибора (Cerabar M, Deltabar M или Deltapilot M).                                                                                        |  |
| Индекс: 20<br>Тип данных:<br>Unsigned8<br>Доступ: только чтение |                                                                                                    |  |
| Measuring mode/<br>OPERATING_MODE<br>Дисплей<br>Индекс: 21      | Выберите режим измерения.<br>Структура меню управления соответствует выбранному режиму измерения.                                                       |  |
| Тип данных:<br>Unsigned8<br>Доступ: только чтение               | При изменении рабочего режима преобразование не выполняется. При необходимости, после изменения режима измерения прибор следует повторно откалибровать. |  |
|                                                                 | Опции:<br>• Давление<br>• Уровень<br>• Расход                                                                                                    |  |
|                                                                 | <b>Заводская настройка:</b><br>Давление                                                                                                    |  |

## Блок преобразователя Diagnostic

| Блок преобразователя Diagnostic                                  |                                                                                                    |  |  |
|------------------------------------------------------------------|----------------------------------------------------------------------------------------------------|--|--|
| Параметр                                                         | Описание                                                                                                    |  |  |
| Device dialog/DEVICE DIALOG<br>Дисплей<br>Индекс: 10             | Если конфигурация неподходящая, этот параметр отображает сообщение о<br>наличии ошибки конфигурации. Сообщение может указывать на то, какой<br>параметр был настроен неправильно.                                                                                 |  |  |
| Тип данных: Unsigned8<br>Доступ: только чтение                   |                                                                                                    |  |  |
| Operator code/S_W_LOCK                                           | Для указания кода блокирования и разблокирования работы.                                                                                                    |  |  |
| Индекс: 11<br>Тип данных: Unsigned16<br>Доступ: wr for Auto, OOS | <ul> <li>Опции:</li> <li>Для блокирования: введите число ≠ в качестве кода разблокирования.</li> <li>Для разблокирования: введите код разблокирования.</li> </ul>                                                                                                 |  |  |
|                                                                  | На заводе устанавливается код разблокирования "0". Другой код<br>разблокировки можно установить с помощью параметра Code definition/<br>USER_S_W_UNLOCK. Если код разблокирования забыт, его можно сделать<br>видимым, набрав числовую последовательность "5864". |  |  |
|                                                                  | Заводская настройка:<br>0                                                                                                    |  |  |
| Lock state Status/<br>STATUS_LOCKING<br>Дисплей                  | Отображение текущего состояния блокировки прибора или условия, при<br>которых прибор может быть заблокирован (аппаратная блокировка,<br>программная блокировка).                                                                                                  |  |  |
| Индекс: 12<br>Тип данных: Unsigned8<br>Доступ: только чтение     |                                                                                                    |  |  |

| Бл                                                    | ок преобразователя Dia                                                                                                    | agnostic                                                                                                    |                                                                                                    |                                                                                                 |
|-------------------------------------------------------|----------------------------------------------------------------------------------------------------|----------------------------------------------------------------------------------------------------|----------------------------------------------------------------------------------------------------|-------------------------------------------------------------------------------------------------|
| Па                                                    | раметр                                                                                                    | Описание                                                                                                    |                                                                                                    |                                                                                                 |
| DIF<br>SW<br>Ди<br>Ин<br>Ти<br>До<br>Sin<br>SIN<br>Оп | P switch/<br>/ЛТСН_STATUS_LIST<br>сплей<br>декс: 13<br>п данных: Unsigned8<br>ступ: только чтение<br>nulation mode/<br>/ULATION_MODE<br>ции | Отображение DIP-пер<br>вставке.<br>P1/P2 switch (Delta<br>Lin/sq. switch (Delta<br>Simulation switch (де<br>Damping switch (де<br>HW lock. switch (вк<br>Активация режима ма<br>При смене режима из<br>действующее моделиј<br>Опции: | еключателей, активирова<br>bar, инверсия входов вклк<br>abar, поток включен)<br>включено моделирование<br>мпфирование включено)<br>лючена аппаратная блоки<br>оделирования и выбор его<br>мерения или режима уров<br>рование деактивируется. | нных на электронной<br>очена)<br>AI)<br>провка)<br>типа.<br>ня ( <b>Lin. mode (037)</b> ) любое |
| ин<br>Ти<br>До                                        | декс: 14<br>п данных: Unsigned8<br>ступ: OOS                                                                                                | <ul> <li>Отсутствует</li> <li>Давление</li> <li>Расход (только пре-<br/>Уровень</li> <li>Тапк content</li> <li>Сигнализация/Пре,</li> </ul>                                                                                          | образователь дифференци<br>цупреждение                                                                                                    | иального давления)                                                                              |
|                                                       | Cerabar M/                                                                                                    |                                                                                                    |                                                                                                    |                                                                                                 |
|                                                       | Блок<br>преобразователя                                                                                                    | Датчик                                                                                                    |                                                                                                    |                                                                                                 |
|                                                       |                                                                                                    | ↓                                                                                                    |                                                                                                    |                                                                                                 |
|                                                       |                                                                                                    | Согласование<br>датчика                                                                                                    |                                                                                                    |                                                                                                 |
|                                                       |                                                                                                    | $\downarrow$                                                                                                    | 1                                                                                                    |                                                                                                 |
|                                                       |                                                                                                    | Регулировка<br>положения                                                                                                    |                                                                                                    |                                                                                                 |
|                                                       |                                                                                                    | $\downarrow$                                                                                                    | <i>←</i>                                                                                                    | Simulation value<br>Pressure                                                                    |
|                                                       |                                                                                                    | Damping<br>↓                                                                                                    |                                                                                                    |                                                                                                 |
|                                                       |                                                                                                    | Electric Delta P                                                                                                    | ]                                                                                                    |                                                                                                 |
|                                                       |                                                                                                    | $\downarrow$                                                                                                    |                                                                                                    |                                                                                                 |
|                                                       | $\downarrow$                                                                                                    | ← P                                                                                                    |                                                                                                    |                                                                                                 |
|                                                       | Давление                                                                                                    | Уровень                                                                                                    | ← Simulation value<br>- Level<br>- Tank content                                                                                                    |                                                                                                 |
|                                                       | $\downarrow$                                                                                                    |                                                                                                    |                                                                                                    |                                                                                                 |
|                                                       | $\rightarrow$                                                                                                    | PV                                                                                                    |                                                                                                    |                                                                                                 |
|                                                       |                                                                                                    | $\downarrow$                                                                                                    | 7                                                                                                    |                                                                                                 |
|                                                       |                                                                                                    | Блок аналогового<br>входа                                                                                                    |                                                                                                    |                                                                                                 |
|                                                       | Deltabar M                                                                                                    |                                                                                                    |                                                                                                    |                                                                                                 |
|                                                       | Блок<br>преобразователя                                                                                                    | Датчик                                                                                                    |                                                                                                    |                                                                                                 |
|                                                       |                                                                                                    | ↓                                                                                                    | 1                                                                                                    |                                                                                                 |
|                                                       |                                                                                                    | Согласование датчика                                                                                                    |                                                                                                    |                                                                                                 |
|                                                       |                                                                                                    | ↓<br>                                                                                                    | 1                                                                                                    |                                                                                                 |
|                                                       |                                                                                                    | Регулировка<br>положения                                                                                                    |                                                                                                    |                                                                                                 |

| Бло                                                                               | Блок преобразователя Diagnostic                                                                                                    |   |                                                                                                    |                                 |            |                                               |
|-----------------------------------------------------------------------------------|----------------------------------------------------------------------------------------------------|---|----------------------------------------------------------------------------------------------------|---------------------------------|------------|-----------------------------------------------|
| Пај                                                                               | раметр                                                                                                    |   | Описание                                                                                                    |                                 |            |                                               |
|                                                                                   |                                                                                                    |   | $\downarrow$                                                                                                    | ←                               |            | Simulation value<br>Pressure                  |
|                                                                                   |                                                                                                    |   | Damping                                                                                                    |                                 |            |                                               |
|                                                                                   |                                                                                                    |   | $\downarrow$                                                                                                    |                                 |            |                                               |
|                                                                                   | $\downarrow$                                                                                                    | ← | Р                                                                                                    |                                 |            |                                               |
|                                                                                   | Давление                                                                                                    |   | Уровень                                                                                                    | ~                               |            | Simulation value<br>- Level<br>- Tank content |
|                                                                                   | $\downarrow$                                                                                                    |   | Расход                                                                                                    | ~                               |            | Simulation value<br>- Flow                    |
|                                                                                   | $\downarrow$                                                                                                    |   |                                                                                                    |                                 |            |                                               |
|                                                                                   | $\rightarrow$                                                                                                    |   | PV                                                                                                    |                                 |            |                                               |
|                                                                                   |                                                                                                    |   | $\downarrow$                                                                                                    |                                 |            |                                               |
|                                                                                   |                                                                                                    |   | Блок аналогового<br>входа                                                                                                    |                                 |            |                                               |
| Sirr<br>SIN<br>Дио                                                                | Simulation unit/ Отображает единицу измерения значения моделирования (зависит от SIMULATION_UNIT выбранного режима измерения).<br>цисплей |   |                                                                                                    |                                 |            | ирования (зависит от                          |
| Ин;<br>Тиг<br>Дос                                                                 | декс: 15<br>1 данных<br>туп: только чтение                                                                                                |   |                                                                                                    |                                 |            |                                               |
| Simulated Value/ Ввод моделируемого знач<br>SIMULATED_VALUE Предварительные услов |                                                                                                    |   | начения.<br>10вия                                                                                                    |                                 |            |                                               |
| Ихтолог 16                                                                        |                                                                                                    |   | <ul> <li>Simulation/SIMULAT<br/>или содержимое рез</li> </ul>                                                                                            | .10N_MODE = Дан<br>ервуара.     | вление, ра | сход (Deltabar), уровень                      |
| ин;<br>Тиг<br>Дос                                                                 | Индекс: 16 Голо Судерланос россуручин<br>Тип данных: Float<br>Доступ: OOS                                                                 |   |                                                                                                    |                                 |            |                                               |
| Sin<br>AL<br>E                                                                    | i. error no./<br>ARM_SIMULATION_VAI                                                                                                    | U | Ввод номера сообщения для моделирования.<br>→ См. также настоящее руководство по эксплуатации, раздел раздел 11.1<br>"Моссадос" столбон "Кол" в таблицо. |                                 |            |                                               |
| Пользовательский ввод                                                             |                                                                                                    |   | <b>Предварительные условия</b> <ul> <li>Simulate/SIMULATE = Alarm/warning</li> </ul>                                                                     |                                 |            |                                               |
| Индекс: 17<br>Тип данных: Unsigned16<br>Доступ: OOS <b>Значение</b><br>485 "Simul |                                                                                                    |   | <b>Значение при включе</b><br>485 "Simulation value" (                                                                                                   | <b>ении:</b><br>моделирование а | іктивно)   |                                               |
| Sta<br>Дис                                                                        | tus/DEVICE_STATUS<br>сплей                                                                                                    |   | Предоставление сведений о текущем состоянии процесса измерения, выполняемого прибором.                                                                   |                                 |            |                                               |
| Ин;<br>Тиг<br>Дос                                                                 | декс: 18<br>1 данных: Unsigned8<br>туп: только чтение                                                                                     |   |                                                                                                    |                                 |            |                                               |
| Dia<br>АС<br>Дио                                                                  | Diagnostic code/ Отображает самое активное предупреждение/сообщение об ошибке.<br>ACTUAL_HIGHEST_ALARM<br>Дисплей                         |   |                                                                                                    | бщение об ошибке.               |            |                                               |
| Ин;<br>Тиг<br>Дос                                                                 | цекс: 19<br>1 данных: Unsigned16<br>туп: только чтение                                                                                    |   |                                                                                                    |                                 |            |                                               |

| Блок преобразователя Diagnostic                                  |                                                                                                    |  |
|------------------------------------------------------------------|----------------------------------------------------------------------------------------------------|--|
| Параметр                                                         | Описание                                                                                                    |  |
| Instructions/<br>ACTUAL_MAINTENANCE_IN<br>STRUCT<br>Дисплей      | Инструкции по устранению причин выдачи активного предупреждения/<br>сообщения об ошибке с самым высоким приоритетом.   |  |
| Индекс: 20<br>Тип данных: Unsigned16<br>Доступ: только чтение    |                                                                                                    |  |
| Last diag. code/<br>LAST_ALARM_INFO_IO<br>Дисплей                | Последнее исправленное сообщение об ошибке. Эквивалентно первой записи в таблице кодов последней диагностики (журнал). |  |
| Индекс: 21<br>Тип данных: Unsigned16<br>Доступ: только чтение    |                                                                                                    |  |
| Reset logbook/<br>RESET_ALARM_HISTORY                            | Параметр удаления записей журнала событий.<br>Опции:<br>• Cancel                                                       |  |
| Индекс: 22<br>Тип данных: Unsigned8<br>Доступ: wr for Auto, OOS  | • Сброс<br>Заводская настройка:<br>Cancel                                                                              |  |
| Actual errors/<br>DIAG_ALARM_TABLE<br>Дисплей                    | Сводка битового поля активных аварийных сигналов/предупреждений.                                                       |  |
| Индекс: 23<br>Тип данных:OctetString8<br>Доступ: только чтение   |                                                                                                    |  |
| Operating hours/<br>OPERATING_HOURS_VALUE<br>Дисплей             | Отображение времени (в часах), отработанного прибором.                                                                 |  |
| Индекс: 24<br>Тип данных: Unsigned32<br>Доступ: только чтение    |                                                                                                    |  |
| Diagnostic code/<br>ACTUAL_ALARM_INFOS<br>Дисплей                | Таблица, отображающая 10 текущих активных аварийных сигналов/<br>предупреждений.                                       |  |
| Индекс: 25<br>Тип данных: запись<br>Доступ: только чтение        |                                                                                                    |  |
| Instructions/<br>ACTUAL_MAINTENANCE_IN<br>STRUCT_INFO<br>Дисплей | Таблица с инструкциями по текущим активным аварийным сигналам/<br>предупреждениям.                                     |  |
| Индекс: 26<br>Тип данных: запись<br>Доступ: только чтение        |                                                                                                    |  |
| Last diag. code/<br>LAST_ALARM_INFOS<br>Дисплей                  | Таблица, отображающая последние 10 текущих устраненных аварийных<br>сигналов/предупреждений.                           |  |
| Индекс: 27<br>Тип данных: запись<br>Доступ: wr for Auto, OOS     |                                                                                                    |  |

| Блок преобразователя Diagnostic                                  |                                                                                                    |  |
|------------------------------------------------------------------|----------------------------------------------------------------------------------------------------|--|
| Параметр                                                         | Описание                                                                                                    |  |
| Reset/RESET_INPUT_VALUE<br>Пользовательский ввод                 | Полный или частичный сброс параметров до заводских значений или<br>заказанной конфигурации<br>→ 🖹 50, "Возврат к заводским настройкам (сброс)".                                                 |  |
| Индекс: 28<br>Тип данных: Unsigned16<br>Доступ: wr for Auto, OOS | Заводская настройка:<br>0                                                                                                    |  |
| Config. Recorder/<br>CONFIGURATION_COUNTER<br>Дисплей            | Отображение счетчика конфигурации.<br>Значение счетчика увеличивается на 1 при каждом изменении<br>конфигурационного параметра или группы.<br>Счетчик увеличивается до 65535, затем обнуляется. |  |
| Индекс: 29<br>Тип данных: Unsigned16<br>Доступ: только чтение    |                                                                                                    |  |
| Alarm behav. P/<br>UNDER_OVER_PRESSURE_BE<br>HAVIOR              | Этот параметр определяет, как прибор должен реагировать в случае превышения или занижения предела датчика.                                                                                      |  |
| Индекс: 30<br>Тип панных: Unsigned8                              | Опции:<br>• Предупреждение<br>• Аварийный сигнал                                                                                                    |  |
| Доступ: OOS                                                      | <b>Заводская настройка</b><br>Предупреждение                                                                                                    |  |

# 9.12.4 Блок аналогового входа (функциональный блок)

| Блок аналогового входа                                                                                                    |                                                                                                    |
|----------------------------------------------------------------------------------------------------|----------------------------------------------------------------------------------------------------|
| Параметр                                                                                                    | Описание                                                                                                    |
| Static Revision/ST_REV<br>Дисплей<br>Индекс: 1<br>Тип данных:<br>Usigned16<br>Доступ: только чтение                                 | Отображение счетчика статических параметров блока аналогового входа.<br>Значение счетчика увеличивается на единицу при каждом изменении<br>статического параметра в блоке аналогового входа. Счетчик увеличивается до<br>65535, затем снова обнуляется.                                                     |
| Tag Description/<br>TAG_DESC<br>Пользовательский<br>ввод<br>Индекс: 2<br>Тип данных: Octet<br>String<br>Доступ: wr for Auto,<br>OOS | Введите описание соответствующего блока или точки измерения, например,<br>идентификационный номер (макс. 32 буквенно-цифровых символа).                                                                                                    |
| Strategy/STRATEGY<br>Пользовательский<br>ввод<br>Индекс: 3<br>Тип данных:<br>Unsigned16<br>Доступ: auto, man, OOS                   | Ввод пользовательского значения для группировки и, таким образом, ускорения<br>оценки блоков.<br>Группирование происходит путем ввода такого же числового значения для<br>параметра Strategy/STRATEGY рассматриваемого блока.<br><b>Диапазон ввода</b><br>От 0 до 65535<br><b>Заводская настройка:</b><br>0 |

| Блок аналогового входа                                                                                                |                                                                                                    |  |
|----------------------------------------------------------------------------------------------------|----------------------------------------------------------------------------------------------------|--|
| Параметр                                                                                                    | Описание                                                                                                    |  |
| Alert Key/ALERT_KEY<br>Пользовательский<br>ввод<br>Индекс: 4<br>Тип данных:<br>Unsigned8<br>Доступ: Auto, Man,<br>OOS | Введите идентификационный номер измерительного прибора или каждого<br>отдельного блока.<br>Уровень управления использует этот идентификационный номер для сортировки<br>сообщений о тревогах и событиях, а также для инициирования других этапов<br>обработки.<br><b>Диапазон ввода</b><br>1 255<br><b>Заводская настройка:</b><br>0                                                                                                    |  |
| Block Mode/<br>MODE_BLK<br>Параметры, дисплей<br>Индекс: 5<br>Тип данных: DS-69<br>Доступ: Auto, Man,<br>OOS          | Вlock Mode/MODE_BLK является структурированным параметром, состоящим из<br>четырех элементов. Блок аналогового входа поддерживает режимы "Auto"<br>(автоматический), "Man" (значение и состояние параметра OUT могут быть<br>заданы непосредственно оператором) и OOS (выведено из эксплуатации).<br><b>TARGET</b><br>• Изменение режима блока.<br><b>ACTUAL</b><br>• Отображение текущего блочного режима.<br><b>PERMITTED</b><br>• Отображение режимов, поддерживаемых блоком.<br><b>NORMAL</b><br>• Отображение режима блока во время стандартной эксплуатации.                                                                                                    |  |
| Вlock Error/<br>ВLOCK_ERR<br>Дисплей<br>Индекс: 6<br>Тип данных: битовая<br>строка<br>Доступ: только чтение           | <ul> <li>Отображение активных ошибок блока.</li> <li>Возможности: <ul> <li>Оut of service (OOS):</li> <li>Блок ресурсов находится в режиме блока OOS.</li> <li>Блок ресурсов находится в режиме блока OOS.</li> </ul> </li> <li>Моделирование активно: DIP-переключатель 2 "Simulation" на электронной вставке установлен в положение "on", т. е. моделирование возможно.</li> <li>Режим моделирования для блока аналогового входа активен. Описание параметра → 206, Simulate/SIMULATE.</li> <li>Ошибка входного значения: входное значение, переданное блоком преобразователя давления или DP_Flow, недействительно (состояние BAD). Возможны следующие причины:</li> <li>Блок преобразователя давления или DP_Flow находится в режиме блока OOS.</li> <li>Обнаружена неисправность прибора. В блоке преобразователя "Диагностика" параметр "Diagnostic code" отображает код ошибки. → См. также настоящее руководство по эксплуатации, раздел 11.1 ("Messages").</li> </ul> <li>Ошибка блока "Input failure" передается на нижестоящие функциональные блоки или высокоуровневые системы управления процессами посредством статуса BAD выходного значения блока аналогового входа обнаружена ошибка конфигурации блока: в блоке аналогового входа обнаружена ошибка конфигурации. Возможны следующие причины:</li> <li>С помощью параметра Transducer Scale/XD_SCALE выбрана единица измерения, не соответствующая входному значению, настроенному в параметре Channel/CHANNEL.</li> <li>Не было выбрано допустимое входное значение с помощью параметра Channel/CHANNEL.</li> |  |
|                                                                                                    | <ul> <li>Описание параметра → 208, Channel/CHANNEL.</li> <li>С помощью параметра Linearization Type/L_TYPE был выбран неподходящий режим линеаризации.</li> <li>Описание параметра → 208, Linearization Type/L_TYPE.</li> <li>Режим линеаризации "Direct" был выбран с помощью параметра Linearization Type/L_TYPE. Масштабирование параметров Transducer Scale/XD_SCALE и Output Scale/OUT_SCALE не совпадает.</li> <li>Если двум блокам аналогового ввода, назначается одна и та же переменная процесса, например "Primary value", для обоих блоков необходимо установить одинаковые значения масштабирования и единицы измерения.</li> </ul>                                                                                                    |  |

| Блок аналогового входа                                                                                                  |                                                                                                    |  |
|----------------------------------------------------------------------------------------------------|----------------------------------------------------------------------------------------------------|--|
| Параметр                                                                                                    | Описание                                                                                                    |  |
| Process Value/PV<br>Дисплей<br>Индекс: 7<br>Тип данных: DS-65<br>Доступ: только чтение                                  | <ul> <li>PV является структурированным параметром, состоящим из двух элементов.</li> <li>VALUE <ul> <li>Отображает переменную процесса, используемую для выполнения блока.</li> </ul> </li> <li>CTATYC <ul> <li>Отображает состояние переменной процесса.</li> </ul> </li> <li>Принимается единица измерения, используемая параметром Output Scale/<br/>OUT_SCALE.</li> </ul>                                                                                                    |  |
| Output/OUT<br>Дисплей,<br>пользовательский ввод<br>Индекс: 8<br>Тип данных: DS-65<br>Доступ: Auto, Man,<br>OOS          | Output/OUT является структурированным параметром, состоящим из двух<br>элементов.<br>VALUE<br>• Отображение выходного значения блока аналогового входа.<br>СТАТУС<br>• Отображение состояния значения Output/OUT.                                                                                                    |  |
|                                                                                                    | <ul> <li>Выходное значение Output/OUT также передается, если оно находится за пределами диапазона масштабирования Output Scale/OUT_SCALE.</li> <li>Принимается единица измерения, используемая параметром Output Scale/OUT_SCALE.</li> <li>Если с помощью параметра Block Mode/MODE_BLK был выбран блочный режим MAN (ручной), то параметр Output/OUT и его состояние можно в ручном режиме записать здесь.</li> </ul>                                                                                                    |  |
| Simulate/SIMULATE<br>Пользовательский<br>ввод, индикация<br>Индекс: 9<br>Тип данных: DS-82<br>Доступ: Auto, Man,<br>OOS | <ul> <li>Simulate/SIMULATE является структурированным параметром, состоящим из пяти элементов. Поскольку указанные здесь значение и состояние проходят через весь алгоритм, это дает возможность проверить поведение блока аналогового входа.</li> <li>SIMULATE_STATUS         <ul> <li>Введите данные состояния для моделируемого значения.</li> <li>SIMULATE_STATUS</li> <li>Ввод моделируемого значения.</li> </ul> </li> <li>TRANSDUCER_STATUS         <ul> <li>Отображает текущее состояние блока преобразователя, который связан с блоком аналогового входа через параметр Channel/CHANNEL.</li> </ul> </li> <li>TRANSDUCER_VALUE         <ul> <li>Отображает текущее значение процесса блока преобразователя, который связан с блоком аналогового входа через параметр Channel/CHANNEL.</li> </ul> </li> <li>ENABLE_DISABLE         <ul> <li>Включение и выключение режима моделирования.</li> </ul> </li> <li>DIP-переключатель "Simulation" следует установить на электронной вставке в положение "On".</li> </ul> <li>Babogcкая настройка:</li> |  |

| Блок аналогового входа                                                                                                    |                                                                                                    |  |
|----------------------------------------------------------------------------------------------------|----------------------------------------------------------------------------------------------------|--|
| Параметр                                                                                                    | Описание                                                                                                    |  |
| Transducer Scale/<br>XD_SCALE<br>Пользовательский<br>ввод, выбор<br>Индекс: 10<br>Тип данных: DS-68<br>Доступ: Man, OOS           | <ul> <li>Тransducer Scale/XD_SCALE является структурированным параметром, состоящим из четырех элементов.</li> <li>EU_100: <ul> <li>Ввод верхнего предела для входного значения блока аналогового входа.</li> <li>Заводская настройка: 100</li> </ul> </li> <li>EU_0: <ul> <li>Ввод нижнего предела для входного значения блока аналогового входа.</li> <li>Заводская настройка: 0</li> </ul> </li> <li>UNITS_INDEX: <ul> <li>Выбор единицы измерения.</li> <li>Заводская настройка: %</li> </ul> </li> <li>DECIMAL: <ul> <li>Отображает количество знаков после десятичной точки для входного значения.</li> <li>Заводская настройка: 2</li> </ul> </li> <li>Параметр Transducer Scale/XD_SCALE соответствует параметру Primary Value Range/PRIMARY_VALUE_RANGE (→  <ul> <li>174) в блоке преобразователя.</li> <li>Если с помощью параметро Transducer Scale/XD_SCALE и Output Scale/</li> </ul> </li> </ul>                                                                                                    |  |
|                                                                                                    | OUT_SCALE должны быть идентичны. Если это не так, блок переходит в режим<br>OOS и в параметре Block Error/BLOCK_ERR отображается сообщение "Block<br>config error".                                                                                                    |  |
| Output Scale/<br>OUT_SCALE<br>Пользовательский<br>ввод, индикация<br>Индекс: 11<br>Тип данных: DS-68<br>Доступ: Auto, Man,<br>OOS | <ul> <li>Output Scale/OUT_SCALE является структурированным параметром, состоящим из четырех элементов.</li> <li>EU_100:</li> <li>Введите верхний предел выходного значения блока AI OUT (→  206).</li> <li>Заводская настройка: 100</li> <li>EU_0:</li> <li>Введите нижний предел выходного значения блока AI OUT.</li> <li>Заводская настройка: 0</li> <li>UNITS_INDEX:</li> <li>Выбор единицы измерения.</li> <li>Заводская настройка: %</li> <li>DECIMAL:</li> <li>Отображает количество знаков после десятичной точки для выходного значения OUT.</li> <li>Заводская настройка: 2</li> <li>П</li> <li>Выходное значение OUT также передается, если оно находится за пределами диапазона масштабирования. Статус меняется на: BAD.</li> <li>Если с помощью параметра Linearization Type/L_TYPE был выбран вариант "Direct", то настройки параметров Transducer Scale/XD_SCALE и Output Scale/ OUT_SCALE должны быть идентичны. Если это не так, блок переходит в режим OOS и в параметре Block Error/BLOCK_ERR отображается сообщение "Block config error".</li> </ul> |  |
| Grant Deny/<br>GRANT_DENY<br>Опции<br>Индекс: 12<br>Тип данных: DS-70<br>Доступ: Auto, Man,<br>OOS                                | Включает или ограничивает авторизацию доступа центральной системы полевой<br>шины к прибору. Этот параметр не обрабатывается прибором Deltabar M,<br>Cerabar M и Deltapilot M.                                                                                                    |  |

| Блок аналогового входа                                                                                         |                                                                                                    |  |
|----------------------------------------------------------------------------------------------------|----------------------------------------------------------------------------------------------------|--|
| Параметр                                                                                                    | Описание                                                                                                    |  |
| I/O options/<br>IO_OPTS<br>Опции<br>Индекс: 13<br>Тип данных: битовая<br>строка<br>Доступ: OOS                 | Активирование опций обработки входных и выходных значений<br>функционального блока.<br>Заводская настройка:<br>Ни одна опция не активирована                                                                                                    |  |
| Status Options/<br>STATUS_OPTS<br>Опции<br>Индекс: 14<br>Тип данных: битовая<br>строка<br>Доступ: OOS          | Указание обработки статуса и обработки выходного параметра Output/OUT.<br>Заводская настройка:<br>Нет активных опций                                                                                                    |  |
| Channel/CHANNEL<br>Опции<br>Индекс: 15<br>Тип данных<br>Доступ: OOS                                            | <ul> <li>Назначение выходных переменных (переменных процесса) блоков<br/>преобразователя "Pressure" или "Totalizer" блоку аналогового входа в качестве<br/>входного значения.</li> <li>Возможности <ul> <li>1: Первичное значение из блока преобразователя давления — значение<br/>давления, уровня или расхода в зависимости от выбранного режима измерения</li> <li>2: Вторичное значение от блока преобразователя давления, в данном случае<br/>температура датчика</li> <li>6: Сумматор 1 из блока преобразователя DP_Flow</li> </ul> </li> <li>Заводская настройка:</li> <li>Блок аналоговых входных данных 1: Channel/CHANNEL = 1: первичное<br/>значение (измеряемое значение давления)</li> </ul>                                                                                                    |  |
| Linearization Type/<br>L_TYPE<br>Опции<br>Индекс: 16<br>Тип данных:<br>Unsigned8<br>Доступ: OOS                | <ul> <li>Блок аналоговых входных данных 2: Channel/CHANNEL = 2: вторичное значение (температура датчика)</li> <li>Блок аналоговых входных данных 3: Channel/CHANNEL = 6: сумматор 1</li> <li>Выбор режима линеаризации для входного значения.</li> <li>Опции:</li> <li>Direct: в этом случае входное значение обходит функцию линеаризации и передается без изменений с тем же блоком через функциональный блок аналогового входа. При использовании этой опции масштаб и единица измерения для параметров Transducer Scale/XD_SCALE и Output Scale/ OUT_SCALE должны быть идентичны. Если это не так, блок переходит в режим OOS и в параметре Block Error/BLOCK_ERR отображается сообщение "Block config error".</li> <li>Indirect: входное значение линейно масштабируется посредством масштабирования входных данных Transducer Scale/XD_SCALE до требуемого выходного диапазона Output Scale/OUT_SCALE.</li> <li>Indirect square root: входное значение масштабируется с помощью параметра Transducer Scale/XD_SCALE и пересчитывается с использованием функции корня. Затем он снова масштабируется до желаемого выходного диапазона с помощью параметра Output Scale/OUT_SCALE.</li> <li>Заводская настройка: Непосредственно</li> </ul> |  |
| Low Cutoff/LOW_CUT<br>Пользовательский<br>ввод<br>Индекс: 17<br>Тип данных: Float<br>Доступ: Auto, Man,<br>OOS | Ввод предельного значения отсечки при низком расходе. Если преобразованное измеренное значение ниже этого предельного значения, параметр Process Value/<br>PV отображает "0".<br>Этот параметр активен только в том случае, если опция "Low cutoff" была активирована с помощью параметра I/O options/ IO_OPTS.<br>Диапазон ввода<br>Диапазон и единица Output Scale/OUT_SCALE (→ 🖹 207)<br>Заводская настройка:<br>0                                                                                                    |  |

| Блок аналогового входа                                                                      |                                                                                                    |  |
|---------------------------------------------------------------------------------------------|----------------------------------------------------------------------------------------------------|--|
| Параметр                                                                                    | Описание                                                                                                    |  |
| Process Value Filter<br>Time/PV_FTIME<br>Пользовательский<br>ввод                           | Ввод постоянной времени для цифрового фильтра 1-го порядка. Это время<br>необходимо для того, чтобы 63% изменения контролируемой переменной IN<br>оказало влияние на значение Process Value/PV.                                                                                                    |  |
| Индекс: 18<br>Тип данных: Float<br>Доступ: Auto, Man,<br>OOS                                | PV                                                                                                    |  |
|                                                                                             | Заводская настройка:<br>0 с                                                                                                    |  |
| Field Value/<br>FIELD_VALUE<br>Дисплей<br>Индекс: 19<br>Тип данных<br>Доступ: только чтение | <ul> <li>Field Value/FIELD_VALUE является структурированным параметром, состоящим из двух элементов.</li> <li>VALUE</li> <li>Отображает переменные процесса после масштабирования входного сигнала блока аналогового входа. Значение относится к проценту от входного диапазона Transducer Scale/XD_SCALE и заменяется значением моделирования, когда моделирование активно.</li> <li>СТАТУС</li> <li>Отображается текущий статус.</li> </ul>                                                                                                    |  |
| Update Event/<br>UPDATE_EVT                                                                 | Update Event/UPDATE_EVT является структурированным параметром, состоящим из пяти элементов.                                                                                                    |  |
| Дисплей<br>Индекс: 20<br>Тип данных: DS-73<br>Доступ: только чтение                         | <ul> <li>АСКNOWLEDGED</li> <li>Этот элемент устанавливается в состояние "Unacknowledged" сразу после изменения статического параметра.</li> <li>REPORTED</li> <li>Отображает дату и время создания сообщения.</li> <li>TIME_STAMP</li> <li>Отображает дату и время изменения статического параметра.</li> <li>STATIC_REVISION</li> <li>Этот счетчик пересмотров увеличивается при срабатывании сигнализации.</li> <li>RELATIVE_INDEX</li> <li>Отображает измененный параметр в виде относительного индекса. См. также артиграбиции старист.</li> </ul> |  |

| Блок аналогового входа                                                                                                 |                                                                                                    |  |
|----------------------------------------------------------------------------------------------------|----------------------------------------------------------------------------------------------------|--|
| Параметр                                                                                                    | Описание                                                                                                    |  |
| Block Alarm/<br>BLOCK_ALM<br>Отображение, опции<br>Индекс: 21<br>Тип данных: DS-72<br>Доступ: Auto, Man,<br>OOS        | <ul> <li>Block Alarm/BLOCK_ALM является структурированным параметром, состоящим из пяти элементов.</li> <li>UNACKNOWLEDGED</li> <li>Если для возникшего аварийного сигнала с помощью параметра Acknowledge Option/ACK_OPTION была выбрана опция "Deactivated", то этот аварийный сигнал может быть подтвержден только с помощью этого элемента.</li> <li>ALARM_STATE</li> <li>Используйте эту функцию для отображения текущего состояния блока с информацией об ожидающих конфигурациях, аппаратных или системных ошибках. Со следующим блоком аналогового входа возможны следующие сообщения об аварийных состояниях блока: <ul> <li>Simulate Active</li> <li>Input failure</li> <li>Block Config Error</li> <li>Out of Service</li> </ul> </li> <li>TIME_STAMP</li> <li>Отображает время срабатывания аварийного сигнала.</li> </ul>                                                                                                    |  |
|                                                                                                    | <ul> <li>VALUE</li> <li>Отображает значение соответствующего параметра на момент поступления аварийного сигнала.</li> </ul>                                                                                                    |  |
| Alarm Summary/<br>ALARM_SUM<br>Отображение, опции<br>Индекс: 22<br>Тип данных: DS-74<br>Доступ: Auto, Man,<br>OOS      | <ul> <li>Alarm Summary/ALARM_SUM является структурированным параметром, состоящим из четырех элементов.</li> <li><b>ТОК</b></li> <li>Отображение текущего состояния аварийных сигналов процесса в блоке аналогового входа. Возможны следующие аварийные сигналы: HiHiAlm, HiAlm, LoLoAlm, LoAlm и BlockAlm.</li> <li><b>UNACKNOWLEDGED</b></li> <li>Отображает неподтвержденные аварийные сигналы процесса.</li> <li><b>UNREPORTED</b></li> <li>Отображает несообщенные аварийные сигналы процесса.</li> <li><b>DISABLED</b></li> <li>Возможность отключения аварийных сигналов процесса.</li> </ul>                                                                                                    |  |
| Acknowledge Option/<br>ACK_OPTION<br>Опции<br>Индекс: 23<br>Тип данных: битовая<br>строка<br>Доступ: Auto, Man,<br>OOS | Использует этот параметр, чтобы указать, что аварийный сигнал процесса должен<br>быть автоматически подтвержден, как только он будет обнаружен центральной<br>системой полевой шины. Если опция активирована для аварийного сигнала<br>процесса, этот аварийный сигнал процесса автоматически подтверждается<br>центральной системой полевой шины.<br>Опции:<br>• HiHiAlm: сигнализация о достижении верхнего критического предела<br>• HiAlm: сигнализация о достижении верхнего предельного значения<br>• LoLoAlm: сигнализация о достижении инжнего критического предела<br>• LoAlm: сигнализация о достижении нижнего предельного значения<br>• LoLoAlm: аварийное сообщение блока<br>©<br>Cooбщение должно быть подтверждено с помощью параметра Block Alarm/<br>BLOCK_ALM, элемента UNACKNOWLEDGE для аварийных сигналов процесса, для<br>которых автоматическое подтверждение неактивно.<br>Заводская настройка:<br>Опция неактивна для любого аварийного сигнала процесса, т. е. каждое<br>сообщение об аварийном сигнале процесса должно быть подтверждено вручную. |  |

| Блок аналогового входа                                                                                                    |                                                                                                    |  |
|----------------------------------------------------------------------------------------------------|----------------------------------------------------------------------------------------------------|--|
| Параметр                                                                                                    | Описание                                                                                                    |  |
| Alarm Hysteresis/<br>ALARM_HYS<br>Пользовательский<br>ввод<br>Индекс: 24<br>Тип данных: Float<br>Доступ: Auto, Man,<br>OOS          | <ul> <li>Ввод значения гистерезиса для верхнего и нижнего значений аварийного сигнала или критического аварийного сигнала.</li> <li>Гистерезис влияет на следующие значения аварийных или критических предельных аварийных сигналов.</li> <li>High High Alarm/HI_HI_ALM: верхнее критическое предельное значение аварийного сигнала</li> <li>High Alarm/HI_ALM: верхнее предельное значение аварийного сигнала</li> <li>Low Alarm/LO_ALM: нижнее предельное значение аварийного сигнала</li> <li>Low Low Alarm/LO_LO_ALM: нижнее критическое предельное значение аварийного сигнала</li> </ul>                                          |  |
|                                                                                                    | HI_HI_LIM<br>HI_LIM<br>OUT-<br>LO_LIM<br>HI_HI_ALM 1                                                                                                    |  |
|                                                                                                    | HI_ALM 1<br>HI_ALM 1<br>LO_ALM 1<br>LO_LO_ALM 1<br>0<br>t                                                                                                    |  |
|                                                                                                    | <ul> <li>Рис. 40: Иллюстрация выходного значения Output/OUT с предельными значениями и гистерезисом, а также аварийными сигналами High High Alarm/HI_HI_ALM, High Alarm/HI_ALM, Low Alarm/LO_ALM и Low Low Alarm/LO_LO_ALM</li> <li><b>Диапазон ввода</b></li> <li>От 0,0 до 50,0 % по отношению к диапазону группы Output Scale/OUT_SCALE (→ 🖹 207).</li> <li>Заводская настройка: 0,5 %</li> </ul>                                                                                                    |  |
| High High Priority/<br>HI_HI_PRI<br>Пользовательский<br>ввод<br>Индекс: 25<br>Тип данных:<br>Unsigned8<br>Доступ: Auto, Man,<br>OOS | <ul> <li>Указание, как система должна реагировать в случае превышения предельного значения High High Limit/HI_HI_LIM (→  212).</li> <li>Диапазон ввода <ul> <li>От 0 до 15</li> <li>О: аварийный сигнал отключен.</li> <li>1: Система обнаружила аварийный сигнал. Уведомление не выдается.</li> <li>2: Зарезервировано для аварийных сигналов блока.</li> <li>3-7: Информационный аварийный сигнал с возрастающим приоритетом,</li> <li>3: Низкий приоритет, 7: Высокий приоритет</li> <li>8-15: Критический аварийный сигнал с возрастающим приоритетом,</li> <li>8: : Низкий приоритет, 15: Высокий приоритет</li> </ul> </li> </ul> |  |

| Блок аналогового входа                                                                                                    |                                                                                                    |  |
|----------------------------------------------------------------------------------------------------|----------------------------------------------------------------------------------------------------|--|
| Параметр                                                                                                    | Описание                                                                                                    |  |
| High High Limit/<br>HI_HI_LIM<br>Пользовательский<br>ввод<br>Индекс: 26<br>Тип данных: Float<br>Доступ: Auto, Man,<br>OOS | Ввод верхнего критического предельного значения для аварийного сигнала.<br><b>Диапазон ввода</b><br>Диапазон и единицы Output Scale/OUT_SCALE (→ 🖹 207)<br><b>Заводская настройка:</b><br>+INF                                                                                                    |  |
| High Priority/HI_PRI<br>Пользовательский<br>ввод<br>Индекс: 27<br>Тип данных:<br>Unsigned8<br>Доступ: Auto, Man,<br>OOS   | <ul> <li>Указание, как система должна реагировать в случае превышения предельного значения High Limit/HI_LIM (→  212).</li> <li>Диапазон ввода</li> <li>От 0 до 15</li> <li>О: аварийный сигнал отключен.</li> <li>1: Система обнаружила аварийный сигнал. Уведомление не выдается.</li> <li>2: Зарезервировано для аварийных сигналов блока.</li> <li>3-7: Информационный аварийный сигнал с возрастающим приоритетом,</li> <li>3: Низкий приоритет, 7: Высокий приоритет</li> <li>8-15: Критический аварийный сигнал с возрастающим приоритетом,</li> <li>8: : Низкий приоритет, 15: Высокий приоритет</li> </ul>          |  |
| High Limit/HI_LIM<br>Пользовательский<br>ввод<br>Индекс: 28<br>Тип данных: Float<br>Доступ: Auto, Man,<br>OOS             | Ввод верхнего предельного значения для аварийного сигнала.<br><b>Диапазон ввода</b><br>Диапазон и единицы Output Scale/OUT_SCALE (→ ≧ 207)<br><b>Заводская настройка:</b><br>+INF                                                                                                    |  |
| Low Priority/LO_PRI<br>Пользовательский<br>ввод<br>Индекс: 29<br>Тип данных:<br>Unsigned8<br>Доступ: Auto, Man,<br>OOS    | <ul> <li>Указание, как система должна реагировать в случае превышения предельного значения Low Limit/LO_LIM (→  212).</li> <li>Диапазон ввода <ul> <li>От 0 до 15</li> <li>О: аварийный сигнал отключен.</li> <li>1: Система обнаружила аварийный сигнал. Уведомление не выдается.</li> <li>2: Зарезервировано для аварийных сигналов блока.</li> <li>3-7: Информационный аварийный сигнал с возрастающим приоритетом,</li> <li>3: Низкий приоритет, 7: Высокий приоритет</li> <li>8-15: Критический аварийный сигнал с возрастающим приоритетом,</li> <li>8: Низкий приоритет, 15: Высокий приоритет</li> </ul> </li> </ul> |  |
| Low Limit/LO_LIM<br>Пользовательский<br>ввод<br>Индекс: 30<br>Тип данных: Float<br>Доступ: Auto, Man,<br>OOS              | Ввод нижнего предельного значения для аварийного сигнала.<br><b>Диапазон ввода</b><br>Диапазон и единицы Output Scale/OUT_SCALE (→ ≧ 207)<br><b>Заводская настройка:</b><br>-INF                                                                                                    |  |

| Блок аналогового входа                                              |                                                                                                    |  |
|---------------------------------------------------------------------|----------------------------------------------------------------------------------------------------|--|
| Параметр                                                            | Описание                                                                                                    |  |
| Low Low Priority/<br>LO_LO_PRI                                      | Указание, как система должна реагировать в случае превышения предельного значения Low Limit/LO_LO_LIM (→ 🖹 213).                                                                                                    |  |
| ввод                                                                | • От 0 до 15                                                                                                    |  |
| Индекс: 31<br>Тип данных:<br>Unsigned8<br>Доступ: Auto, Man,<br>OOS | <ul> <li>0: аварийный сигнал отключен.</li> <li>1: Система обнаружила аварийный сигнал. Уведомление не выдается.</li> <li>2: Зарезервировано для аварийных сигналов блока.</li> <li>3-7: Информационный аварийный сигнал с возрастающим приоритетом,</li> <li>3: Низкий приоритет, 7: Высокий приоритет</li> </ul> |  |
|                                                                     | • 8-15: Критический аварийный сигнал с возрастающим приоритетом,                                                                                                    |  |
|                                                                     | 8: Низкий приоритет, 15: Высокий приоритет                                                                                                    |  |
|                                                                     | <b>Заводская настройка:</b><br>0                                                                                                    |  |
| Low Low Limit/                                                      | Ввод нижнего критического предельного значения аварийного сигнала.                                                                                                    |  |
| LO_LO_LIM<br>Пользовательский<br>ввод                               | Диапазон ввода<br>Диапазон и единицы Output Scale/OUT_SCALE (→ 🖹 213)                                                                                                    |  |
| Индекс: 32                                                          | <b>Заводская настройка:</b><br>-INF                                                                                                    |  |
| Тип данных: Float<br>Доступ: Auto, Man,<br>OOS                      |                                                                                                    |  |
| Low Low Alarm/<br>LO_LO_ALM<br>Отображение, опции                   | Отображение статуса для предельного значения Low Low Limit/LO_LO_LIM (→ 🖹 213).                                                                                                    |  |
| Индекс: 33<br>Тип данных: DS-71<br>Доступ: Auto, Man,<br>OOS        |                                                                                                    |  |
| High High Alarm/<br>HI_HI_ALM<br>Отображение, опции                 | Отображение статуса для предельного значения High High Limit/HI_HI_LIM<br>(→ 🖹 212).                                                                                                    |  |
| Индекс: 33<br>Тип данных: DS-71<br>Доступ: Auto, Man,<br>OOS        |                                                                                                    |  |
| High Alarm/HI_ALM<br>Отображение, опции                             | Отображение статуса для предельного значения High Limit/HI_LIM (→ 🖹 212).                                                                                                    |  |
| Индекс: 34<br>Тип данных: DS-71<br>Доступ: Auto, Man,<br>OOS        |                                                                                                    |  |
| Low Alarm/LO_ALM<br>Отображение, опции                              | Отображение статуса для предельного значения Low Limit/LO_LIM ( $\rightarrow$ 🖹 212).                                                                                                    |  |
| Индекс: 35<br>Тип данных: DS-71<br>Доступ: Auto, Man,<br>OOS        |                                                                                                    |  |

| Блок аналогового входа                                              |                                                                                                    |  |
|---------------------------------------------------------------------|----------------------------------------------------------------------------------------------------|--|
| Параметр                                                            | Описание                                                                                                    |  |
| Fsafe Type/<br>FSAFE_TYPE<br>Опции                                  | Получив входное значение или моделируемое значение с отметкой состояния<br>BAD, блок аналогового входа продолжает работать в аварийном режиме, который<br>настроен с помощью этого параметра.                                                                                                    |  |
| Индекс: 37<br>Тип данных:<br>Unsigned8<br>Доступ: Man, OOS          | <ul> <li>Для параметра Fsafe Type/FSAFE_TYPE можно выбрать одну из следующих опций.</li> <li>Last Good Value (Последнее действительное значение);</li> <li>Для дальнейшей обработки используется последнее действительное значение с отметкой состояния UNCERTAIN.</li> <li>Fail Safe Value (Значение перехода в отказоустойчивый режим);</li> </ul>                        |  |
|                                                                     | <ul> <li>Для дальнейшей обработки используется значение, указанное с помощью параметра Fsafe Value/FSAFE_VALUE, с отметкой состояния UNCERTAIN.</li> <li>→ См. описание параметра Fsafe Type/FSAFE_TYPE в настоящей таблице.</li> <li>Wrong Value (Неверное значение).</li> <li>Для дальнейшей обработки используется текущее значение с отметкой состояния BAD.</li> </ul> |  |
|                                                                     | i                                                                                                    |  |
|                                                                     | Отказоустойчивый режим также активируется, если с помощью элемента "Target"<br>параметра Block Mode/MODE_BLK выбрана опция "Out of service".                                                                                                    |  |
|                                                                     | Заводская настройка:<br>Fail Safe Value (Значение перехода в отказоустойчивый режим);                                                                                                    |  |
| Fsafe Value/<br>FSAFE_VALUE<br>Пользовательский<br>ввод             | Введите значение для варианта Fail Safe Value, выбранного с помощью<br>параметра Fsafe Type/FSAFE_TYPE.<br>→ См. также описание параметра Fsafe Type/FSAFE_TYPE в настоящей таблице.                                                                                                    |  |
|                                                                     | Заводская настройка:                                                                                                    |  |
| Индекс: 38<br>Тип данных: Float<br>Доступ: wr for Auto,<br>OOS, Man |                                                                                                    |  |
| High High Alarm<br>Output Discrete/<br>HIHI_ALM_OUT_D               | Цифровые выходы (1 или 0) для контроля предельных значений. Если Process<br>Value/PV High High Limit/HI_HI_LIM , выходное значение устанавливается на "1".                                                                                                    |  |
| Индекс: 39<br>Тип данных: DS66<br>Доступ: wr for Auto,<br>OOS, Man  |                                                                                                    |  |
| High Alarm Output<br>Discrete/<br>HI_ALM_OUT_D                      | Цифровые выходы (1 или 0) для контроля предельных значений. Если Process<br>Value/PV High Limit/HI_LIM, выходное значение устанавливается на "1".                                                                                                    |  |
| Индекс: 40<br>Тип данных: DS66<br>Доступ: wr for Auto,<br>OOS, Man  |                                                                                                    |  |
| Low Alarm Output<br>Discrete/<br>LO_ALM_OUT_D                       | Цифровые выходы (1 или 0) для контроля предельных значений. Если Process<br>Value/PV Low Low Limit/LO_LO_LIM , выходное значение устанавливается на "1".                                                                                                    |  |
| Индекс: 41<br>Тип данных: DS66<br>Доступ: wr for Auto,<br>OOS, Man  |                                                                                                    |  |
| Low Low Alarm Output<br>Discrete/LOLO_ALM_<br>OUT_D                 | Цифровые выходы (1 или 0) для контроля предельных значений. Если Process<br>Value/PV Low Limit/LO_LIM , выходное значение устанавливается на "1".                                                                                                    |  |
| Индекс: 42<br>Тип данных: DS66<br>Доступ: wr for Auto,<br>OOS, Man  |                                                                                                    |  |

| Блок аналогового входа                                                                                                    |                                                                                                    |  |
|----------------------------------------------------------------------------------------------------|----------------------------------------------------------------------------------------------------|--|
| Параметр                                                                                                    | Описание                                                                                                    |  |
| Select Alarm Mode/<br>ALARM_MODE                                                                                            | Облегчение настройки режима аварийного сигнала для параметра Alarm Output Discrete/ALM_OUT_D.                                                                                                    |  |
| Индекс: 43<br>Тип данных: DS66<br>Доступ: wr for Auto,<br>OOS, Man                                                          | Опции<br>• Low Cutoff/LOW_CUT<br>• HiHi or LoLo Alarm activates ALARM_OUT_D/HIHI_LOLO<br>• Hi or Lo Alarm activates ALARM_OUT_D/HI_LO                                                                                                    |  |
| Alarm Output Discrete/<br>ALM_OUT_D<br>Индекс: 44<br>Тип данных: DS-66<br>Доступ: wr for Auto,<br>OOS, Man                  | <ul> <li>Параметр Alarm Output Discrete/ALM_OUT_D включает в себя 4 сигнала тревоги<br/>(LO, LOLO, HI, HIHI). Три значения позволяют просмотреть текущий активирован-<br/>ный аварийный сигнал в зависимости от выбранного аварийного сигнала.</li> <li>Опции:</li> <li>Аварийный сигнал LOW_CUT (по умолчанию): выход ALM_OUT_D принимает<br/>значение 1, если функция LOW_CUT ограничивает измеренное значение до 0.<br/>В противном случае выход ALM_OUT_D равен 0.</li> <li>HIHI/LOLO collective alarm: выход ALM_OUT_D принимает значение 1, если<br/>измеренное значение соответствует предельному значению HIHI или<br/>превышает это значение, если измеренное значение соответствует<br/>предельному значение 0, если измеренное значение находится между<br/>предельными значениями HIHI и LOLO.</li> <li>HI/LO collective alarm: выход ALM_OUT_D принимает значение 1, если<br/>измеренное значение 0, если измеренное значение находится между<br/>предельными значениями HIHI и LOLO.</li> <li>HI/LO collective alarm: выход ALM_OUT_D принимает значение 1, если<br/>измеренное значение соответствует предельному значению HI или превышает<br/>это значение соответствует предельному значение 1, если<br/>измеренное значение соответствует предельному значению HI или превышает<br/>это значение соответствует предельному значение 0, если<br/>измеренное значение соответствует предельному значению HI или превышает<br/>это значение, если измеренное значение соответствует предельному значению<br/>LO или ниже этого значения. Выходной сигнал принимает значение 0, если<br/>измеренное значение находится между предельными значение 0, если</li> </ul> |  |
| Block Error Description/<br>BLOCK_ERR_DESC_1<br>Индекс: 45<br>Тип данных:<br>Unsigned32<br>Доступ: wr for Auto,<br>OOS, Man | Подробное описание ошибок, возникающих внутри блока.<br><b>Сообщения об ошибках</b><br>• RS_BLOCK in OOS<br>• Block not scheduled<br>• Channel undefined<br>• L-Type undefined<br>• AI/TRD unit inconsistent                                                                                                    |  |

#### 9.12.5 Резервирование или дублирование данных прибора

На приборе нет модуля памяти. Однако при использовании инструмента управления на основе технологии FDT (например, FieldCare) доступны следующие параметры (см. параметр **Download select**. → 🖹 113 в меню управления или с помощью блока ресурсов → 🖹 168):

- Хранение/восстановление конфигурационных данных.
- Дублирование конфигураций прибора.
- Перенос всех необходимых параметров во время замены электронных вставок.

Более подробные сведения см. в руководстве по эксплуатации управляющей программы FieldCare.

# 10 Техническое обслуживание

Прибор Deltabar M не требует технического обслуживания. На приборах Cerabar M и Deltapilot M запрещается допускать загрязнения отверстия для компенсации давления и фильтра GORE-TEX<sup>®</sup> (1).

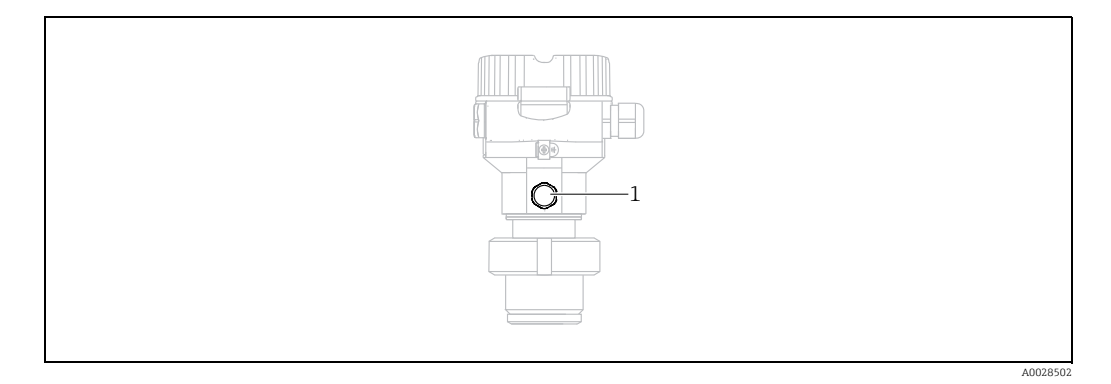

# 10.1 Инструкции по очистке

Endress+Hauser предлагает промывочные кольца в качестве аксессуара, позволяющего очищать технологическую мембрану без необходимости извлекать преобразователь из процесса.

Для получения подробной информации обратитесь в региональное торговое представительство Endress+Hauser.

## 10.1.1 Cerabar M PMP55

Рекомендуется проводить очистку СІР (очистку на месте горячей водой), перед тем как проводить очистку SIP (стерилизацию паром на месте) на встроенных уплотнениях. Частое использование очистки методом SIP увеличивает нагрузку на технологическую мембрану. При неблагоприятных обстоятельствах частые изменения температуры могут вызвать (в долгосрочной перспективе) усталость материала технологической мембраны и, потенциально, утечку технологической среды.

# 10.2 Очистка наружной поверхности

При очистке измерительного прибора необходимо соблюдать указанные ниже правила.

- Используемые моющие средства не должны разрушать поверхность и уплотнения.
- Необходимо избегать механических повреждений мембраны, например вследствие контакта с острыми предметами.
- Соблюдайте указанную степень защиты прибора. При необходимости см. заводскую табличку (→ ≧ 8 ff).
# 11 Поиск и устранене неисправностей

## 11.1 Messages

В следующей таблице перечислены сообщения, выдача которых возможна в процессе работы. Параметр Diagnostic code/ACTUAL\_ALARM\_INFOS отображает сообщение с наивысшим приоритетом.

Для прибора определены четыре информационных кода с различными статусами в соответствии с NE107.

- F = "неисправность"
- М (предупреждение) = "требуется обслуживание"
- С (предупреждение) = "функциональная проверка"
- S (предупреждение) = "несоответствие спецификации" (отклонения от допустимых условий окружающей среды или технологических параметров, обнаруженные прибором с функцией самоконтроля, или ошибки в самом приборе указывают на то, что погрешность измерения превышает уровень, который можно было бы ожидать при нормальных условиях работы).

Отображение сообщения

- Локальный дисплей:
  - Наряду с измеряемым значением отображается сообщение с наивысшим приоритетом.
  - С помощью параметра Diagnostic code/ACTUAL\_ALARM\_INFOS можно просмотреть все сообщения в порядке понижения приоритета. Прокручивать существующие сообщения можно с помощью кнопки S или O.
- Блок преобразователя диагностики (программа конфигурации FF): Параметр Diagnostic code/ACTUAL\_HIGHEST\_ALARM отображает сообщение с наивысшим приоритетом. Каждое сообщение также выдается согласно спецификации FOUNDATION Fieldbus при помощи параметров Transducer error/ XD\_ERROR и Block error/BLOCK\_ERROR.

В следующей таблице приведены числа для этих параметров, пояснения к которым приведены в → 🖹 220.

- Список активных аварийных сигналов можно просмотреть с помощью параметра Diagnostic code/ACTUAL\_ALARM\_INFOS.
- Просмотреть список уже неактивных сообщений (журнал событий) можно с помощью параметра Last diag. code/LAST\_ALARM\_INFOS.

| Диагно-<br>стический<br>код | Сообщение об<br>ошибке | Значение<br>параметра<br>XD_ERROR | Биты<br>параметра<br>BLOCK_ERROR | Причина                                                                                                    | Способ устранения                                                                                                    |
|-----------------------------|------------------------|-----------------------------------|----------------------------------|----------------------------------------------------------------------------------------------------|----------------------------------------------------------------------------------------------------|
| 0                           | Ошибки<br>отсутствуют  | -                                 | -                                | -                                                                                                    | -                                                                                                    |
| C484                        | Error simul.           | 17                                | 0                                | <ul> <li>Моделирование состояния неисправ-<br/>ности включено, т. е. прибор в настоя-<br/>щее время не выполняет измерение.</li> </ul>                                                                                                    | Конец моделирования                                                                                                  |
| C485                        | Measure simul.         | 17                                | 0                                | <ul> <li>Моделирование включено, т. е. при-<br/>бор в настоящее время не выполняет<br/>измерение.</li> </ul>                                                                                                    | Конец моделирования                                                                                                  |
| C824                        | Рабочее<br>давление    | 20                                | 8                                | <ul> <li>Обнаружено избыточное или<br/>недостаточное давление.</li> <li>Влияние электромагнитных помех<br/>превышает данные, указанные в<br/>технических характеристиках. Это<br/>сообщение как правило отображается<br/>кратковременно.</li> </ul> | <ol> <li>Проверьте значение давления.</li> <li>Перезапустите прибор.</li> <li>Выполните сброс параметров.</li> </ol> |

| Диагно-<br>стический<br>код | Сообщение об<br>ошибке  | Значение<br>параметра<br>XD_ERROR | Биты<br>параметра<br>BLOCK_ERROR | Причина                                                                                                    | Способ устранения                                                                                                    |
|-----------------------------|-------------------------|-----------------------------------|----------------------------------|----------------------------------------------------------------------------------------------------|----------------------------------------------------------------------------------------------------|
| F002                        | Sensor unknown          | 20                                | 8                                | <ul> <li>Датчик не соответствует прибору<br/>(заводская табличка модуля<br/>электроники датчика).</li> </ul>                                                                                                    | Обратитесь в сервисный центр<br>Endress+Hauser.                                                                                                    |
| F062                        | Sensor conn.            | 20                                | 8                                | <ul> <li>Кабельное соединение между<br/>датчиком и главным модулем<br/>электроники нарушено.</li> <li>Дефект датчика.</li> <li>Влияние электромагнитных помех<br/>превышает данные, указанные в<br/>технических характеристиках.</li> </ul>                                                                | <ol> <li>Проверьте кабель датчика.</li> <li>Замените электронику.</li> <li>Обратитесь в сервисный центр<br/>Endress+Hauser.</li> <li>Замените датчик (разъемное<br/>исполнение).</li> </ol> |
| F081                        | Инициализация           | 20                                | 8                                | <ul> <li>Кабельное соединение между<br/>датчиком и главным модулем<br/>электроники нарушено.</li> <li>Дефект датчика.</li> <li>Влияние электромагнитных помех<br/>превышает данные, указанные в<br/>технических характеристиках. Это<br/>сообщение как правило отображается<br/>кратковременно.</li> </ul> | 1. Выполните сброс параметров.<br>2. Проверьте кабель датчика.<br>3. Обратитесь в сервисный центр<br>Endress+Hauser.                                                                        |
| F083                        | Permanent<br>mem.       | 20                                | 8                                | <ul> <li>Дефект датчика.</li> <li>Влияние электромагнитных помех<br/>превышает данные, указанные в<br/>технических характеристиках. Это<br/>сообщение как правило отображается<br/>кратковременно.</li> </ul>                                                                                              | 1. Перезапустите прибор.<br>2. Обратитесь в сервисный центр<br>Endress+Hauser.                                                                                                    |
| F140                        | Working range P         | 20                                | 8                                | <ul> <li>Обнаружено избыточное или<br/>недостаточное давление.</li> <li>Влияние электромагнитных помех<br/>превышает данные, указанные в<br/>технических характеристиках.</li> <li>Дефект датчика.</li> </ul>                                                                                              | <ol> <li>Проверьте рабочее давление.</li> <li>Проверьте диапазон датчика.</li> </ol>                                                                                                    |
| F261                        | Электрический<br>модуль | 20                                | 8                                | <ul> <li>– Дефект главного электронного блока.</li> <li>– Сбой главного модуля электроники.</li> </ul>                                                                                                    | <ol> <li>Перезапустите прибор.</li> <li>Замените электронику.</li> </ol>                                                                                                    |
| F282                        | Data memory             | 20                                | 9                                | <ul> <li>Сбой главного модуля электроники.</li> <li>Дефект главного электронного блока.</li> </ul>                                                                                                    | <ol> <li>Перезапустите прибор.</li> <li>Замените электронику.</li> </ol>                                                                                                    |
| F283                        | Permanent<br>mem.       | 23                                | 11                               | <ul> <li>Дефект главного электронного блока.</li> <li>Влияние электромагнитных помех<br/>превышает данные, указанные в<br/>технических характеристиках.</li> <li>Произошел сбой электропитания во<br/>время записи.</li> <li>Во время записи произошла ошибка.</li> </ul>                                  | <ol> <li>Выполните сброс параметров.</li> <li>Замените электронику.</li> </ol>                                                                                                    |
| F510                        | Линеаризация            | 19                                | 13                               | – Таблица линеаризации редактируется.                                                                                                    | 1. Завершите ввод.<br>2. Выберите вариант linear.                                                                                                    |
| F511                        | Линеаризация            | 19                                | 13                               | <ul> <li>Таблица линеаризации состоит менее<br/>чем из 2 точек.</li> </ul>                                                                                                    | <ol> <li>Таблица слишком мала.</li> <li>Скорректируйте таблицу.</li> <li>Примите таблицу.</li> </ol>                                                                                        |
| F512                        | Линеаризация            | 19                                | 13                               | <ul> <li>В таблице линеаризации отмечено,<br/>что параметры не увеличиваются и не<br/>уменьшаются монотонно.</li> </ul>                                                                                                    | <ol> <li>Таблица непоследовательна.</li> <li>Скорректируйте таблицу.</li> <li>Примите таблицу.</li> </ol>                                                                                   |
| F841                        | Sensor range            | 17                                | 8                                | <ul> <li>Обнаружено избыточное или<br/>недостаточное давление.</li> <li>Дефект датчика.</li> </ul>                                                                                                    | 1. Проверьте значение давления.<br>2. Обратитесь в сервисный центр<br>Endress+Hauser.                                                                                                    |
| F882                        | Входной сигнал          | 22                                | 0                                | <ul> <li>Внешнее измеренное значение не<br/>получено, или отображается<br/>состояние ошибки.</li> </ul>                                                                                                    | <ol> <li>Проверьте шину.</li> <li>Проверьте прибор – источник<br/>сигнала.</li> <li>Проверьте настройки.</li> </ol>                                                                         |

| Диагно-<br>стический<br>код | Сообщение об<br>ошибке | Значение<br>параметра<br>XD_ERROR | Биты<br>параметра<br>BLOCK_ERROR | Причина                                                                                                    | Способ устранения                                                                                                    |
|-----------------------------|------------------------|-----------------------------------|----------------------------------|----------------------------------------------------------------------------------------------------|----------------------------------------------------------------------------------------------------|
| M002                        | Sensor unknown         | 17                                | 8                                | <ul> <li>Датчик не соответствует прибору<br/>(заводская табличка модуля<br/>электроники датчика). Измерение с<br/>помощью прибора продолжается.</li> </ul>                                                                                                    | Обратитесь в сервисный центр<br>Endress+Hauser.                                                                                               |
| M283                        | Permanent<br>mem.      | 23                                | 11                               | <ul> <li>Причина соответствует причине,<br/>указанной для сообщения F283.</li> <li>Если функция индикатора фиксации<br/>пиковых значений не нужна, то<br/>измерения можно продолжать в<br/>нормальном режиме.</li> </ul>                                                                                                    | 1. Выполните сброс параметров.<br>2. Замените электронику.                                                                                    |
| M402                        | Инициализация          | 23                                | 11                               | <ul> <li>Причина соответствует причине,<br/>указанной для сообщения F283.</li> <li>Корректное измерение может<br/>продолжаться до тех пор, пока вам не<br/>понадобится функция уставки<br/>функциональных блоков FF.</li> </ul>                                                                                                    | <ol> <li>Подождите 2 минуты.</li> <li>Перезапустите прибор.</li> <li>Обратитесь в сервисный центр<br/>Endress+Hauser.</li> </ol>              |
| M434                        | Scaling                | 18                                | 13                               | <ul> <li>Калибровочные значения (например,<br/>нижнее или верхнее значение диапа-<br/>зона) слишком близки друг к другу.</li> <li>Нижнее и/или верхнее значение<br/>диапазона выходит за верхнюю или<br/>нижнюю границу диапазона датчика.</li> <li>Датчик был заменен, и конфигурация,<br/>предпочтительная для пользователя,<br/>не соответствует возможностям<br/>датчика.</li> <li>Выполнена несоответствующая<br/>загрузка.</li> </ul> | <ol> <li>Проверьте диапазон<br/>измерения.</li> <li>Проверьте настройку.</li> <li>Обратитесь в сервисный центр<br/>Endress+Hauser.</li> </ol> |
| M438                        | Набор данных           | 23                                | 10                               | <ul> <li>Произошел сбой электропитания во<br/>время записи.</li> <li>Во время записи произошла ошибка.</li> </ul>                                                                                                    | <ol> <li>Проверьте настройку.</li> <li>Перезапустите прибор.</li> <li>Замените электронику.</li> </ol>                                        |
| M472                        | Buffer                 | 17                                | 6                                | - Слишком частая запись в EEPROM .                                                                                                    | <ul> <li>Уменьшите доступ к записи в<br/>EEPROM.</li> </ul>                                                                                   |
| M515                        | Configuration<br>flow  | 18                                | 13                               | <ul> <li>Максимальный расход выходит за<br/>пределы номинального диапазона<br/>датчика.</li> </ul>                                                                                                    | 1. Перекалибруйте прибор.<br>2. Перезапустите прибор.                                                                                         |
| M882                        | Входной сигнал         | 22                                | 0                                | <ul> <li>Внешнее измеренное значение<br/>выдает состояние предупреждения.</li> </ul>                                                                                                    | <ol> <li>Проверьте шину.</li> <li>Проверьте прибор – источник<br/>сигнала.</li> <li>Проверьте настройки.</li> </ol>                           |
| S110                        | Operational<br>range T | 20                                | 8                                | <ul> <li>Обнаружена избыточная лии<br/>недостаточная температура.</li> <li>Влияние электромагнитных помех<br/>превышает данные, указанные в<br/>технических характеристиках.</li> <li>Дефект датчика.</li> </ul>                                                                                                    | <ol> <li>Проверьте рабочую<br/>температуру.</li> <li>Проверьте диапазон<br/>температуры.</li> </ol>                                           |
| S140                        | Working range P        | 20                                | 8                                | <ul> <li>Обнаружено избыточное и<br/>недостаточное давление.</li> <li>Влияние электромагнитных помех<br/>превышает данные, указанные в<br/>технических характеристиках.</li> <li>Дефект датчика.</li> </ul>                                                                                                    | <ol> <li>Проверьте рабочее давление.</li> <li>Проверьте диапазон датчика.</li> </ol>                                                          |
| S822                        | Process temp.          | 17                                | 8                                | <ul> <li>Температура, измеренная датчиком,<br/>превышает высшую номинальную<br/>температуру для датчика.</li> <li>Температура, измеренная на датчике,<br/>ниже нижнего предела номинальной<br/>температуры датчика.</li> </ul>                                                                                                    | 1. Проверьте температуру.<br>2. Проверьте настройку.                                                                                          |
| S841                        | Sensor range           | 17                                | 8                                | <ul> <li>Обнаружено избыточное или<br/>недостаточное давление.</li> <li>Дефект датчика.</li> </ul>                                                                                                    | 1. Проверьте значение давления.<br>2. Обратитесь в сервисный центр<br>Endress+Hauser.                                                         |

#### Объяснение ошибок XD\_ERROR и BLOCK\_ERROR

- F = "неисправность"
- М (предупреждение) = "требуется обслуживание"
- С (предупреждение) = "функциональная проверка"
- S (предупреждение) = "несоответствие спецификации" (отклонения от допустимых условий окружающей среды или технологических параметров, обнаруженные прибором с функцией самоконтроля, или ошибки в самом приборе указывают на то, что погрешность измерения превышает уровень, который можно было бы ожидать при нормальных условиях работы).

| Тип<br>ошибки           | Код              | Значение<br>параметра<br>XD_ERROR | Текст<br>параметра<br>XD_ERROR                                      | Биты<br>параметра<br>BLOCK_<br>ERROR | Текст параметра<br>BLOCK_ERROR   | Состояние первичной переменной |
|-------------------------|------------------|-----------------------------------|---------------------------------------------------------------------|--------------------------------------|----------------------------------|--------------------------------|
| F (неис-<br>правность)  | 2, 62, 81, 83    | 20                                | Electronics<br>Failure<br>(Неисправность<br>электронного<br>модуля) | 8                                    | Sensor failure                   | Bad Sensor failure             |
|                         | 140              | 20                                | Electronics<br>Failure<br>(Неисправность<br>электронного<br>модуля) | 8                                    | Sensor failure                   | Bad Sensor failure             |
|                         | 261, 282         | 20                                | Electronics<br>Failure<br>(Неисправность<br>электронного<br>модуля) | 9                                    | Memory failure                   | Bad Device failure             |
|                         | 283              | 23                                | Data Integrity<br>Error (Ошибка<br>целостности<br>данных)           | 11                                   | Lost NV data                     | Bad Device failure             |
|                         | 510, 511,<br>512 | 19                                | Ошибка<br>настройки                                                 | 13                                   | Device needs maintenance<br>now  | Bad Configuration error        |
|                         | 841              | 17                                | General Error<br>(Общая ошибка)                                     | 8                                    | Sensor failure                   | Bad Sensor failure             |
|                         | 882              | 22                                | I/O failure                                                         | 0                                    | Прочие                           | Bad Non-specific               |
| М (преду-<br>преждение) | 2                | 17                                | General Error<br>(Общая ошибка)                                     | 8                                    | Sensor failure                   | Uncertain Non-specific         |
|                         | 283, 402         | 23                                | Data Integrity<br>Error (Ошибка<br>целостности<br>данных)           | 11                                   | Lost NV data                     | Uncertain Non-specific         |
|                         | 434, 515         | 18                                | Calibration Error<br>(Ошибка<br>калибровки)                         | 13                                   | Device needs maintenance<br>now  | Uncertain Non-specific         |
|                         | 438              | 23                                | Data Integrity<br>Error (Ошибка<br>целостности<br>данных)           | 10                                   | Lost static data                 | Uncertain Non-specific         |
|                         | 472              | 17                                | General Error<br>(Общая ошибка)                                     | 6                                    | Device needs maintenance<br>soon | Uncertain Non-specific         |
|                         | 882              | 22                                | I/O failure                                                         | 0                                    | Прочие                           | Uncertain Sub-normal           |

| Тип<br>ошибки           | Код      | Значение<br>параметра<br>XD_ERROR | Текст<br>параметра<br>XD_ERROR                                      | Биты<br>параметра<br>BLOCK_<br>ERROR | Текст параметра<br>BLOCK_ERROR | Состояние первичной переменной              |
|-------------------------|----------|-----------------------------------|---------------------------------------------------------------------|--------------------------------------|--------------------------------|---------------------------------------------|
| С (преду-<br>преждение) | 484, 485 | 17                                | General Error<br>(Общая ошибка)                                     | 0                                    | Прочие                         | Uncertain Non-specific                      |
|                         | 824      | 20                                | Electronics<br>Failure<br>(Неисправность<br>электронного<br>модуля) | 8                                    | Sensor failure                 | Uncertain Non-specific                      |
| S (преду-<br>преждение) | 110      | 20                                | Electronics<br>Failure<br>(Неисправность<br>электронного<br>модуля) | 8                                    | Sensor failure                 | Uncertain Sensor conversion not<br>accurate |
|                         | 140      | 20                                | Electronics<br>Failure<br>(Неисправность<br>электронного<br>модуля) | 8                                    | Sensor failure                 | Uncertain Sensor conversion not accurate    |
|                         | 822      | 17                                | General Error<br>(Общая ошибка)                                     | 8                                    | Sensor failure                 | Uncertain Sensor conversion not accurate    |
|                         | 841      | 17                                | General Error<br>(Общая ошибка)                                     | 8                                    | Sensor failure                 | Uncertain Sensor conversion not accurate    |

#### 11.1.1 Сообщения об ошибках, связанные с локальным дисплеем

Если прибор во время инициализации обнаруживает дефект локального дисплея, отображаются указанные ниже сообщения об ошибках.

| Сообщение                              | Способ устранения |
|----------------------------------------|-------------------|
| Initialization, VU Electr. Defect A110 | Замените местный  |
| Initialization, VU Electr. Defect A114 | дисплей.          |
| Initialization, VU Electr. Defect A281 |                   |
| Initialization, VU Checksum Err. A110  |                   |
| Initialization, VU Checksum Err. A112  |                   |
| Initialization, VU Checksum Err. A171  |                   |

## 11.2 Реакция выходов на ошибки

Прибор различает сообщения типа F (неисправность) и M, S, C (предупреждение). → См. следующую таблицу и → 🖹 217, раздел 11.1 "Messages".

| Вывод                                                        | F (неисправность)                                                                                                    | М, S, C (предупреждение)                                                                                                    |
|--------------------------------------------------------------|----------------------------------------------------------------------------------------------------|----------------------------------------------------------------------------------------------------|
| FOUNDATION Fieldbus<br>(Программа конфигурации FF/FieldCare) | Передача соответствующей технологиче-<br>ской переменной осуществляется с отмет-<br>кой состояния BAD.                                                            | Измерение с помощью прибора продолжается.<br>Передача соответствующей технологической<br>переменной осуществляется с отметкой состояния<br>UNCERTAIN.      |
| Локальный дисплей                                            | <ul> <li>Измеряемое значение и сообщение<br/>отображаются попеременно.</li> <li>Отображение измеренного значения:<br/>постоянно отображается символ F.</li> </ul> | <ul> <li>Измеряемое значение и сообщение отображаются<br/>попеременно.</li> <li>Отображение измеренного значения: символ М, S<br/>или C мигает.</li> </ul> |

#### 11.2.1 Блок аналогового входа

Получив входное или моделируемое значение с отметкой состояния ВАD, блок аналогового входа продолжает работать в аварийном режиме, который настроен с помощью параметра Fsafe Type/FSAFE\_TYPE <sup>1</sup>.

Для параметра Fsafe Type/FSAFE\_TYPE можно выбрать одну из следующих опций.

- Last Good Value (Последнее действительное значение);
   Для дальнейшей обработки используется последнее действительное значение с отметкой состояния UNCERTAIN.
- Fail SafeValue Для дальнейшей обработки используется значение, указанное с помощью параметра Fsafe Value/FSAFE VALUE<sup>1</sup>, с отметкой состояния UNCERTAIN.
- Wrong Value (Неверное значение).
   Для дальнейшей обработки используется текущее значение с отметкой состояния BAD.

Заводская настройка:

- Fsafe Type/FSAFE\_TYPE: FsafeValue
- Fsafe Value/FSAFE\_VALUE: 0

## i

Отказоустойчивый режим также активируется, если с помощью элемента "Target" параметра Block Mode/MODE\_BLK выбрана опция "Out of service".

1 Эти параметры недоступны через FieldCare.

## 11.3 Ремонт

Концепция ремонта Endress+Hauser разработана таким образом, чтобы измерительные приборы имели модульную конструкцию, и ремонт мог выполняться также самим пользователем (см. → 🖹 223, раздел 11.5 "Запасные части").

- Сведения о сертифицированных приборах см. в разделе "Ремонт приборов с сертификатами взрывозащиты".
- Для получения дополнительной информации об услугах и запасных частях обратитесь в сервисный центр Endress+Hauser. → Перейдите на веб-сайт www.endress.com/worldwide.

## 11.4 Ремонт приборов с сертификатами взрывозащиты

#### **А** ОСТОРОЖНО

**Ненадлежащий ремонт может поставить под угрозу электробезопасность!** Опасность взрыва!

При ремонте приборов с сертификатами взрывозащиты необходимо соблюдать указанные ниже правила.

- Ремонт приборов с сертификатами взрывозащиты должен выполняться службой сервиса Endress+Hauser или специализированным персоналом в соответствии с национальными нормами.
- Требуется соблюдение действующих отраслевых стандартов и национального законодательства в отношении взрывоопасных зон, указаний по технике безопасности и сертификатов.
- Допускается использование только подлинных запасных частей производства компании Endress+Hauser.
- При заказе запасных частей обращайте внимание на обозначение прибора, указанное на его заводской табличке. Заменяйте детали только на идентичные им запасные части.
- Электронные вставки или датчики, уже используемые в стандартных приборах, нельзя использовать в качестве запасных частей для сертифицированных приборов.
- Проводить ремонт необходимо строго в соответствии с инструкциями. После ремонта прибор должен соответствовать требованиям специально назначенных отдельных испытаний.
- Переоборудование сертифицированного прибора в другой сертифицированный вариант может осуществляться только специалистами сервисного центра Endress+Hauser.

#### 11.5 Запасные части

- Некоторые сменные компоненты измерительного прибора перечислены на заводской табличке с перечнем запасных частей. На них приводится информация об этих запасных частях.
- Все запасные части прибора вместе с кодами заказа приводятся в программе W@M Device Viewer (www.endress.com/deviceviewer) и могут быть заказаны здесь. Если доступно, пользователи также могут скачать соответствующие инструкции по установке.

## i

Серийный номер измерительного прибора:

- указан на заводской табличке прибора и запасной части;
- можно просмотреть с помощью параметра Serial number в подменю Instrument info.

## 11.6 Возврат

При необходимости проведения ремонта или заводской калибровки, а также в случае заказа или поставки неверного измерительного оборудования прибор следует вернуть. В соответствии с законодательством, действующим в отношении компаний с системой менеджмента качества ISO, компания Endress+Hauser использует специальную

процедуру обращения с подлежащими возврату приборами, находящимися в контакте с технологической средой.

Чтобы осуществить возврат продукции быстро, безопасно и профессионально, изучите правила и условия возврата на сайте компании Endress+Hauser www.services.endress.com/return-material.

## 11.7 Утилизация

Во время утилизации детали прибора должны быть отсортированы по типу материала и переработаны в соответствии с установленными правилами.

## 11.8 Версии программного обеспечения

| Прибор    | Дата    | Версия ПО | Изменения в программном обеспечении                                                                                             |
|-----------|---------|-----------|----------------------------------------------------------------------------------------------------|
| Cerabar M | 12.2010 | 01.00.zz  | Оригинальная версия ПО                                                                                                    |
|           |         |           | Совместимо с:<br>– FieldCare версии 2.08.00 или выше<br>– Полевой коммуникатор DXR375 с версией<br>устройства: 1, версией DD: 1 |

| Прибор     | Дата    | Версия ПО | Изменения в программном обеспечении                                                                                                    |
|------------|---------|-----------|----------------------------------------------------------------------------------------------------|
| Deltabar M | 12.2010 | 01.00.zz  | Оригинальная версия ПО<br>Совместимо с:<br>- FieldCare версии 2.08.00 или выше<br>- Полевой коммуникатор DXR375 с версией<br>устройства: 1, версией DD: 1 |
|            |         |           |                                                                                                    |

| Прибор       | Дата    | Версия ПО | Изменения в программном обеспечении                                                                                                    |
|--------------|---------|-----------|----------------------------------------------------------------------------------------------------|
| Deltapilot M | 12.2010 | 01.00.zz  | Оригинальная версия ПО<br>Совместимо с:<br>- FieldCare версии 2.08.00 или выше<br>- Полевой коммуникатор DXR375 с версией<br>устройства: 1, версией DD: 1 |

## 12 Технические данные

Технические характеристики см. в документах "Техническая информация" относительно приборов Cerabar M TIO0436P/Deltabar M TIO0434P/Deltapilot M TIO0437P.

# Индекс

#### F Ρ Α Аварийные сообщения ...... 217 Архитектура системы FOUNDATION Fieldbus ...... 51 Б Безопасность изделия ..... 7 Блочная модель, Deltabar S..... 54 Β Версии программного обеспечения ..... 224 Взрывоопасная зона..... 7 Возврат приборов...... 223 Д З Заводская настройка ...... 50 Заводская табличка...... 8 Защита от перенапряжения ...... 36 И Идентификация прибора ...... 53 Измерение дифференциального давления, Измерение дифференциального давления, Измерение расхода, монтаж...... 19 Измерение уровня ..... 14, 69, 140 Измерения расхода, предварительные условия...... 88 Индексные таблицы ..... 59

## К

| Кнопки управления, по месту эксплуатации,   |   |
|---------------------------------------------|---|
| режим измерения давления 64                 | 4 |
| Кнопки управления, по месту эксплуатации,   |   |
| функции 42, 4                               | 6 |
| Кнопки управления, расположение 4           | 1 |
| Количество приборов                         | 2 |
| Компоновка системы для измерения расхода 19 | 9 |
| Компоновка системы для измерения уровня 2   | 1 |

| Конфигурация блока, статус доставки | 56, | 159  |
|-------------------------------------|-----|------|
| Конфигурация сети                   |     | . 52 |

## Л

| Линеаризация                                                                                                    | 79.   | 153 |
|----------------------------------------------------------------------------------------------------|-------|-----|
| , mileapiload, provide the second second sec | • - , |     |

#### M

| Масштабирование выходного значения 135 |
|----------------------------------------|
| Мембранный разделитель, руководство по |
| монтажу 15                             |
| Методы 63                              |
| Моделирование 49                       |
| Монтаж на трубопроводе 16, 24, 30      |
| Монтаж монтажный зажим 29              |

## Η

| Назначение блоков преобразователей |    |
|------------------------------------|----|
| (CHANNEL)                          | 57 |
| Напряжение питания                 | 34 |
| Настенный монтаж 16, 24,           | 30 |

## 0

| Объем поставки                       | 9  |
|--------------------------------------|----|
| Особенности компоновки для измерения |    |
| давления                             | .4 |

## Π

| Поиск и устранене неисправностей | 217 |
|----------------------------------|-----|
| Предупреждения                   | 217 |

## P

| Разблокировка                                    |
|--------------------------------------------------|
| Разделительная диафрагма, эксплуатация в         |
| условиях вакуума 15                              |
| Раздельный корпус, сборка и монтаж               |
| Регулировка положения, по месту эксплуатации 42  |
| Рекомендации в отношении сварки 18               |
| Ремонт 222                                       |
| Ремонт приборов с сертификатами взрывозащиты 223 |
| Руководство по монтажу для приборов с            |
| разделительными диафрагмами 15                   |
| Руководство по монтажу приборов без              |
| разделительных диафрагм 12                       |

## С

| 5                                           |    |
|---------------------------------------------|----|
| Сборка и монтаж прибора с выносным корпусом | 17 |
| Сброс                                       | 50 |
| Сообщения об ошибках 2                      | 17 |
| Спецификация кабеля                         | 35 |
| Структура меню                              | 43 |
| Схема монтажа для измерения                 |    |
| дифференциального давления                  | 23 |
|                                             |    |

## Т

| Теплоизолятор, руководство по монтажу | 15 |
|---------------------------------------|----|
| Техника безопасности на рабочем месте | 6  |

| <b>Х</b><br>Хранение 1              | .0 |
|-------------------------------------|----|
| Э                                   |    |
| Экранирование 3                     | 5  |
| Эксплуатационная безопасность       | 7  |
| Электрическое подключение 3         | 3  |
| Элементы управления, расположение 4 | 1  |
| Элементы управления, функции 42, 4  | 6  |

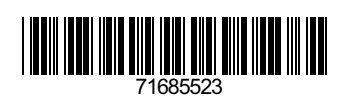

www.addresses.endress.com

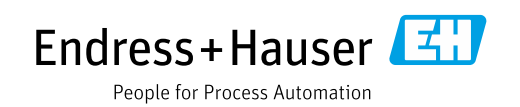